**704** N Régulateur de procédé

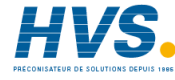

 2 rue René Laennec 51500 Taissy France
 E-mail:hvssystem@hvssystem.com

 Fax: 03 26 85 19 08, Tel : 03 26 82 49 29
 Site web : www.hvssystem.com

Manuel d'installation et d'utilisation

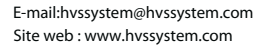

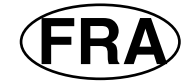

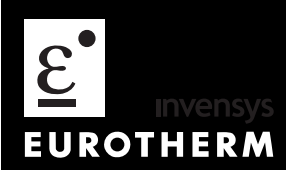

| IN | INTRODUCTION ii        |      |  |  |
|----|------------------------|------|--|--|
|    | Au sujet de ce manuel  | ii   |  |  |
|    | Structure de ce manuel | . ii |  |  |

Manuel d'installation et d'utilisation 2704 – HA 026502FRA - indice 5.0 - 09/05 2 rue René Laennec 51500 Taissy France E-mail:hvssystem@hvssystem.cc

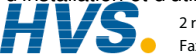

2 rue René Laennec 51500 Taissy France E-mail:hvssystem@hvssystem.com Fax: 03 26 85 19 08, Tel : 03 26 82 49 29

Site web : www.hvssystem.com

i

# INTRODUCTION

Merci d'avoir choisi le programmateur/régulateur hautes performances 2704.

## AU SUJET DE CE MANUEL

Ce manuel s'adresse à ceux qui souhaitent installer, utiliser ou mettre en service le régulateur. L'utilisation du régulateur est associée à trois niveaux d'accès sécurisé. Ce manuel se limite au niveau 1, les autres niveaux sont décrits dans le manuel de configuration ref HA 026933.

Les trois niveaux d'accès sont les suivants :

| Niveau 1                          | Utilisation uniquement. Ce niveau permet par exemple de modifier des paramètres dans des limites sûres ou de faire fonctionner, de maintenir ou de réinitialiser des programmateurs.                                                                |
|-----------------------------------|----------------------------------------------------------------------------------------------------|
| Niveau 2                          | Niveau Supervision. Ce niveau permet par exemple de prédéfinir des limites<br>pour les paramètres ou de modifier ou créer des programmes                                                                                                    |
| Niveau 3                          | Niveau Mise en service. Ce niveau est destiné à être utilisé lors de la mise en service de l'appareil. Il permet par exemple de régler les offsets de calibration pour qu'ils collent aux caractéristiques des ponts de jauge et des transmetteurs. |
| Visualisation de la configuration | Il est également possible de lire la configuration du régulateur à n'importe quel niveau mais il est impossible de la modifier.                                                                                                    |

L'indice 5 de ce manuel présente les fonctionnalités disponibles avec la version logiciel 6.10. La configuration du régulateur est disponible à un quatrième niveau d'accès. Elle est expliquée dans un manuel de configuration distinct, disponible sur demande sous la référence **HA026933**. La configuration est réalisée soit à l'aide de l'interface opérateur de la face avant soit à l'aide d''iTools' (logiciel de configuration qui tourne avec les systèmes d'exploitation Windows 95 ou NT), décrit dans le manuel portant la référence HA026179.

## Structure de ce manuel

Le chapitre 1 offre une présentation générale du régulateur.

- Le chapitre 2 décrit le montage et le câblage du régulateur.
- Le chapitre 3 explique le principe de fonctionnement.
- Le chapitre 4 explique le l'utilisation du programmateur.
- Le chapitre 5 décrit les alarmes
- L'annexe A présente le code commande
- L'annexe B présente les informations relatives à la sécurité et à la compatibilité électromagnétique
- L'annexe C décrit les spécifications techniques.

#### Manuel d'installation et d'utilisation

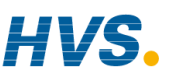

Site web : www.hvssystem.com

| 1. |        | Chapitre 1 INTRODUCTION                    | 2 |
|----|--------|--------------------------------------------|---|
|    | 1.1.   | Qu'est-ce que le 2704 ?                    | 2 |
|    | 1.2.   | Avant de commencer                         | 3 |
|    | 1.2.1. | Déballage                                  | 3 |
|    | 1.2.2. | Contenu de l'emballage                     | 3 |
|    | 1.2.3. | Le régulateur correspond-t-il au procédé ? | 3 |
|    | 1.3.   | Interface opérateur - Vue générale         | 5 |
|    | 1.3.1. | Messages d'état                            | 6 |
|    | 1.4.   | Installation - Présentation                | 7 |
|    | 1.5.   | Modules d'E/S                              | 8 |
|    |        |                                            |   |

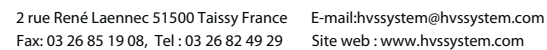

Site web : www.hvssystem.com

# 1. Chapitre 1 INTRODUCTION

Merci d'avoir choisi le programmateur/régulateur hautes performances 2704. Ce chapitre donne une présentation générale du régulateur pour vous permettre de vous familiariser avec son utilisation et de garantir qu'il est adapté à votre procédé.

## 1.1. QU'EST-CE QUE LE 2704 ?

Le 2704 est un régulateur de température et de procédé de haute stabilité et de grande précision qui existe en version mono-boucle, bi-boucle ou tri-boucle. Il possède un affichage électroluminescent 120 x 160 pixels qui sert à présenter toutes les informations relatives au procédé. L'interface utilisateur est pilotée par menus à l'aide de l'affichage et des sept touches de la face avant.

Lorsque le 2704 est configuré comme programmateur, il offre des fonctions évoluées de programmation comme :

- la mémorisation d'un maximum de 60 programmes.
- la possibilité de piloter un maximum de trois variables dans chaque programme ou d'affecter un profil pour exécution dans plusieurs boucles.
- la possibilité d'affecter un maximum de seize sorties d'événements à chaque programme.

Il est possible de créer des régulations spécifiques de machines en reliant des paramètres analogiques et logiques aux boucles de régulation, soit directement soit en utilisant un ensemble de fonctions mathématiques et de fonctions logiques.

| R 200 | DO H series simula                            | tion                                       |                 |                                   |
|-------|-----------------------------------------------|--------------------------------------------|-----------------|-----------------------------------|
|       | E EURO                                        | THERM                                      |                 | 2704                              |
|       | ALL<br>PO<br>LP1[<br>AUT<br>LP2<br>AUT<br>LP3 | LOOPS<br>1: Program 1<br>°C]<br>SP1<br>SP1 | B<br>0.0%       | (°C)<br>ieset<br>O<br>O<br>O<br>O |
|       | AUT                                           | SP1                                        | 0.0%<br>PROG () |                                   |

### Figure 1-1 : vue générale du régulateur 2704

Autres fonctions :

- une grande variété d'entrées qui peuvent être configurées, dont les thermocouples, les sondes à résistance Pt100 et les entrées de procédé de haut niveau.
- le branchement direct de sondes zirconium oxygène est également possible pour une utilisation dans les fours de traitement thermique et les fours à céramique.
- on peut définir chaque boucle comme PID, Tout ou rien ou Commande de vanne pour une régulation selon différentes stratégies dont la régulation simple, en cascade, prédominante ou de rapport.
- les sorties de régulation PID peuvent être des sorties relais, logiques, triac ou dc, les sorties de commande de vannes étant des sorties relais, triac ou logiques.
- les fonctions d'autoréglant et de multi PID permettent de simplifier la mise en service et d'optimiser le procédé.

## 1.2. AVANT DE COMMENCER

## 1.2.1. Déballage

Tous les composants du 2704 sont emballés séparément. L'emballage est conçu pour résister à des chocs modérés en cours de transport. Nous conseillons de déballer soigneusement chaque composant et de vérifier que son contenu est intact.

Si l'on découvre des endommagements au cours du transport, il faut en avertir le fournisseur sous 72 heures et conserver l'emballage pour contrôle.

Tous les emballages contiennent des matériaux anti-statiques pour éviter la formation d'électricité statique qui peut endommager les composants électroniques.

## 1.2.2. Contenu de l'emballage

Chaque emballage contient les pièces suivantes :

- le régulateur 2704 emboîté dans son manchon. Les étiquettes sur le manchon identifient le code du régulateur, son numéro de série et la référence client. Il faut comparer ces informations avec les besoins avant toute installation. L'annexe A décrit le code de l'appareil.
- 2. deux clips de montage.
- 3. des résistances shunt d'entrée utilisables avec les entrées mA.
- 4. ce manuel d'installation et d'utilisation

Se reporter à la figure 1-2 qui montre une vue générale du régulateur.

## 1.2.3. Le régulateur correspond-t-il au procédé ?

Chaque régulateur est livré avec une configuration matérielle destinée à répondre au procédé à réguler. Par exemple, il existe cinq 'logements' qui peuvent contenir différents modules enfichables. Il sont définis par un code matériel présenté dans l'annexe A. Avant d'installer le régulateur 2704, comparer l'étiquette sur le côté de l'appareil avec les codes de l'appareil présentés dans l'annexe A pour vérifier que le type est correct et que le régulateur est adapté au procédé à réguler.

Lorsque cela est possible, le régulateur est livré avec son logiciel configuré pour répondre au procédé, dont la définition est assurée par un code de commande de démarrage rapide présenté dans l'annexe A.

Le régulateur 2704 comporte un grand nombre de variantes pour répondre aux besoins de procédés donnés. En général, il est possible de modifier la configuration logicielle par la face avant du régulateur. Les procédures sont décrites à la fois dans ce manuel et dans le manuel de configuration (réf. HA026933). Nous pouvons aussi fournir le logiciel de configuration 'iTools' dont le code de commande est indiqué dans l'annexe A.

Manuel d'installation et d'utilisation

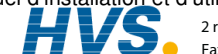

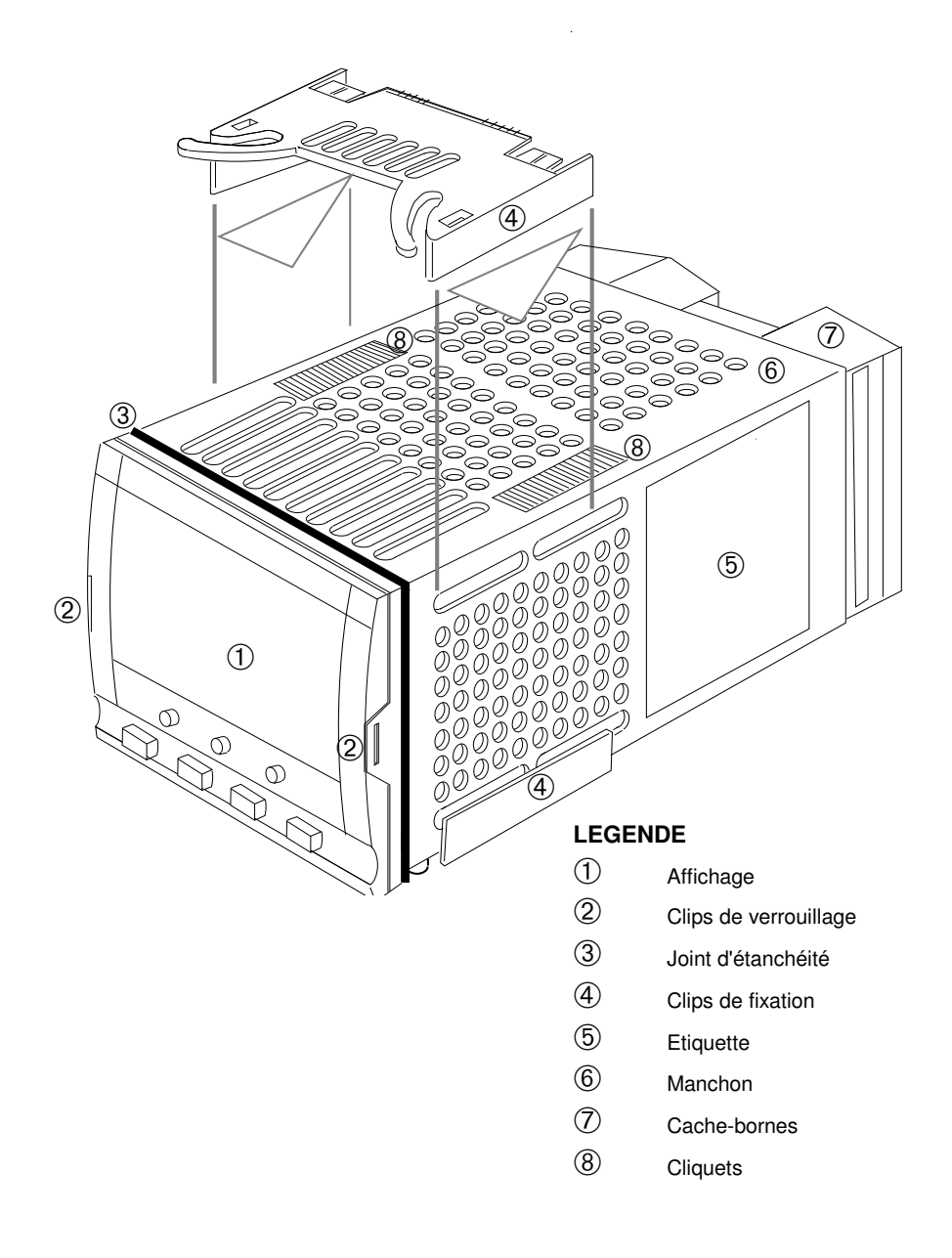

#### Figure 1-2 : Vue générale du régulateur 2704

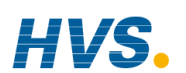

Manuel d'installation et d'utilisation

2 rue René Laennec 51500 Taissy France Fax: 03 26 85 19 08, Tel : 03 26 82 49 29

## 1.3. INTERFACE OPERATEUR - VUE GENERALE

La face avant du 2704 se compose d'un affichage électroluminescent 120 x 160 pixels et de sept touches opérateur (cf. figure 1-3).

- L'affichage sert à présenter les conditions du procédé.
- Les sept touches opérateur permettent de régler le régulateur.

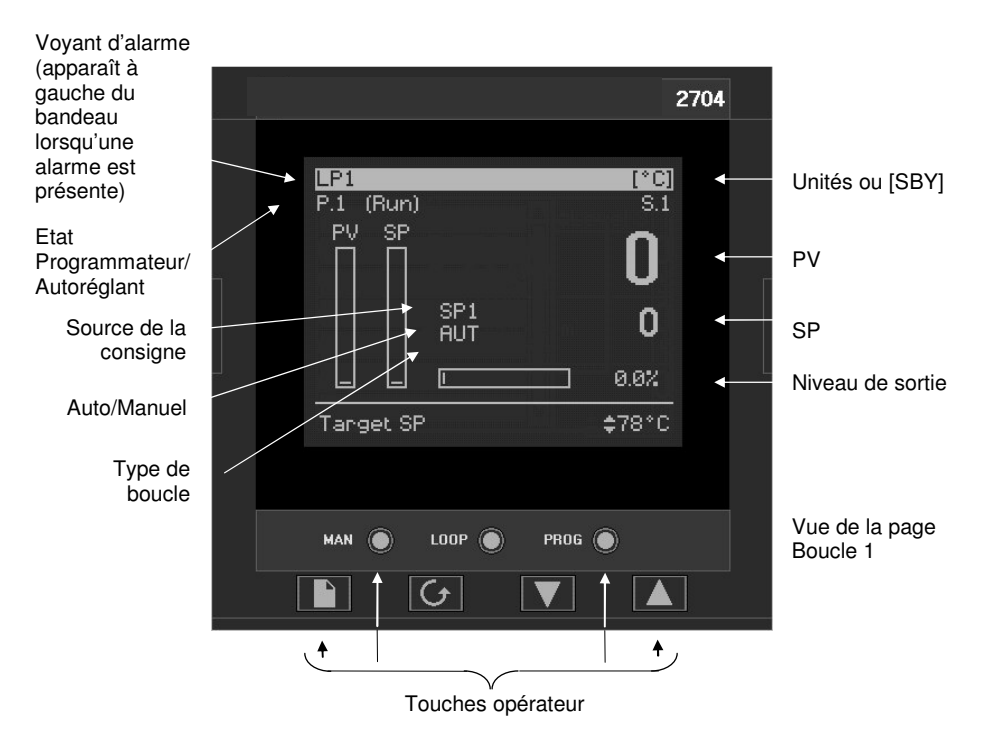

| Touche Page |                          | Appuyer sur cette touche pour sélectionner<br>une nouvelle liste de paramètres.    |  |
|-------------|--------------------------|------------------------------------------------------------------------------------|--|
|             | Touche<br>Défilement     | Appuyer sur cette touche pour sélectionner un<br>nouveau paramètre dans une liste. |  |
|             | Touche<br>Décrémentation | Appuyer sur cette touche pour décrémenter la valeur d'un paramètre.                |  |
|             | Touche<br>Incrémentation | Appuyer sur cette touche pour incrémenter la valeur d'un paramètre.                |  |

#### Figure 1-3 : interface opérateur

#### Manuel d'installation\_et d'utilisation

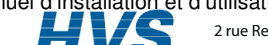

2 rue René Laennec 51500 Taissy France Fax: 03 26 85 19 08, Tel : 03 26 82 49 29

## 1.3.1. Messages d'état

Des messages apparaissent sur l'affichage pour indiquer l'état actuel du régulateur. Le tableau 1-1 ci-dessous décrit ces messages :

| LP1, LP2,<br>LP3     | Indique la boucle visualisée à cet instant.                                                                                                    |
|----------------------|----------------------------------------------------------------------------------------------------|
| AUT                  | La boucle sélectionnée est en régulation automatique (boucle fermée)                                                                                                    |
| MAN                  | La boucle sélectionnée est en régulation manuelle (boucle ouverte)                                                                                                    |
| SP1, SP2,<br>PO, REM | Indique d'où la consigne est issue, c'est-à-dire Consigne 1, Consigne 2,<br>Programmateur, Déporté                                                                                                    |
| CSD                  | Indique que la boucle est en régulation Cascade.                                                                                                    |
| OVR                  | Indique que la boucle est en régulation Boucle prédominante.                                                                                                    |
| RAT                  | Indique que la boucle est en régulation Rapport (Rapport doit être activé à partir de la liste de paramètres qui se trouve en bas de l'affichage)                                                                                                    |
| ▲                    | Indique qu'un programme est activé                                                                                                    |
| Η                    | Indique qu'un programme est maintenu à ses niveaux actuels                                                                                                    |
|                      | Indique qu'un programme est en état de réinitialisation, c'est-à-dire qu'il n'est<br>pas en cours d'exécution.                                                                                                    |
| Ą                    | Lorsqu'une alarme se produit, un symbole d'alarme clignote dans le bandeau<br>d'en-tête. Lorsque l'alarme est acquittée mais reste active, le symbole est<br>allumé à feu fixe. Lorsque l'alarme est acquittée et n'est plus active, le<br>symbole disparaît.                |
|                      | Cf. chapitre 7 'Fonctionnement des alarmes' pour avoir des détails complémentaires.                                                                                                    |
| [UNITS]              | Les unités du procédé sont affichées dans la partie droite du bandeau.                                                                                                    |
| [SBY]                | Ce symbole clignote dans la partie droite du bandeau à la place d'unités'<br>lorsque le régulateur est en mode Repos. Dans cet état, toutes les interfaces<br>avec l'installation sont commutées sur un état de repos. Par exemple, toutes<br>les sorties de régulation = 0. |
|                      | Lorsque ce voyant est allumé, le régulateur ne régule plus le procédé.                                                                                                    |
|                      | Ce voyant s'allume lorsque :                                                                                                    |
|                      | le régulateur est en mode configuration                                                                                                    |
|                      | <ul> <li>le mode Repos a été sélectionné à l'aide de l'interface utilisateur ou d'une<br/>entrée logique externe</li> </ul>                                                                                                    |
|                      | <ul> <li>pendant les quelques secondes qui suivent le démarrage</li> </ul>                                                                                                    |

#### Tableau 1-1 : Messages d'état

### 1.4. INSTALLATION - PRESENTATION

Il faut installer et câbler le régulateur 2704 conformément aux instructions du chapitre 2.

Le régulateur est prévu pour être installé dans une découpe de la face avant d'une armoire électrique. Il est maintenu en place par les clips de fixation fournis.

Tous les fils sont reliés aux bornes à l'arrière de l'appareil. Chaque bloc de six bornes est protégé par un capot articulé qui s'encliquette en position fermée.

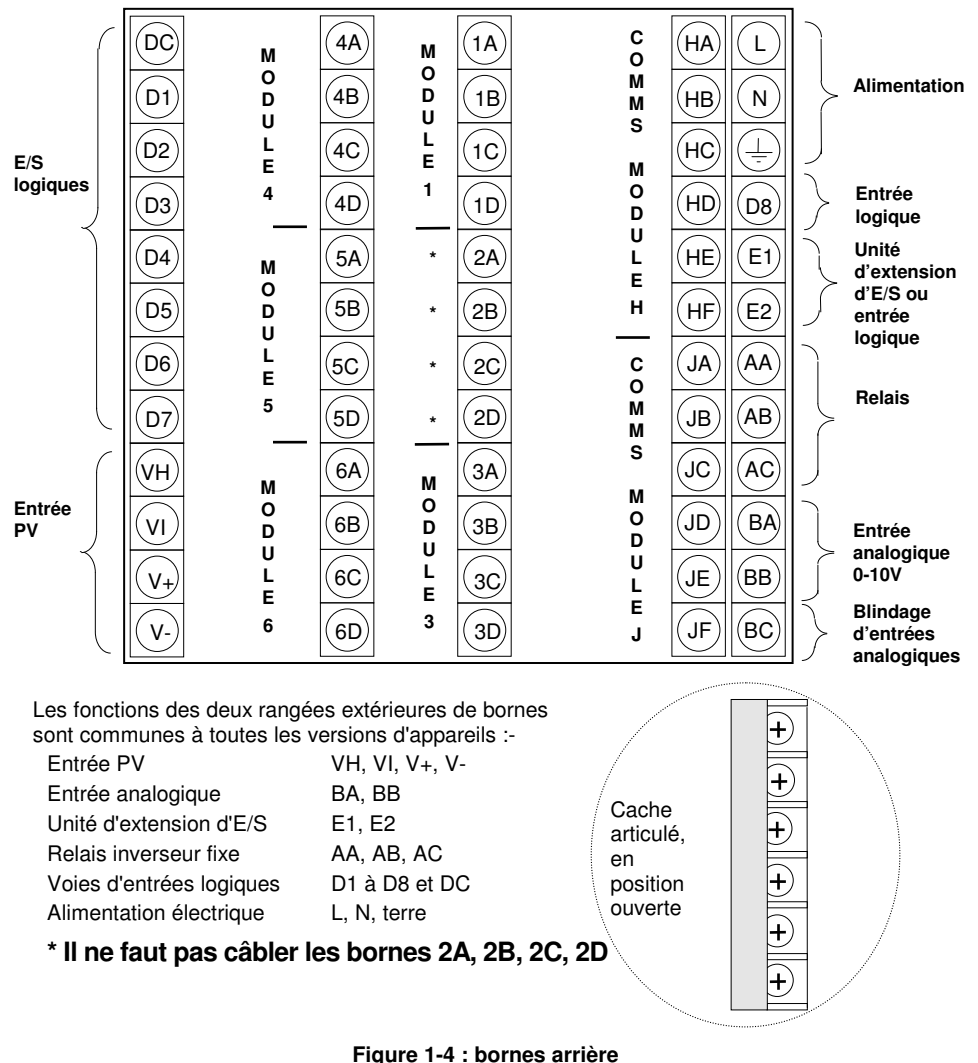

Manuel d'installation et d'utilisation

## 1.5. MODULES D'E/S

Le régulateur 2704 offre la possibilité d'installer des modules enfichables en option. Ces modules sont connectés aux trois borniers internes, comme le montre la figure 1-4. Ces modules sont les suivants :

- modules de communication.
- Cf. également point 2.4.1

modules d'E/S

Cf. également point 2.4.4

Pour installer ces modules, il suffit de les faire coulisser dans la position voulue, comme le montre la figure 1-5.

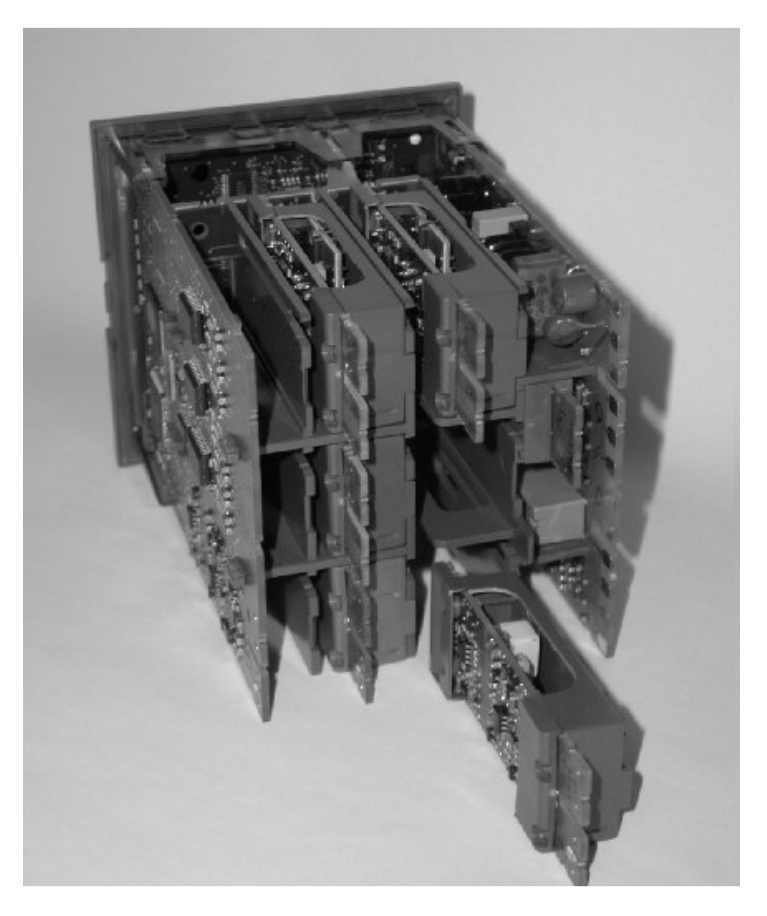

Figure 1-5 : modules enfichables

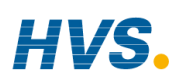

Manuel d'installation et d'utilisation

2 rue René Laennec 51500 Taissy France Fax: 03 26 85 19 08, Tel : 03 26 82 49 29

| 2.1.       Installation mécanique         2.1.1.       Positionnement.         2.1.2.       Dimensions du 2704.         2.1.3.       Installation du régulateur         2.1.4.       Pose et dépose du régulateur.         2.2.       Câblage         2.2.1.       Branchements électriques         2.2.2.       Disposition des bornes arrière.         2.3.       Branchements standard         2.3.1.       Câblage de l'alimentation (tension de ligne)         2.3.2.       Sortie relais.         2.3.3.       Branchements d'entrées capteurs         2.3.4.       Branchements pour l'entrée analogique         2.3.5.       Unité d'extension d'E/S (ou entrée logique supplémentaire)         2.3.6.       E/S logiques.         2.4.1.       Branchements des modules optionnels enfichables         2.4.2.       Câblage Devicenet         2.4.2.1.       Fonctions des bornes DeviceNet         2.4.2.2.       Interconnexions pour le câblage de la communication         2.4.3.       Connexions Ethernet |                   |
|----------------------------------------------------------------------------------------------------|-------------------|
| 2.1.1.       Positionnement                                                                                                    | 2                 |
| <ul> <li>2.1.2. Dimensions du 2704</li></ul>                                                                                                    | 2                 |
| <ul> <li>2.1.3. Installation du régulateur</li> <li>2.1.4. Pose et dépose du régulateur</li> <li>2.2. Câblage</li> <li>2.2.1. Branchements électriques</li> <li>2.2.2. Disposition des bornes arrière</li> <li>2.3. Branchements standard</li> <li>2.3.1. Câblage de l'alimentation (tension de ligne)</li> <li>2.3.2. Sortie relais</li> <li>2.3.3. Branchements d'entrées capteurs</li> <li>2.3.4. Branchements pour l'entrée analogique</li> <li>2.3.5. Unité d'extension d'E/S (ou entrée logique supplémentaire)</li> <li>2.3.6. E/S logiques</li> <li>2.4.1. Branchements des modules optionnels enfichables</li> <li>2.4.2. Câblage Devicenet</li> <li>2.4.2.1. Fonctions des bornes DeviceNet</li> <li>2.4.3. Connexions Ethernet</li> </ul>                                                                                                    | 2                 |
| <ul> <li>2.1.4. Pose et dépose du régulateur</li></ul>                                                                                                    | 3                 |
| <ul> <li>2.2. Câblage</li></ul>                                                                                                    | 3                 |
| <ul> <li>2.2.1. Branchements électriques</li></ul>                                                                                                    | 4                 |
| <ul> <li>2.2.2. Disposition des bornes arrière</li></ul>                                                                                                    | 4                 |
| <ul> <li>2.3. Branchements standard</li></ul>                                                                                                    | 4                 |
| <ul> <li>2.3.1. Câblage de l'alimentation (tension de ligne)</li></ul>                                                                                                    | 6                 |
| <ul> <li>2.3.2. Sortie relais</li></ul>                                                                                                    | 6                 |
| <ul> <li>2.3.3. Branchements d'entrées capteurs</li></ul>                                                                                                    | 6                 |
| <ul> <li>2.3.4. Branchements pour l'entrée analogique</li></ul>                                                                                                    | 7                 |
| <ul> <li>2.3.5. Unité d'extension d'E/S (ou entrée logique supplémentaire)</li></ul>                                                                                                    | 8                 |
| <ul> <li>2.3.6. E/S logiques</li></ul>                                                                                                    | 9                 |
| <ul> <li>2.4. Branchements des modules optionnels enfichables</li></ul>                                                                                                    | .10               |
| <ul> <li>2.4.1. Branchements pour les communications</li> <li>2.4.2. Câblage Devicenet</li> <li>2.4.2.1. Fonctions des bornes DeviceNet</li> <li>2.4.2.2. Interconnexions pour le câblage de la communication</li> <li>2.4.3. Connexions Ethernet</li> </ul>                                                                                                    | 11                |
| <ul> <li>2.4.2. Câblage Devicenet</li> <li>2.4.2.1. Fonctions des bornes DeviceNet</li> <li>2.4.2.2. Interconnexions pour le câblage de la communication</li> <li>2.4.3. Connexions Ethernet</li> </ul>                                                                                                    | .11               |
| <ul> <li>2.4.2.1. Fonctions des bornes DeviceNet</li> <li>2.4.2.2. Interconnexions pour le câblage de la communication</li> <li>2.4.3. Connexions Ethernet</li> </ul>                                                                                                    | .13               |
| 2.4.3. Connexions Ethernet                                                                                                    | .13               |
|                                                                                                    | .15               |
| 2.4.4. Modules d'E/S                                                                                                    | .16               |
| 2.5. Branchement d'une sonde zirconium (signal double)                                                                                                    | 23                |
| 2.5.1. Blindage de la sonde zirconium                                                                                                    | .24               |
| <ul> <li>2.5.1.1. Construction de la sonde carbone zirconium</li> <li>2.5.1.2. Branchement du blindage en cas d'utilisation de deux modules</li> <li>2.5.1.3. Branchement du blindage en cas d'utilisation d'un module d'entrée double</li> </ul>                                                                                                    | .24<br>.24<br>.24 |

# 2. Chapitre 2 INSTALLATION

## 2.1. INSTALLATION MECANIQUE

### 2.1.1. Positionnement

On peut installer le régulateur verticalement ou sur un panneau incliné de 15 mm d'épaisseur au maximum. Il faut laisser un espace suffisant à l'arrière de l'appareil pour permettre le câblage et la maintenance. La figure 2-1 indique les dimensions.

Il faut faire attention de ne pas obturer les orifices de ventilation sur les faces supérieure, inférieure et latérales de l'appareil.

Avant de continuer, lire l'annexe B 'Sécurité et informations sur la compatibilité électromagnétique'.

## 2.1.2. Dimensions du 2704

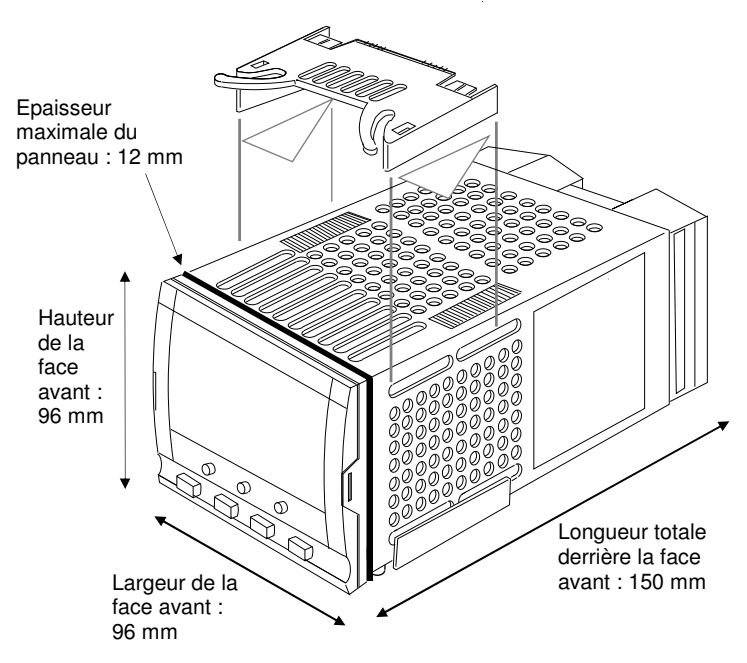

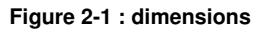

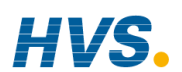

#### Manuel d'installation et d'utilisation

2 rue René Laennec 51500 Taissy France Fax: 03 26 85 19 08, Tel : 03 26 82 49 29

### 2.1.3. Installation du régulateur

- 1. Préparer la découpe du panneau à la taille indiquée sur la figure 2-2. Veiller à ce qu'il y ait suffisamment de place entre les appareils, suivant les dimensions minimales indiquées sur la figure 2-2. Veiller également à ce que le régulateur ne soit pas installé à proximité d'un appareil susceptible de dégager une chaleur importante risquant de perturber le fonctionnement du régulateur.
- 2. Insérer le régulateur par la découpe du panneau.
- 3. Mettre les clips de fixation en place. Immobiliser le régulateur en le tenant horizontalement et en poussant les deux clips de fixation vers l'avant.

N.B. : s'il faut retirer les clips de fixation ultérieurement pour extraire le régulateur du panneau de commande, il est possible de les décrocher avec les doigts ou un tournevis.

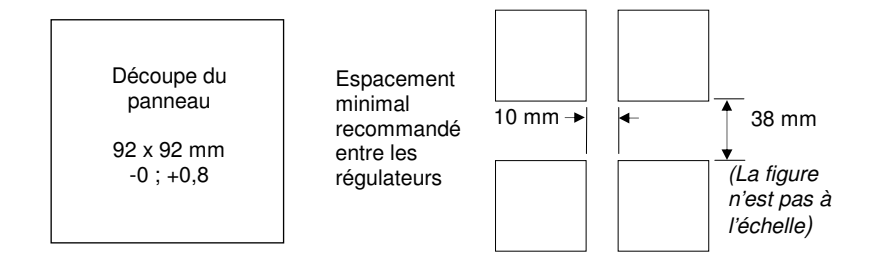

Figure 2-2 : découpe du panneau et espacement minimal entre les régulateurs

### 2.1.4. Pose et dépose du régulateur

Si besoin est, il est possible de retirer le régulateur de son manchon en tirant les clips de verrouillage vers l'extérieur et en le sortant du manchon. Lorsqu'on replace le régulateur dans son manchon, il faut veiller à ce que les clips de verrouillage s'encliquètent bien.

Il est conseillé de couper l'alimentation du régulateur lorsqu'on le retire de son manchon ou lorsqu'on l'y replace, afin d'éviter l'usure prématurée des connecteurs lorsqu'ils sont brutalement parcourus par du courant.

Manuel d'installation et d'utilisation

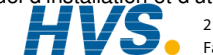

## 2.2. CABLAGE

### ATTENTION

Il faut vérifier que le régulateur est correctement configuré pour l'application prévue car une mauvaise configuration pourrait entraîner une détérioration du procédé régulé et des blessures corporelles. Il incombe à l'installateur de s'assurer que la configuration est correcte. Le régulateur peut avoir été configuré lorsqu'il a été commandé ou peut nécessiter une configuration sur site. Consulter le manuel de configuration 2704 (référence HA026933) pour plus de détails.

Avant de continuer, lire l'annexe B Sécurité et informations sur la compatibilité électromagnétique.

## 2.2.1. Branchements électriques

Tous les branchements électriques sont effectués sur les bornes à vis situées à l'arrière du régulateur. Ces connexions acceptent les fils de 0,5 à 1,5 mm<sup>2</sup> et doivent être serrées à un couple de 0,4Nm. Si l'on souhaite utiliser des connexions serties, la taille correcte est AMP, référence 349262-1. Les bornes sont protégées par un cache articulé en plastique transparent destiné à empêcher un contact accidentel des mains ou d'une pièce métallique avec les fils sous tension.

#### Disposition des bornes arrière 2.2.2.

Les bornes arrière sont disposées comme le montre la figure 2-3, qui identifie la désignation des bornes et leurs fonctions. Consulter les différents schémas pour câbler le régulateur en fonction des besoins.

Les deux barrettes de raccordement extérieures possèdent les fonctions fixes suivantes pour toutes les versions de l'appareil :

- une entrée Variable de régulation qui peut être configurée en :
  - thermocouple, RTD, pyromètre, signaux tension (par exemple 0-10 Vdc) ou ٠ milliampères (par exemple 4-20 mA) ou 'vide' - log 10
- sept entrées/sorties logiques, configurables comme entrées ou sorties.
  - les entrées sont des entrées logiques (-1 à 35Vdc) ou contacts secs et peuvent être ٠ configurées pour : Manuel, Déporté, Exécution, Maintien, Réinitialisation, etc.
  - les sorties sont des sorties à collecteurs ouverts nécessitant une alimentation externe et peuvent être configurées comme sorties événement, état, modulées ou commandes de vannes.
- une entrée logique .
- une unité d'extension d'E/S permettant des E/S logiques supplémentaires par l'intermédiaire d'un • module externe.
- un relais inverseur qui peut être configuré comme sortie alarme ou événement mais pas comme ٠ sortie modulée.
- une entrée analogique pour les signaux Volts (par exemple 0-10 V dc) ou milliampères (par ٠ exemple 4-20 mA) vers une deuxième boucle PID, consigne, etc. (On peut caractériser cette entrée pour qu'elle colle à une courbe donnée provenant d'un transmetteur mais elle ne peut pas accepter directement des entrées thermocouple).
- l'alimentation de l'équipement (85 264 V ac 50 ou 60 Hz).

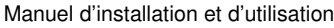

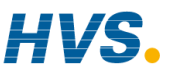

Les trois barrettes de raccordement centrales sont destinées aux modules enfichables en option :

- les bornes 2A à 2D sont réservées pour un futur module mémoire uniquement. Aucun branchement ne doit être effectué sur ces bornes.
- les bornes HA à HF sont des branchements pour des modules de communication en option RS232, RS485 ou RS422.
- les bornes JA à JF sont des branchements pour un module de communication esclave en option ou un deuxième port de communication destiné à communiquer avec d'autres appareils Eurotherm.

Les modules installés dans les deux logements de communication ci-dessus sont interchangeables.

Pour avoir la liste complète des modules disponibles, consulter le code de commande (annexe A) et la spécification technique (annexe C).

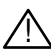

Attention : veiller à ce que l'alimentation secteur soit uniquement reliée aux bornes d'alimentation (85 à 254 V ac uniquement), aux bornes relais fixes ou aux modules relais ou triac. L'alimentation secteur ne doit en aucun cas être reliée à d'autres bornes.

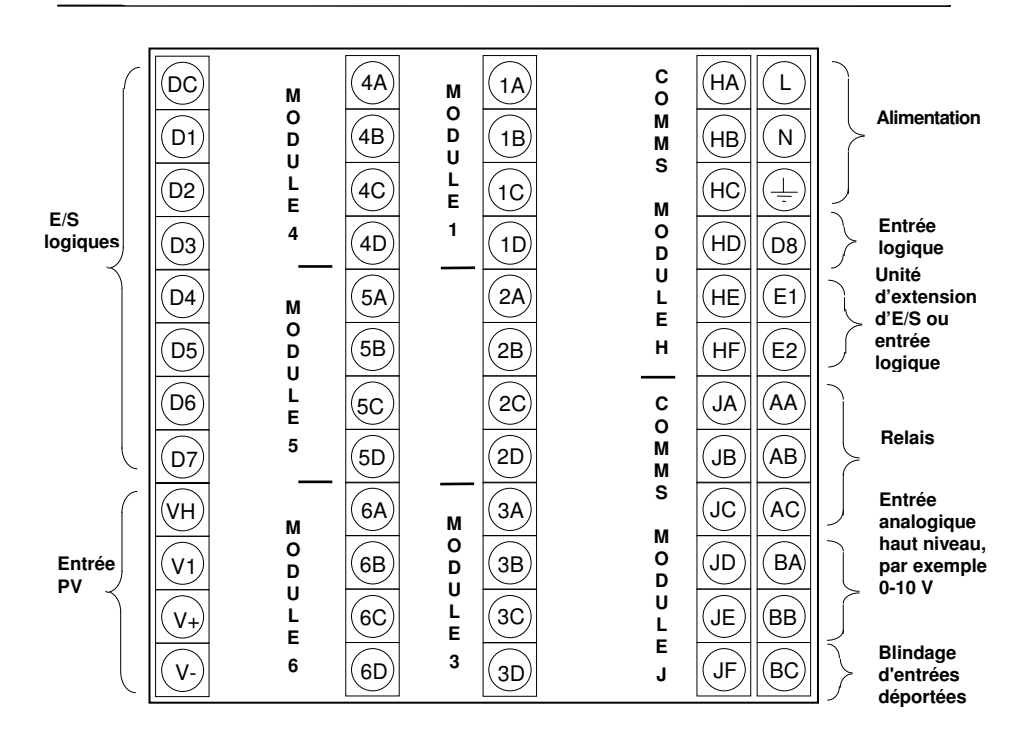

#### Figure 2-3 : branchements des bornes arrière

#### Manuel d'installation et d'utilisation

2 rue René Laeni

2 rue René Laennec 51500 Taissy France Fax: 03 26 85 19 08, Tel : 03 26 82 49 29

## 2.3. BRANCHEMENTS STANDARD

### 2.3.1. Câblage de l'alimentation (tension de ligne)

Le régulateur 2704 peut être branché sur une alimentation comprise entre 85 et 264 V ac 50 ou 60 Hz. Il incombe à l'utilisateur d'installer un fusible ou un coupe-circuit externe. Les fusibles à utiliser sont de type T (EN60127 de type temporisé) d'intensité nominale 1 A.

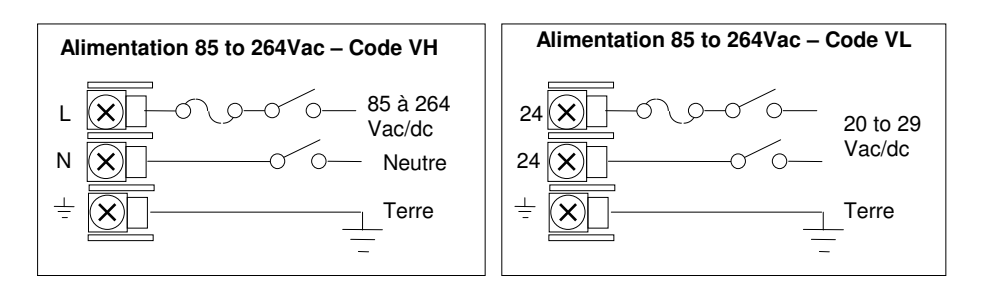

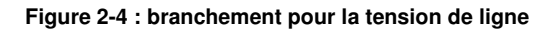

### 2.3.2. Sortie relais

Un relais inverseur simple est fourni en standard. Il peut être configuré comme sortie de régulation ou sortie alarme ou événement.

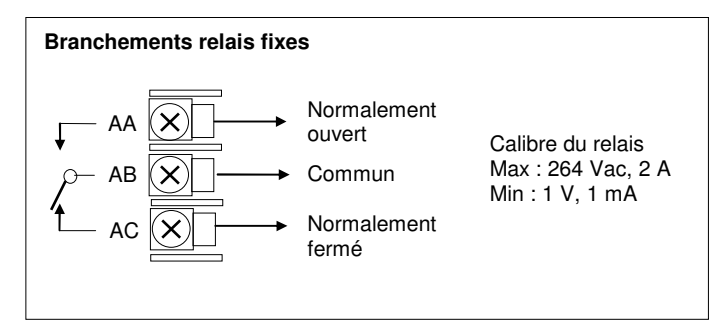

Figure 2-5 : branchement pour une sortie relais fixe

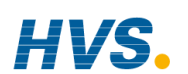

## 2.3.3. Branchements d'entrées capteurs

L'entrée fixe PV peut accepter une série de capteurs et sondes dont Thermocouple, RTD (Pt100), Pyromètre, signaux Tension (par exemple 0-10 V dc) ou milliampères (par exemple 4-20 mA). Ces capteurs et sondes servent à fournir des entrées à la boucle de régulation 1.

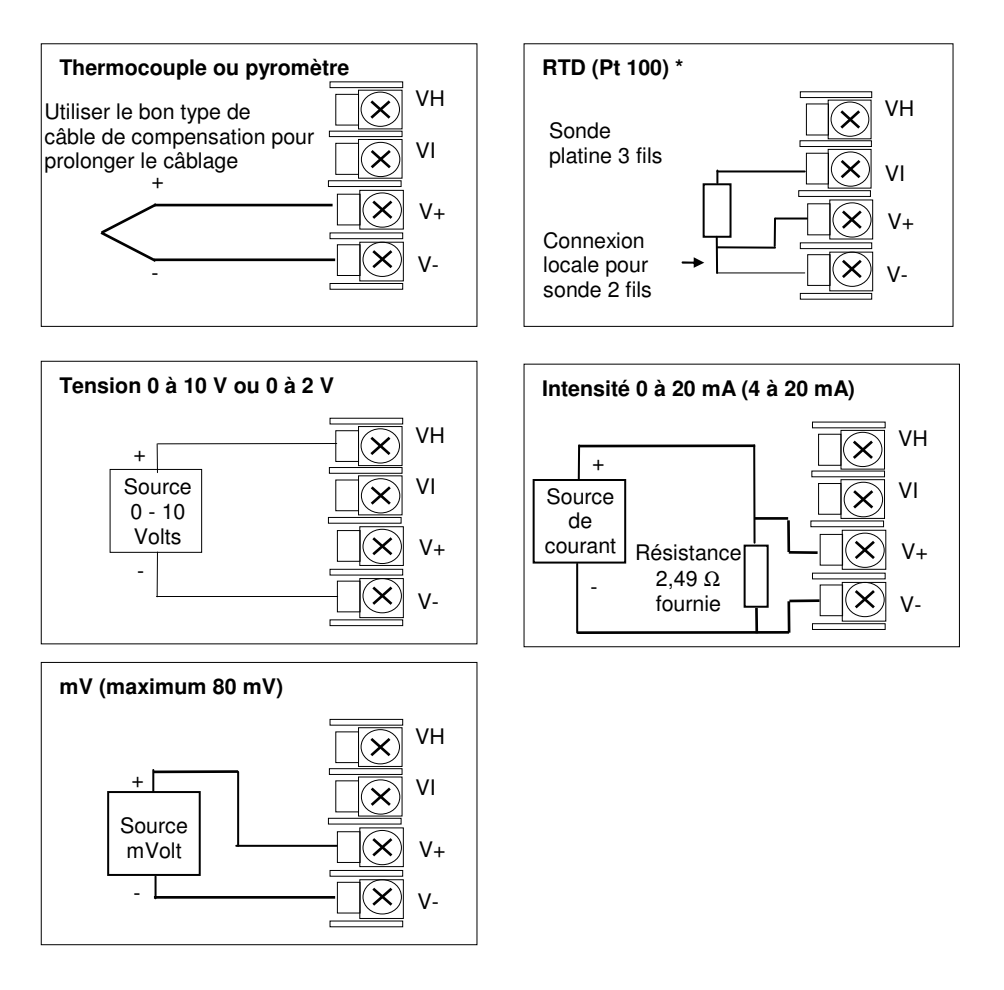

### Figure 2-6 : branchements pour l'entrée Mesure (PV)

\* Note : Ces branchements concernent les régulateurs des séries 2600 et 2700. Ce ne sont pas les mêmes pour les régulateurs des séries 2400 et 2200.

Manuel d'installation et d'utilisation

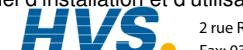

## 2.3.4. Branchements pour l'entrée analogique

L'entrée analogique standard est prévue pour accepter 0 à 10 V de d'une source de tension. On peut utiliser une source de courant milliAmpère en branchant une résistance 100  $\Omega$  entre les bornes BA et BB. Cette entrée peut servir d'entrée de consigne externe, de correction de consigne ou d'entrée PV haut niveau vers une boucle de régulation. Cette entrée n'est pas isolée.

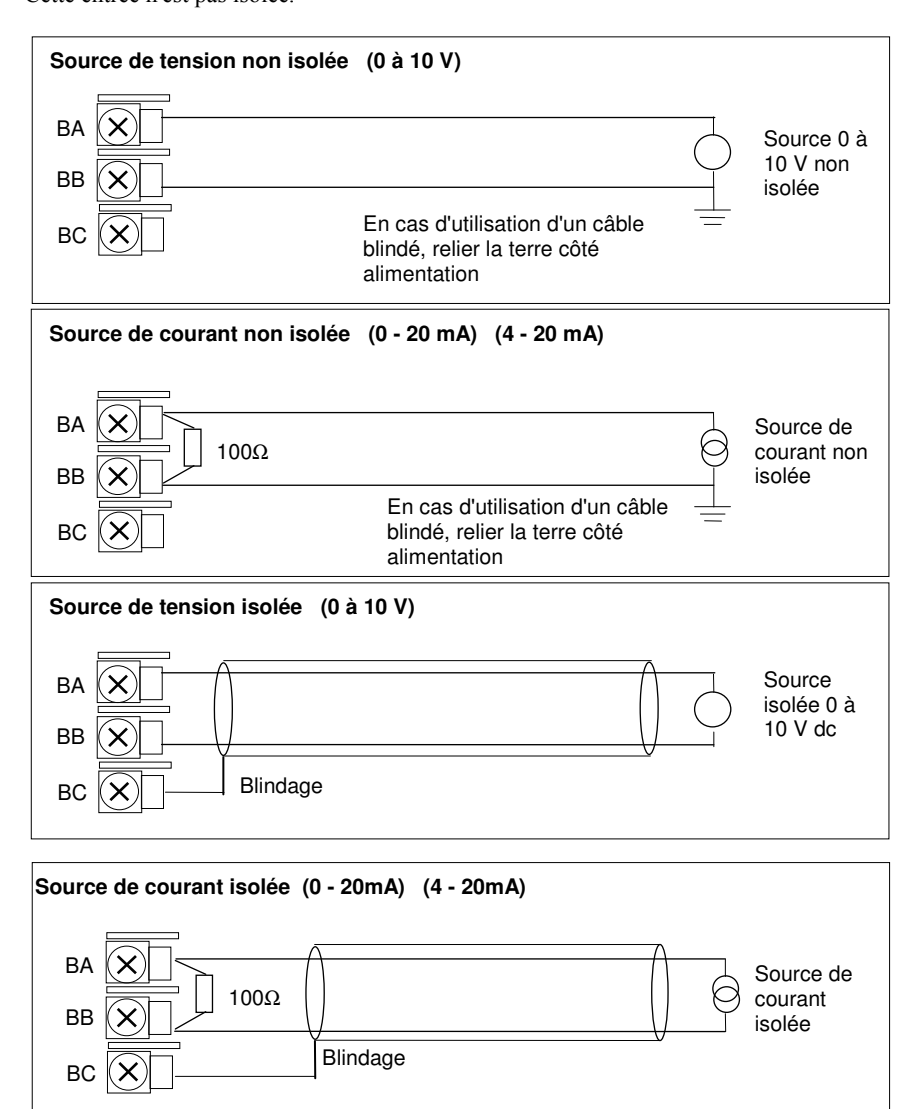

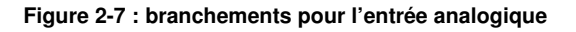

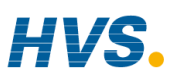

Manuel d'installation et d'utilisation E-mail:hvssystem@hvssystem.com

### 2.3.5. Unité d'extension d'E/S (ou entrée logique supplémentaire)

L'unité d'extension d'E/S est utilisée avec le 2704 pour permettre d'augmenter le nombre de points d'E/S de 20 entrées et 20 sorties logiques supplémentaires. Le transfert de données est effectué en série par une interface bifilaire entre l'appareil et l'unité d'extension.

Si l'unité d'extension n'est pas nécessaire, il est possible d'utiliser les bornes E1 & E2 comme entrée logique secondaire. Ces bornes ne font pas partie des E/S logiques sur les bornes D1 à D8 et, si elles sont utilisées de cette manière, il faut brancher une résistance de protection 2K2, <sup>1</sup>/<sub>4</sub> W en série avec l'entrée, comme le montre la figure 2-8.

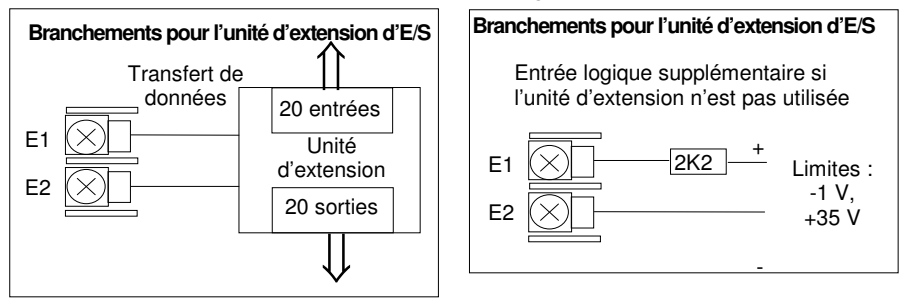

#### Figure 2-8 : branchements pour l'unité d'extension d'E/S

Les détails pour l'unité d'extension d'E/S sont dans le manuel de configuration (ref HA 026893). Les connexions de cette unité sont reproduites ci-dessous pour plus de facilité.

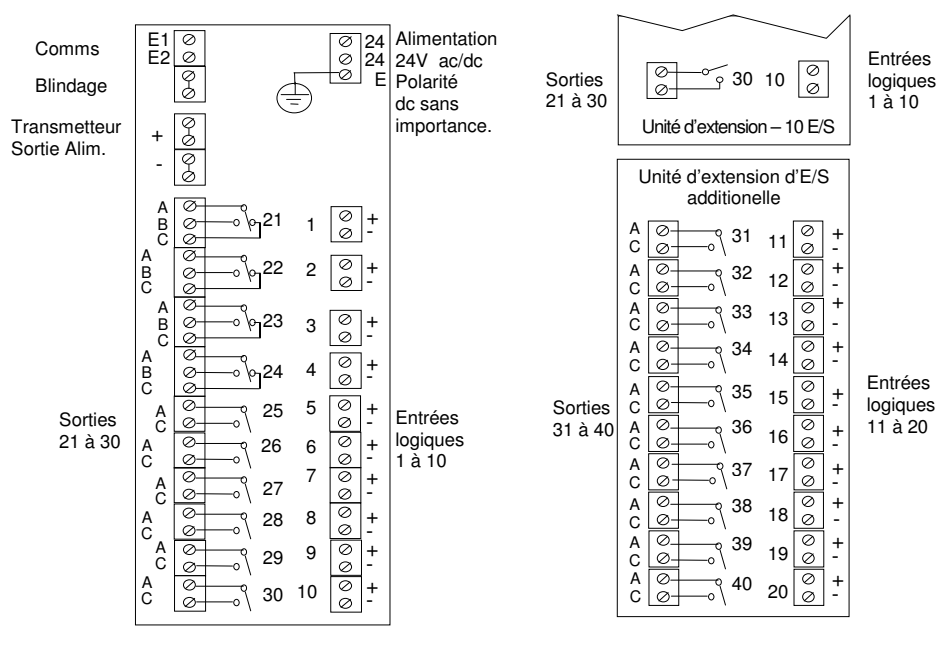

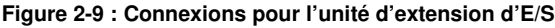

#### Manuel d'installation et d'utilisation

2 rue René Laennec 51500 Taissy France Fax: 03 26 85 19 08, Tel : 03 26 82 49 29

### 2.3.6. E/S logiques

Huit E/S logiques sont fournies en standard. Elles peuvent être configurées comme :

- 1. Entrées Exécution, Maintien, Réinitialisation, Auto/Manuel, etc. ; logiques ou contacts secs.
- 2. Sorties Configurables comme sorties de régulation, événements de programmateur, alarmes, etc.

Les E/S logiques ne sont pas isolées par rapport à la masse de l'appareil.

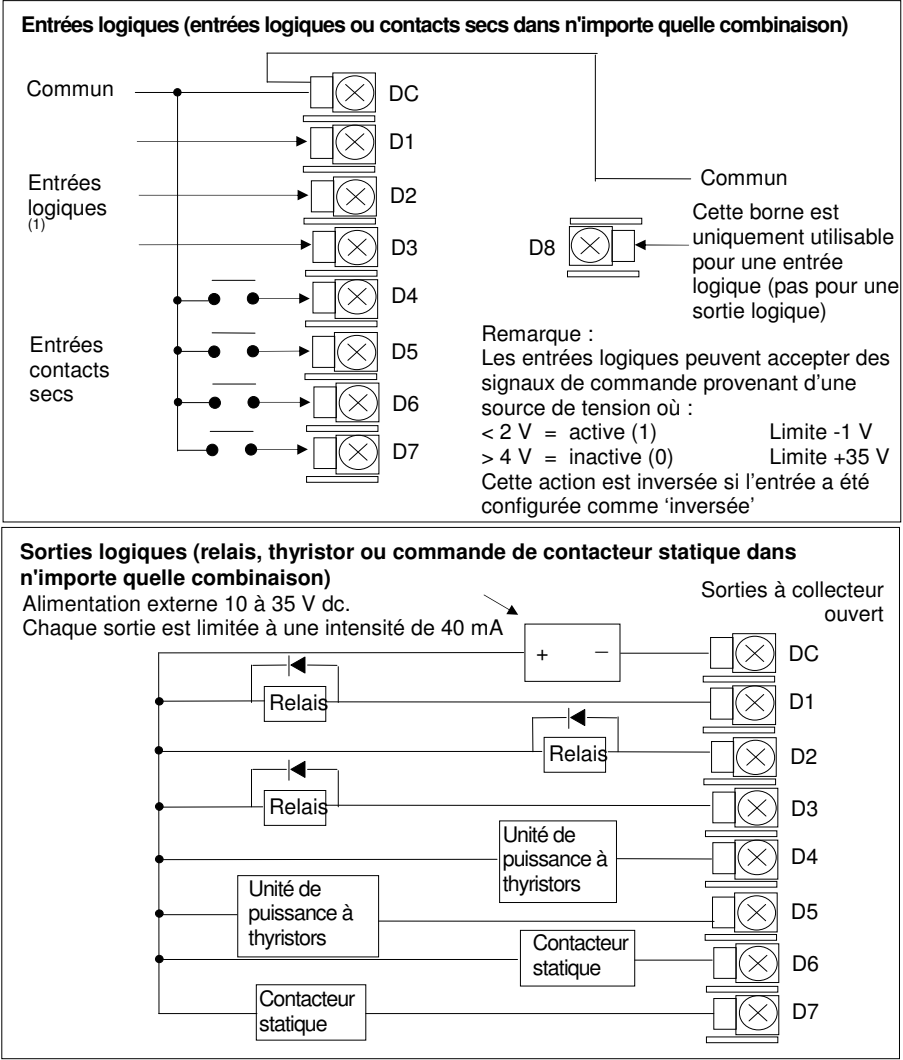

Figure 2-10 : branchements pour les E/S logiques

E-mail:hvssystem@hvssystem.com

Site web : www.hvssystem.com

### 2.4. BRANCHEMENTS DES MODULES OPTIONNELS ENFICHABLES

### 2.4.1. Branchements pour les communications

Des modules de communications peuvent être installés à deux endroits du régulateur 2704 (cf. également point 1.5). Les branchements sont disponibles sur HA à HF et JA à JF, selon l'emplacement où est installé le module. On peut par exemple utiliser les deux emplacements pour communiquer avec le logiciel de configuration 'iTools' à un emplacement et avec un PC sur lequel tourne un logiciel de contrôle au deuxième emplacement.

Les branchements représentés sur les figures ci-après montrent RS232, RS485 bifilaire, RS422 quadrifilaire et des communications maître/esclave vers un deuxième régulateur.

Les schémas montrent les branchements pour un câblage d'essai sur banc. Pour avoir une description complète de l'installation d'une liaison de communication, résistance d'adaptation de ligne comprise, consulter le manuel de communication Eurotherm série 2000, référence HA026230, et le guide d'installation EMC, référence HA025464.

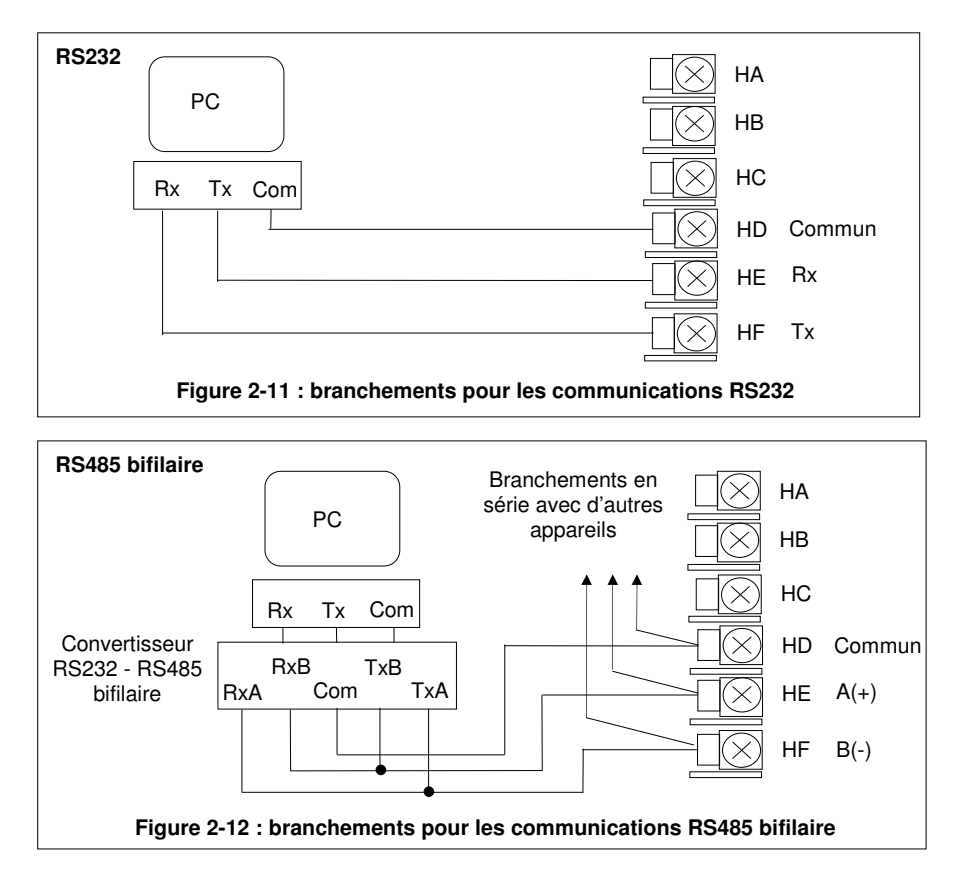

Manuel d'installation et d'utilisation

2 rue René Laennec 51500 Taissy France Fax: 03 26 85 19 08, Tel : 03 26 82 49 29

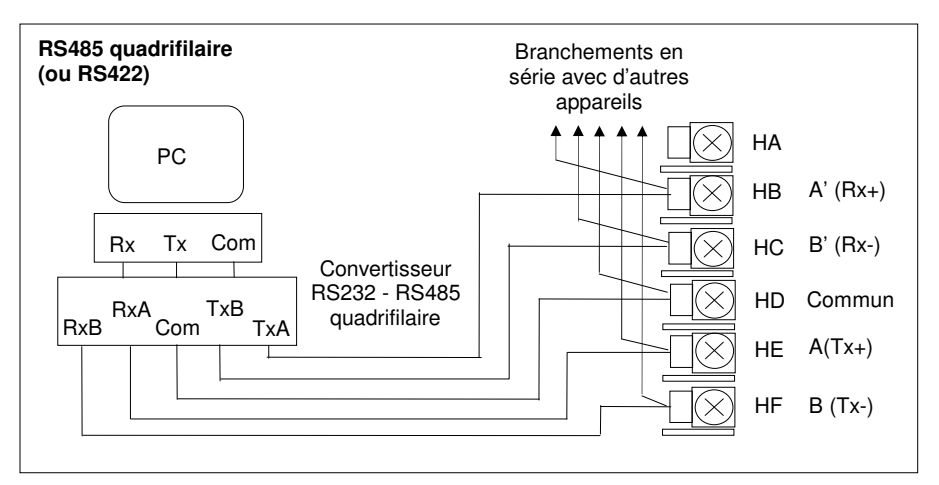

Figure 2-13 : branchements pour les communications RS485 quadrifilaire

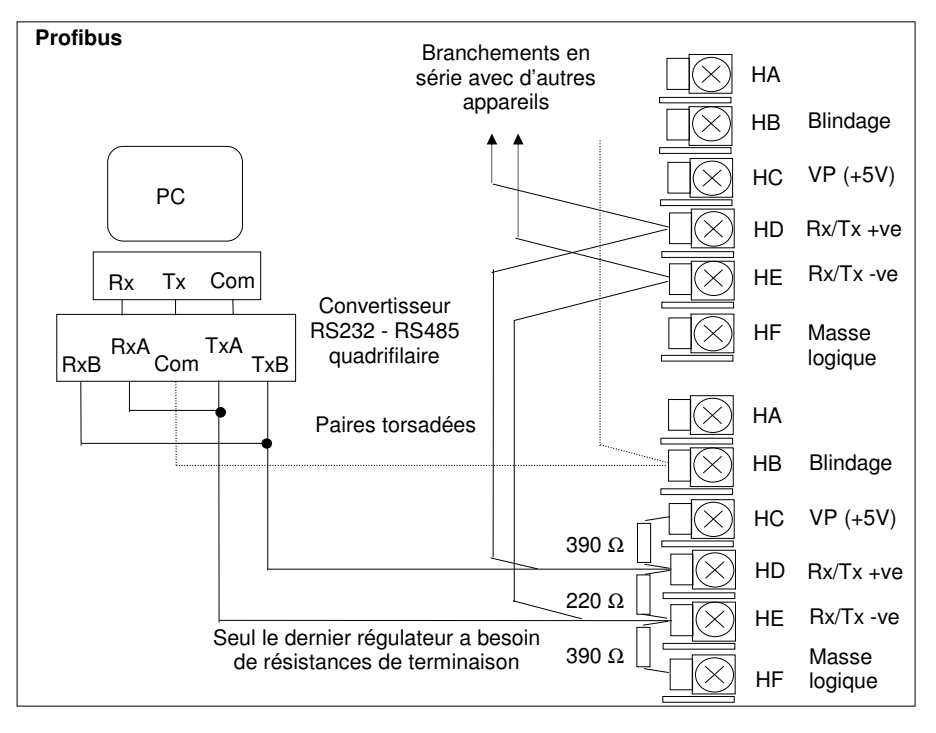

Figure 2-14 : branchements pour Profibus

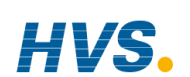

Manuel d'installation et d'utilisation

### 2.4.2. Câblage Devicenet

Le tableau ci-après, donne les connexions pour DeviceNet. Pour configurer la communication DeviceNet, referez-vous au manuel de configuration 2704 ref HA026933.

| 2.4.2.1. | Fonctions | des bornes | DeviceNet |
|----------|-----------|------------|-----------|
|          |           |            |           |

| Référence<br>de la borne | CAN    | Couleur | Description                                                                                                    |
|--------------------------|--------|---------|----------------------------------------------------------------------------------------------------|
| НА                       | V+     | Rouge   | Borne (+) de l'alimentation du réseau DeviceNet.<br>Connecter le fil rouge du câble DeviceNet à cette<br>borne. Si le réseau DeviceNet ne fournit pas<br>l'alimentation, connecter cette borne (+) à une<br>alimentation externe 11 - 25 Vdc. |
| HB                       | CAN_H  | Blanc   | Borne DeviceNet CAN_H du bus de données.<br>Connecter le fil blanc du câble DeviceNet à cette<br>borne.                                                                                                    |
| НС                       | SHIELD |         | Connexion du blindage. Connecter le blindage du<br>câble Devicenet à cette borne. Afin d'éviter<br>d'avoir des boucles de terre, connecter la terre du<br>réseau DeviceNet en un seul point.                                                  |
| HD                       | CAN_L  | Bleu    | Borne DeviceNet CAN_L du bus de données.<br>Connecter le fil bleu du câble DeviceNet à cette<br>borne.                                                                                                    |
| HE                       | V-     | Noir    | Borne (-) de l'alimentation du réseau DeviceNet.<br>Connecter le fil noir du câble DeviceNet à cette<br>borne. Si le réseau DeviceNet ne fournit pas<br>l'alimentation, connecter cette borne (-) à une<br>alimentation externe 11 - 25 Vdc.  |
| HF                       |        |         | Connecté à la terre de l'appareil.                                                                                                    |

Note : il est recommandé d'utiliser des bouchons de puissance pour connecter l'alimentation DC à la ligne DeviceNet.

- Diode Schottky, pour connecter l'alimentation V+ et permettre la connexion de plusieurs . alimentations
- Deux fusibles ou coupe-circuit pour protéger le bus d'un excès de courant pouvant ٠ endommager les câbles et les composants
- La connexion à la terre, HF, doit être connectée à la borne de terre de l'alimentation principale.

Manuel d'installation et d'utilisation

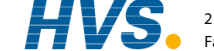

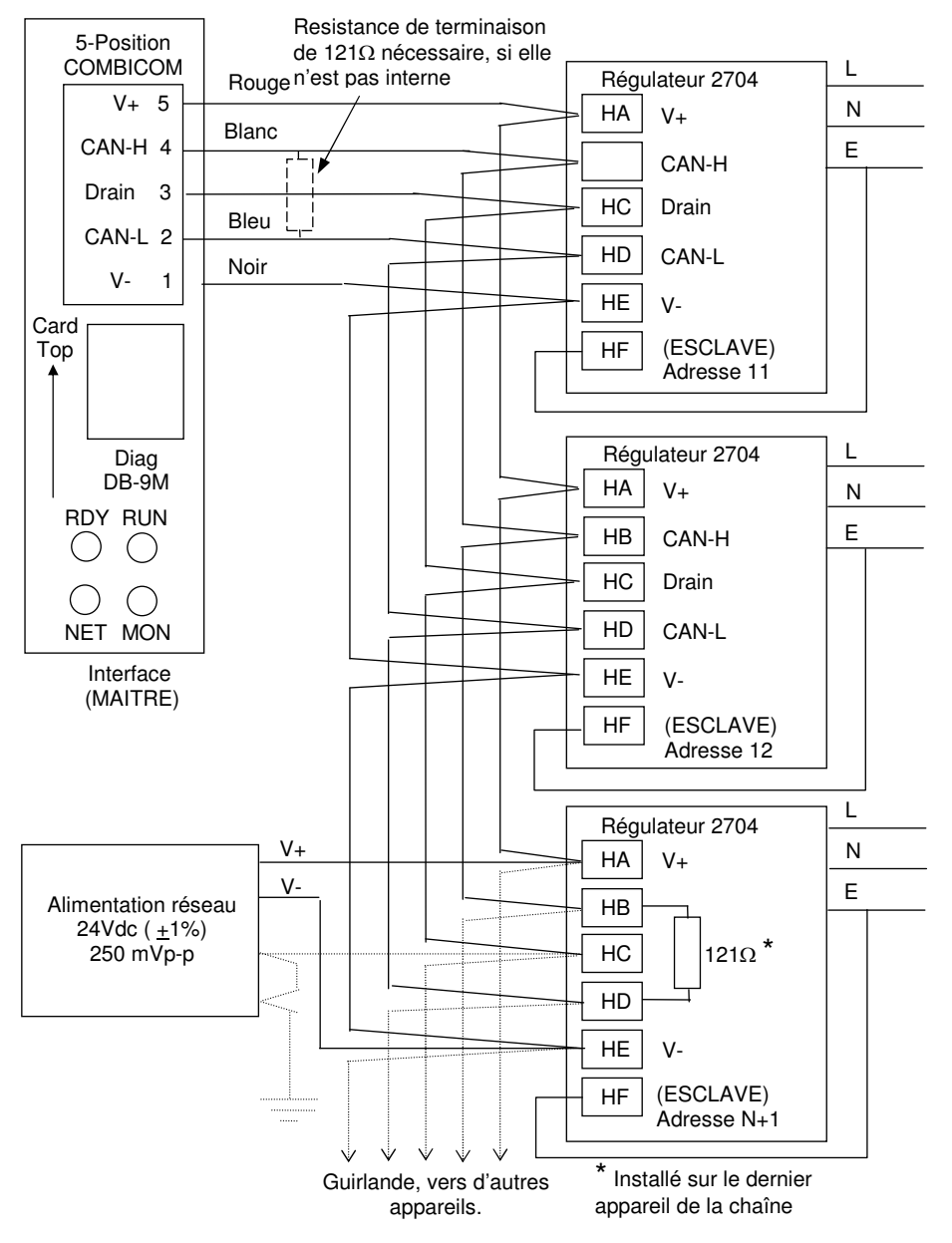

#### 2.4.2.2. Interconnexions pour le câblage de la communication

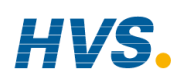

### 2.4.3. Connexions Ethernet

Lorsque le régulateur est livré avec l'option de communication Ethernet, un câble spécial d'assemblage est livré avec le produit. Ce câble doit être utilisé, étant donné que le connecteur RJ45 contient le couple magnétique. Ce câble doit être connecté aux bornes HA et HF.

Utilisez du câble CAT5 standard pour la connexion à un switch Ethernet 10BaseT switch ou à un hub. Utilisez des câbles croisés uniquement dans le cas d'une connexion simple à un PC agissant comme un maître.

Photo du cable fourni avec l'option Ethernet. Référence SUB27/EA, pour une commande séparée.

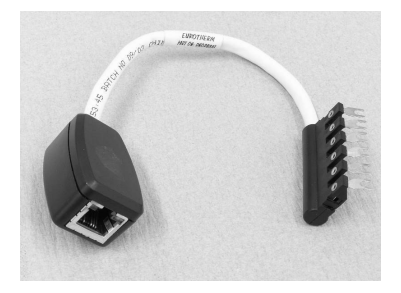

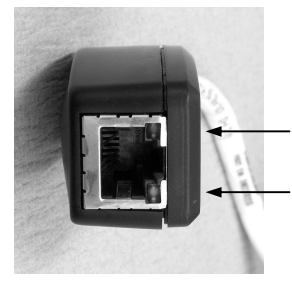

LED d'indication d'activité et d'alimentation

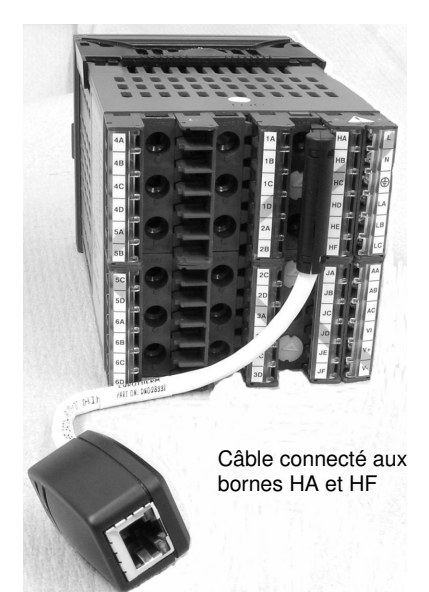

Manuel d'installation et d'utilisation

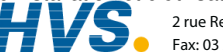

2 rue René Laennec 51500 Taissy France Fax: 03 26 85 19 08, Tel : 03 26 82 49 29

## 2.4.4. Modules d'E/S

Le régulateur 2704 comporte cinq emplacements permettant d'insérer des modules d'E/S à 4 bornes. Ces emplacements sont repérés Module 1, Module 3, Module 4, Module 5, Module 6, sur la figure 2-3. Le module 2 est réservé au module mémoire qui ne peut être installé qu'à cet emplacement. Pour trouver les modules installés, contrôler le code de commande qui se trouve sur une étiquette, sur le côté de l'appareil.

N'importe quel module cité dans ce paragraphe peut être installé à n'importe quel emplacement, sauf l'entrée PV qui est limitée aux emplacements 3 et 6. Il faut par conséquent faire attention à ce que les modules soient installés conformément à ce qu'indique le code de commande. On peut interroger l'appareil au niveau 'Visualisation de la configuration' pour localiser les emplacements où sont installés les modules. Cf. chapitre 4 Niveaux d'accès. Si des modules ont été ajoutés, retirés ou modifiés, il est conseillé de le noter sur l'étiquette de codes de l'appareil.

| Module d'E/S                                                                           | Utilisation                                                                                                    | Code                         | Branchements et exemples d'utilisation                                                                                                    |
|----------------------------------------------------------------------------------------|----------------------------------------------------------------------------------------------------|------------------------------|----------------------------------------------------------------------------------------------------|
|                                                                                        | type                                                                                                    | matériel                     |                                                                                                    |
| N.B. : le code de commande et le n<br>Le module 1 est relié aux bornes 1A              |                                                                                                    | uméro de boi<br>, 1B, 1C, 1D | me sont prédéfinis par le numéro de module.<br>, le module 3 à 3A, 3B, 3C, 3D, etc.                                                                                                    |
| Relais<br>(broche 2) et<br>relais double<br>2 A, 264 V ac<br>max<br>100 mA 12 V<br>min | Sortie inverse<br>ou directe,<br>alarme,<br>événement<br>de<br>programme,<br>ouverture de<br>vanne,<br>fermeture de<br>vanne   | R2 et<br>RR                  | Contacteur<br>Relais Voyant<br>de panneau<br>etc.<br>Contacteur<br>Relais Voyant<br>de panneau<br>etc.<br>Contacteur<br>Relais Voyant<br>de panneau<br>etc.<br>Deuxième relais<br>(relais double uniquement) |
| Relais<br>inverseur<br>2 A, 264 V ac<br>max<br>100 mA 12 V<br>min                      | Sortie<br>inverse ou<br>directe<br>alarme,<br>événement<br>de<br>programme,<br>ouverture<br>de vanne,<br>fermeture<br>de vanne | R4                           | Contacteur<br>Relais<br>Voyant de<br>panneau<br>etc.<br>Tension<br>d'alimentation<br>D                                                                                                    |
| Sortie<br>logique<br>simple, isolée<br>18Vdc, 24mA<br>max                              | Sortie<br>inverse ou<br>directe<br>alarme,<br>événement<br>de<br>programme                                                     | LO                           | + sortie A + A +<br>Contacteur<br>statique ou<br>unité de<br>puissance à<br>thyristors<br>- Commun ← D                                                                                                    |

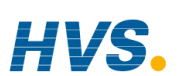

2 rue René Laennec 51500 Taissy France Fax: 03 26 85 19 08, Tel : 03 26 82 49 29

Manuel d'installation et d'utilisation

| Module d'E/S                                                                                    | Utilisation<br>type                                                                                 | Code<br>matériel | Branchements et exemples d'utilisation                                                                                                    |
|-------------------------------------------------------------------------------------------------|----------------------------------------------------------------------------------------------------|------------------|----------------------------------------------------------------------------------------------------|
| Sortie<br>logique triple<br>(18 V dc à<br>24 mA max.<br>par canaux)                             | Sortie<br>inverse ou<br>directe,<br>événements<br>de<br>programme                                   | TP               | + ◆       Sortie A ◆       A         Contacteur       Sortie B ◆       B         statique ou       Sortie B ◆       B         unité de       Sortie C ◆       C         puissance       Sortie C ◆       C         à thyristors       - ◆       Commun ◆         - ◆       Commun ◆       D |
| Triac<br>et triac<br>double<br>(0,7 A,<br>30 à 264 V ac<br>- intensité<br>nominale<br>combinée) | Sortie<br>inverse ou<br>directe,<br>ouverture de<br>vanne,<br>fermeture de<br>vanne                 | T2<br>et TT      | Premier<br>triac<br>Vanne<br>motorisée<br>Fermeture<br>N.B. : on peut utiliser des modules relais<br>doubles à la place des triacs doubles.<br>N.B. :<br>l'intensité nominale combinée des deux<br>triacs ne doit pas dépasser 0,7 A.                                                       |
| Régulation<br>DC<br>(10 V dc, 20 mA<br>max)                                                     | Sortie<br>inverse ou<br>directe<br>par exemple<br>vers un<br>actionneur<br>4-20 mA                  | D4               | Actionneur<br>0-20 mA<br>ou<br>0-10 V dc<br>C<br>D                                                                                                    |
| Retransmission<br>DC<br>(10 V dc, 20<br>mA max)                                                 | Consignation<br>de PV, SP,<br>puissance<br>de sortie,<br>etc.,<br>(0 à 10 V dc,<br>ou<br>0 à 20 mA) | D6               | Vers d'autres<br>régulateurs<br>0-20 mA<br>ou<br>0-10 Vdc<br>C                                                                                                    |

Manuel d'installation et d'utilisation 2 rue René La Fax: 03 26 85

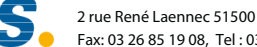

2 rue René Laennec 51500 Taissy France E-mail:hvssystem@hvssystem.com Fax: 03 26 85 19 08, Tel : 03 26 82 49 29

Site web : www.hvssystem.com

| Module d'E/S                                                                            | Utilisation<br>type                                                                                                    | Code<br>matériel | Branchements et exemples d'utilisation                                                                                                    |
|-----------------------------------------------------------------------------------------|----------------------------------------------------------------------------------------------------|------------------|----------------------------------------------------------------------------------------------------|
| Sortie DC<br>double<br>(4-20mA ou<br>alim 24Vdc<br>pour chaque<br>canal)                | Contrôle de<br>la sortie.<br>Résolution<br>sur 12 bits.<br>Installation<br>dans les<br>modules<br>1,4 ou 5<br><b>uniquement</b> | DO               | Sortie 1<br>Sortie 2<br>$+$ $\times$ A<br>$+$ $\times$ A<br>$+$ $\times$ A<br>$+$ $\times$ A<br>$+$ $\times$ A<br>$+$ $\times$ A<br>$+$ $\times$ A<br>$+$ $\times$ A<br>$+$ $\times$ A<br>$+$ $\times$ A<br>$+$ $\times$ A<br>$+$ $+$ $\times$ A<br>$+$ $+$ $\times$ A<br>$+$ $+$ $\times$ A<br>+ $+$ $ +$ $+$ $ +$ $+$ $ +$ $+$ $+$ $+$ $+$ $+$ $+$ $+$ $+$ $+$                                                                                                    |
| Sortie DC<br>haute<br>résolution<br>(un 15 bit 4-<br>20mA et une<br>alimentation<br>24V | Retransmis-<br>sion en<br>mode<br>contre-<br>réaction<br>Installation<br>dans les<br>modules<br>1,4 ou 5                        | HR               | Sortie 1<br>Sortie 2<br>+<br>Sortie 2<br>+<br>Sortie 2<br>+<br>Sortie 2<br>+<br>Sortie 2<br>+<br>Sortie 2<br>+<br>Sortie 2<br>+<br>Sortie 1<br>+<br>Sortie 2<br>+<br>Sortie 2 |

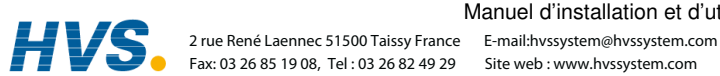

2-18

#### Manuel d'installation et d'utilisation

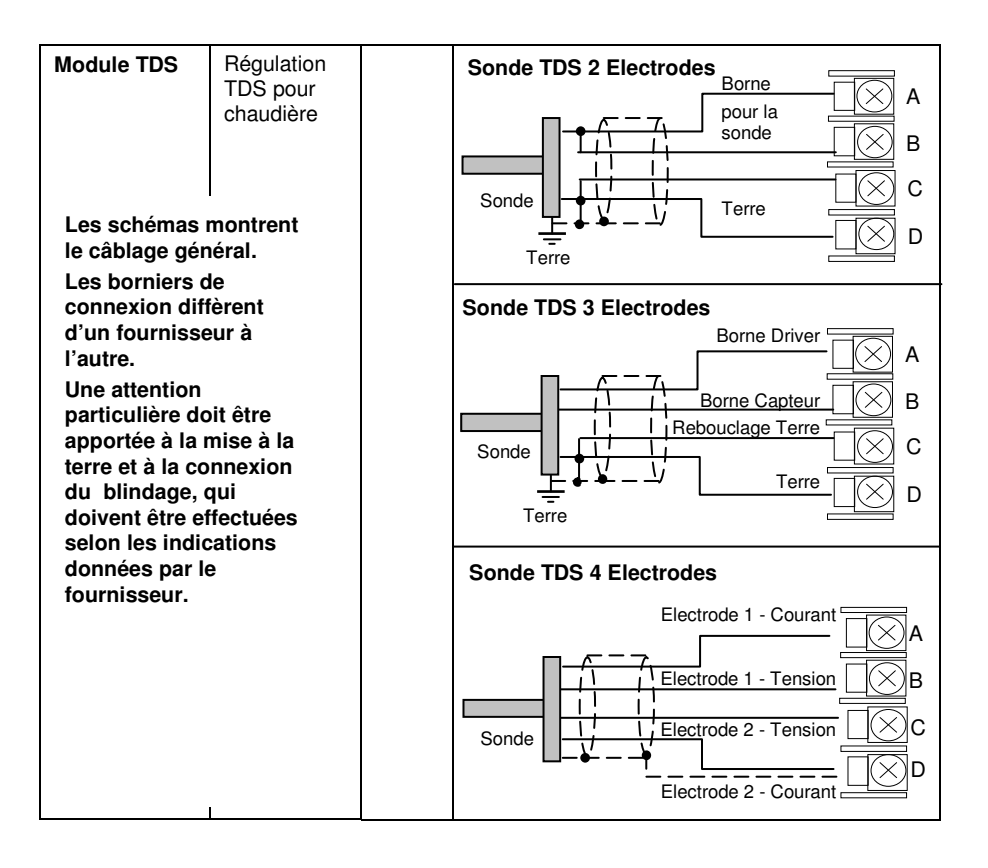

Manuel d'installation et d'utilisation

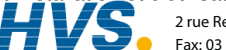

2 rue René Laennec 51500 Taissy France E-mail:hvssystem@hvssystem.com Fax: 03 26 85 19 08, Tel : 03 26 82 49 29

Site web : www.hvssystem.com

| Module<br>d'E/S                                               | Utilisation<br>type                                                       | Code de commande | Branchements et exemples d'utilisation                             |
|---------------------------------------------------------------|---------------------------------------------------------------------------|------------------|--------------------------------------------------------------------|
| Entrée PV<br>Modules<br>3 & 6<br>uniquement)                  | Deuxième ou<br>troisième<br>entrée PV<br>mV, V, mA,<br>TC,<br>RTD (Pt100) | PV               | Thermocouple                                                       |
| et                                                            | Zirconium                                                                 |                  | RTD 3 fils                                                         |
| Entrée<br>Analogique<br>Modules<br>1, 3, 4 & 6<br>uniquement) | Deuxième ou<br>troisième<br>entrée PV<br>mV, mA,<br>TC,<br>RTD (Pt100)    | АМ               | A<br>B<br>C<br>C<br>D<br>Pour 2 fils lien local                    |
|                                                               |                                                                           |                  | AM (jusqu'à 100mV)                                                 |
|                                                               |                                                                           |                  | +<br>Source<br>mVolt<br>-<br>C<br>D                                |
|                                                               |                                                                           |                  | Tension 0 à 10V ou 0 à 2V                                          |
|                                                               |                                                                           |                  | +<br>Source<br>0 - 10<br>Volt<br>C<br>-<br>D                       |
|                                                               |                                                                           |                  | Courant 0 à 20mA ou 4 à 20mA                                       |
|                                                               |                                                                           |                  | +<br>Source<br>Courant<br>-<br>Késistance<br>2,49Ω<br>fournie<br>D |

#### Manuel d'installation et d'utilisation

2 rue René Laennec 51500 Taissy France Fax: 03 26 85 19 08, Tel : 03 26 82 49 29

E-mail:hvssystem@hvssystem.com Site web : www.hvssystem.com

HVS.

| Entrée 4-fils        | Deux versions                                     |    | RTD 4 fils                                                       |
|----------------------|---------------------------------------------------|----|------------------------------------------------------------------|
| (Modules             | module d'entrée                                   | РН | A                                                                |
| 3 & 6<br>uniquement) | PV permettent<br>des mesures de<br>température de | PL | PRT 100Ω B                                                       |
|                      | haute précision<br>et très stables.               |    | $PRT25.5\Omega$                                                  |
|                      | Code PH :<br>PRT 100Ω                             |    |                                                                  |
|                      | Code PL :<br>PRT 25.5Ω                            |    | Utiliser des câbles blindés si la longueur<br>dépasse 30 mètres. |

| Module d'E/S                                      | Utilisation                                                                                       | Code de               | Branchements et exemples d'utilisation                                                                                                    |
|---------------------------------------------------|---------------------------------------------------------------------------------------------------|-----------------------|----------------------------------------------------------------------------------------------------|
| Entrée<br>logique triple                          | type<br>Evénements<br>par exemple<br>exécution de<br>programmes,<br>réinitialisation,<br>maintien | <b>commande</b><br>TL | Entrée 1 A<br>Entrées<br>logiques Entrée 2 B<br><5 V OFF Entrée 3 C<br>>10,8 V ON<br>Limites: Commun D<br>-3 V, +30 V                                                                                                    |
| Entrée<br>contact triple                          | Evénements<br>par exemple<br>exécution de<br>programmes,<br>réinitialisation,<br>maintien         | ТК                    | Interrupteurs       Entrée 1       A         ou relais       Entrée 2       B         externes       Entrée 3       C         contacts       C       C         <100 Ω ON       Commun       D         >28 kΩ OFF       OFF       C |
| Alimentation<br>24 V du<br>Transmetteur<br>(20mA) | Pour<br>alimenter un<br>transmetteur<br>externe                                                   | MS                    | Transmetteur<br>Transmetteur<br>C<br>D                                                                                                    |

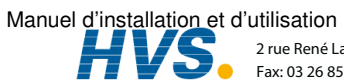

2 rue René Laennec 51500 Taissy France E-mail:hvssystem@hvssystem.com Fax: 03 26 85 19 08, Tel : 03 26 82 49 29

Site web : www.hvssystem.com

| Alimentation<br>d'un pont de<br>jauge                | Fourniture de<br>5 V ou 10 V<br>dc au pont<br>de jauge de<br>contrainte                                                                                                    | G3<br>ou<br>G5 | Résistance de calibration<br>externe (peut être intégrée<br>au capteur).                                     |
|------------------------------------------------------|----------------------------------------------------------------------------------------------------|----------------|----------------------------------------------------------------------------------------------------|
|                                                      |                                                                                                    |                | conseillé d'utiliser des câbles blindés pour les<br>branchements d'alimentation des jauges de<br>contrainte. |
| Entrée<br>potentio-<br>mètre<br>(100 Ω à<br>15 kΩ)   | Indication de<br>position de<br>vanne<br>motorisée<br>SP externe                                                                                                    | VU             | +0,5 v A<br>B<br>Curseur C<br>0 v D                                                                          |
| Entrée PV<br>double<br>(Modules 3 &<br>6 uniquement) | Accepter<br>deux<br>entrées<br>d'une source<br>haut niveau<br>et d'une<br>source bas<br>niveau.<br>Les deux<br>entrées ne<br>sont pas<br>isolées l'une<br>par rapport à<br>l'autre. | DP             | Source de<br>courant                                                                                         |

#### Figure 2-15 : branchement pour les modules d'E/S

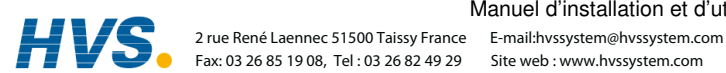

Manuel d'installation et d'utilisation

### 2.5. BRANCHEMENT D'UNE SONDE ZIRCONIUM (SIGNAL DOUBLE)

Une sonde à signal double, comme une sonde zirconium, est normalement reliée à un module d'entrée PV double (code DP). Ce module possède deux voies, A et C, où A est l'entrée tension et C l'entrée mV, thermocouple, RTD ou mA.

L'exemple 1 ci-dessous utilise le module d'entrée PV double avec les deux voies configurées. Dans cette configuration, le module fonctionne à 4,5 Hz. Les deux voies ne sont pas isolées l'une par rapport à l'autre mais sont isolées du reste de l'appareil.

L'exemple 2 utilise deux modules. Ces modules peuvent être soit les deux modules d'entrée PV (code PV) soit un module d'entrée PV double (code DP) avec la voie C configurée comme 'Néant' plus un module d'entrée PV. Cette combinaison fonctionne à 9Hz et est utilisable si la boucle est exceptionnellement rapide.

| Module<br>d'E/S                   | Utilisation<br>type | Code de commande | Branchements et exemples d'utilisation                                                                                                    |
|-----------------------------------|---------------------|------------------|----------------------------------------------------------------------------------------------------|
| Entrée PV<br>double               | Sonde<br>zirconium  | DP               | Exemple 1 : utilisation du module d'entrée PV<br>double.<br>La voie C est représentée configurée pour un<br>thermocouple. La sonde de température d'une sonde<br>zirconium est reliée à cette entrée, sur les bornes C<br>& D. La source Volts est reliée à la voie A, bornes A<br>& D.<br>                              |
| Deux<br>modules<br>d'entrée<br>PV | PV                  |                  | Exemple 2 : utilisation de deux modules<br>Il est possible de brancher la sonde de température<br>d'une sonde zirconium sur l'entrée PV de précision<br>d'un module d'E/S, branchements C & D, avec la<br>source Volt reliée aux bornes A & D du deuxième<br>module.<br>A<br>Source Volts<br>zirconium X C<br>- X D<br>D |

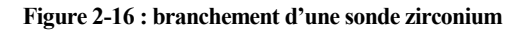

Manuel d'installation et d'utilisation

2 rue René Laennec 51500 Taissy France Fax: 03 26 85 19 08, Tel : 03 26 82 49 29

## 2.5.1. Blindage de la sonde zirconium

#### 2.5.1.1. Construction de la sonde carbone zirconium

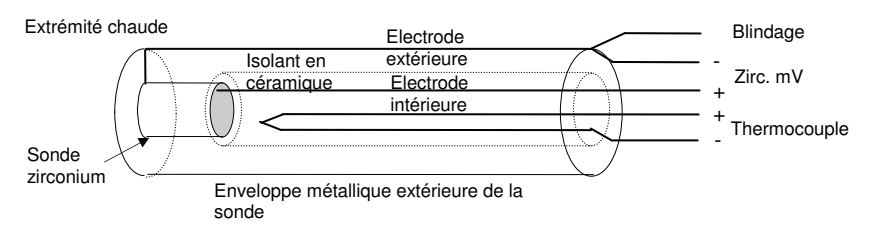

#### 2.5.1.2. Branchement du blindage en cas d'utilisation de deux modules

Les fils de la sonde zirconium doivent être blindés et reliés à l'enveloppe extérieure de la sonde si elle est située dans une zone de fortes interférences.

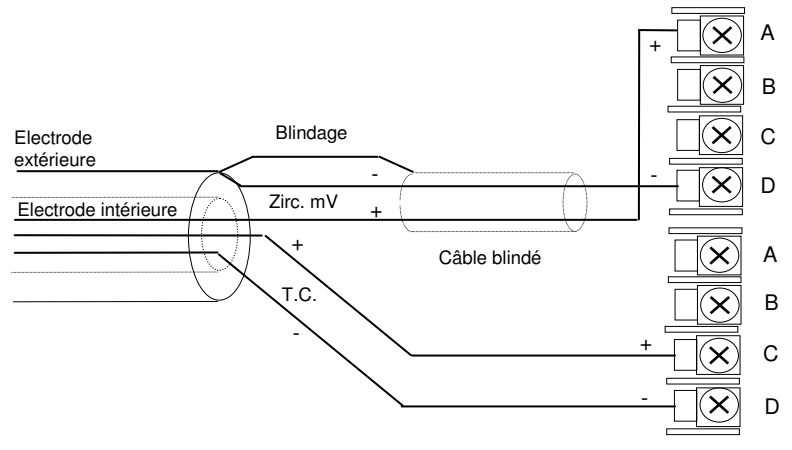

#### 2.5.1.3. Branchement du blindage en cas d'utilisation d'un module d'entrée double

Les fils de la sonde zirconium et du thermocouple doivent être blindés et reliés à l'enveloppe extérieure de la sonde si elle est située dans une zone de fortes interférences. **Noter les branchements inversés de la sonde zirconium.** 

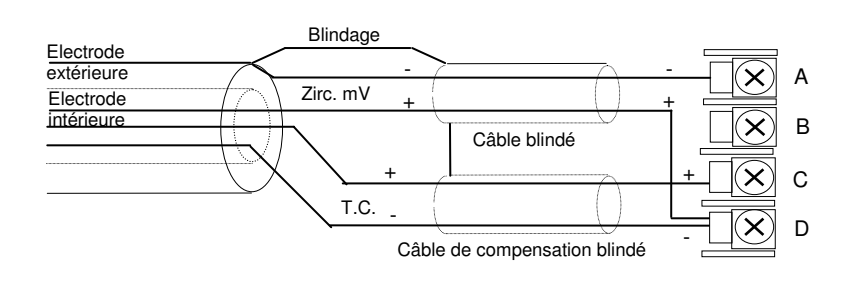

Fax: 03 26 85 19 08, Tel : 03 26 82 49 29

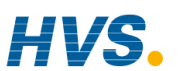

Manuel d'installation et d'utilisation 2 rue René Laennec 51500 Taissy France E-mail:hvssystem@hvssystem.com

| 3. |         | CHAPITRE 3 DEMARRAGE                                             | 2   |
|----|---------|------------------------------------------------------------------|-----|
|    | 3.1.    | Mise sous tension                                                | .3  |
|    | 3.1.1.  | Page de repos                                                    | .3  |
|    | 3.2.    | Touches Opérateur                                                | .4  |
|    | 3.3.    | Touche Prog                                                      | .5  |
|    | 3.4.    | Touche Sélection de boucle                                       | .5  |
|    | 3.5.    | Touche Auto/manuel                                               | .6  |
|    | 3.5.1.  | Modification de la consigne (lorsque la boucle est en mode Auto) | 7   |
|    | 3.5.2.  | Modification de la puissance de sortie                           |     |
|    |         | (lorsque la boucle est en mode Manuel)                           | .7  |
|    | 3.6.    | Paramètres et manière d'y accéder                                | .8  |
|    | 3.6.1.  | Pages et têtes de chapitres                                      | 8   |
|    | 3.7.    | Présentation de la navigation                                    | .9  |
|    | 3.7.1.  | Sélection d'une tête de chapitre                                 | 9   |
|    | 3.7.2.  | Navigation vers un paramètre à partir d'une tête de chapitre     | .10 |
|    | 3.7.3.  | Modification du paramètre suivant de la liste                    | 11  |
|    | 3.7.4.  | Modification d'un paramètre quelconque de la liste               | 11  |
|    | 3.8.    | Défilement arrière1                                              | 2   |
|    | 3.8.1.  | Mécanisme de confirmation                                        | 12  |
|    | 3.8.2.  | Actions incorrectes                                              | 12  |
|    | 3.9.    | Diagramme de navigation1                                         | 2   |
|    | 3.10.   | Exemples de différents affichages1                               | 4   |
|    | 3.10.1. | Affichage pour cascade, rapport et boucle prédominante           | 14  |
|    | 3.10.2. | Puissance de travail de sortie (à partir de la boucle active)    | 15  |
|    | 3.10.3. | Boucle Rapport                                                   | 16  |
|    | 3.10.4. | Pages utilisateur                                                | 17  |

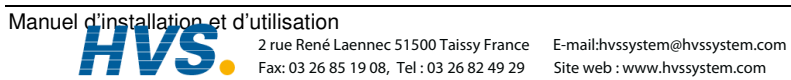
# 3. Chapitre 3 DEMARRAGE

Une fois que le régulateur est installé, suivant la description du chapitre précédent, ce chapitre explique la manière de localiser et de modifier la valeur des paramètres à l'aide des touches de la face avant.

L'utilisation de ces touches modifie l'affichage en faisant apparaître différentes pages. Chaque page est associée à un aspect donné de l'utilisation du régulateur. Le déplacement entre les pages suit un ordre donné et ce chapitre décrit le principe de ce déplacement.

Les chapitres suivants décrivent le détail de chaque page et suivent l'ordre dans lequel les pages apparaissent sur le régulateur.

N.B. : le régulateur 2704 est un régulateur propre à certaines applications et peut être configuré en fonction des spécificités d'un procédé, d'un site ou même d'un utilisateur donné. Cela signifie que les affichages présentés dans ce chapitre et dans les suivants peuvent ne pas être identiques à ceux affichés sur votre appareil. Lorsque le texte d'un affichage est configurable par l'utilisateur, il est présenté en italique, par exemple *Boucle1*.

#### Sujets traités dans ce chapitre :

- ◊ la manière de modifier la consigne
- ◊ les touches opérateur
- ◊ les paramètres et la manière d'y accéder
- ◊ les pages
- ◊ la manière de se déplacer entre les pages
- ◊ la manière de se déplacer entre les paramètres
- ◊ la manière de modifier les valeurs des paramètres
- ◊ le diagramme de navigation
- ◊ les tableaux de paramètres

Le 2704 contient plusieurs niveaux d'accès utilisateur. Sauf cas contraire décrit dans ce chapitre, toutes les opérations décrites seront effectuées dans le niveau 1. Ce niveau est le niveau pat défaut dés la mise en route du régulateur. Pour des opérations dans d'autres niveaux d'accès, referez-vous au manuel de configuration du 2704. Si le régulateur a déjà fonctionné dans des niveaux plus haut se niveau restera en mémoire si le régulateur est éteint puis rallumé.

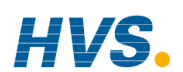

#### 3.1. MISE SOUS TENSION

Installer et câbler le régulateur conformément au chapitre 2 et le mettre sous tension. Pendant une brève séquence de test automatique, l'identification du régulateur est affichée avec le numéro de version du logiciel installé.

#### 3.1.1. Page de repos

Le régulateur présente ensuite un écran par défaut, appelé Page de repos. Il est possible de personnaliser la page de repos pour l'adapter aux particularités du procédé ou aux préférences de l'utilisateur mais la présentation est indiquée sur la figure 3-1. C'est également l'écran par défaut d'un régulateur neuf.

La Page de repos est affichée dans les conditions suivantes :

- 1. à la mise sous tension du régulateur
- 2. lorsqu'on fait passer le mode d'accès du niveau Configuration à un niveau différent
- 3. lorsqu'on appuie simultanément sur 🕒 et 🕝 (cf. 3.10)
- 4. si un time-out, configuré, s'est écoulé.

On peut configurer la page de repos pour qu'elle affiche :

- 1. la page Sommaire (cf. chapitre 5)
- 2. la page Exécution Programme (cf. chapitre 6)
- 3. les vues de boucles : LP1 (comme le montre l'illustration), LP2, LP3
- 4. la page Accès (cf. chapitre 4)
- 5. la permutation des boucles. Les pages LP1 à LP3 sont affichées successivement.
- 6. toutes les boucles (sommaire pour 2 ou 3 boucles si la configuration est faite)
- 7. les tableaux de bord de LP1, LP2, LP3 (PV & SP pour chaque boucle)
- 8. une visualisation graphique de programme
- 9. pages utilisateur de 1 à 8
- 10. "vide"

La configuration de ces écrans est décrite dans le manuel de configuration réf HA026933.

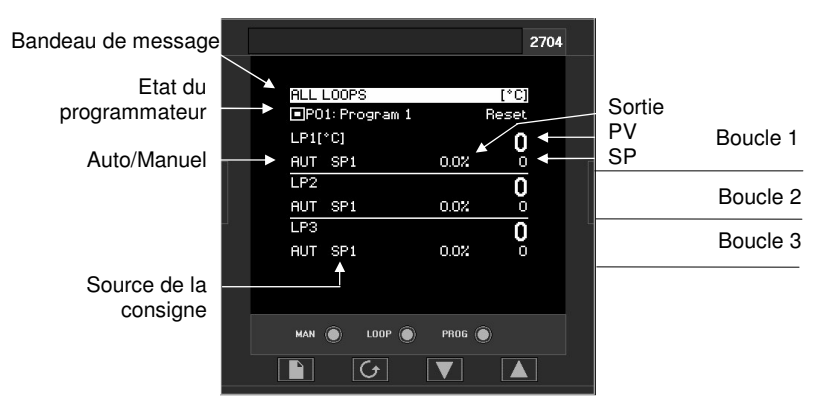

Figure 3-1 : page de repos (par défaut)

Manuel d'installation et d'utilisation 2 rue René Laenr

2 rue René Laennec 51500 Taissy France Fax: 03 26 85 19 08, Tel : 03 26 82 49 29 E-mail:hvssystem@hvssystem.com Site web : www.hvssystem.com

## **3.2. TOUCHES OPERATEUR**

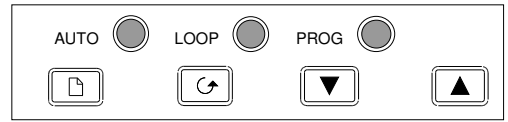

#### Figure 3-2 : fonctions des touches Opérateur

| Αυτο | Touche<br>Auto/Manuel<br>Cf. figure 3-1                                           | L'appui sur cette touche permet d'alterner entre les<br>modes automatique et manuel :<br>si le régulateur est en mode automatique, le voyant 'AUT' est allumé.<br>si le régulateur est en mode manuel, le voyant 'MAN' est allumé.                                                                                                    |
|------|-----------------------------------------------------------------------------------|----------------------------------------------------------------------------------------------------|
| LOOP | Touche de<br>sélection de<br>boucle                                               | Chaque appui sur cette touche provoque la sélection<br>successive de chaque boucle ou entre chaque boucle et<br>le tableau de bord si chacune de ces options est<br>configurée, plus un sommaire de toutes les boucles.<br>Le nom de la boucle est affiché dans le bandeau, en haut<br>de l'affichage                                                                                                    |
|      | Touche<br>Programmateur                                                           | Appuyer une fois sur cette touche pour faire<br>apparaître une fenêtre surgissante.                                                                                                    |
| PROG | Cette touche fait<br>fonctionner le<br>programmateur<br>sur toutes les<br>boucles | <ul> <li>Implie Reset</li> <li>Implie Reset</li> <li>Impli</li></ul> |
|      | Touche Page                                                                       | Appuyer sur cette touche pour sélectionner de nouvelles pages dans la tête de chapitre 'Menu'.                                                                                                    |
|      | Touche<br>Défilement                                                              | Appuyer sur cette touche pour sélectionner un nouveau paramètre dans la tête de chapitre. Si l'on maintient cette touche enfoncée, elle fait défiler les paramètres en continu.                                                                                                    |
|      | Touche<br>Décrémentation                                                          | Appuyer sur cette touche pour décrémenter une valeur analogique ou pour modifier l'état d'une valeur logique                                                                                                    |
|      | Touche<br>Incrémentation                                                          | Appuyer sur cette touche pour incrémenter une valeur analogique ou pour modifier l'état d'une valeur logique                                                                                                    |

N.B. : AUTO, LOOP et PROG peuvent avoir été désactivées au niveau Configuration.

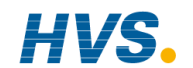

## 3.3. TOUCHE PROG

Si le régulateur est configuré comme programmateur, cette touche possède trois fonctions :

- placer le programmateur en mode **RUN** ; ainsi, la consigne de travail suit le profil défini dans le programme utilisé.
- placer le programmateur en mode HOLD ; ainsi, l'exécution du programme s'arrête et la consigne reste au niveau actuel.
- placer le programmateur en mode **RESET** ; ainsi, le programmateur est réinitialisé à la consigne du régulateur, il est possible de modifier manuellement la consigne de travail à l'aide des touches Incrémentation/Décrémentation.

Cette touche fait fonctionner simultanément toutes les consignes du programmateur.

# 3.4. TOUCHE SELECTION DE BOUCLE

Si plusieurs boucles sont configurées, la touche Sélection de boucle permet de sélectionner un sommaire de chaque boucle à partir de n'importe quelle page affichée à ce moment. Chaque appui sur la touche Sélection de boucle fait passer l'affichage de 'ALL LOOPS' au sommaire de 'Loop 1' au graphique 'Loop 1 Trend', puis au sommaire de la boucle suivante, etc.

Par défaut, une boucle est désignée par le mnémonique 'LP' suivi du numéro de la boucle (1, 2 ou 3). Cette indication figure dans le bandeau en haut de la page d'affichage. Il est possible de remplacer le message par défaut par un nom personnalisé pour cette boucle.

Pour revenir à tout moment à la vue de la page initiale, appuyer sur la touche page . Une temporisation peut avoir été définie : dans ce cas, l'affichage revient à la Page de repos après une durée définie. La temporisation est définie au niveau Configuration, cf. Manuel de configuration référence HA026933.

Si une seule boucle est configurée, l'affichage alterne entre 'LP1' et 'LP1 Trend', (la page 'ALL LOOPS' n'est pas affichée).

Si un programmateur est configuré, l'affichage 'Programmateur de Mimic' peut être sélectionné en utilisant le bouton de sélection 'LOOP'.

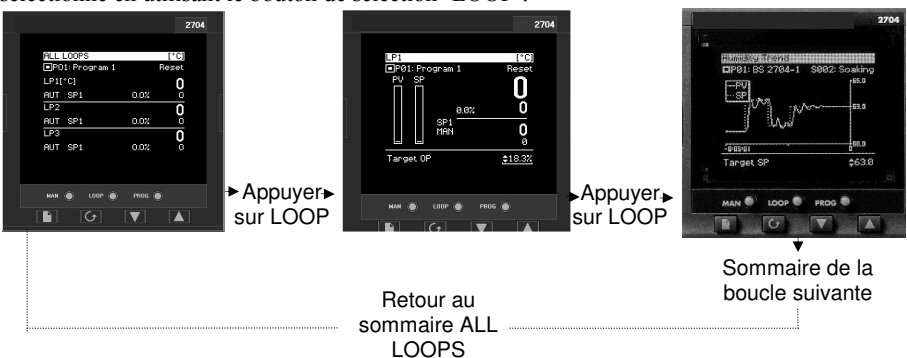

Figure 3-3 : sommaire de boucle et tableau de bord de boucle

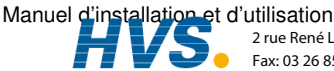

2 rue René Laennec 51500 Taissy France Fax: 03 26 85 19 08, Tel : 03 26 82 49 29

E-mail:hvssystem@hvssystem.com Site web : www.hvssystem.com

# 3.5. TOUCHE AUTO/MANUEL

Le régulateur possède deux modes d'utilisation élémentaires :

- le mode Automatique dans lequel la sortie est automatiquement corrigée pour maintenir la valeur de régulation à la consigne.
- le mode Manuel dans lequel on peut corriger la sortie indépendamment de la consigne.

On ne peut utiliser la touche Auto/manuel qu'à partir de la vue de boucle. Appuyer sur la touche Sélection de boucle pour sélectionner la vue de boucle, puis appuyer sur **AUTO/MAN** pour alterner entre auto et manuel.

Lorsque le régulateur est en mode **AUTO**, 'AUT' est affiché sur la page (cf. figure 3-4). Sur un régulateur standard, l'affichage central passe par défaut à **Consigne de travail**.

Lorsque le régulateur est en mode **MANUEL**, 'MAN' est affiché sur la page (cf. figure 3-5). Sur un régulateur standard, l'affichage central passe par défaut à **Puissance de sortie**.

Si la page "sommaire de boucles" n'est pas affichée lors de l'appui sur la touche AUTO/MAN, l'affichage passe au premier sommaire de boucles disponible. Les appuis suivants font alterner entre Auto et Manuel pour la boucle sélectionnée, comme ci-dessus.

Si la sortie est configurée comme sortie tout ou rien, la sortie est sur Off lorsque la sortie cible est strictement inférieure à 0,9 et sur On lorsque la sortie cible est strictement supérieure à  $\pm$  1,0.

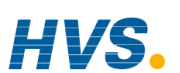

## 3.5.1. Modification de la consigne (lorsque la boucle est en mode Auto)

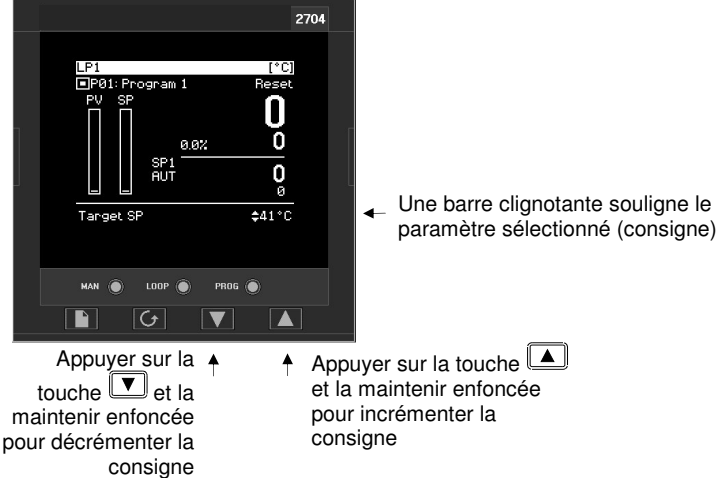

Figure 3-4 : modification de la consigne

# 3.5.2. Modification de la puissance de sortie (lorsque la boucle est en mode Manuel)

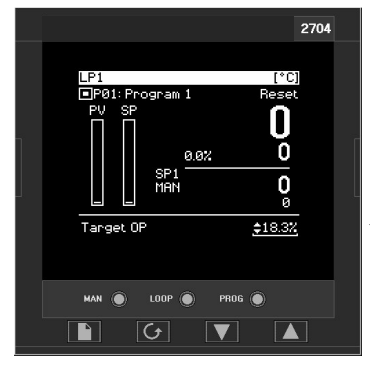

 Une barre clignotante souligne le paramètre sélectionné (consigne)

Appuyer sur la touche vet la maintenir enfoncée pour décrémenter la consigne Appuyer sur la touche et la maintenir enfoncée pour incrémenter la consigne

#### Figure 3-5 : modification de la puissance de sortie

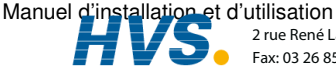

2 rue René Laennec 51500 Taissy France Fax: 03 26 85 19 08, Tel : 03 26 82 49 29

E-mail:hvssystem@hvssystem.com Site web : www.hvssystem.com

# 3.6. PARAMETRES ET MANIERE D'Y ACCEDER

Les paramètres sont des réglages internes du régulateur qui déterminent la manière dont il doit fonctionner. Ils sont accessibles à l'aide des touches touches

Les paramètres sélectionnés peuvent être protégés par différents niveaux d'accès de sécurité.

Exemples de paramètres :

Valeurs : consignes, seuils de déclenchement d'alarmes, limites hautes et basses, etc. ou

Etats : auto/manuel, tout ou rien, etc. On parle souvent de valeurs énumérées.

# 3.6.1. Pages et têtes de chapitres

Les paramètres sont répartis en différentes pages. Une page montre des informations comme les têtes de chapitres, les noms et les valeurs de paramètres.

Les paramètres sont regroupés selon la fonction qu'ils exécutent. Une **'tête de chapitre'**, qui est une description générique du groupe de paramètres, est attribuée à chaque groupe. Exemples : 'chapitre Alarmes', 'chapitre Programmateur', etc. Le schéma de déplacement du point 3.13 donne une liste complète des chapitres.

Lorsqu'une fonction est associée à de nombreux paramètres, on peut subdiviser la tête de chapitre en **'sous-pages'.** Les paramètres appartiennent à la catégorie en dessous des sous-pages.

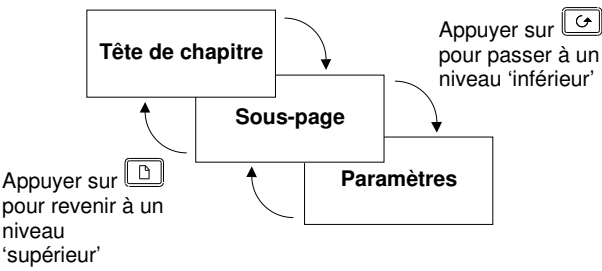

Figure 3-6 : types de pages

Il est possible de configurer différentes pages de démarrage comme page de repos mais le principe de déplacement est identique pour toutes les pages.

N.B. : une page n'apparaît sur le régulateur que si la fonction correspondante a été commandée <u>et</u> activée en mode Configuration. Par exemple, si un programmateur n'est pas configuré, la page EXECUTION et les pages MODIFICATION DE PROGRAMMES ne sont pas affichées.

## 3.7. PRESENTATION DE LA NAVIGATION

# 3.7.1. Sélection d'une tête de chapitre

|    | Action à effectuer                                                                                                    | Affichage qui doit apparaître                                                                                                    | Remarques<br>supplémentaires                                                                                                    |
|----|----------------------------------------------------------------------------------------------------|----------------------------------------------------------------------------------------------------|----------------------------------------------------------------------------------------------------|
| 1. | Depuis n'importe quel<br>affichage, appuyer<br>sur D autant de<br>fois qu'il le faut pour<br>accéder au menu<br>Têtes de chapitre | Menu (Level 3)  PROGRAM MINIC PROGRAM BUN PROGRAM EDIT ALARMS AUTOTUNE LP1 SETUP LP2 SETUP                                                                                 | La barre verticale à droite de<br>l'affichage indique la position<br>de la tête de chapitre.                                                                                        |
| 2. | Appuyer sur<br>pour faire défiler la<br>liste des têtes de<br>chapitres vers le bas.                                              | Menu (Level 3)<br>PROGRAM BUN<br>PROGRAM EDIT<br>ALARMS<br>AUTOTUNE<br>LP1 SETUP<br>LP2 SETUP                                                                              | Lorsque la barre verticale<br>atteint le centre de<br>l'écran, le texte remonte.<br>Cette fonction permet de<br>voir les noms des têtes<br>de chapitre suivantes et<br>précédentes. |
| 3. | Appuyer sur<br>pour faire défiler la<br>liste des têtes de<br>chapitres vers<br>l'arrière.                                        | Ifenu (Level 3)<br>ANALOGUE OPERS<br>COMMS<br>STANDARD IO<br>MODULE IO<br>DIAGNOSTICS<br>ACCESS<br>Cette séquence se répète à<br>la suite d'autres appuis sur<br>la touche | Lorsque le dernier nom de<br>la liste de têtes de<br>chapitres apparaît en bas<br>de l'affichage, la barre<br>verticale et le texte en<br>surbrillance continuent à<br>descendre.   |

Les vues présentées ci-dessus, et les vues de cette section, sont prises au niveau 3 pour illustrer le sens du curseur lorsque la page contient plus de lignes ou plus de paramètres qui peuvent être visualisés sur une seule vue.

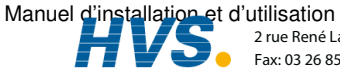

# 3.7.2. Navigation vers un paramètre à partir d'une tête de chapitre.

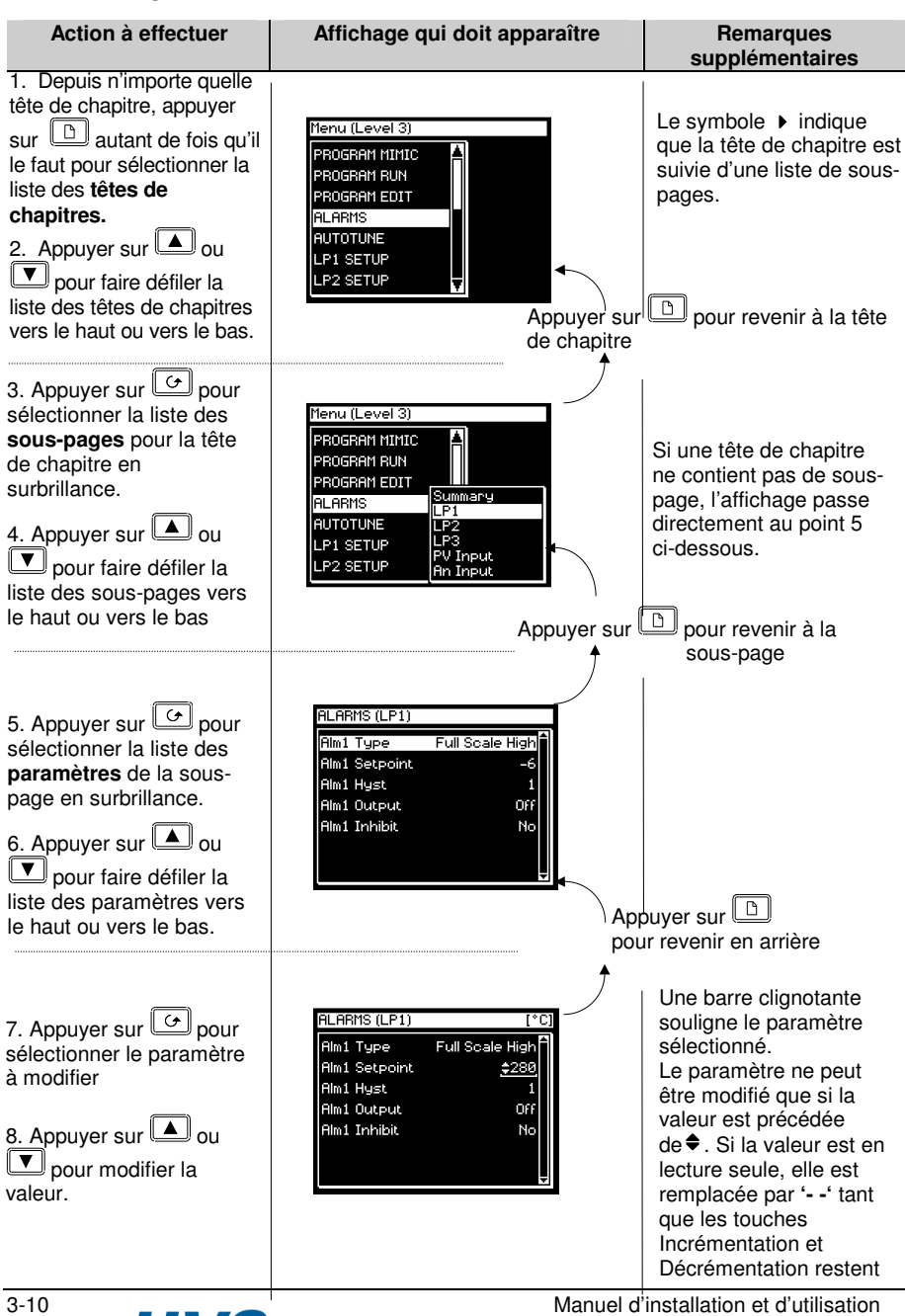

2 rue René Laennec 51500 Taissy France Fax: 03 26 85 19 08, Tel : 03 26 82 49 29 E-mail:hvssystem@hvssystem.com Site web : www.hvssystem.com

## 3.7.3. Modification du paramètre suivant de la liste

Ce point décrit la manière de sélectionner d'autres paramètres de la liste que l'utilisateur souhaite modifier ou visualiser.

| Action à effectuer                                                                                                    | Affichage qui doit apparaître                                                                                                    | Remarques<br>supplémentaires                                                                                                    |
|----------------------------------------------------------------------------------------------------|----------------------------------------------------------------------------------------------------|----------------------------------------------------------------------------------------------------|
| <ol> <li>A partir de l'affichage<br/>précédent, appuyer sur</li> <li>pour sélectionner le<br/>prochain paramètre à<br/>modifier.</li> <li>Appuyer sur ou</li> <li>pour modifier la<br/>valeur.</li> </ol> | ALARMS (LP1)     (°C)       LP1 Ack     No       Alm1 SetPoint     5       Alm1 Hyst     \$1       Alm1 Output     Off       Alm1 Inhibit     No | La touche 🕝 permet de<br>faire défiler la liste vers le<br>bas.<br>Si cette touche reste<br>enfoncée, elle fait défiler<br>la liste en continu, ce qui<br>permet de modifier un<br>paramètre précédent. |

# 3.7.5. Modification d'un paramètre quelconque de la liste

Comme nous l'avons vu précédemment, il est possible d'appuyer de manière répétée sur la touche  $\bigcirc$  ou de la maintenir enfoncée pour faire défiler la liste de paramètres. Il existe deux autres possibilités : la première consiste à revenir à la barre de surbrillance décrite ci-dessous, la deuxième est la touche 'Défilement arrière' décrite dans le point suivant.

| Action à effectuer                                                                                                    | Affichage qui doit apparaître                                                                                              | Remarques<br>supplémentaires |
|----------------------------------------------------------------------------------------------------|----------------------------------------------------------------------------------------------------|------------------------------|
| <ol> <li>A partir de l'affichage<br/>précédent, appuyer sur</li> <li>pour faire apparaître<br/>en surbrillance la valeur et<br/>le nom du paramètre.</li> <li>Appuyer sur  ou</li> <li>pour faire défiler la<br/>liste vers le haut ou le bas.</li> </ol> | ALARMS (LP1) (°C)<br>Almi Type Full Scale High<br>Almi Setpoint 280<br>(Almi Hyst 1)<br>Almi Output Off<br>Almi Inhibit No |                              |

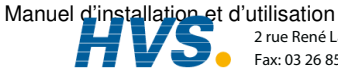

#### DEFILEMENT ARRIERE 3.8.

Dans certains cas, il est pratique de faire défiler la liste en arrière, par exemple pour sélectionner un nouveau numéro de segment lors de la configuration d'un programme.

Un raccourci Défilement arrière est prévu, il faut pour cela maintenir la touche 🕼 enfoncée et appuver sur  $\square$  ou

Chaque appui sur **a** ramène au paramètre précédent, chaque appui sur **a** avance au paramètre suivant.

Cette fonction est un raccourci et n'est pas nécessaire pour se déplacer dans les paramètres.

# 3.8.1. Mécanisme de confirmation

Une fois qu'on a modifié une valeur, lorsqu'on relâche la touche 🞑 ou 🔽, l'affichage clignote après 1,5 seconde pour indiquer que la nouvelle valeur du paramètre a été acceptée. Si l'on appuie sur une autre touche pendant cette durée d'1,5 seconde, la valeur du paramètre est acceptée immédiatement.

Il existe des exceptions pour certains paramètres. Citons comme exemples :

Le réglage de **Puissance de sortie** en mode Manuel. La valeur est écrite en continu lorsqu'elle est modifiée

Acquittement d'alarme. Si l'Acquittement d'alarme passe de 'Non' à 'Acquittement', un message de confirmation apparaît. Appuyer sur la touche *o* pour confirmer la modification. Si aucune touche n'est enfoncée pendant 10 secondes, la valeur est ramenée à sa valeur

## précédente.

# 3.8.2. Actions incorrectes

Certaines transitions d'état peuvent être incorrectes, par exemple à cause d'un conflit avec les entrées logiques ou l'état de fonctionnement actuel de l'appareil. Exemples :

- 1. Les entrées logiques ont priorité sur les touches opérateur.
- S'il est impossible de modifier la valeur d'un paramètre, le' message-guide' 🗢 n'apparaît pas. 2
- Si l'on appuie sur la touche ( ou v pour un paramètre en lecture seule, un certain 3 nombre de tirets ---- est affiché

#### DIAGRAMME DE NAVIGATION 3.9.

Le Diagramme de Navigation montre un exemple des pages types disponibles aux niveaux 1 et 2. Pour une configuration particulière, certaines pages ont pu être ajoutées ou supprimées. Par exemple, les pages programmateur n'apparaissent pas si aucun programmateur n'est configuré. Les vues les plus simples ne montrent que les en-têtes des pages 'ACCESS' et 'ALARMS'. Un schéma de navigation complet est décrit dans le manuel de configuration 2704, ref HA026933.

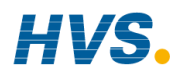

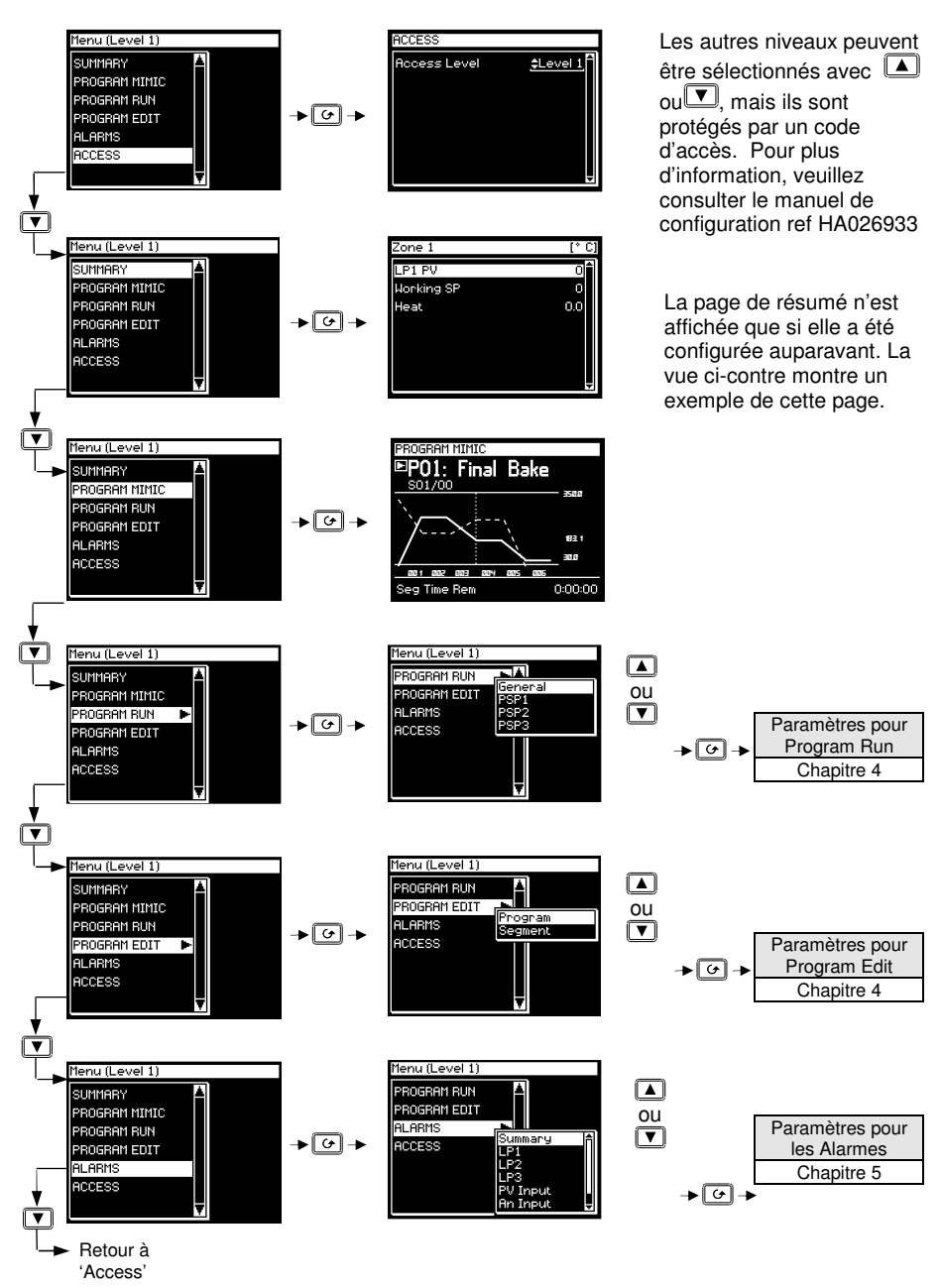

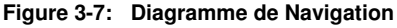

Manuel d'installation et d'utilisation 2 rue René L

2 rue René Laennec 51500 Taissy France Fax: 03 26 85 19 08, Tel : 03 26 82 49 29 E-mail:hvssystem@hvssystem.com Site web : www.hvssystem.com

# 3.10. EXEMPLES DE DIFFERENTS AFFICHAGES

## 3.10.1. Affichage pour cascade, rapport et boucle prédominante

Le sommaire de boucles, présenté dans les illustrations précédentes de ce chapitre, montre un régulateur configuré comme régulateur boucle 'simple'. Le sommaire de boucles, pour les régulateurs configurés, varie en fonction de la configuration du régulateur : Cascade, Rapport, Boucle Prédominante ou Commande servomoteur.

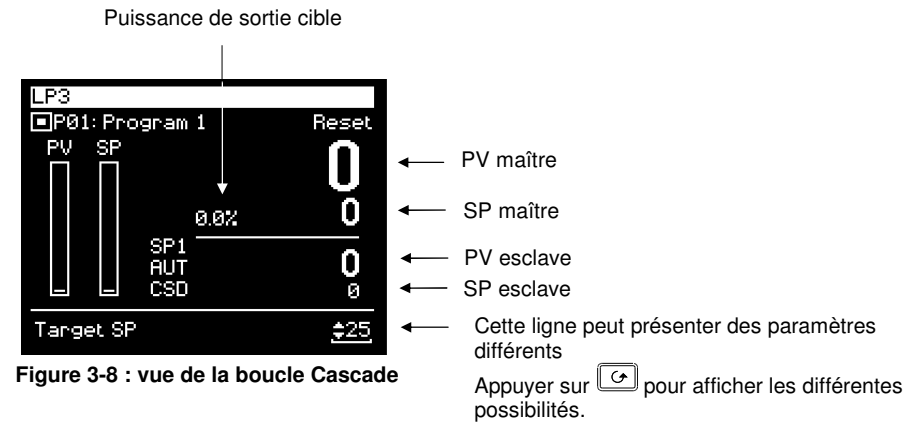

Les valeurs par défaut sont les suivantes :

| Consistent allel                                                                                                    |                                                        | CD muineinele                                                              | A                         |
|----------------------------------------------------------------------------------------------------|--------------------------------------------------------|----------------------------------------------------------------------------|---------------------------|
| Consigne cible                                                                                                    |                                                        | SP principale                                                              | Appuyer                   |
| Sortie cible                                                                                                    |                                                        | Demande de sortie                                                          | sur 🔺                     |
| VPos                                                                                                    |                                                        | Position de vanne (régulateur<br>VP uniquement)                            | ou                        |
| SP locale                                                                                                    |                                                        | Consigne locale (esclave)                                                  |                           |
| Désactivation de<br>cascade                                                                                                    |                                                        | Permet de désactiver la<br>cascade, par exemple pour la<br>mise en service | pour régler<br>la valeur. |
| Remarques :                                                                                                    | Remarques :                                            |                                                                            |                           |
| <ol> <li>Le paramètre affiché dépend en premier lieu des autres<br/>réglages. Par exemple, si le régulateur est en mode Auto,<br/>la consigne cible est affichée en premier ; si le régulateur<br/>est en mode Manuel, la sortie cible est affichée la<br/>première.</li> </ol> |                                                        |                                                                            |                           |
| 2. Au niv                                                                                                    | Au niveau Configuration, il est possible de cacher des |                                                                            |                           |

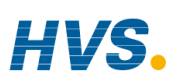

#### 3.10.2. Puissance de sortie de travail (à partir de la boucle active)

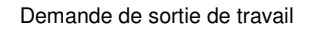

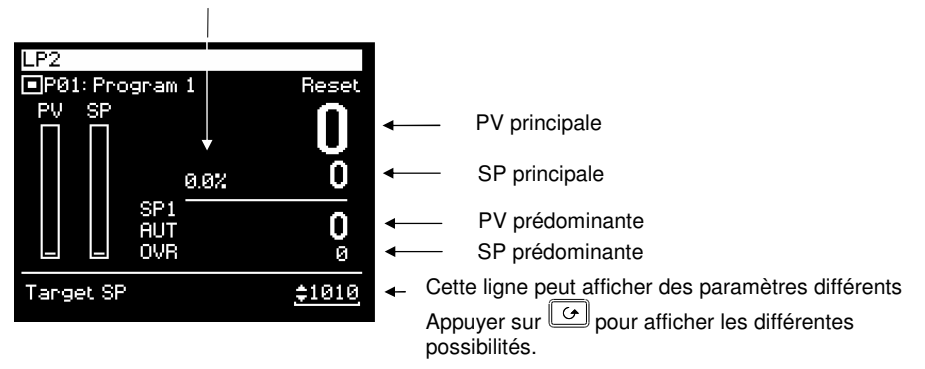

#### Figure 3-9 : vue de la boucle Prédominante

Les valeurs par défaut sont les suivantes :

| Consigne cible                   | SP principale                                                                          | Appuyer        |
|----------------------------------|----------------------------------------------------------------------------------------|----------------|
| Sortie cible                     | Demande de sortie                                                                      | sur 🚺          |
| VPos                             | Position de vanne (régulateur<br>VP uniquement)                                        |                |
| OvrSP                            | Consigne prédominante                                                                  | . ou           |
| Désactivation de<br>prédominante | Permet de désactiver la boucle<br>prédominante, par exemple pour<br>la mise en service |                |
| Boucle active                    | Affiche la boucle active : principale ou prédominante                                  |                |
| Sortie principale                | Lit la demande de sortie pour la<br>boucle principale                                  | pour<br>régler |
| Sortie<br>prédominante           | Lit la demande de sortie pour la boucle prédominante                                   | la valeur      |
| Remarques :                      |                                                                                        |                |

- 1. Le paramètre affiché dépend en premier lieu des autres réglages. Par exemple, si le régulateur est en mode Auto, la consigne cible est affichée en premier ; si le régulateur est en mode Manuel, la sortie cible est affichée la première.
- 2. Au niveau Configuration, il est possible de cacher des paramètres ou de les faire passer en lecture seule.

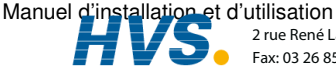

#### 3.10.3. Boucle Rapport.

Demande de sortie de travail

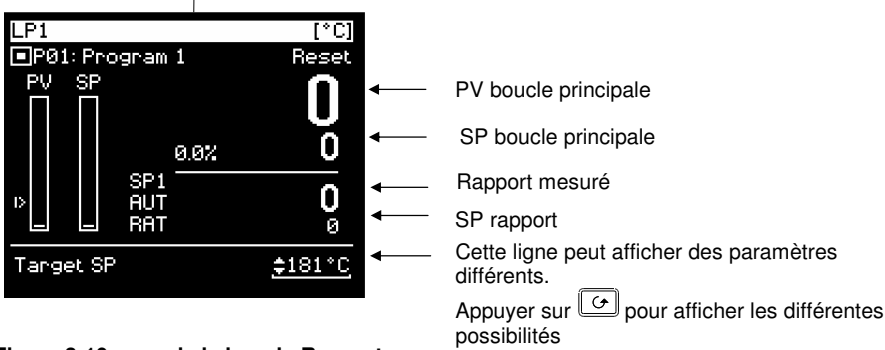

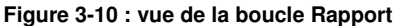

Appuyer sur bour afficher les différentes

Les valeurs par défaut sont les suivantes :

| Consigne cible           | SP principale                                                    | Appuyer        |
|--------------------------|------------------------------------------------------------------|----------------|
| Sortie cible             | Demande de sortie                                                | sur 🔺          |
| VPos                     | Position de vanne (régulateur<br>VP uniquement)                  | . ou           |
| SP rapport               | Consigne rapport                                                 |                |
| Activation de<br>rapport | Permet d'activer le rapport, par exemple pour la mise en service | pour<br>régler |
| Correction de<br>rapport | Applique une correction à SP rapport                             | la valeur      |
| PV menante               | Débit mesuré 1                                                   |                |

Remarques :

- 1. Le paramètre affiché dépend en premier lieu des autres réglages. Par exemple, si le régulateur est en mode Auto, la consigne cible est affichée en premier ; si le régulateur est en mode Manuel, la sortie cible est affichée la première.
- 2. Au niveau Configuration, il est possible de cacher des paramètres ou de les faire passer en lecture seule.

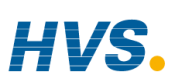

HVS 2 rue René Laennec 51500 Taissy France E-mail:hvssystem@hvssystem.com Fax: 03 26 85 19 08, Tel : 03 26 82 49 29 Site web : www.hvssystem.com

#### 3.10.4. Pages utilisateur

Les pages utilisateurs permettent à l'utilisateur de placer un nombre prédéterminé de paramètres dans un panel d'écrans semi personnalisés. Il y à jusqu'à six styles disponibles, qui sont entièrement décrits dans le manuel de configuration ref HA026933.

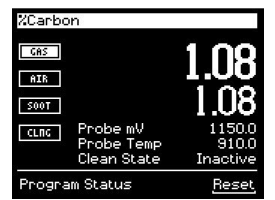

Page utilisateur Boucle simple (Configuration - Carbone)

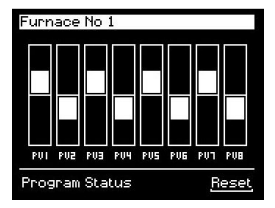

Page utilisateur Bar Graph

| Sy                      | ystem Overview |          |
|-------------------------|----------------|----------|
|                         | Heat           | Cool     |
|                         | Running        | Complete |
|                         |                |          |
| Current Temp <u>850</u> |                |          |

Page utilisateur Grille d'état

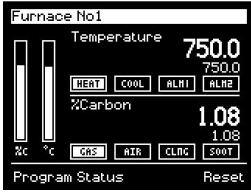

Page utilisateur bi-boucle (Configuration – Carbone / Température)

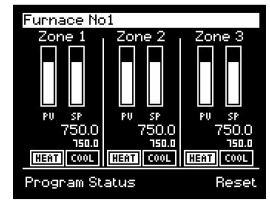

Page utilisateur bi-boucle

| Furnace No1   |          |
|---------------|----------|
| Temperature   | 750.0    |
| %Carbon       | 1.08     |
| Clean State   | Inactive |
| Sooting Alarm | Good     |
| Probe mV      | 1150.0   |
| Probe Temp    | 910.0    |
|               | Ţ        |

Page utilisateur liste des paramètres

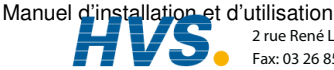

Manuel d'installation et d'utilisation 2 rue René Laennec 515 Fax: 03 26 85 19 08. Tel 2 rue René Laennec 51500 Taissy France E-mail:hvssystem@hvssystem.com Fax: 03 26 85 19 08, Tel : 03 26 82 49 29

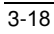

## 4. CHAPITRE 4 UTILISATION DU PROGRAMMATEUR ...... 3

| Noms   | de paramètres personnalisables                                 | 3    |
|--------|----------------------------------------------------------------|------|
| 4.1.   | Qu'est-ce que la programmation de consignes ?                  | 4    |
| 4.1.1. | Programmateur Synchrone                                        | 4    |
| 4.1.2. | Programmateur Asynchrone                                       | 5    |
| 4.2.   | Définitions du programmateur de consignes 2704                 | 6    |
| 4.2.1. | Exécution                                                      | 6    |
| 4.2.2. | Maintien                                                       | 6    |
| 4.2.3. | Réinitialisation                                               | 6    |
| 4.2.4. | Asservissement                                                 | 6    |
| 4.2.5. | Démarrage à chaud                                              | 6    |
| 4.2.6. | Maintien sur écart (traitement garanti)                        | 7    |
| 4.2.7. | Entrées logiques                                               | 8    |
| 4.2.8. | Attente                                                        | 9    |
| 4.3.   | Types de programmateurs                                        | .10  |
| 4.3.1. | Programmateur en temps et niveau final                         | 10   |
| 4.3.2. | Programmateur en vitesse de rampe                              | 10   |
| 4.4.   | Types de segments                                              | .10  |
| 4.4.1. | Profil                                                         | 10   |
| 4.4.2. | Segment de retour                                              | 11   |
| 4.4.3. | Segment de fin                                                 | 11   |
| 4.5.   | Pages du programmateur                                         | .12  |
| 4.5.1. | Accès à l'écran Tendance programme                             | 12   |
| 4.5.2. | Paramètres disponibles sur l'écran Simulation du programmateur | 13   |
| 4.6.   | Exécution, maintien ou réinitialisation d'un                   |      |
|        | Programme synchrone                                            | .14  |
| 4.6.1. | Maintien d'un programme                                        | 14   |
| 4.6.2. | Réinitialisation d'un programme                                | 14   |
| 4.6.3. | A partir des entrées logiques                                  | 14   |
| 4.6.4. | A partir des communications logiques                           | 14   |
| 4.6.5. | A partir du chapitre Paramètres d'exécution du programmateur   | 15   |
| 4.6.6. | Exemple : Voir l'état d'un programme en cours                  | 15   |
| 4.6.7. | Tableaux de paramètres d'Exécution                             | 16   |
| 4.7.   | Edition d'un programme en cours d'execution                    | .20  |
| 4.7.1. | Changer la consigne cible ou le temps du palier                | 20   |
| 4.7.2. | PROGRAM RUN (Page PSP1)                                        | 21   |
| 4.8.   | Création ou modification d'un programme                        | .21  |
| 4.8.1. | Maintien sur écart fin et grossier                             | 21   |
| 4.8.2. | Création ou Edition d'un programme 1                           | 22   |
| 4.8.3. | Paramètres de PROGRAM EDIT (page Programme)                    | 23   |
| 4.8.4. | Configuration de chaque segment d'un programme                 | 25   |
| 4.8.5. | Paramètres de PROGRAM EDIT (Segment)                           | 26   |
| 4.9.   | PROGRAMMATEUR ASYNCHRONE                                       | . 29 |

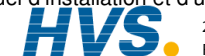

| <b>4.10.</b><br>4.10.1.<br><b>4.11.</b> | Groupes de Programmes<br>Paramètres de PROGRAM GROUPS (page Group Edit)<br>Pages pour les profils de consignes | <b>30</b><br>31 |
|-----------------------------------------|----------------------------------------------------------------------------------------------------|-----------------|
|                                         | (PROFILE SETPOINT PAGES)                                                                                       | 32              |
| 4.11.1.                                 | PROFIL PSP1 (2 ou 3) Page 'Run General'                                                                        | 32              |
| 4.11.2.                                 | PSP1 (2 OR 3) 'PROFILE Run Segment Pages'                                                                      | 35              |
| 4.11.3.                                 | PROFILS PSP1 (2 Ou 3) 'Program Edit Parameters'                                                                | 36              |
| 4.11.4.                                 | PROFIL PSP1 (2 ou 3) 'Segment Parameters'                                                                      | 38              |
| 4.12.                                   | Exemple :                                                                                                    |                 |
|                                         | Configurer et executer un groupe de programmes                                                                 | 41              |
| 4.13.                                   | Exemple : POUR copier un programme                                                                             | 42              |
| 4.14.                                   | Exemple : Insertion d'un segment dans un programme                                                             | 43              |
| 4.15.                                   | Messages d'erreur du programmateur                                                                             | 44              |
| 4.16.                                   | Execution d'un programme asynchrone                                                                            | 44              |
| 4.16.1.                                 | Exemple: Exécution d'un programme en utilisant le bouton PROG                                                  | 45              |
| 4.16.2.                                 | Bar d'état du programmateur Asynchrone                                                                         | 46              |

4-2

# 4. Chapitre 4 UTILISATION DU PROGRAMMATEUR

N.B. : le régulateur 2704 est un régulateur propre à certaines applications qui peut être configuré en fonction des spécificités d'un procédé, d'un site ou même d'un utilisateur donné. Cela signifie que les affichages présentés dans ce chapitre et dans les suivants peuvent ne pas être identiques à ceux affichés sur votre appareil. Les affichages représentés en *italique* sont définissables par l'utilisateur et peuvent donc varier d'un appareil à l'autre.

#### Présentation de ce chapitre

Ce chapitre décrit :

- $\Diamond$ la signification des programmes de consignes
- $\Diamond$ la manière d'exécuter et d'éditer un programmateur synchrone
- $\Diamond$ la manière d'exécuter et d'éditer un programmateur synchrone (logiciel version 6 et plus)

#### Noms de paramètres personnalisables

Dans tout ce chapitre, les noms de paramètres en *italique* sont personnalisables par l'utilisateur au niveau d'accès Configuration. Le nom du paramètre peut par conséquent varier d'un appareil à l'autre.

Les noms de paramètres personnalisables types sont :

- ٠ les noms de programmes
- ٠ les noms de consignes de profils
- les noms de segments •
- les noms des évènements logiques •

Manuel d'installation et d'utilisation

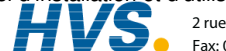

#### 4.1. QU'EST-CE QUE LA PROGRAMMATION DE CONSIGNES ?

Dans de nombreuses applications, la valeur de régulation doit varier dans le temps. Ces applications nécessitent un régulateur qui fait varier une consigne en fonction du temps. Le régulateur 2704 peut programmer un maximum de trois profils différents. Il peut s'agir de température, de pression, d'intensité d'éclairage, d'humidité, etc., selon l'application ; on parle de consignes profilées.

Le **Programme** est divisé en un nombre flexible de **Segments**, possédant chacun une durée simple et contenant des détails pour chaque consigne profilée. Le nombre total de segments disponibles est de 100 par programme avec un maximum de 600 pour les programmateurs en temps et niveau final ou 480 pour les programmateurs en vitesse de rampe.

Le 2704 peut mémoriser un maximum de 20 programmes en standard, avec un maximum de 50 si cette option a été achetée. Il est souvent nécessaire de commuter des éléments externes, à un instant précis pendant le déroulement du programme. Les sorties 'évènements' logiques peuvent être programmées pour opérer pendant ces segments.

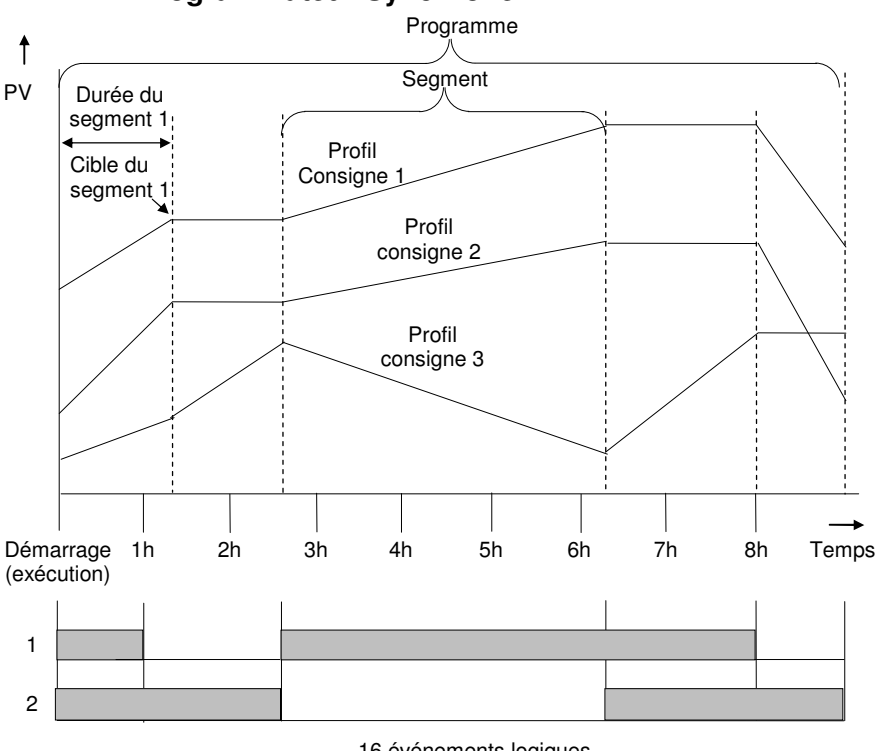

## 4.1.1. Programmateur Synchrone

16 événements logiques

#### Figure 4-1 : programme de consignes

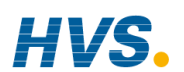

4-4

2 rue René Laennec 51500 Taissy France Fax: 03 26 85 19 08, Tel : 03 26 82 49 29

Manuel d'installation et d'utilisation

E-mail:hvssystem@hvssystem.com

#### 4.1.2. Programmateur Asynchrone

Dans un programmateur asynchrone jusqu'à trois consignes profilées peuvent fonctionner en même temps avec un nombre différent de segments, toutes avec une base de temps indépendante. Les consignes profilées peuvent démarrer en même temps ou individuellement.

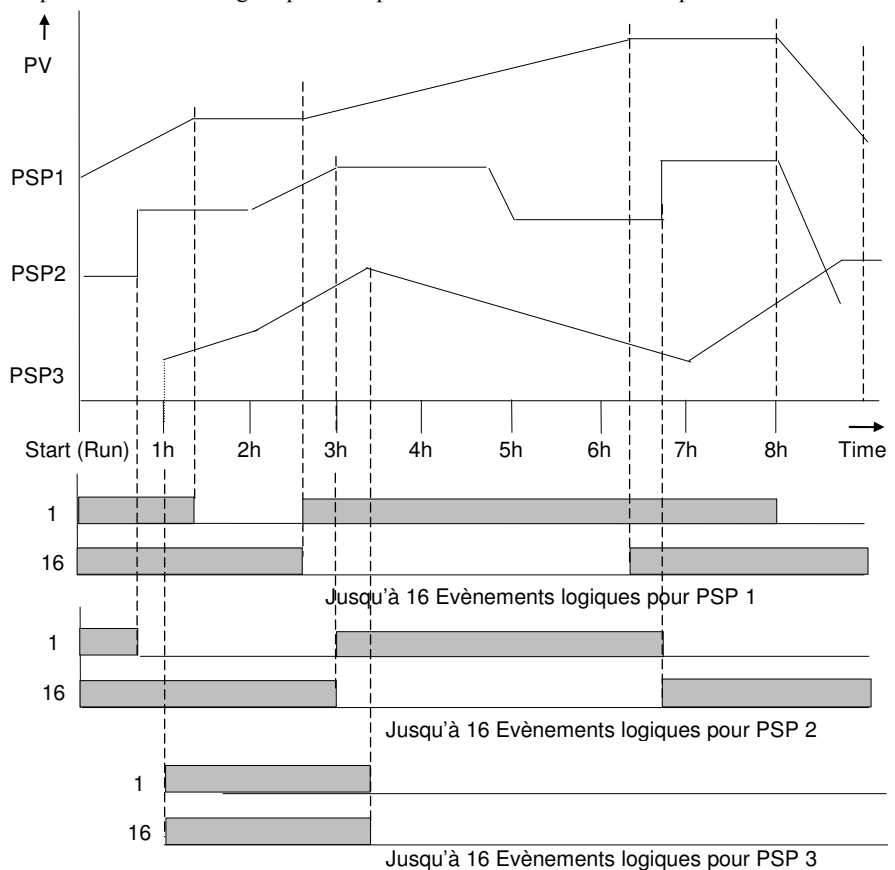

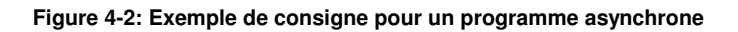

Les opérations du programmateur synchrone sont décrites dans la première partie du chapitre ; les opérations du programmateur asynchrone sont décrites dans la dernière partie de ce chapitre, où elles diffèrent du programmateur synchrone.

Manuel d'installation et d'utilisation

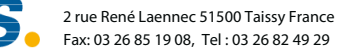

#### 4.2. DEFINITIONS DU PROGRAMMATEUR DE CONSIGNES 2704

Ce paragraphe définit les paramètres les plus communs trouver lors de l'utilisation d'un 2704 programmateur/contrôleur. Pour une explication d'autres paramètre référez vous au manuel de configuration ref : HA026933.

#### 4.2.1. Exécution

Dans Exécution, le programmateur fait varier la consigne en fonction du profil défini dans le programme actif.

## 4.2.2 Maintien

Dans Maintien, le programmateur est maintenu à son point actuel. Dans cet état, il est possible d'effectuer des modifications temporaires des paramètres des programmes comme une consigne cible, les vitesses de rampe et les paliers (si le programmateur est configuré pour la vitesse de rampe) ou la durée de segment (si le programmateur est configuré pour le temps et le niveau final). Ces modifications ne restent en vigueur que jusqu'à la fin du segment en cours ; elles seront ensuite écrasées par les valeurs de programmes mémorisées.

# 4.2.3 Réinitialisation

Dans Réinitialisation, le programmateur est inactif et le régulateur se comporte comme un régulateur standard, la consigne étant déterminée par les touches incrémentation/décrémentation

## 4.2.4. Asservissement

Lorsqu'un programme est lancé, la consigne peut démarrer de la consigne initiale du régulateur ou de la valeur de régulation en cours. Ce choix peut être fait dans le programme, ce point porte alors le nom de point d'asservissement.

La méthode habituelle est un asservissement à la valeur de régulation car, de cette manière, le démarrage du procédé est progressif.

Toutefois, lorsqu'on utilise un programmateur en vitesse de rampe, il peut être essentiel de garantir la durée du premier segment et préférable de régler le régulateur sur l'asservissement à la consigne. (Remarque : dans un programmateur en temps et niveau final, la durée des segments est toujours déterminée par le réglage du paramètre Durée des segments).

# 4.2.5. Démarrage à chaud

Le démarrage à chaud peut intervenir sur n'importe quel type de segment, pour n'importe quelle consigne profilée, mais il est surtout utile pour les segments en rampe. Au lancement d'Exécution, il permet au programme d'avancer automatiquement au point correct du profil qui correspond à la valeur actuelle du procédé. Ce démarrage à chaud se définit au niveau Configuration et spécifie quelle variable programmée est à utiliser pour décider du point de départ.

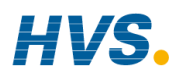

 HVSS
 2 rue René Laennec 51500 Taissy France
 E-mail:hvssystem@hvssystem.com

 Fax: 03 26 85 19 08, Tel : 03 26 82 49 29
 Site web : www.hvssystem.com

Manuel d'installation et d'utilisation

#### 4.2.6. Maintien sur écart (traitement garanti)

Le maintien sur écart bloque le programme si la valeur de régulation ne suit pas la consigne d'une valeur qui peut être définie par l'utilisateur.

Le maintien sur écart peut fonctionner avec n'importe quel type de segment :

Dans une **Rampe**, lorsque la valeur de la mesure (process value - PV) est en retard par rapport à la consigne (Setpoint - SP) d'une valeur supérieure à la valeur prédéfinie, le programme attend que le procédé rattrape ce retard.

Dans un **Palier**, le programme bloque la durée du palier si la différence entre SP et PV est supérieure à des limites prédéfinies.

Dans les deux cas, le programme garantit la durée de traitement qui convient pour le produit.

#### Exemple : Maintien sur écart appliqué à une rampe montante et des paliers.

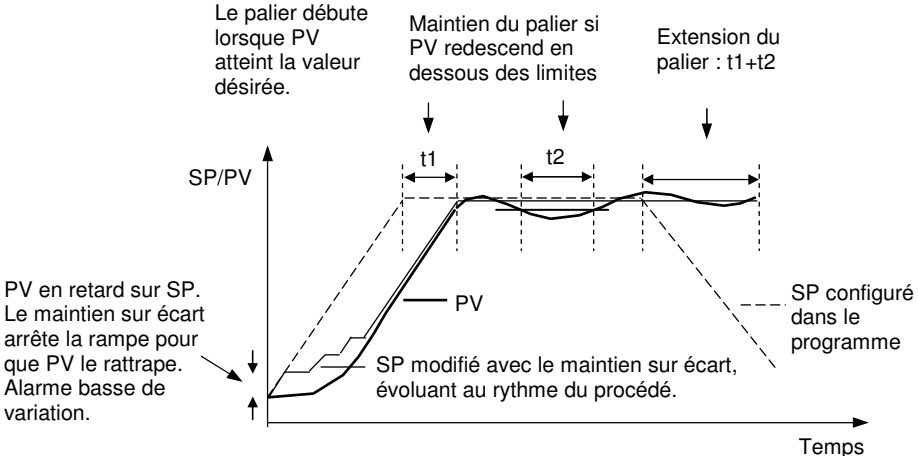

Figure 4-3: Effet du maintien sur écart

Manuel d'installation et d'utilisation

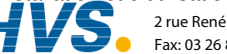

2 rue René Laennec 51500 Taissy France Fax: 03 26 85 19 08, Tel : 03 26 82 49 29

E-mail:hvssystem@hvssystem.com Site web : www.hvssystem.com

# 4.2.7. Entrées logiques

Le régulateur possède des entrées logiques qui peuvent être configurées, depuis une source externe, pour les fonctions suivantes du programmateur :

| Exécution                       | Permet l'exécution du programme depuis un bouton-poussoir ou un autre événement. L'entrée Exécution est déclenchée par front.                                                                             |
|---------------------------------|----------------------------------------------------------------------------------------------------|
| Maintien                        | Permet le maintien du programme depuis un switch ou un autre                                                                                                    |
|                                 | événement. L'entrée Maintien est déclenchée par niveau.                                                                                                    |
| Réinitialisation                | Permet la réinitialisation du programme un bouton-poussoir ou un                                                                                                    |
|                                 | autre événement. L'entrée Réinitialisation est déclenchée par niveau.                                                                                                    |
| Exécution/Maintien              | Permet l'exécution ou le maintien du programme depuis une source                                                                                                    |
|                                 | d'entrée externe unique                                                                                                    |
| Exécution/                      | Permet l'exécution ou la réinitialisation du programme depuis une                                                                                                    |
| Réinitialisation                | source d'entrée externe unique                                                                                                    |
| Segment suivant                 | Sélectionne le segment suivant depuis une source d'entrée externe                                                                                                    |
| Programme suivant               | Sélectionne le programme suivant depuis une source d'entrée externe.                                                                                                    |
| -                               | Lorsque cet événement se produit, l'affichage du régulateur passe à la vue du programmateur. Les modifications ultérieures de cette source d'entrée provoquent une incrémentation du numéro de programme. |
| Maintien sur écart<br>désactivé | Désactive le maintien sur écart depuis une source d'entrée externe                                                                                                    |

Pour voir la configuration de ces entrées, consulter le manuel de configuration (Référence HA026933).

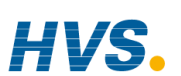

#### Manuel d'installation et d'utilisation

#### 428 Attente

Trois conditions d'attente sont prévues à la fin de chaque segment et peuvent être câblées, au niveau Configuration, à l'aide d'une expression issue des blocs calculs ou d'une entrée logique. Chaque segment peut ensuite sélectionner Pas d'attente, Attente sur événement A, Attente sur événement B ou Attente sur événement C. Une fois que tous les segments de profils sont terminés et que l'événement d'attente configuré est actif, le programme attend que l'événement d'attente devienne inactif avant de passer au segment suivant.

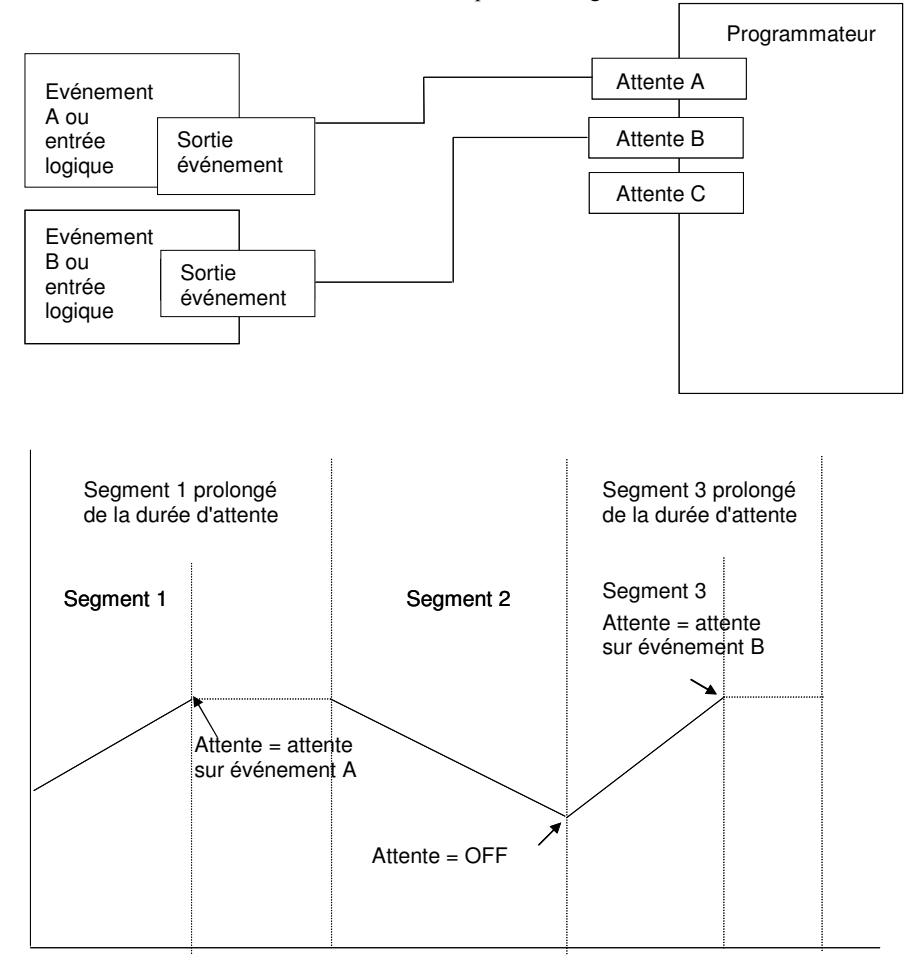

Figure 4-4 : événements d'attente

Manuel d'installation et d'utilisation

2 rue René Laennec 51500 Taissy France E-mail:hvssystem@hvssystem.com Fax: 03 26 85 19 08, Tel : 03 26 82 49 29

# 4.3. TYPES DE PROGRAMMATEURS

Le programmateur peut être configuré comme programmateur en temps et niveau final ou programmateur en vitesse de rampe. Un programmateur en temps et niveau final exige moins de réglages et est simple à utiliser du fait que tous les segments sont identiques. Un programmateur en temps et niveau final peut en général contenir davantage de segments qu'un programmateur en vitesse de rampe.

## 4.3.1. Programmateur en temps et niveau final

Chaque segment se compose d'un paramètre de durée unique et d'un ensemble de consignes cibles pour les variables profilées.

- 1. La durée spécifie le temps nécessaire pour que le segment modifie les variables profilées pour les faire passer de leurs valeurs actuelles aux nouvelles consignes cibles.
- 2. On définit un segment de type **palier** en laissant la consigne cible à la valeur précédente.
- 3. On définit un segment de type saut en fixant la durée du segment à zéro.

#### 4.3.2. Programmateur en vitesse de rampe

L'opérateur peut définir chaque segment comme vitesse de rampe, palier ou saut.

- Chaque consigne profilée doit terminer son segment avant que le programmateur passe au 1. segment suivant. Si une rampe atteint sa consigne cible avant les autres variables, elle reste en palier à cette valeur jusqu'à ce que les autres variables aient terminé. Le programme passe ensuite au segment suivant.
- 2. Le paramètre de durée pour un segment est en lecture seule. Dans ce cas, il est possible de modifier la durée de palier lorsque le programme est dans Maintien.
- 3. La durée est déterminée par le plus long paramétrage de profil.

# 4.4. TYPES DE SEGMENTS

On peut définir un type de segment comme Profil, Retour ou Fin.

#### 4.4.1. Profil

On peut définir un segment de profil comme :

| Rampe  | La consigne passe en rampe linéaire de sa valeur actuelle à une nouvelle valeur, soit à une vitesse définie (appelée <i>programmation en vitesse de rampe</i> ) soit dans un temps donné (appelé <i>programmation en temps et niveau final</i> ). Il faut spécifier la vitesse de rampe ou la durée de la rampe, ainsi que la consigne cible, lorsqu'on crée ou modifie un programme. |
|--------|----------------------------------------------------------------------------------------------------|
| Palier | La consigne reste constante pendant une période spécifiée à la<br>cible spécifiée. Lors de la création de programmes, la cible est celle<br>du segment précédent. Lors de la modification d'un programme<br>existant, il est nécessaire de saisir à nouveau la consigne cible, ce qui<br>permet de faire coïncider la cible du palier avec un segment de retour.                      |
| Saut   | La consigne passe instantanément de sa valeur actuelle à une nouvelle valeur au début d'un segment.                                                                                                    |

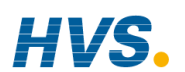

Manuel d'installation et d'utilisation

#### 4.4.2. Segment de retour

Retour permet de répéter un nombre donné de fois les segments d'un programme. Cette fonction correspondant à l'insertion de 'sous-programmes' sur certains régulateurs. La figure 4-2 montre un exemple de programme nécessaire pour répéter la même section un certain nombre de fois puis continuer le programme.

Un segment Retour sert à limiter le nombre total de segments nécessaires dans un programme et à simplifier le paramétrage. Lorsqu'on planifie un programme, il est conseillé de veiller à ce que les consignes initiales et finales du programme soient identiques, faute de quoi le programme sautera aux différents niveaux. On définit un segment Retour lors de la modification d'un programme, cf. point 6.7.4.

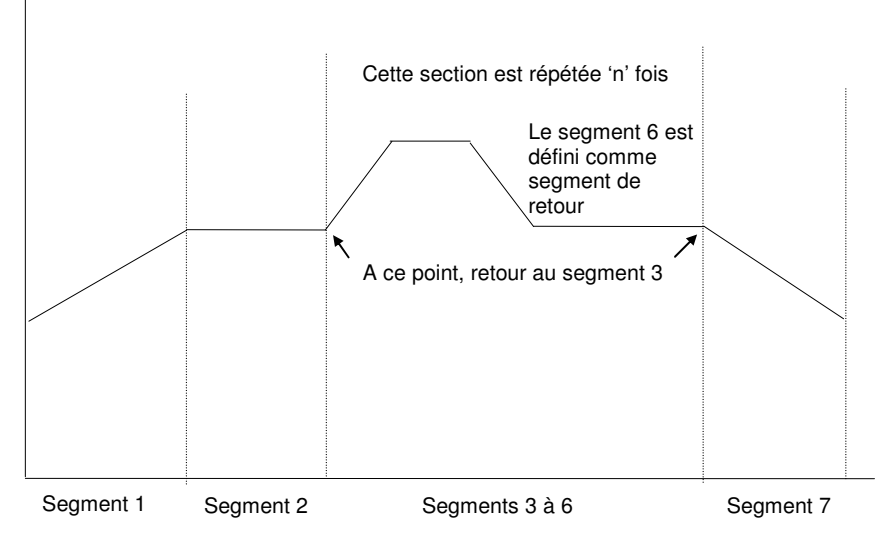

Figure 6-3 : exemple de programme avec section répétée

## 4.4.3. Segment de fin

Le dernier segment d'un programme est normalement défini comme segment de fin. Le programme se termine, se répète ou se réinitialise dans ce segment (à préciser lors de la création ou de la modification du programme). Lorsque le programme s'achève, le programmateur est placé soit dans un état de palier continu, toutes les sorties restant inchangées, soit dans l'état de réinitialisation.

Manuel d'installation et d'utilisation

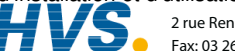

2 rue René Laennec 51500 Taissy France Fax: 03 26 85 19 08, Tel : 03 26 82 49 29

E-mail:hvssystem@hvssystem.com Site web : www.hvssystem.com

## 4.5. PAGES DU PROGRAMMATEUR

Deux pages sont associées au fonctionnement du programmateur :

- VISUALISATION DE PROGRAMME. 1. Affiche un graphique de tendance d'un programme
- 2. EXECUTION DE PROGRAMME. Affiche une liste des paramètres associés à un programme en cours d'exécution.

Le diagramme de navigation (paragraphe 3.9) montre où se trouvent ces écrans.

# 4.5.1. Accès à l'écran Tendance programme

| Action à effectuer                                                                                                    | Affichage qui doit apparaître                                                                                                    | Remarques<br>supplémentaires                                                                  |  |  |
|----------------------------------------------------------------------------------------------------|----------------------------------------------------------------------------------------------------|-----------------------------------------------------------------------------------------------|--|--|
| <ol> <li>Depuis n'importe quel<br/>affichage, appuyer sur<br/>LOOP autant de fois<br/>que nécessaire pour<br/>afficher la page<br/>Visualisation de<br/>programme.</li> <li>Appuyer sur D pour<br/>faire défiler les<br/>paramètres, afficher en<br/>bas de l'écran.</li> </ol> | N° du segment /<br>Nombre total de<br>segments - Nom<br>personnalisé<br>PROGRAM MINIC<br>PO1: Program 1<br>S01/04<br>PSP1 Tanget<br>PSP1 Tanget<br>Plage du<br>régulateur<br>S01/04<br>PSP1 Temps<br>actuel<br>Consigne<br>actuel | La simulation trace la<br>consigne de travail pour<br>chaque consigne profilée<br>configurée. |  |  |
| Il est possible de modifier la valeur d'un paramètre précédée de                                                                                                    |                                                                                                    |                                                                                               |  |  |

Le tableau ci-après montre la liste complète des paramètres.

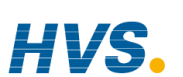

Manuel d'installation et d'utilisation

 HVSS
 2 rue René Laennec 51500 Taissy France
 E-mail:hvssystem@hvssystem.com

 Fax: 03 26 85 19 08, Tel : 03 26 82 49 29
 Site web : www.hvssystem.com

#### 4.5.2. Paramètres disponibles sur l'écran Simulation du programmateur

| Numéro du<br>tableau : 4.5.2 | Ces paramètres sont disponibles sur<br>2 L'écran Simulation du programmateur |                             |                         | RAM MIMIC           |
|------------------------------|------------------------------------------------------------------------------|-----------------------------|-------------------------|---------------------|
| Nom du<br>paramètre          | Description du paramètre                                                     | Valeur                      | Valeur<br>par<br>défaut | Niveau<br>d'accès   |
| Seg Time Rem                 | Temps de segment restant                                                     | h: m: s                     |                         | N1 lecture<br>seule |
| PSP1 Target                  | Consigne cible <i>PSP1</i> pour le segment en cours                          | Plage<br>d'affichage        |                         | N1 lecture seule    |
| <i>PSP1</i> Dwell Tm         | Temps de palier restant<br>pour <i>PSP1</i>                                  | h: m: s                     |                         | N1 lecture seule    |
| PSP1 Rate                    | Vitesse de rampe de <i>PSP1</i>                                              | 0,01 à plage<br>d'affichage |                         | N1 lecture seule    |
| PSP2 Target                  | Consigne cible <i>PSP2</i> pour le segment en cours                          | Plage<br>d'affichage        |                         | N1 lecture seule    |
| PSP2 Dwell Tm                | Temps de palier restant pour <i>PSP2</i>                                     | h: m: s                     |                         | N1 lecture seule    |
| PSP2 Rate                    | Vitesse de rampe de <i>PSP2</i>                                              | 0,01 à plage<br>d'affichage |                         | N1 lecture seule    |
| PSP3 Target                  | Consigne cible <i>PSP3</i> pour le segment en cours                          | Plage<br>d'affichage        |                         | N1 lecture seule    |
| <i>PSP3</i> Dwell Tm         | Temps de palier restant pour <i>PSP3</i>                                     | h: m: s                     |                         | N1 lecture seule    |
| PSP3 Rate                    | Vitesse de rampe de <i>PSP3</i>                                              | 0,01 à plage<br>d'affichage |                         | N1 lecture seule    |
| Digital Outputs              | Montre l'état de chaque<br>sortie logique configurée                         |                             |                         | N1 lecture          |
|                              |                                                                              | de 1 à 16                   |                         | seule               |
|                              |                                                                              | = Off                       |                         |                     |
|                              |                                                                              | ■ = On                      |                         |                     |

Manuel d'installation et d'utilisation

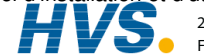

2 rue René Laennec 51500 Taissy France Fax: 03 26 85 19 08, Tel : 03 26 82 49 29

Manuel d'installation et d'utilisation E-mail:hvssystem@hvssystem.com Site web : www.hvssystem.com

#### Utilisation du programmateur

#### 4.6. EXECUTION, MAINTIEN OU REINITIALISATION D'UN **PROGRAMME SYNCHRONE**

PROG ( A l'aide de la touche 'PROG

- 1. Une fenêtre 'Program Status' apparaît.
- Appuyer sur **(** ou **v** pour sélectionner le 2. programme à exécuter.

🗖 🖬 🖬 : Reset \$1: Program 1 Delayed Start 0:00:00

- Appuyer sur for pour éditer 'Delayed Start' si le programme doit être exécuter après un 3. nombre de périodes défini.
- Appuver sur lo ou pour configurer la période de temps pour l'exécution retardée 4 'Delaved Start'.
- 5. Appuyer sur PROG à nouveau pour sélectionner 'Run'

apparaît en haut à gauche de l'écran. Le symbole

# 4.6.1. Maintien d'un programme

Un programme ne peut être suspendu qu'à partir du moment où il était en mode Exécution. Appuyer une fois sur la touche '**PROG**'. La fenêtre surgissant apparaît à nouveau et affiche 'Run' (exécution). Appuyer à nouveau sur la touche 'PROG'. Le message de la fenêtre surgissante passe à 'Hold' (maintien).

Le symbole en haut à gauche de l'affichage passe à

# 4.6.2. Réinitialisation d'un programme

Appuyer une fois sur la touche 'PROG'. La fenêtre apparaît à nouveau et affiche 'Run' (exécution) ou 'Hold' (maintien). Appuyer à nouveau sur la touche 'PROG' et la maintenir enfoncée pendant deux secondes. Le message passe à 'Reset' (réinitialisation).

Le symbole en haut à gauche de l'affichage passe à

# 4.6.3. A partir des entrées logiques

Si les entrées logiques ont été configurées et câblées pour une opération RUN (exécution), HOLD (maintien) ou RESET (réinitialisation) externe, activer l'entrée logique qui convient (elle est normalement activée à partir d'un interrupteur externe).

# 4.6.4. A partir des communications logiques

Si un PC sur lequel tourne le progiciel SCADA ou iTools est relié au régulateur par l'intermédiaire du module de communications logiques, il est possible de modifier l'état du programmateur à partir de ce progiciel.

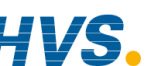

4-14

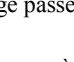

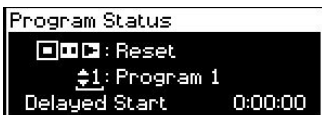

#### 4.6.5. A partir du chapitre Paramètres d'exécution du programmateur

Cette page contient le paramètres 'Program Status'. Ses valeurs peuvent être sélectionnées : exécuter, maintenir ou réinitialiser. Voir l'exemple ci-dessous :

#### 4.6.6. Exemple : Voir l'état d'un programme en cours

|          | Action à effectuer                                                                                                    | Affichage qui doit apparaître                                                                                                    | Remarques<br>supplémentaires                                                                                                    |
|----------|----------------------------------------------------------------------------------------------------|----------------------------------------------------------------------------------------------------|----------------------------------------------------------------------------------------------------|
| 1.<br>2. | Depuis n'importe quel<br>affichage, appuyer sur<br>Depour accéder au<br>menu Têtes de chapitres.<br>Appuyer sur ou v<br>pour sélectionner<br>'PROGRAM RUN' | Menu (Level 3) PROGRAM MINIC PROGRAM RUN PROGRAM EDIT ALARMS AUTOTUNE LP1 SETUP LP2 SETUP                                                   |                                                                                                    |
| 3.       | Appuyer sur 🕝 pour<br>faire apparaître les<br>sous-pages.<br>Appuyer sur 🔺 ou 💌<br>(si besoin est) pour<br>sélectionner <b>'General'</b>                   | Menu (Level 3)<br>PROGRAM MINIC<br>PROGRAM RUN<br>PROGRAM EDIT<br>ALARMS<br>AUTOTUNE<br>LP1 SETUP<br>LP2 SETUP                              |                                                                                                    |
| 5.       | Appuyer sur 🕝 pour<br>sélectionner la liste des<br>paramètres pour exécuter<br>le programme.                                                               | PROGRAM RUN (General)         Imp01: Program 1       S01/50         Days Remaining       0         Fast Run       No         Program Status | Paramètres de cette vue :<br>Etat du programme<br>Exécution, maintien,<br>réinitialisation<br>Segment actuel<br>Sortie événement<br>programme<br>Jours et heures restantes<br>avant la fin du programme<br>Exécution rapide<br>Cette liste peut être<br>différente suivant la<br>configuration des<br>appareils. |

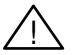

#### Attention !

L'exécution rapide permet de tester le programme en faisant rapidement défiler ses segments. Si le régulateur est relié au procédé, vérifier que celui-ci n'est pas perturbé si l'exécution rapide est sélectionnée. La valeur par défaut, No (non), signifie que le programme s'exécute à la vitesse fixée.

Manuel d'installation et d'utilisation

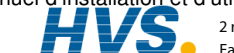

2 rue René Laennec 51500 Taissy France E-mail:hvssystem@hvssystem.com Fax: 03 26 85 19 08, Tel : 03 26 82 49 29

| 4.6.7. | Tableaux | de | paramètres | d | 'Exécution |
|--------|----------|----|------------|---|------------|
|--------|----------|----|------------|---|------------|

| Numéro du<br>tableau :<br>4.6.7a | Ces paramètres sont affiché<br>programme en cours d'exéc                                                                                                    | PROGRAM RUN (page<br>Générale)                                         |                         |                   |
|----------------------------------|----------------------------------------------------------------------------------------------------|------------------------------------------------------------------------|-------------------------|-------------------|
| Nom du<br>paramètre              | Description du paramètre                                                                                                    | Valeur                                                                 | Valeur<br>par<br>défaut | Niveau<br>d'accès |
| Prog DOs                         | Sommaire des sorties<br>logiques. Affiché sous ce<br>format si 'Names Dos'='No'<br>Le nombre de sorties<br>logiques entré dans 'Num of<br>Prog DOs' option de<br>l'éditeur de programme.<br>Pas affiché si dans 'Num of<br>Prog DOs' = 'None' | (jusqu'à 16)<br>■ = Off<br>= On                                        |                         | N3                |
| Prog DO 1<br>(de 1 à 16)         | Si les sorties événement<br>programmateur ont été<br>configurées, alors<br>l'événement peut être<br>nommé.<br>[PROGRAM EDIT (option) –<br>Named Dos ? = Yes]                                                                                  | Le nom de<br>l'événement et<br>affiché avec<br>son état : ON<br>ou OFF | Off                     | N3                |
| Delayed Start                    | Délais avant le début du<br>programme                                                                                                    | h : mm :ss                                                             | 0 :00 :00               |                   |
| Time<br>Remaining                | Temps restant jusqu'à la fin<br>du programme                                                                                                    | A l'arrêt ou<br>h:mm:ss                                                |                         | N3                |
| Days<br>Remaining                | Nombre de jours restants de<br>fonctionnement du<br>programmateur                                                                                                    | 0 à 255                                                                |                         | N3                |
| Fast Run                         | Permet une exécution rapide<br>du programme                                                                                                    | Non Oui                                                                | Non                     | N3                |
| Program<br>Status                | Affiche l'état du programme                                                                                                    | Réinitialisation<br>Exécution<br>Maintien<br>Terminé                   |                         | N1                |
| Prog Run                         | Etat du programmateur :<br>Exécution                                                                                                    | 1=exécution                                                            |                         | N3                |
| Prog Hold                        | Etat du programmateur :<br>Maintien                                                                                                    | 1=maintien                                                             |                         | N3                |
| Prog Reset                       | Etat du programmateur :<br>Réinitialisation                                                                                                    | 1=réinitialisation                                                     |                         | N3                |
| 1                                |                                                                                                    |                                                                        |                         |                   |

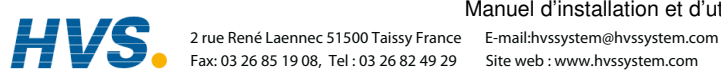

Manuel d'installation et d'utilisation

| Prog End          | Etat du programmateur :<br>terminé                              | 1= terminé                            |                        | N3                                                                                   |
|-------------------|-----------------------------------------------------------------|---------------------------------------|------------------------|--------------------------------------------------------------------------------------|
| New Seg           | Enregistrement d'un nouveau segment                             | 1 = nouveau<br>segment pour<br>100 ms |                        | N3                                                                                   |
| Prog Time<br>Elap | Durée écoulée du<br>programme                                   | h: mm: ss                             | Jusqu'à<br>24 h        | N3 - Lecture<br>seule                                                                |
| Prog Cycle        | Nombre de cycles restant.                                       | 1 à 999                               |                        | N1 - Lecture                                                                         |
| Rem               | Seulement si                                                    |                                       |                        | seule                                                                                |
|                   | 'Prog Cycles ' > 1                                              |                                       |                        |                                                                                      |
| Total<br>Segments | Nombre de segments dans<br>le programme en cours<br>d'exécution | 0 à 100                               |                        | N1 Lecture seule                                                                     |
| Segment<br>Number | Numéro du segment en<br>cours                                   | 1 à 100                               |                        | N1 lecture<br>seule                                                                  |
| Segment Type      | Type de segment du                                              | Profil                                | Profil                 | N1 lecture                                                                           |
|                   | programme en cours<br>d'exécution                               | Segment final                         |                        | seule                                                                                |
|                   | Profil = segment normal                                         | Retour                                |                        | dans                                                                                 |
|                   | Segment final = fin du                                          |                                       |                        | Maintien                                                                             |
|                   | programme<br>Betour – répétition d'une                          |                                       |                        |                                                                                      |
|                   | partie du programme                                             |                                       |                        |                                                                                      |
| Segment<br>Name   | Nom du segment défini par<br>l'utilisateur                      |                                       | Texte<br>par<br>défaut | N1 lecture seule                                                                     |
| Seg Time<br>Rem   | Durée restante dans le<br>segment en cours                      | d: h: m: s                            |                        | N1 Lecture seule                                                                     |
|                   |                                                                 |                                       |                        | Modifiable si<br>Temps et<br>niveau final<br>est<br>programmé<br>et dans<br>Maintien |
| Wait Status       | Etat d'attente                                                  | Pas d'attente                         | Pas                    | N1 Lecture                                                                           |
|                   |                                                                 | Evénement A                           | d'attente              | seule                                                                                |
|                   |                                                                 | Evenement B                           |                        |                                                                                      |
| Wait Condition    | Condition d'attente pour le                                     | Pas d'attente                         | Pas                    | N1                                                                                   |
|                   | segment en cours                                                | Evénement A                           | d'attente              | Modifiable                                                                           |
|                   | u execution                                                     | Evénement B                           |                        | Maintien                                                                             |
| 1                 |                                                                 | Evénement C                           |                        | 1                                                                                    |

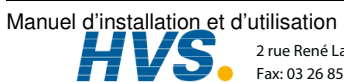

2 rue René Laennec 51500 Taissy France E-mail:hvssystem@hvssystem.com Fax: 03 26 85 19 08, Tel : 03 26 82 49 29

| Prog User Val<br>1         | Valeur utilisateur active du<br>programmateur 1                                                                                                    |                                                                        |     | N1                                                           |
|----------------------------|----------------------------------------------------------------------------------------------------|------------------------------------------------------------------------|-----|--------------------------------------------------------------|
| Prog User Val<br>2         | Valeur utilisateur active du<br>programmateur 2                                                                                                    |                                                                        |     | N1                                                           |
| Goback Rem                 | Nombre restant de cycles<br>répétés                                                                                                    | 1 à 999                                                                |     | N1 Lecture seule                                             |
| End Action                 | Etat nécessaire dans le<br>segment final                                                                                                    | Palier<br>Réinitialisation                                             |     | N1 Lecture seule                                             |
| Prog Reset<br>DO           | Réinitialisation des sorties<br>évènements.<br>Format 'Named Dos' = 'No'                                                                                     | (jusqu'à 16)<br>■ = Off<br>□ = On                                      |     | N1 Lecture<br>seule<br>Uniquement<br>affiché si<br>configure |
| Seg Edit 1<br>(jusqu'à 16) | Si les sorties événement<br>programmateur ont été<br>configurées, alors<br>l'événement peut être<br>nommé.<br>[PROGRAM EDIT (option) –<br>Named Dos ? = Yes] | Le nom de<br>l'événement et<br>affiché avec<br>son état :<br>ON ou OFF | Off | N3                                                           |
| Reset UsrVal1              | Valeurs de réinitialisation du<br>programmateur 1                                                                                                    |                                                                        |     | N1                                                           |
| Reset UsrVal2              | Valeurs de réinitialisation du<br>programmateur 2                                                                                                    |                                                                        |     | N1                                                           |

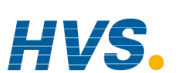

Manuel d'installation et d'utilisation

| Numéro du<br>tableau : 4.6.7b | Ces paramètres sont associ<br>consigne profilée numéro 1                                 | PROGRAM RUN<br>(Page <i>PSP1</i> ) |                                        |                                                                              |
|-------------------------------|------------------------------------------------------------------------------------------|------------------------------------|----------------------------------------|------------------------------------------------------------------------------|
| Nom du<br>paramètre           | Description du paramètre Valeur                                                          |                                    | Valeur Niveau<br>par d'accès<br>défaut |                                                                              |
| Seg Time Rem                  | Durée restante du segment                                                                | h:m:s                              |                                        | N1                                                                           |
| <i>PSP1</i> Type              | Type de segment en cours<br>d'exécution pour la consigne<br>profilée 1                   | Saut<br>Palier<br>Rampe            |                                        | N1 Lecture<br>seule - affiché<br>dans le<br>programme<br>Vitesse de<br>rampe |
| PSP1                          | Consigne de travail pour la<br>consigne profilée 1                                       | Plage<br>d'affichage <sup>1</sup>  |                                        | N1. Peut être<br>modifié dans<br>Maintien                                    |
| <i>PSP1</i> Target            | Cible du segment en cours<br>d'exécution pour la consigne<br>profilée 1                  | Plage<br>d'affichage <sup>1</sup>  |                                        | N1. Peut être<br>modifié dans<br>Maintien                                    |
| PSP1 Dwell Tm                 | Durée restante dans le<br>segment en cours<br>d'exécution pour la consigne<br>profilée 1 | Plage<br>d'affichage               |                                        | N1. Peut être<br>modifié dans<br>Maintien                                    |
| PSP1 Rate                     | Vitesse du segment en<br>cours d'exécution pour la<br>consigne profilée 1                | Plage<br>d'affichage <sup>1</sup>  |                                        | N1. Pas dans<br>le programme<br>Temps et<br>niveau final                     |
| <i>PSP1</i> HBk Appl          | Maintien sur écart appliqué<br>pour la consigne profilée 1                               | Non<br>Oui                         |                                        | Lecture seule<br>- affiché s'il<br>est configuré                             |

1. Plage limitée par les limites supérieure et inférieure définies par l'utilisateur

Le tableau 4.7.7b est identique pour les paramètres PSP2 et PSP3.

Manuel d'installation et d'utilisation

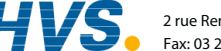

2 rue René Laennec 51500 Taissy France E-mail:hvssystem@hvssystem.com Fax: 03 26 85 19 08, Tel : 03 26 82 49 29
#### 4.7. EDITION D'UN PROGRAMME EN COURS D'EXECUTION

Il est parfois nécessaire de devoir modifier un programme qui est en train d'être exécuté (changement de consigne cible, rajout de temps à un segment). Le programme en cours d'exécution peut seulement être édité dans les conditions suivantes :

- Le programme doit être mis en 'Hold' (maintien) ou 'Reset' (réinitialisation). .
- Les changements apportés à un programme en train d'être exécuté sont temporaires et ٠ uniquement applicables pendant le cycle en cours.
- Les modifications permanentes doivent être faites dans la page 'PROGRAM EDIT' . paragraphe 4.9.5.
- D'autres programmes peuvent être créés ou édités pendant qu'un autre est en cours d'exécution.

### 4.7.1. Changer la consigne cible ou le temps du palier

Exemple d'utilisation avec le 'PSP1'. Programme sur la position 'Hold'.

|                | Action à effectuer                                                                                                    | Affichage qui doit<br>apparaître                                                                                                    | Notes                                                                                                    |
|----------------|----------------------------------------------------------------------------------------------------|----------------------------------------------------------------------------------------------------|----------------------------------------------------------------------------------------------------|
| 1.             | Sélectionner la page<br>'PROGRAM RUN ( <i>PSP1</i> )'                                                                                                    | Menu (Level 3) PROGRAM RUN General PSP1 ALARMS PSP2 AUTOTUNE LP1 SETUP LP2 SETUP LP3 SETUP                                                                | <i>PSP2</i> ou <i>PSP3</i> peuvent être<br>sélectionnés si la valeur à<br>changer est dans l'un de ces<br>profils. Les noms des<br>paramètres en italiques, sont<br>des noms donnés par<br>l'utilisateur.                                                                                                    |
| 2.<br>3.<br>4. | Appuyer sur 🕝 pour<br>sélectionner la liste des<br>paramètres du programme<br>en cours.<br>Appuyer sur 🌀 pour<br>arriver sur ' <b>PSP1 Target</b> '<br>Appuyer sur 🍙 ou 💌<br>pour changer la valeur. | PROGRAM RUN (PSP1)<br>PP01: Program 1 S01/03<br>Seg Time Rem 0:35:00<br>PSP1 Type Ramp<br>PSP1 250.9<br>PSP1 Target <u>\$289.1</u><br>PSP1 Rate 1.09<br>U | Le prochain paramètre est<br><i>PSP1</i> Rate.<br>Appuyer sur  pour<br>atteindre ce paramètre et<br>utiliser  ou  pour<br>changer de valeur.<br>La cible <i>PSP</i> peut être<br>configurée entre les<br>limites hautes et basses<br>établies au niveau<br>configuration.<br>La vue ci-contre<br>montre la configuration<br>d'un programmateur en<br>vitesse de rampe. |
| 5.             | Appuyer sur <b>'Run'</b> pour<br>relancer le programme                                                                                                    |                                                                                                    | Une liste complète des<br>paramètres se trouve dans<br>le tableau suivant.                                                                                                    |

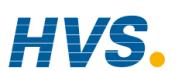

4-20

2 rue René Laennec 51500 Taissy France E-mail:hvssystem@hvssystem.com Fax: 03 26 85 19 08, Tel : 03 26 82 49 29

Manuel d'installation et d'utilisation

### 4.7.2. PROGRAM RUN (Page PSP1)

| Tableau Numéro:<br>4.7.2                                                 | Ces paramètres sont associe<br>consigne profilée n° 1                                    | PROGRAM RUN<br>(Page <i>PSP1</i> ) |                                                                      |
|--------------------------------------------------------------------------|------------------------------------------------------------------------------------------|------------------------------------|----------------------------------------------------------------------|
| Noms du<br>Paramètre                                                     | Description du Paramètre                                                                 | Valeur                             | Niveau d'accès                                                       |
| Seg Time Rem                                                             | Durée restante du segment                                                                | h: m: s                            |                                                                      |
| PSP1 Type<br>PSP1 (pouvant<br>être un nom<br>donné par<br>l'utilisateur) | Type de segment en cours<br>d'exécution pour la consigne<br>profilée 1                   | Saut<br>Palier<br>Rampe            | Lecture seule –<br>affichée dans le<br>programme Vitesse de<br>rampe |
| PSP1                                                                     | Consigne de travail pour la<br>consigne profilée 1                                       | Plage<br>d'affichage <sup>1</sup>  | N1. Peut être modifié<br>en mode maintien                            |
| PSP1 Target                                                              | Cible du segment en cours<br>d'exécution pour la consigne<br>profilée 1                  | Plage<br>d'affichage <sup>1</sup>  | N1. Peut être modifié<br>en mode maintien                            |
| <i>PSP1</i> Dwell Tm                                                     | Durée restante dans le<br>segment en cours<br>d'exécution pour la consigne<br>profilée 1 | Plage<br>d'affichage               | N1. Peut être modifié<br>en mode maintien                            |
| PSP1 Rate                                                                | Vitesse du segment en<br>cours d'exécution pour la<br>consigne profilée 1                | Plage<br>d'affichage <sup>1</sup>  | N1. Pas dans le prog.<br>Temps et niveau final                       |
| PSP1 HBk Appl                                                            | Maintien sur écart appliqué<br>pour la consigne profilée 1                               | Non<br>Oui                         | Lecture seule – affiché<br>s'il est configuré.                       |

1. Plage limitée par les limites supérieure et inférieure définies par l'utilisateur. Identique pour les paramètres PSP2 et PSP3

### 4.8. CREATION OU MODIFICATION D'UN PROGRAMME

Pour créer ou modifier un programme, il faut commencer par définir les paramètres associés au programme global. Ces paramètres se trouvent dans la tête de chapitre 'PROGRAM EDIT (Program)' (MODIFICATION DE PROGRAMME (programme)) Il faut ensuite configurer les paramètres qui définissent chaque segment. Ces paramètres se

trouvent dans le chapitre 'PROGRAM EDIT (Segments)' (MODIFICATION DE PROGRAMME (segments))

### 4.8.1. Maintien sur écart fin et grossier

Les valeurs du maintien sur écart fin ou grossier ne sont affichées que lorsque 'Holdback Mode' = 'Per Segment'. Vous pouvez alors appliquer une valeur de maintien sur écart à un segment et une autre valeur pour un autre segment. Par exemple, vous pouvez appliquer 'Fine Holdback' (maintien sur écart fin) à un ou plusieurs segments palier et d'appliquer 'Coarse Holdback' (maintien sur écart grossier) à un ou plusieurs segments rampe.

Les segments auxquels seront appliqué ses maintiens sur écart, sont sélectionnés dans 'PROGRAM EDIT (Segments)'.

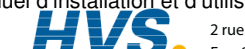

### 4.8.2. Création ou Edition d'un programme 1

|                | Action à effectuer                                                                                                    | Affichage qui doit apparaître                                                                                                    | Remarques<br>supplémentaires                                                                                                    |
|----------------|----------------------------------------------------------------------------------------------------|----------------------------------------------------------------------------------------------------|----------------------------------------------------------------------------------------------------|
| 1.             | Depuis n'importe quel<br>affichage, appuyer sur<br>pour accéder au menu Têtes<br>de chapitres.<br>Appuyer sur ou<br>pour sélectionner<br>' <b>PROGRAM EDIT</b> '                               | Menu (Level 3) PROGRAM MIMIC PROGRAM RUN PROGRAM EDIT ALARMS AUTOTUNE LP1 SETUP LP2 SETUP                                                                                                    |                                                                                                    |
| 3.<br>4.       | Appuyer sur pour<br>afficher les sous-pages<br>Appuyer sur ou (si<br>besoin est) pour sélectionner<br>'Program'                                                                                | Menu (Level 3) PROGRAM MINIC PROGRAM RUN PROGRAM EDIT ALARMS AUTOTUNE LP1 SETUP LP2 SETUP                                                                                                    | Cette page permet de<br>définir les paramètres<br>globaux du<br>programmateur                                                     |
| 5.<br>6.<br>7. | Appuyer sur  pour<br>afficher les paramètres<br>Appuyer à nouveau sur<br>pour sélectionner ' <b>Program</b><br><b>Number</b> '<br>Appuyer sur  ou  (si<br>nécessaire) pour<br>sélectionner '1' | PROGRAM EDIT (Program)<br>Program Number <u>±1</u><br>HBk Mode Per Segment<br>PSP1 FineHBk Ø<br>PSP1 CoarseHBk Ø<br>PSP2 FineHBk Ø<br>PSP2 CoarseHBk Ø<br>PSP3 FineHBk Ø                        | Il est possible de modifier<br>la valeur d'un paramètre<br>précédé de                                                             |
| 8.             | D'autres paramètres<br>peuvent être sélectionnés et<br>modifiés en défilant dans les<br>paramètres avec 👉 et en<br>changeant les valeurs avec<br>ou 💌                                          | PROGRAM EDIT (Program)<br>P00: Usr50 S00/50<br>PSP3 HBk Type Off<br>Hot Start PSP None<br>Rate Units <u>\$Per Minute</u><br>Program Cycles Continuous<br>End Action Dwell<br>Program Name Usr50 | Cette vue montre comment<br>modifier le <b>'Rate Units'</b> en<br><b>'Minutes'</b><br>Listes de tous les<br>paramètres ci-dessous |

Les valeurs du maintien sur écart fin et grossier sont sélectionnées dans le programme 'PROGRAM EDIT'

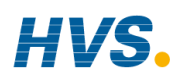

Manuel d'installation et d'utilisation

 HVSs
 2 rue René Laennec 51500 Taissy France
 E-mail:hvssystem@hvssystem.com

 Fax: 03 26 85 19 08, Tel : 03 26 82 49 29
 Site web : www.hvssystem.com

### 4.8.3. Paramètres de PROGRAM EDIT (page Programme)

| Numéro du<br>tableau :<br>4.8.3                                                     | Ces paramètres agissent<br>l'ensemble du programm                                                                                                    | Ces paramètres agissent sur<br>l'ensemble du programme.                                     |                         | GRAM EDIT<br>Programme)                                          |
|-------------------------------------------------------------------------------------|----------------------------------------------------------------------------------------------------|---------------------------------------------------------------------------------------------|-------------------------|------------------------------------------------------------------|
| Nom du<br>paramètre                                                                 | Description du<br>paramètre                                                                                                    | Valeur                                                                                      | Valeur<br>par<br>défaut | Niveau d'accès                                                   |
| Program<br>Number                                                                   | Sélectionne le numéro du<br>programme à modifier<br>Si 'Profile Lock' ≠ 'Unlocked',<br>uniquement les<br>programmes édités avant<br>la mise en place du<br>paramètre 'Profile Lock'<br>peuvent être sélectionnés                                                               | 1 à 20 ou<br>1 à 60                                                                         | 1                       | N1                                                               |
| Edit<br>Function                                                                    | Autorise la copie d'un<br>programme.<br>L'exemple en 4.14 décrit<br>comment utiliser cette fonction                                                                                                    | Néant<br>Copier un<br>Programme<br>Coller un<br>programme                                   | Néant                   | N1                                                               |
| Hbk Mode                                                                            | Mode maintien sur écart<br>Néant = aucun maintien sur<br>écart n'est appliqué<br>Par programme = commun au<br>programme<br>Par segment = actif dans<br>chaque segment                                                                                                    | Néant<br>Par programme<br>Par segment                                                       | Néant                   | N1                                                               |
| <i>PSP1</i> HBk<br>Type                                                             | Type de maintien sur écart<br>pour <i>PSP1</i> (par programme)<br>Ce sont des écarts entre la<br>consigne et la valeur de<br>régulation.<br>Le maintien sur écart fin ou<br>grossier permet d'appliquer<br>deux niveaux de maintien sur<br>écart à des segments<br>différents. | Off<br>Bas fin<br>Haut fin<br>Bande fin<br>Bas grossier<br>Haut grossier<br>Bande grossière | Off                     | N1<br>Affiché<br>uniquement si Par<br>Programme est<br>configuré |
| <i>PSP1</i><br>FineHbk                                                              | Valeur du maintien sur<br>écart fin pour <i>PSP1</i>                                                                                                    | Plage<br>d'affichage                                                                        | 0                       | N1. Affiché<br>uniquement si                                     |
| PSP1<br>CoarseHbk                                                                   | Valeur du maintien sur<br>écart grossier pour <i>PSP1</i>                                                                                                    | Plage<br>d'affichage                                                                        |                         | ronfigurés                                                       |
| Les 3 paramètres ci-dessus sont identiques pour PSP2 et PSP3 si ils sont configurés |                                                                                                    |                                                                                             |                         |                                                                  |

Manuel d'installation et d'utilisation

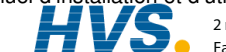

2 rue René Laennec 51500 Taissy France E-mail:hvssystem@hvssystem.com Fax: 03 26 85 19 08, Tel : 03 26 82 49 29

| Hot Start<br>PSP  | Permet d'appliquer le<br>démarrage à chaud à<br>chaque consigne profilée.<br>Cf. également 4.2.5.                                                                                                    | Néant<br>PSP1<br>PSP2<br>PSP3          | Néant   | N1. Apparaît<br>uniquement si<br>l'option<br>Démarrage à<br>chaud a été<br>activée au<br>niveau<br>Configuration. |
|-------------------|----------------------------------------------------------------------------------------------------|----------------------------------------|---------|----------------------------------------------------------------------------------------------------|
| Rate Units        | Unités de vitesse pour un<br>programmateur en vitesse<br>de rampe                                                                                                    | Par seconde<br>Par minute<br>Par heure |         | N1. Apparaît<br>uniquement si le<br>programmateur<br>est en Vitesse de<br>rampe                                   |
| Program<br>Cycles | Définit le nombre de fois<br>où le programme complet<br>est exécuté.                                                                                                    | Continu à 999                          | Continu | N1                                                                                                    |
| End Action        | Définit l'action dans le<br>segment final.<br>Palier : le programme reste<br>indéfiniment en palier aux<br>conditions définies dans le<br>segment final.<br>Réinitialisation: le<br>programme est réinitialisé<br>aux conditions initiales. | Palier<br>Réinitialisation             |         | N1                                                                                                    |
| Program<br>Name   | Permet de donner au<br>numéro de programme un<br>nom défini par l'utilisateur                                                                                                    | Chaîne<br>utilisateur                  |         | N1                                                                                                    |

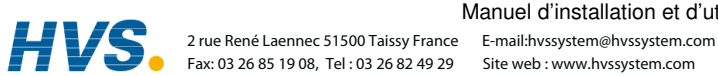

4-24

### 4.8.4. Configuration de chaque segment d'un programme

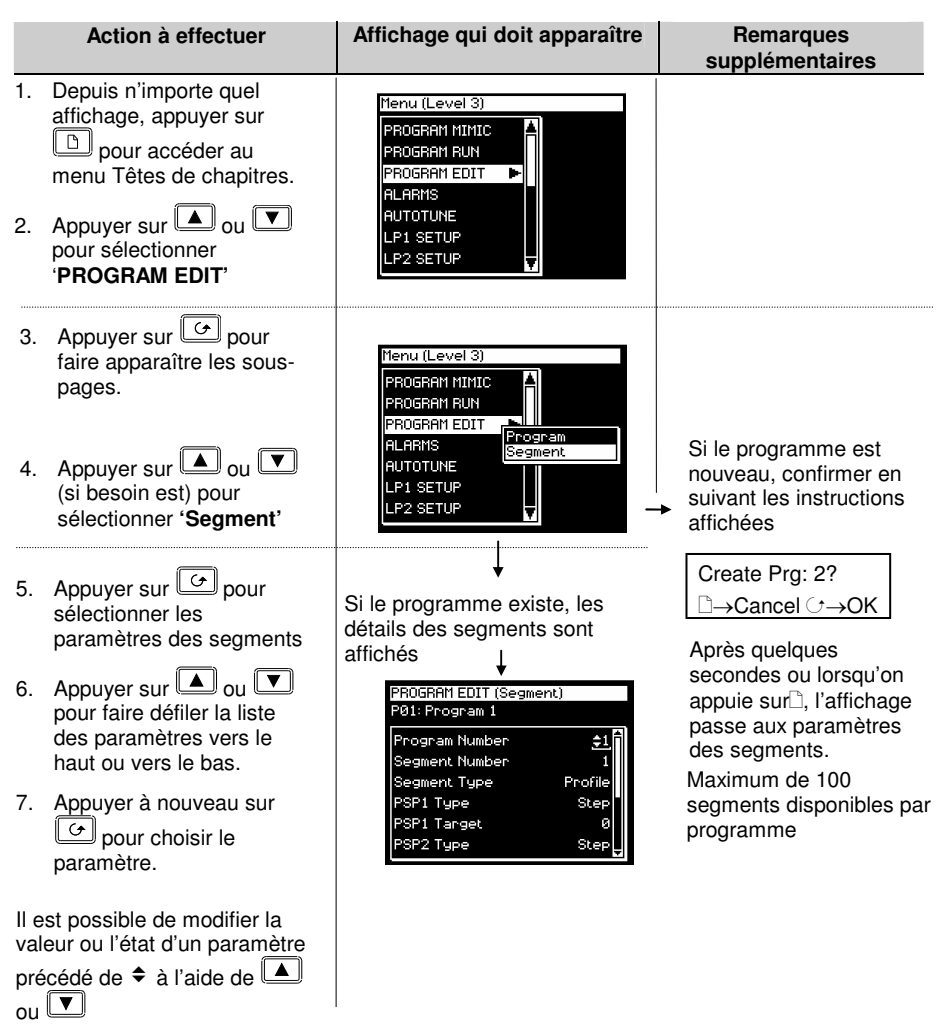

### Conseil : On peut effectuer un défilement vers l'arrière ou vers l'avant en maintenant c enfoncée et en appuyant respectivement sur ou

On peut atteindre et corriger d'autres paramètres de la même manière. Ces paramètres sont répertoriés dans le tableau ci-après avec une explication de leur fonction.

 $\downarrow$ 

Manuel d'installation et d'utilisation

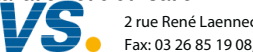

2 rue René Laennec 51500 Taissy France Fax: 03 26 85 19 08, Tel : 03 26 82 49 29

### 4.8.5. Paramètres de PROGRAM EDIT (Segment)

| Numéro du<br>tableau: 4.8.5. | Ces paramètres permettent d<br>chaque segment du program     | e configurer<br>me                                    | PROGRAM              |                   |
|------------------------------|--------------------------------------------------------------|-------------------------------------------------------|----------------------|-------------------|
|                              | ······ ···· ··· ··· ··· ··· ··· ··· ··                       | ····•                                                 | (Segme               | ent)              |
| Nom du<br>paramètre          | Description du paramètre                                     | Valeur                                                | Valeur par<br>défaut | Niveau<br>d'accès |
| Program                      | Sélectionne le numéro du                                     | 1 à 20                                                |                      | N1                |
| Number                       | programme a modifier                                         | (ou 60)                                               |                      |                   |
| Segment<br>Number            | Sélectionne le numéro du<br>segment à modifier               | 1 à 100                                               |                      | N1                |
| Edit Function                | Autorise l'insertion d'un segment.                           | Néant                                                 | Néant                | N1                |
|                              | L'exemple en 4.15, décrit<br>comment utiliser cette fonction | Insérer un<br>Segment                                 |                      |                   |
|                              |                                                              | Effacer un<br>programme                               |                      |                   |
| Segment Type                 | Type de segment                                              | Profil                                                | Profil               | N1                |
|                              |                                                              | Segment<br>final                                      |                      |                   |
|                              |                                                              | Retour                                                |                      |                   |
| Profil = segment n           | ormal                                                        |                                                       |                      |                   |
| Segment final = de           | ernier segment du programme (a                               | ppuyer sur $\odot$ p                                  | our confirmer)       |                   |
| Retour = répétition          | d'une partie du programme. Pas                               | s indiqué pour l                                      | e segment 1.         |                   |
| PSP1 Type                    | Type de la consigne profilée 1                               | Saut                                                  |                      | N1                |
|                              |                                                              | Palier                                                |                      |                   |
|                              |                                                              | Rampe                                                 |                      |                   |
| Affiché uniqueme             | nt si Type de programme = vitess<br>dans Fin                 | se de rampe et                                        | si le programme      | e n'est pas       |
| PSP1 Target                  | Valeur cible de la consigne<br>profilée 1                    | Limite<br>basse de<br>SP1 à<br>limite haute<br>de SP1 | 0                    | N1                |
| PSP1 Dwell Tm                | Durée de palier de la<br>consigne profilée 1                 | d:h:m:s                                               |                      | N1                |
| Affiché uniquemer            | nt si Type de programme = vitess<br>si le programme n'est    | se de rampe, Ty<br>pas dans Fin                       | /pe de segment       | = palier et       |
| PSP1 Rate                    | Vitesse de la consigne<br>profilée 1                         |                                                       |                      | N1                |
| Affiché uniquemer            | nt si Type de programme = vitess<br>si le programme n'est    | se de rampe, Ty<br>pas dans Fin                       | /pe de segment       | = palier et       |

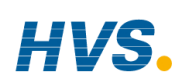

| PSP1 Hbk Type         | Type de maintien sur écart                                                                                                    | Off                                                        | Off              | N1 |
|-----------------------|----------------------------------------------------------------------------------------------------|------------------------------------------------------------|------------------|----|
|                       | de la consigne profilée 1                                                                                                    | Bas fin                                                    |                  |    |
|                       |                                                                                                    | Haut fin                                                   |                  |    |
|                       |                                                                                                    | Bande fin                                                  |                  |    |
|                       |                                                                                                    | Bas grossier                                               |                  |    |
|                       |                                                                                                    | Haut grossier                                              |                  |    |
|                       |                                                                                                    | Bande -<br>grossier                                        |                  |    |
| Affiché               | uniquement si le maintien sur éc                                                                                                    | cart est configuré                                         | par segment      |    |
| Les 5 paramètres      | ci-dessus sont identiques pour P                                                                                                    | SP2 et PSP3 si il                                          | s sont configuré | s  |
| Seg Duration          | Durée pour un<br>programmateur en temps et<br>niveau final uniquement                                                                  | d:h:m:s                                                    |                  | N1 |
| Wait Event            | Attente si l'événement<br>sélectionné est vrai                                                                                         | Pas d'attente<br>Evénement A                               | Pas d'attente    | N1 |
|                       | Affiché uniquement si les<br>événements d'attente sont                                                                                 | Evénement B<br>Evénement C                                 |                  |    |
|                       | configurés                                                                                                    |                                                            |                  |    |
| Prog User Val 1       | Permet de choisir une valeur utilisateur du programmateur.                                                                             | 0 à 100                                                    | 0                | N1 |
|                       | Les valeurs utilisateurs sont<br>décrites dans le manuel de<br>configuration.                                                          |                                                            |                  |    |
|                       | Affiché uniquement si Prog<br>User Val 1 est configuré                                                                                 |                                                            |                  |    |
| Prog User Val 2       | Identique à Prog User Val 1                                                                                                    |                                                            |                  |    |
| Prog DO<br>Valeurs    | Positionne les sorties<br>d'événements du<br>programmateur sur on ou off                                                               | □ ■ □<br>■ = Off                                           |                  | N1 |
|                       | Le nombre des valeurs de<br>sorties est configuré dans<br>'Num of Prog DOs' dans<br>'Program Edit' (optons)                            | □ = On                                                     |                  |    |
|                       | Pas affiché si Num of Prog<br>DOs = 'None'                                                                                             |                                                            |                  |    |
| Seg Edit 1 (to<br>16) | Si les sorties programmateur<br>d'évènements ont été<br>configures, alors, les<br>évènements peuvent être<br>nommés par l'utilisateur. | Le nom de<br>l'évènement<br>est donné<br>avec son<br>état. | Off              | N1 |
|                       | [PROGRAM EDIT (Options)<br>- Named Dos? = Yes]                                                                                         | On or<br>Off                                               |                  |    |

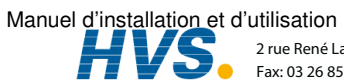

Fax: 03 26 85 19 08, Tel : 03 26 82 49 29

2 rue René Laennec 51500 Taissy France E-mail:hvssystem@hvssystem.com Site web : www.hvssystem.com

| GoBack à Seg   | Permet de configurer des<br>segments à répéter dans un<br>profil. Retour définit le point<br>du programme où sont saisis<br>les segments à répéter.<br>Affiché uniquement si le type | De 1 au nombre de<br>segments<br>voir paragraphe<br>4.4.2 |                     | N1 |
|----------------|----------------------------------------------------------------------------------------------------|-----------------------------------------------------------|---------------------|----|
|                | de segment est Retour                                                                                                    |                                                           |                     |    |
| Go Back Cycles | Définit le nombre de fois où les segments sont répétés                                                                                                    | 1 à 999                                                   | 1                   | N1 |
|                | Affiché uniquement si le type<br>de segment est Retour                                                                                                    |                                                           |                     |    |
| Segment Name   | Permet de choisir un nom<br>défini par l'utilisateur                                                                                                    | Texte par défaut à<br>User 100                            | Texte par<br>défaut | N1 |

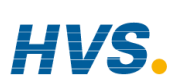

#### Manuel d'installation et d'utilisation

#### 49 **PROGRAMMATEUR ASYNCHRONE**

Le programmateur asynchrone est décrit au paragraphe 4.1.2. Ci-dessous, un résumé des fonctions disponibles avec le programmateur asynchrone :

- La création de programmes est identique à un programmateur synchrone, autorisant donc un nombre différent de segments par PSP.
- Le nombre de programmes disponible par PSP est limité à 20.
- . 20 Groupes de Programme sont disponibles. Les Groupes de Programme sont décrit au paragraphe 4.11.
- Jusqu'à trois programmes peuvent être configurés dans chaque groupe de programmes.
- Les programmes dans chaque Groupe de programmes, sont exécutés de façon asynchrone. Ils peuvent débuter en même temps, mais PSP1, PSP2 or PSP3 doivent être exécutés, maintenus ou réinitialisés indépendamment.
- Chaque programme peut avoir jusqu'à 16 sorties évènement et deux valeurs utilisateur par segment.
- Le premier appui sur le bouton PROG permet à l'utilisateur de sélectionner le groupe de programme à utiliser.
- L'utilisateur peut sélectionner et modifier des programmes dans le groupe sélectionné quand le programme est en mode Maintien ou Réinitialisation, de la même façon que pour le programmateur synchrone.
- . Les modifications apportées à un programme, autre que le Groupe 0, sont permanentes.
- Un paramètre de démarrage retardé est disponible.
- . Les modifications effectuées au Groupe de programmes 0 seront remplacées par une combinaison de programmes enregistrés pour les autres groupes lorsque l'un de ceux là sera sélectionné.
- Le bouton Run/Hold agit comme un contrôle global sur le Groupes de Programmes, c'est-à-dire que tous les programmes dans un groupe de programmes, sont mis en mode d'attente de sélection.
- Les paramètres d'état individuels sont disponibles pour chaque programme dans groupe.
- Il y a un paramètre d'état de Groupe pour connaître l'état d'exécution du groupe actif
- Trois blocs de programmateurs sont utilisés pour servir aux Groupes de Programme.
- Les programmes n'étant pas exécutés au sein d'un groupe de programmes actif, peuvent être exécutés indépendamment, à condition que le bloc du programmateur ne soit pas déjà utilisé pour un groupe de programmes actif.

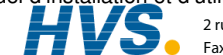

### 4.10. GROUPES DE PROGRAMMES

Jusqu'à trois PSP peuvent être programmés dans un seul groupe de programmes.

### **Exemple 1 : Exécution du Groupe 1**

Vous avez besoin d'avoir un programme pour la température, un pour la pression et un pour l'humidité pour une application particulière. Ces trois programmes, sont respectivement représentés par PSP1, PSP2 et PSP3 (ci-dessous). Chaque programme d'un PSP peux enregistrer jusqu'à 20 profils, chacun avec 16 sorties évènements. Jusqu'à 20 programmes, peuvent être définis.

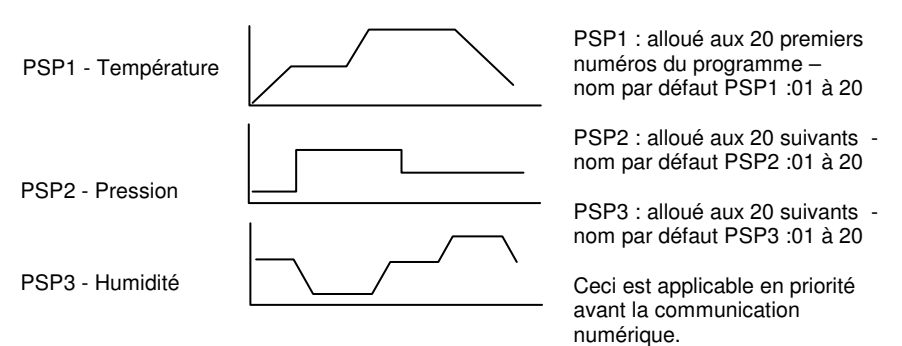

Chaque programme peut être exécuté, maintenu ou réinitialisé, individuellement ou comme un groupe.

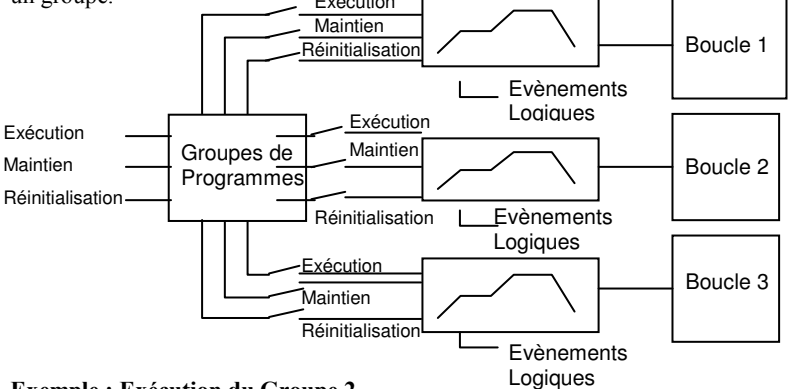

### Exemple : Exécution du Groupe 2

Un profil de température et un profil d'humidité.

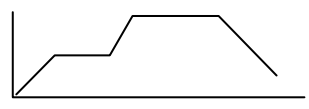

Jusqu'à 20 programmes, peuvent être définis dans chaque PSP

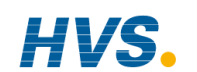

Manuel d'installation et d'utilisation

E-mail:hvssystem@hvssystem.com Site web : www.hvssystem.com

### 4.10.1. Paramètres de PROGRAM GROUPS (page Group Edit)

Page disponible aux niveaux opérateur et Configurateur.

| Tableau Numéro:       Ces paramètres permettent de configurer<br>individuellement chaque Groupe de<br>programmes |                                                                                                    | rer PROGRAM<br>GROUPS<br>(Group Edit Page)          |                         |                        |
|----------------------------------------------------------------------------------------------------|----------------------------------------------------------------------------------------------------|-----------------------------------------------------|-------------------------|------------------------|
| Nom du<br>paramètre                                                                                              | Description du paramètre                                                                                                    | Valeur                                              | Valeur<br>par<br>défaut | Niveau<br>d'accès      |
| Group Number                                                                                                    | Sélection d'un numéro de<br>Groupe. 'Load Programs'<br>permet d'entrer un programme<br>et de l'exécuter directement                                                                                                    | 'Load<br>Programs' ou<br>sélection entre<br>1 et 20 | 'Load<br>Programs'      | N1                     |
| Delayed Start                                                                                                    | Délais avant l'exécution du<br>programme                                                                                                    | h : mm :ss                                          | 0 :00 :00               | N3                     |
| Group Status                                                                                                    | Le Groupe de programmes peut<br>être contrôlé avec ce paramètre.<br>L'état du programme est aussi<br>affiché en texte et symboles en<br>haut de l'écran                                                                                                | Réinitialisation<br>Exécution<br>Maintien<br>Fin    |                         | N1                     |
| PSP1 ou<br>PSP2 ou<br>PSP3                                                                                       | Afin de sélectionner le profil à<br>exécuter dans le groupe.<br>Non Utilisé signifie que PSP1 ne<br>fait pas partie du groupe<br>01:PSP1:P1 signifie sur PSP1<br>est sélectionné depuis le<br>programme 1 à 20                                         | Non Utilisé<br>01:PSP1:P1 à<br>20:PSP1;P20          |                         | N1                     |
| Group Name                                                                                                    | Nom du groupe configurable<br>Par défaut si 'n° de Groupe =<br>Load Programs' alors<br>'Group Name' est 'USER<br>SELECT'. Pour configurer le<br>nom, utiliser △ ou ▽ pour changer<br>le texte avec le curseur.Appuyer<br>sur ↔ pour avancer le curseur | Sélection par<br>l'utilisateur<br>Groupe 1 à 20     | Nom du<br>groupe        | N1                     |
| Group Run                                                                                                    | Exécution du Groupe                                                                                                    | Off On                                              | Lecture<br>Seule        | L3<br>Lecture<br>Seule |
| Group Hold                                                                                                    | Maintien du Groupe                                                                                                    | Off On                                              | Lecture<br>Seule        | L3<br>Lecture<br>Seule |
| Group Reset                                                                                                    | Réinitialisation du Groupe                                                                                                    | Off On                                              | Lecture<br>Seule        | L3<br>Lecture<br>Seule |
| Group End                                                                                                    | Fin du Groupe                                                                                                    | Off On                                              | Lecture<br>Seule        | L3<br>Lecture<br>Seule |

Manuel d'installation et d'utilisation

2 rue René Laennec 51500 Taissy France E-mail:hvssystem@hvssystem.com Fax: 03 26 85 19 08, Tel : 03 26 82 49 29

### 4.11. PAGES POUR LES PROFILS DE CONSIGNES (PROFILE SETPOINT PAGES)

Ces pages sont similaires à la page 'PROGRAM EDIT' disponible dans le programmateur synchrone. Elles permettent de configurer chaque PSP. Il y a quatre pages :

- 1 La page 'Run General' (Exécution générale) est disponible à partir du niveau opérateur 1. Elle donne des informations sur l'exécution de la consigne profilée.
- 2. La page 'Run Segment' (Exécution segment) est disponible à partir du niveau opérateur 1. Elle donne des informations sur l'exécution de chaque segment de la consigne profilée.
- 3. La page 'Program Edit' (Edition de programme) est disponible à partir du niveau opérateur 1. Permet d'éditer l'ensemble de la consigne profilée.
- 4. La page 'Segment Edit' (Edition de segment) est disponible à partir du niveau opérateur 1. Permet d'éditer chaque segment de la consigne profilée.

#### PROFIL Ces paramètres donnent des informations sur Tableau Numéro : l'exécution des PSP. Cette page est disponible PSP1 (2 ou 3) aux niveaux configurateur et opérateur. (Run General) 4.11.1 Valeur Nom du Description du paramètre Niveau Valeur paramètre par d'accès défaut *PSP1:01* à PSP1: N3 Program Nombre de programmes en cours d'exécution PSP1:20 01 Nom donné par l'utilisateur Prog DOs Sommaire des sorties N3 logiques (jusqu'à 16) $\blacksquare = Off$ Affiché sous ce format si $\Box = On$ 'Named Dos' = 'No' Prog DO 1 Si les sorties évènements du l e nom de Off N3 l'évènement programmateur ont été (à 16) configurées, alors l'évènement est affiché peut être nommé. avec son état : On or [PROGRAM EDIT (Options) -Named Dos? = Yes] Off Time Remaining Temps restant avant la fin du h:mm:ss N3 programme (jusqu'à 24 h) Exécuté ou off Days Remaining Retard avant le début du 0 à 255 N3 programme

## 4.11.1. PROFIL PSP1 (2 ou 3) Page 'Run General'

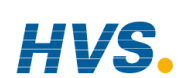

4-32

Manuel d'installation et d'utilisation

**HVS** 2 rue René Laennec 51500 Taissy France Fax: 03 26 85 19 08, Tel : 03 26 82 49 29

E-mail:hvssystem@hvssystem.com Site web : www.hvssystem.com

| Fast Run          | Permet une exécution rapide<br>du programme                                                                                                    | Non Oui                                              | Non                 | N3<br>modifiable<br>pendant la<br>réinitialisation<br>ou si<br>complété.                                       |
|-------------------|----------------------------------------------------------------------------------------------------|------------------------------------------------------|---------------------|----------------------------------------------------------------------------------------------------|
| Delayed Start     | Retard avant le début du<br>programme                                                                                                    | h : mm :ss                                           | 0 :00 :00           | N3                                                                                                    |
| Program Status    | Contrôle le programme<br>lorsqu'il ne fait pas partie d'un<br>groupe.                                                                                                    | Réinitialisation<br>Exécution<br>Maintien<br>Terminé |                     | N1                                                                                                    |
| Prog Time Elap    | Durée écoulée (jusqu'à 24 h)                                                                                                    | h: mm: ss                                            |                     | N3 Lecture<br>seule                                                                                            |
| Prog Cycle Rem    | Nombre de cycles restants.                                                                                                    | 1 à 999                                              |                     | N1 Lecture<br>seule<br>Modifiable<br>en mode<br>Maintien<br>(affiché<br>uniquement<br>si 'Prog<br>Cycles' > 0) |
| Total Segments    | Nombre de segments dans le<br>programme en cours<br>d'exécution                                                                                                    | 0 à 100                                              |                     | N1<br>Modifiable<br>en mode<br>Maintien                                                                        |
| Segment<br>Number | Numéro du segment en cours                                                                                                    | 1 à 100                                              |                     | N1 Lecture<br>seule                                                                                            |
| Segment Type      | Type de segment du<br>programme en cours<br>d'exécution<br>Profil = segment normal<br>Segment final = fin du<br>programme<br>Retour = répétition d'une<br>partie du programme | Profil<br>Segment<br>final<br>Retour                 | Profil              | N1 Lecture<br>seule                                                                                            |
| Segment Name      | Nom du segment défini par<br>l'utilisateur                                                                                                    |                                                      | Texte par<br>défaut | N1 Lecture seule                                                                                               |

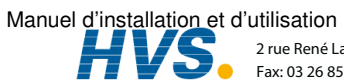

| Seg Time Rem             | Durée restante dans le<br>segment en cours                                                                                                    | d: h: m: s                                                             |                      | N1 Lecture<br>seule                                                                  |
|--------------------------|----------------------------------------------------------------------------------------------------|------------------------------------------------------------------------|----------------------|--------------------------------------------------------------------------------------|
|                          |                                                                                                    |                                                                        |                      | Modifiable si<br>Temps et<br>niveau final<br>est<br>programmé<br>et dans<br>Maintien |
| Wait Status              | Etat d'attente                                                                                                    | Pas d'attente<br>Evénement A<br>Evénement B<br>Evénement C             | Pas<br>d'att<br>ente | N1 Lecture<br>seule                                                                  |
| Wait Condition           | Condition d'attente pour le<br>segment en cours d'exécution                                                                                               | Pas d'attente<br>Evénement A<br>Evénement B<br>Evénement C             | Pas<br>d'att<br>ente | N1<br>Modifiable<br>dans<br>Maintien                                                 |
| Prog User Val 1          | Valeur utilisateur active du<br>programmateur 1                                                                                                    |                                                                        |                      | N1                                                                                   |
| Prog User Val 2          | Valeur utilisateur active du<br>programmateur 2                                                                                                    |                                                                        |                      | N1                                                                                   |
| GoBack Rem               | Nombre restant de cycles<br>répétés                                                                                                    | 1 à 999                                                                |                      | N1<br>Altérable en<br>Hold                                                           |
| End Action               | Etat nécessaire dans le<br>segment final                                                                                                    | Palier<br>Réinitialisation                                             |                      | N1 Lecture seule                                                                     |
| Prog Reset DO            | Sorties évènement numérique.<br>Réinitialisation des sorties<br>évènements                                                                                | (jusqu'à 16)<br>■ = Off                                                |                      | Uniquement<br>affiché si<br>configure                                                |
|                          | La valeur du DO est donné par<br>'Num of Prog DOs'<br>PROGRAM EDIT (Options)                                                                              |                                                                        |                      |                                                                                      |
|                          | Non affiché si Num of Prog<br>Dos = 'None'                                                                                                    |                                                                        |                      |                                                                                      |
| Prog DO 1<br>(de 1 à 16) | Si les sorties événement<br>programmateur ont été<br>configurées, alors l'événement<br>peut être nommé. [PROGRAM<br>EDIT (option) – Named Dos ?<br>= Yes] | Le nom de<br>l'événement et<br>affiché avec<br>son état : ON<br>ou OFF | Off                  | N1                                                                                   |
| Reset UsrVal1            | Réinitialisation des valeurs du<br>prog 1.                                                                                                    |                                                                        |                      | N1                                                                                   |

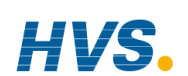

### 4.11.2. PSP1 (2 OR 3) 'PROFILE Run Segment Pages'

| Tableau:             | Ces paramètres donnent les<br>conditions d'exécution de chaque<br>segment du programme en cours. |                                       | PROFIL P                                                    | SP1 (2 ou 3)                      |
|----------------------|--------------------------------------------------------------------------------------------------|---------------------------------------|-------------------------------------------------------------|-----------------------------------|
| 4.11.2               |                                                                                                  |                                       | (Page Ru                                                    | n Segment)                        |
| Nom du<br>paramètre  | Description du paramètre                                                                         | Valeur                                | Valeur<br>par défaut                                        | Niveau<br>d'accès                 |
| Seg Time Rem         | Durée restante du segment                                                                        | h: m: s                               |                                                             | N1                                |
| PSP1 Type            | Type de segment en cours                                                                         | Saut                                  |                                                             | N1                                |
|                      | d'exécution pour la consigne                                                                     | Palier                                |                                                             |                                   |
|                      |                                                                                                  | Rampe                                 |                                                             |                                   |
| PSP1                 | Consigne de travail pour la<br>consigne profilée 1                                               | Plage<br>d'afficha<br>ge <sup>1</sup> | Consigne<br>de travail<br>pour la<br>consigne<br>profilée 1 | Plage<br>d'affichage <sup>1</sup> |
| PSP1 Target          | Cible du segment en cours<br>d'exécution pour la consigne<br>profilée 1                          | Plage<br>d'afficha<br>ge <sup>1</sup> |                                                             | N1.<br>Modifiable<br>en Hold      |
| PSP1 Dwell Time      | Temps du palier restant en<br>PSP1                                                               | h: m: s                               |                                                             | N1.<br>Modifiable<br>en Hold      |
| PSP1 Rate            | Vitesse du segment en<br>cours d'exécution pour la<br>consigne profilée 1                        |                                       |                                                             | N1                                |
| <i>PSP1</i> HBk Appl | Maintien sur écart appliqué<br>pour la consigne profilée 1                                       | No<br>Yes                             |                                                             | N1                                |

1. Note 1:- Plage limitée par les limites supérieure et inférieure définies par l'utilisateur

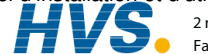

### 4.11.3. PROFILS PSP1 (2 Ou 3) 'Program Edit Parameters'

Cette page est identique à la page 'PROGRAM EDIT (Program Page)' du programmateur synchrone.

| Tableau Numéro               | Ces paramètres sont utilisés pour                                                                                                    |                                      | PROFIL PSP1             |                             |
|------------------------------|----------------------------------------------------------------------------------------------------|--------------------------------------|-------------------------|-----------------------------|
| 4.11.3                       | configurer tout le programme.                                                                                                    |                                      | (                       | 2 ou 3)                     |
|                              |                                                                                                    |                                      | (Program Edit)          |                             |
| Nom du<br>paramètre          | Description du<br>paramètre                                                                                                    | Valeur                               | Valeur<br>par<br>défaut | Niveau<br>d'accès           |
| Program Number               | Sélectionne le numéro du<br>programme à modifier                                                                                                    | <i>PSP1:01</i> to<br><i>PSP20:20</i> | PSP1:<br>01             | N1                          |
|                              | Si 'Profile Lock' ≠<br>'Unlocked', uniquement<br>les programmes édités<br>avant la mise en place du<br>paramètre 'Profile Lock'<br>peuvent être sélectionnés | Ou nom donné<br>par l'utilisateur    |                         |                             |
| Edit Function                | Autorise la copie d'un                                                                                                    | Néant                                | Néant                   | N1                          |
|                              | programme.<br>L'exemple en 4 14 décrit                                                                                                    | Copier un                            |                         |                             |
|                              | comment utiliser cette                                                                                                    | Collor un                            |                         |                             |
|                              | tonction                                                                                                    | programme                            |                         |                             |
| Hbk Mode                     | Mode maintien sur écart                                                                                                    |                                      | Néant                   | N1                          |
|                              | Néant = aucun maintien sur<br>écart n'est appliqué                                                                                                    | Néant<br>Par                         |                         |                             |
|                              | Par programme = commun<br>au programme                                                                                                    | Programme                            |                         |                             |
|                              | Par segment = actif dans<br>chaque segment                                                                                                    | Par Segment                          |                         |                             |
| PSP1 HBk Type                | Type de maintien sur écart                                                                                                    | Off                                  | Off                     | N1                          |
|                              | Co cont dos ócorte ontro la                                                                                                    | Fin Bas                              |                         | Affiché                     |
|                              | consigne et la valeur de                                                                                                    | Fin Haut                             |                         | 'Par                        |
|                              | régulation                                                                                                    | Fine Bande                           |                         | Programme'<br>est configuré |
|                              | Le maintien sur écart fin et<br>grossier permet d'appliquer                                                                                                  | Grossier Bas                         |                         | cst conliguic               |
| deux niveaux de maintien sur |                                                                                                    | Grossler Haut                        |                         |                             |
|                              | écart à des segments<br>différents.                                                                                                    | Grossière                            |                         |                             |
| PSP1 FineHBk                 | Valeur du maintien sur<br>écart fin pour <i>PSP1</i>                                                                                                    | Etendue<br>d'Affichage               | 0                       | N1. Affiché<br>uniquement   |
| PSP1 CoarseHBk               | Valeur du maintien sur<br>écart grossier pour <i>PSP1</i>                                                                                                    | Etendue<br>d'Affichage               | 0                       | ≠ Off                       |

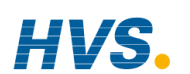

#### Manuel d'installation et d'utilisation

 HVS
 2 rue René Laennec 51500 Taissy France
 E-mail:hvssystem@hvssystem.com

 Fax: 03 26 85 19 08, Tel : 03 26 82 49 29
 Site web : www.hvssystem.com

4-36

| Rate Units                                                                         | Unités de vitesse pour un                                                                                                    | Par seconde                                                                                            |       | N1 |
|------------------------------------------------------------------------------------|----------------------------------------------------------------------------------------------------|----------------------------------------------------------------------------------------------------|-------|----|
|                                                                                    | programmateur en                                                                                                    | Par minute                                                                                             |       |    |
|                                                                                    | vitesse de rampe                                                                                                    | Par heure                                                                                              |       |    |
| Hot Start Permet d'appliquer le démarrage à chaud à l<br>chaque consigne profilée. |                                                                                                    | Actif<br>Non Actif                                                                                     | Néant | N1 |
|                                                                                    | Apparaît seulement si<br>'Hot Start = Yes'<br>(PROFILE SP1 Options<br>Page)                                                                                                    |                                                                                                    |       |    |
| Program Cycles                                                                     | Définit le nombre de fois<br>où le programme complet<br>est exécuté.                                                                                                    | Continu à 999                                                                                          | Cont. | N1 |
| End Action                                                                         | Définit l'action dans le<br>segment final.<br>Palier : le programme reste<br>indéfiniment en palier aux<br>conditions définies dans le<br>segment final.<br>Réinitialisation: le<br>programme est réinitialisé<br>aux conditions initiales. | Palier<br>Réinitialisation                                                                             |       | N1 |
| Program Name                                                                       | Permet de donner au<br>numéro de programme<br>un nom défini par<br>l'utilisateur                                                                                                    | Chaîne de<br>caractère<br>utilisateur<br>Chaque<br>caractère peut<br>être défini l'un<br>après l'autre |       | N1 |

2 rue René Laennec 51500 Taissy France E-mail:hvssystem@hvssystem.com Fax: 03 26 85 19 08, Tel : 03 26 82 49 29

### 4.11.4. PROFIL PSP1 (2 ou 3) 'Segment Parameters'

Cette page est identique à la page 'PROGRAM EDIT (Segment Page)' du programmateur synchrone.

| Tableau                                                        | Tableau         Ces paramètres permettent de configurer           Numéro         chaque sogment dans le programme |                                                           | PROFIL                  |                   |
|----------------------------------------------------------------|----------------------------------------------------------------------------------------------------|-----------------------------------------------------------|-------------------------|-------------------|
| 4.11.4.                                                        | chaque segment dans le progra                                                                                     | (Seam                                                     | (2 ou 3)<br>ent Edit)   |                   |
| Nom du<br>paramètre                                            | Description du paramètre                                                                                          | Valeur                                                    | Valeur<br>par<br>défaut | Niveau<br>d'accès |
| Program                                                        | Sélectionne le numéro du<br>programme à modifier                                                                  | <i>PSP1:01</i> to<br><i>PSP1:20</i><br>Nom<br>utilisateur | PSP1:0<br>1             | N1                |
| Segment<br>Number                                              | Sélectionne le numéro du<br>segment à modifier                                                                    | 1 à 100                                                   |                         | N1                |
| Edit Function                                                  | Autorise l'insertion d'un segment.                                                                                | Néant                                                     | Néant                   | N1                |
|                                                                | L'exemple en 4.15 décrit comment<br>utiliser cette fonction                                                       | Insérer un<br>Segment                                     |                         |                   |
|                                                                |                                                                                                    | Effacer un programme                                      |                         |                   |
| Segment Type                                                   | Type de segment                                                                                                   | Profil                                                    | Profil                  | N1                |
|                                                                |                                                                                                    | Segment final                                             |                         |                   |
|                                                                |                                                                                                    | Retour                                                    |                         |                   |
| Profil = segment                                               | normal                                                                                                    |                                                           |                         |                   |
| Segment final =                                                | dernier segment du programme (a                                                                                   | ppuyer sur $\odot$ po                                     | ur confirmer)           |                   |
| Retour = répétiti                                              | on d'une partie du programme. Pas                                                                                 | s indiqué pour le                                         | segment 1.              |                   |
| PSP1 Type                                                      | Type de la consigne profilée 1                                                                                    | Saut                                                      |                         | N1                |
|                                                                |                                                                                                    | Palier                                                    |                         |                   |
|                                                                |                                                                                                    | Rampe                                                     |                         |                   |
| Affiché uniquemer                                              | nt si Type de programme = vitesse de                                                                              | rampe et si le prog                                       | gramme n'est p          | bas dans Fin      |
| PSP1 Target                                                    | Valeur cible de la consigne<br>profilée 1                                                                         | Limite<br>basse de<br>SP1 à<br>limite haute<br>de SP1     | 0                       | N1                |
| <i>PSP1</i> Dwell<br>Tm                                        | Durée de palier de la consigne<br>profilée 1                                                                      | d:h:m:s                                                   |                         | N1                |
| A                                                              | ffiché uniquement si Type de progr                                                                                | amme = vitesse                                            | de rampe,               | •                 |
| Type de segment = palier et si le programme n'est pas dans Fin |                                                                                                    |                                                           |                         |                   |
| PSP1 Rate                                                      | Vitesse de la consigne profilée 1                                                                                 |                                                           |                         | N1                |
| A                                                              | ffiché uniquement si Type de progr                                                                                | amme = vitesse                                            | de rampe,               |                   |
| Ту                                                             | vpe de segment = palier et si le pro                                                                              | gramme n'est pa                                           | as dans Fin             |                   |

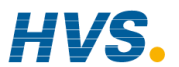

| PSP1 Hbk Type        | Type de maintien sur écart                                                                                                    | Off                                                        | Off           | N1 |
|----------------------|----------------------------------------------------------------------------------------------------|------------------------------------------------------------|---------------|----|
|                      | de la consigne profilée 1                                                                                                    | Bas fin                                                    |               |    |
|                      |                                                                                                    | Haut fin                                                   |               |    |
|                      |                                                                                                    | Bande fin                                                  |               |    |
|                      |                                                                                                    | Bas grossier                                               |               |    |
|                      |                                                                                                    | Haut grossier                                              |               |    |
|                      |                                                                                                    | Bande<br>grossier                                          |               |    |
| Seg Duration         | Durée pour un<br>programmateur en temps et<br>niveau final uniquement                                                                  | j:h:m:s                                                    | 0:00:00.0     | N1 |
| Wait Event           | Attente si l'événement<br>sélectionné est vrai                                                                                         | Pas<br>d'attente                                           | Pas d'attente | N1 |
|                      | Affiché uniquement si les                                                                                                    | Evénement                                                  |               |    |
|                      | événements d'attente sont<br>configurés                                                                                                | A<br>Evénement                                             |               |    |
|                      | <u><u></u></u>                                                                                                    | В                                                          |               |    |
|                      |                                                                                                    | Evénement<br>C                                             |               |    |
| Prog User Val 1      | Permet de choisir une valeur utilisateur du programmateur.                                                                             | 0 à 100                                                    | 0             | N1 |
|                      | Les valeurs utilisateurs sont<br>décrites dans le manuel de<br>configuration.                                                          |                                                            |               |    |
|                      | Affiché uniquement si Prog<br>User Val 1 est configuré                                                                                 |                                                            |               |    |
| Prog User Val 2      | Identique à Prog User Val 1                                                                                                    |                                                            | 0             | N1 |
| Prog DO<br>Valeurs   | Positionne les sorties<br>d'événements du<br>programmateur sur on ou off                                                               | □ □ ■ □<br>■ = Off                                         |               | N1 |
|                      | Le nombre des valeurs de<br>sorties est configuré dans<br>'Num of Prog DOs' dans<br>'Program Edit' (optons)                            | ⊔ = On                                                     |               |    |
|                      | Pas affiché si Num of Prog<br>DOs = 'None'                                                                                             |                                                            |               |    |
| Seg Edit 1<br>(à 16) | Si les sorties programmateur<br>d'évènements ont été<br>configures, alors, les<br>évènements peuvent être<br>nommés par l'utilisateur. | Le nom de<br>l'évènement<br>est donné<br>avec son<br>état. | Off           | N1 |
|                      | PROGRAM EDIT (Options)<br>– Named Dos? = Yes]                                                                                          | Off                                                        |               |    |

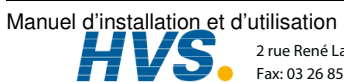

2 rue René Laennec 51500 Taissy France E-mail:hvssystem@hvssystem.com Fax: 03 26 85 19 08, Tel : 03 26 82 49 29

| GoBack to Seg  | Permet de configurer des<br>segments à répéter dans un<br>profil. Retour définit le point<br>du programme où sont saisis<br>les segments à répéter.<br>Affiché uniquement si le type<br>de segment est Retour | De 1 au<br>nombre de<br>segments<br>voir<br>paragraphe<br>4.4.2 |                     | N1                                                            |
|----------------|----------------------------------------------------------------------------------------------------|-----------------------------------------------------------------|---------------------|---------------------------------------------------------------|
| Go Back Cycles | Définit le nombre de fois où<br>les segments sont répétés<br>Affiché uniquement si le type<br>de segment est Retour                                                                                           | 1 à 999                                                         | 1                   | L1                                                            |
| Segment Name   | Permet de choisir un nom<br>défini par l'utilisateur                                                                                                    | Texte par<br>défaut à<br>User 100                               | Texte par<br>défaut | Permet de<br>choisir un<br>nom défini<br>par<br>l'utilisateur |

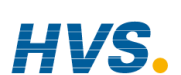

#### Manuel d'installation et d'utilisation

#### **CONFIGURER ET EXECUTER** 4.12. EXEMPLE : **UN GROUPE DE PROGRAMMES**

En utilisant les exemples du paragraphe 4.11 et la procédure de navigation générale :

|      | Action à effectuer                                                                                             | Affichage qui doit<br>apparaître                                                                                                    | Remarques<br>supplémentaires                                                                                                    |
|------|----------------------------------------------------------------------------------------------------|----------------------------------------------------------------------------------------------------|----------------------------------------------------------------------------------------------------|
| 1.   | Configurer un programme<br>de température en PSP1:01                                                           | PROFILE SP1 (Program Edit         P01: PSP1: P1       S00/50         Program Number       PSP1: 01         Edit Function       None         HBk Hode       None         Rate Units       Per Second         Program Cycles       Continuous         End Action       Dwell | Voir paragraphe 4.12 pour<br>la liste complète des<br>paramètres. Configurer<br>chaque paramètre selon<br>votre application.                         |
| 2.   | Configurer chaque<br>segment dans le<br>programme                                                              | PROFILE SP1 (Segment Edit         P01: PSP1: P1       S00/50         Program Number       PSP1: 01         Segment Number       1         Edit Function       None         Segment Type       Profile         PSP1 Type       Step         PSP1 Target       0             | Voir Tableau 4.12 pour la<br>liste complète des<br>paramètres. Configurer<br>chaque paramètre selon<br>votre application.                            |
| 3.   | Configurer les programmes<br>de pression et d'humidité<br>en PSP2:01 et PSP3:01                                |                                                                                                    | Identique à l'exemple 1<br>paragraphe 4.11                                                                                                    |
| 4.   | Configurer d'autres<br>programmes selon les cas,<br>en PSP1:02 (à 20),<br>PSP2:02 (à 20), et<br>PSP3:02 (à 20) |                                                                                                    | Identique à l'exemple 2<br>paragraphe 4.11                                                                                                    |
| 5.   | Quand tous les PSP ont<br>été configurés, les placer<br>en Groupes.                                            | PROGRAM GROUPS (Rotive G<br>GOU: Group 1<br>Group Number<br>Delayed Start<br>Profile SP1<br>Profile SP2<br>01:PSP2: P1<br>Profile SP3<br>01:PSP3: P1<br>Profile SP3<br>01:PSP3: P1                                                                                         |                                                                                                    |
| 6.   | Répéter cela pour d'autres<br>Groupes                                                                          | PROGRAM GROUPS (Active G<br>GO2: Group 2<br>Group Number 2<br>Delayed Start 3:00:00<br>Group Status Reset<br>Profile SP1 01:PSP1: P1<br>Profile SP2 06:PSP2: P6<br>Profile SP3 Not Used                                                                                    | Dans cet exemple, un<br>retard de 3h avant le<br>début du programme a été<br>placé dans le Groupe 2<br>qui exécutera 2 profils<br>PSP1:P1 et PSP2:P6 |
| 7.   | Pour exécuter le<br>programme appuyer sur<br>PROG                                                              | Run Group Status<br>CIC: Reset<br>\$1: Group 1<br>Profile SP1 01:PSP1: P1<br>Profile SP2 01:PSP2: P1<br>Profile SP3 01:PSP3: P1<br>Profile SP3 01:PSP3: P1<br>Pelaued Start 00000                                                                                          | Sélectionner le groupe à<br>exécuter. Appuyer à<br>nouveau sur<br>pour exécuter lo                                                                   |
| Voir | paragraphe 4.16                                                                                                | Press 'PROG' key to Run                                                                                                    | programme sélectionné.                                                                                                    |

Manuel d'installation et d'utilisation 0

2 rue René Laennec 51500 Taissy France E-mail:hvssystem@hvssystem.com Fax: 03 26 85 19 08, Tel : 03 26 82 49 29

### 4.13. EXEMPLE : POUR COPIER UN PROGRAMME

|            | Action à effectuer                                                                                                    | Affichage qui doit<br>apparaître                                                                                                    | Remarques<br>supplémentaires                                                                       |
|------------|----------------------------------------------------------------------------------------------------|----------------------------------------------------------------------------------------------------|----------------------------------------------------------------------------------------------------|
| 1.<br>2.   | Depuis n'importe quel écran<br>appuyer sur b pour accéder<br>au menu Têtes de chapitres.<br>Appuyer sur ou pour<br>sélectionner ' <b>PROFILE SP1</b> '                           | Henu (Config)<br>INSTRUMENT<br>OEM SECURITY<br>PROGRAM GROUPS<br>PROFILE SP1<br>PROFILE SP2<br>PROFILE SP2<br>VACUUM                                                                                                    |                                                                                                    |
| 3.<br>4.   | Appuyer sur pour<br>sélectionner les sous pages<br>Appuyer sur ou v<br>pour sélectionner ' <b>Program Edit</b> '                                                                 | Henu (Config)<br>INSTRUMENT<br>OEM SECURITY<br>PROGRAM GROUPS<br>PROFILE SP1<br>PROFILE SP2<br>PROFILE SP3<br>PROFILE SP3<br>VACUUM<br>PROFILE SP3<br>VACUUM                                                                                                    |                                                                                                    |
| 5.         | Appuyer sur 🕞 pour<br>sélectionner les paramètres<br>et pour à nouveau éditer<br>'Program Number'<br>Appuyer sur 🔺 ou 💌<br>pour sélectionner le numéro<br>du programme à copier. | PROFILE SP1 (Program Edit<br>P01: PSP1: P1 S00/50<br>Program Number <u>‡Rob1 : 01</u><br>Edit Function None<br>HBk Mode Per Segment<br>Rob1 FineHBk -200<br>Rob1 CoarseHBk -200<br>Rate Units Per Second                                                                       | Dans le cas présent, le<br>programme porte un nom<br>donné par l'utilisateur.                      |
| 7.<br>8.   | Appuyer sur pour<br>atteindre 'Edit Function'<br>Appuyer sur ou r<br>pour copier le programme<br>'Copy Program'                                                                  | PROFILE SP1 (Program Edit         P01: PSP1: P1       S00/50         Program Number       Rob1 : 01         Edit Function <u>COpy Program</u> HBk Mode       Per Segment         Rob1 FineHBk       -200         Rob1 CoarseHBk       -200         Rate Units       Per Second | Quand le programme a été<br>copié, l'affichage revins sue<br>'None'                                |
| 9.<br>10.  | Appuyer sur te et<br>pour retourner sur<br><b>'Program Number'</b><br>Appuyer sur ou<br>pour sélectionner le<br>programme à coller – dans<br>ce cas : programme 2                | PROFILE SP1 (Program Edit         PO2: PSP1: P2       S00/50         Program Number                                                                                                    | Appuyer sur ou pour confirmer ou annuler.<br>Si aucun bouton n'est pressé                          |
| 11.<br>12. | Appuyer de nouveau sur<br>pour atteindre 'Edit Function'<br>Appuyer sur  ou<br>pour 'Paste Program'                                                                              | Confirm Edit Function<br>Paste P1–2?<br>N-Cancel G-OK                                                                                                    | pendant 10 secondes,<br>l'affichage retourne sur la<br>page précédente et le collage<br>et annulé. |

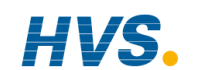

 HVSs
 2 rue René Laennec 51500 Taissy France
 E-mail:hvssystem@hvssystem.com

 Fax: 03 26 85 19 08, Tel : 03 26 82 49 29
 Site web : www.hvssystem.com

### **4.14. EXEMPLE: INSERTION D'UN SEGMENT DANS UN PROGRAMME**

|                | Action à effectuer                                                                                                    | Affichage qui doit<br>apparaître                                                                                                    | Remarques<br>supplémentaires                                                                                                    |
|----------------|----------------------------------------------------------------------------------------------------|----------------------------------------------------------------------------------------------------|----------------------------------------------------------------------------------------------------|
| 1.<br>2.       | Depuis n'importe quel écran<br>appuyer sur b pour accéder<br>au menu Têtes de chapitres.<br>Appuyer sur ou pour<br>sélectionner ' <b>PROFILE SP1</b> '                       | Menu (Config) INSTRUMENT OEM SECURITY PROGRAM GROUPS PROFILE SP1 PROFILE SP2 PROFILE SP3 VACUUM                                                                                                    |                                                                                                    |
| 3.<br>4.       | Appuyer sur pour<br>sélectionner les sous pages<br>Appuyer sur ou v<br>pour sélectionner<br>'Segment Edit'                                                                   | IVERU (Config)<br>INSTRUMENT<br>OEM SECURITY<br>PROGRAM GROUPS<br>PROFILE SP1<br>PROFILE SP2<br>PROFILE SP3<br>PROFILE SP3<br>PROFILE SP3<br>VACUUM<br>Segment Edit                                                                                       |                                                                                                    |
| 5.<br>6.       | Appuyer sur pour<br>sélectionner les paramètres<br>et pour à nouveau éditer<br>'Program Number'<br>Appuyer sur ou v<br>pour sélectionner le numéro<br>du programme à éditer. | PROFILE SP1 (Segment Edit       P01: PSP1: P1     \$00/50       Program Number     \$Rob1: 01       Segment Number     1       Edit, Function     None       Segment Type     Profile       Rob1 Type     Step       Rob1 Target     0                    | Dans le cas présent, le<br>programme porte un nom<br>donné par l'utilisateur.                                                                                                    |
| 7.<br>8.<br>9. | Appuyer sur 🕞 pour<br>atteindre 'Edit Function'<br>Appuyer sur 🔺 ou 💌<br>pour insérer le segment<br>'Insert Segment'<br>Appuyer sur 🍞 pour<br>confirmer ou 🕒 pour<br>annuler | PROFILE SP1 (Segment Edit<br>P01: PSP1: P1 S01/50<br>Program Number Rob1: 01<br>Segment Number 1<br>Edit Functio <u>Insert Segment</u><br>Segment Type Profile<br>Rob1 Type Step<br>Rob1 Target 0<br>Confirm Edit Function<br>Insert S1?<br>P-Cancel G-0K | Dans ce cas, le segment 1<br>est inséré et le compteur<br>des segments est<br>incrémenté de 1<br>Si aucun bouton n'est<br>pressé pendant 10<br>secondes, l'affichage<br>retourne sur la page<br>précédente et le collage et<br>annulé. |
|                |                                                                                                    | Advanced Edit<br>Program Full<br>Press 🖬+Ø to Ack                                                                                                    | Si tous les segments du<br>programme sont déjà<br>configurés, le message<br>'Program Full' est affiché.                                                                                                    |

Manuel d'installation et d'utilisation 2 rue René Li 5 yr 02 26 98 S.

2 rue René Laennec 51500 Taissy France E-mail:hvssystem@hvssystem.com Fax: 03 26 85 19 08, Tel : 03 26 82 49 29

### 4.15. MESSAGES D'ERREUR DU PROGRAMMATEUR

Si pendant la configuration des programmes, en face avant, une entrée est non valide, un message d'erreur 'pop up' apparaît. Par exemple, un 'pop-up' apparaîtra si l'on essaye de copier et coller un programme qui a plus de segments que le régulateur en a de disponibles. Ces messages sont identiques à ceux que l'on rencontre si les mêmes actions sont faites via la communication numérique – les messages sont décrits dans le détail dans le manuel de configuration, paragraphe 18.3 (ref HA026933).

### 4.16. EXECUTION D'UN PROGRAMME ASYNCHRONE

Comme pour le programmateur synchrone, les Groupes de programmes peuvent être exécutés avec :

- 1. Le bouton 'PROG'
- 2. Une entrée logique configurée pour activer tous les PSP configurés
- 3. Une entrée logique configurée pour exécuter chaque PSP séparément
- 4. Via une commande par la communication numérique

Si le bouton PROG est utilisé (tel que c'est décrit dans le paragraphe), une fenêtre pop-up apparaît, permettant de choisir le format du programme. Les autres méthodes listées au-dessus ont été conçues pour des opérations fixes ou à distance, dans ce cas la fenêtre 'pop-up' n'est pas affichée.

Le programme peut aussi être contrôlé en utilisant les paramètres adéquats présents dans les listes :

- 5. 'Group Status' dans PROGRAM GROUPS liste 'Active Group'. Tous les PSP configurés peuvent être démarrés en même temps.
- 6. 'Program Status' dansPSP1 (2 ou 3) PROFILE liste 'Run General'. Chaque PSP peut être exécuté séparément.

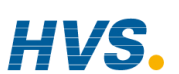

2 rue René Laennec 51500 Taissy France Fax: 03 26 85 19 08, Tel : 03 26 82 49 29

Manuel d'installation et d'utilisation

E-mail:hvssystem@hvssystem.com Site web : www.hvssystem.com

|             |                                                                                                    | Exécution d'un prog                                                                                                    | ramme en u                                                                 | utilisant le bouton PROG                                                                                                    |
|-------------|----------------------------------------------------------------------------------------------------|----------------------------------------------------------------------------------------------------|----------------------------------------------------------------------------|----------------------------------------------------------------------------------------------------|
|             | Action à effectuer                                                                                                 | Affichage qui doit<br>apparaître                                                                                                    | Rema                                                                       | rques supplémentaires                                                                                                    |
| 1.          | Depuis<br>n'importe<br>quel<br>affichage,<br>appuyer sur<br>PROG •                                                 | Run Group Status<br>til: Group 1<br>Profile SP1 01:PSP1:P1<br>Profile SP2 01:PSP3:P1<br>Profile SP3 01:PSP3:P1<br>Delayed Start 0:00000<br>Press 'PROG'key to Run                                     | Affichage du p<br>Les conditions<br>sélectionnées:<br>Groupe à<br>exécuter | op-up Run Group Status.<br>suivantes doivent être<br>Groupe 1 à Groupe 20 ou<br>Sélection par l'utilisateur<br>'USER SELECT' (Appuyer sur<br>△ ou ▽ pour choisir)                                                                                            |
| 2.          | Appuyer sur<br>PROG<br>a<br>nouveau pour<br>Exécuter le<br>programme                                               | Run Group Status<br>I Group 1<br>Profile SP1 01:PSP1: P1<br>Profile SP2 01:PSP3: P1<br>Profile SP3 01:PSP3: P1<br>Delayed Start 0:00:00                                                               | (Appuyer<br>sur ⊖ pour<br>faire<br>défiler la<br>liste)                    | Sélection par les Groupes 1 à<br>20 des profils pré configurés,<br>configurés dans PROGRAM<br>GROUPS -page Active Group.<br>Si l'utilisateur change de profil<br>dans cet affichage pop-up, les<br>modifications seront<br>permanentes                       |
| 3.<br>4.    | Appuyer sur<br>PROG<br>a<br>nouveau pour<br>Maintenir le<br>programme<br>Appuyer sur<br>PROG<br>et<br>Hold pondati | Run Group Status<br>Run Group Status<br>Ging: Hold<br>1: Group 1<br>Profile SP1 01:PSP1: P1<br>Profile SP2 01:PSP2: P1<br>Profile SP3 01:PSP3: P1<br>Delayed Start 0:00:00<br>Press 'PR0G' key to Run | Profil SP1                                                                 | 'USER SELECT' choisira le<br>dernier groupe de<br>programmes sélectionné mais<br>si les profils sont modifiés, les<br>groupes sont seulement valides<br>pour l'exécution en cours.<br>Non utilisé (ce profil ne sera<br>pas exécuté dans ce<br>programme) ou |
|             | 3 secondes<br>pour<br>réinitialiser le<br>programme                                                                |                                                                                                    |                                                                            | 01: <i>PSP1:P1</i> à 20: <i>PSP1:20</i><br>01:PSP1:P1 sélectionnera du<br>Programme PSP1 1 au<br>Programme PSP1 20                                                                                                    |
| Exe         | mple                                                                                                    | LP3                                                                                                    | Profil SP2                                                                 | Non utilisé ou                                                                                                    |
| ďat         | fichage général                                                                                                    | PV SP                                                                                                    |                                                                            | 01: <i>PSP2:P1</i> à 20: <i>PSP2:20</i>                                                                                                    |
|             |                                                                                                    | U                                                                                                    | Profil SP3                                                                 | Non utilisé ou                                                                                                    |
| Les         | symboles sont                                                                                                    | SP1 O                                                                                                    |                                                                            | 01: <i>PSP3:P1</i> à 20: <i>PSP3:20</i>                                                                                                    |
| dec<br>para | rits dans le<br>agraphe suivant                                                                                    |                                                                                                    | Retard au<br>démarrage                                                     | Configuration possible entre 0:00:00 et 500:00:0 hrs.                                                                                                    |
|             |                                                                                                    | Tanget SP 🗘 🗘                                                                                                    |                                                                            | Cette valeur est décrémentée<br>lorsque le programme est<br>exécuté.                                                                                                    |
|             |                                                                                                    |                                                                                                    |                                                                            | Dans le cas d'une coupure<br>d'alimentation, le retard au<br>déclenchement garde la valeur<br>qu'il avait juste avant la                                                                                                    |

# 4.16.1. Exemple:

Manuel d'installation et d'utilisation

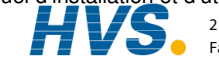

2 rue René Laennec 51500 Taissy France E-mail:hvssystem@hvssystem.com Fax: 03 26 85 19 08, Tel : 03 26 82 49 29

Site web : www.hvssystem.com

coupure mais la demande d'exécution est annulée.

Un programme en cours d'exécution peut être interrogé et les segments peuvent être modifiés de la même façon que pour le programmateur synchrone. La copie du programmateur peut aussi être affichée comme dans le programmateur synchrone.

### 4.16.2. Bar d'état du programmateur Asynchrone

La barre d'état du programmateur est affichée en haut à droite de l'affichage 'Loop' (Sélection avec le bouton LOOP)

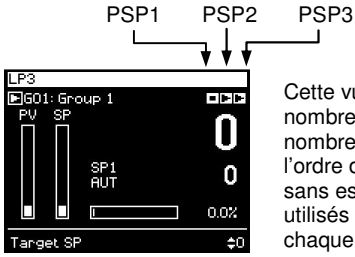

Cette vue est applicable en utilisant les Groupes. Le nombre de symboles d'état affichés dépend du nombre de blocs programmateur utilisés, mais l'ordre d'affichage et toujours de gauche à droite – sans espace. Quand les Groupes ne sont pas utilisés l'état des programmes est associé avec chaque page 'loop'.

### Symboles utilisés

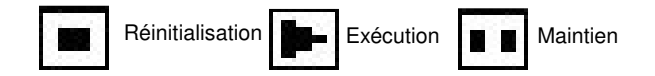

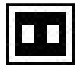

4-46

L'etat du courant est affiché en inverse Exemple : Maintien PSP

Ces symboles peuvent aussi être utilisés dans d'autres vues, par exemple, pour le pop-up : état de Groupe d'Exécution, vue dans le paragraphe précédente.

Manuel d'installation et d'utilisation

E-mail:hvssystem@hvssystem.com Site web : www.hvssystem.com

| 5. |        | CHAPITRE 5 ALARME                               | 2  |
|----|--------|-------------------------------------------------|----|
|    | 5.1.   | Définition des alarmes et des événements        | 2  |
|    | 5.1.1. | Noms de paramètres personnalisables             | 2  |
|    | 5.2.   | Types d'alarmes utilisés sur le régulateur 2704 | 3  |
|    | 5.2.1. | Alarmes groupées                                | 5  |
|    | 5.3.   | Manière dont sont indiquées les alarmes         | 5  |
|    | 5.3.1. | Pour acquitter une alarme                       | 6  |
|    | 5.3.2. | Temporisation des alarmes                       | 6  |
|    | 5.4.   | Page sommaire d'alarmes                         | 7  |
|    | 5.4.1. | Paramètres des alarmes (Résumé)                 | 8  |
|    | 5.5.   | Acquittement des alarmes                        | 9  |
|    | 5.6.   | Réglage des seuils de déclenchement des alarmes | 11 |
|    | 5.7.   | Paramètres des alarmes                          | 12 |
|    | 5.7.1. | Paramètres ALARMS (page LP1)                    | 12 |
|    | 5.7.2. | Paramètres ALARMS (page PV Input)               | 13 |
|    | 5.7.3. | Paramètres ALARMS (page An Input)               | 13 |
|    | 5.7.4. | Paramètres ALARMS (page Module 1)               | 14 |
|    | 5.7.5. | Paramètres ALARMS (page User 1)                 | 14 |
|    |        |                                                 |    |

# 5. Chapitre 5 ALARME

## 5.1. DEFINITION DES ALARMES ET DES EVENEMENTS

Les alarmes servent à prévenir un opérateur qu'un niveau ou un état prédéfini a été dépassé. Elles servent normalement à commuter une sortie (généralement un relais) pour offrir un contact de la machine ou de l'installation ou une indication visuelle ou sonore externe de l'état.

Les alarmes programmables ne sont que des indications à l'intérieur du régulateur et ne sont pas reliées à une sortie (relais).

Les événements peuvent aussi être des alarmes mais ils sont généralement définis comme des états qui surviennent dans le cadre du fonctionnement normal de l'installation. Généralement, ils ne nécessitent aucune intervention de l'opérateur. On peut citer comme exemple l'ouverture/fermeture d'un évent au cours du cycle d'un programmateur. Le régulateur n'affiche pas l'état de l'alarme sur la face avant.

### 5.1.1. Noms de paramètres personnalisables

Dans tout ce chapitre, les noms de paramètres en *italique* peuvent être personnalisés par l'utilisateur au niveau d'accès Configuration. Le nom du paramètre peut par conséquent varier d'un appareil à l'autre.

Les noms de paramètres personnalisables types sont :

- les noms d'alarmes •
- les noms de boucles •
- les noms de modules et d'entrées .
- . les unités sur mesures
- les paramètres personnalisés

### 5.2. TYPES D'ALARMES UTILISES SUR LE REGULATEUR 2704

Cette partie représente graphiquement le fonctionnement de différents types d'alarmes utilisés sur le régulateur 2704. Les graphiques montrent le tracé de la valeur mesurée en fonction du temps.

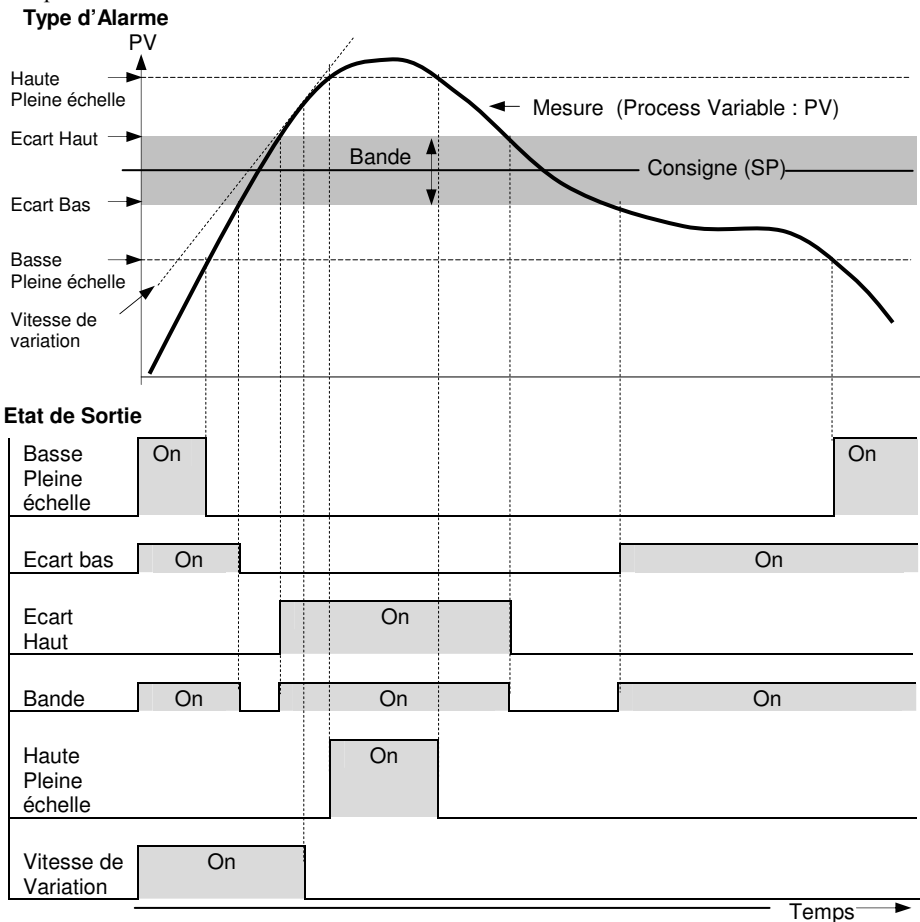

Figure 5-1: Types d'Alarmes

Manuel d'installation et d'utilisation

2 rue René Laennec 51500 Taissy France Fax: 03 26 85 19 08, Tel : 03 26 82 49 29

E-mail:hvssystem@hvssystem.com Site web : www.hvssystem.com Alarme Vitesse de variation détectée si la valeur de la variation de la mesure, par minute ou par seconde, excède la valeur de la consigne. Si l'alarme est configurée +, alors elle détectera les variations positives. Si l'alarme est configurée -, alors elle détectera les variations négatives. Si il est nécessaire de mesurer les deux types de variations (dans les deux sens), deux alarmes doivent donc être configurées. Comme les alarmes de variations, sont calculées sur une période, il peut y avoir un petit délai avant que l'alarme ne soit indiquée. Ceci est en général seulement remarqué si la mesure change très rapidement.

Alarme d'écart. La consigne utilisée pour l'alarme d'écart, provient normalement d'une entrée externe d'un autre appareil - par exemple, un régulateur de température. Cette consigne peut aussi être configurée dans le régulateur – dans ce cas elle est appelée consigne locale.

Alarme Bloquante. Elle se produit uniquement après être passée par une phase de démarrage. L'alarme n'est indiquée que la prochaine fois qu'une condition d'alarme se produit. Cette fonction sert à empêcher l'indication d'alarme avant que le procédé se soit stabilisé aux conditions normales de fonctionnement.

Hystérésis. C'est la différence, entre le point auquel l'alarme se met en route et le point auquel l'alarme s'éteint. Ceci est utilisé pour préserver la durée de vie du relais.

Alarmes mémorisées L'alarme reste indiquée tant que l'utilisateur ne l'a pas acquittée. Une alarme peut être acquittée à l'aide des touches en face avant des régulateurs ou depuis une source externe utilisant une entrée logique vers le régulateur ou à l'aide de la communication numérique.

L'alarme peut être acquittée de deux manières :

- **Réinitialisation Automatique.** L'alarme reste active tant que l'état d'alarme n'a pas 1. disparu ET que l'alarme n'a pas été acquittée. L'acquittement peut avoir lieu AVANT que l'état d'alarme disparaisse.
- 2. **Réinitialisation Manuelle.** L'alarme reste active tant que l'état d'alarme n'a pas disparu ET que l'alarme n'a pas été acquittée. L'acquittement ne peut avoir lieu qu'APRÈS que l'état d'alarme ait disparu.

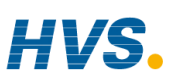

2 rue René Laennec 51500 Taissy France E-mail:hvssystem@hvssystem.com Fax: 03 26 85 19 08, Tel : 03 26 82 49 29

Manuel d'installation et d'utilisation

### 5.2.1. Alarmes groupées

Des alarmes peuvent être associées à différents aspects du procédé. Elles sont groupées de la manière suivante selon les fonctions qu'elles exécutent :

| Alarmes de boucle   | Alarmes associées à chaque boucle de régulation. Exemples : Haute,                               |
|---------------------|--------------------------------------------------------------------------------------------------|
|                     | Basse, Ecart et Vitesse de variation. Il existe deux alarmes pour                                |
|                     | chaque boucle. Sur un régulateur neuf, ce sont les seules alarmes                                |
|                     | configurées, celles mentionnées ci-après doivent être activées au                                |
|                     | niveau Configuration, cf. manuel de configuration HA026761.                                      |
| Alarmes d'entrée PV | Alarmes qui fonctionnent sur l'entrée PV. Exemples : Haute et                                    |
|                     | Basse. Il existe deux alarmes avec cette entrée.                                                 |
| Alarmes d'entrée    | Alarmes qui fonctionnent sur l'entrée analogique. Exemples : Haute                               |
| analogique          | et Basse. Il existe deux alarmes avec cette entrée.                                              |
| Alarmes de module   | Alarmes qui fonctionnent sur chaque module enfichable. Ce peut                                   |
|                     | être des alarmes d'entrée ou de sortie, selon la fonction du module                              |
|                     | installé. Ces alarmes sont associées aux modules 1, 3, 4, 5, & 6, étant                          |
|                     | donné que le module 2 est réservé comme module mémoire                                           |
|                     | supplémentaire.                                                                                  |
| Alarmes utilisateur | Huit alarmes sans utilisation précise qui peuvent être câblées vers<br>n'importe quelle variable |

### 5.3. MANIERE DONT SONT INDIQUEES LES ALARMES

Lorsqu'une alarme se produit, un message apparaît sur l'affichage pour indiquer la source et le type de l'alarme. Ce message d'alarme se présente de la manière suivante :

Source de l'alarme → Message d'alarme → Full Scale Low Appuyer sur □+☉ to ← Instruction

Lorsque l'alarme a été acquittée, le message qui figure dans le bandeau de la fenêtre surgissante ci-dessus est affiché sur la page Loop Display (affichage de la boucle). Le symbole  $\triangle$  reste allumé à feu fixe dans le bandeau supérieur d'une page si une alarme est encore présente.

Si un relais a été relié à la sortie de l'alarme, il fonctionne de manière à permettre l'activation d'un voyant ou d'un signal sonore externe. Le relais est désactivé lors de l'acquittement de l'alarme.

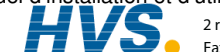

### 5.3.1. Pour acquitter une alarme

Appuyer sur  $\square + \bigcirc$ , suivant les instructions Les actions suivantes, dépendent du type d'alarme configuré.

| Alarmes non mémorisées           | Chaque relais connecté à une sortie d'alarme, sera<br>réinitialisé. Le voyant rouge d'alarme restera allumé tant<br>que les conditions d'alarme seront toujours présentes.                                                                                                    |
|----------------------------------|----------------------------------------------------------------------------------------------------|
| Alarmes mémorisées –<br>'Auto'   | Chaque relais connecté à une sortie d'alarme restera actif<br>tant que les conditions d'alarme seront présentes.<br>Le voyant rouge d'alarme restera allumé tant que les<br>conditions d'alarme seront toujours présentes.                                                                                                    |
| Alarmes mémorisées –<br>'Manuel' | Le voyant rouge d'alarme restera allumé tant que les conditions d'alarme seront toujours présentes. Toutes les indications d'alarme et les relais connectés doivent être réinitialisés. Voir section 5.4 'The Alarm Summary Page', ou en choisissant la Page Alarme appropriée, sélectionner ' <i>Alarm</i> Ack' - choisir 'Yes', et appuyer sur 🗘 |

Ce paragraphe décrit les méthodes usuelles pour acquitter une alarme.

Le paragraphe 5.5 décrit des méthodes alternatives.

### 5.3.2. Temporisation des alarmes

On peut définir une temporisation pour chaque alarme entre le moment où survient l'alarme et l'indication de cette alarme sur le régulateur. Cette fonction est utile pour empêcher l'indication d'alarmes intempestives dans des procédés perturbés ou à variation rapide. Pour régler la temporisation, il faut placer le régulateur au niveau Configuration. Cette opération est décrite dans le Manuel de configuration du 2704 (référence HA026933).

Fax: 03 26 85 19 08, Tel : 03 26 82 49 29

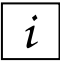

Si une temporisation a été configurée pour l'alarme, l'utilisateur peut voir que le déclenchement d'une alarme ne correspond pas nécessairement à l'affichage de cette alarme

### 5.4. PAGE SOMMAIRE D'ALARMES

L'état des alarmes est affiché sur la page Sommaire d'alarmes. Pour voir l'état:

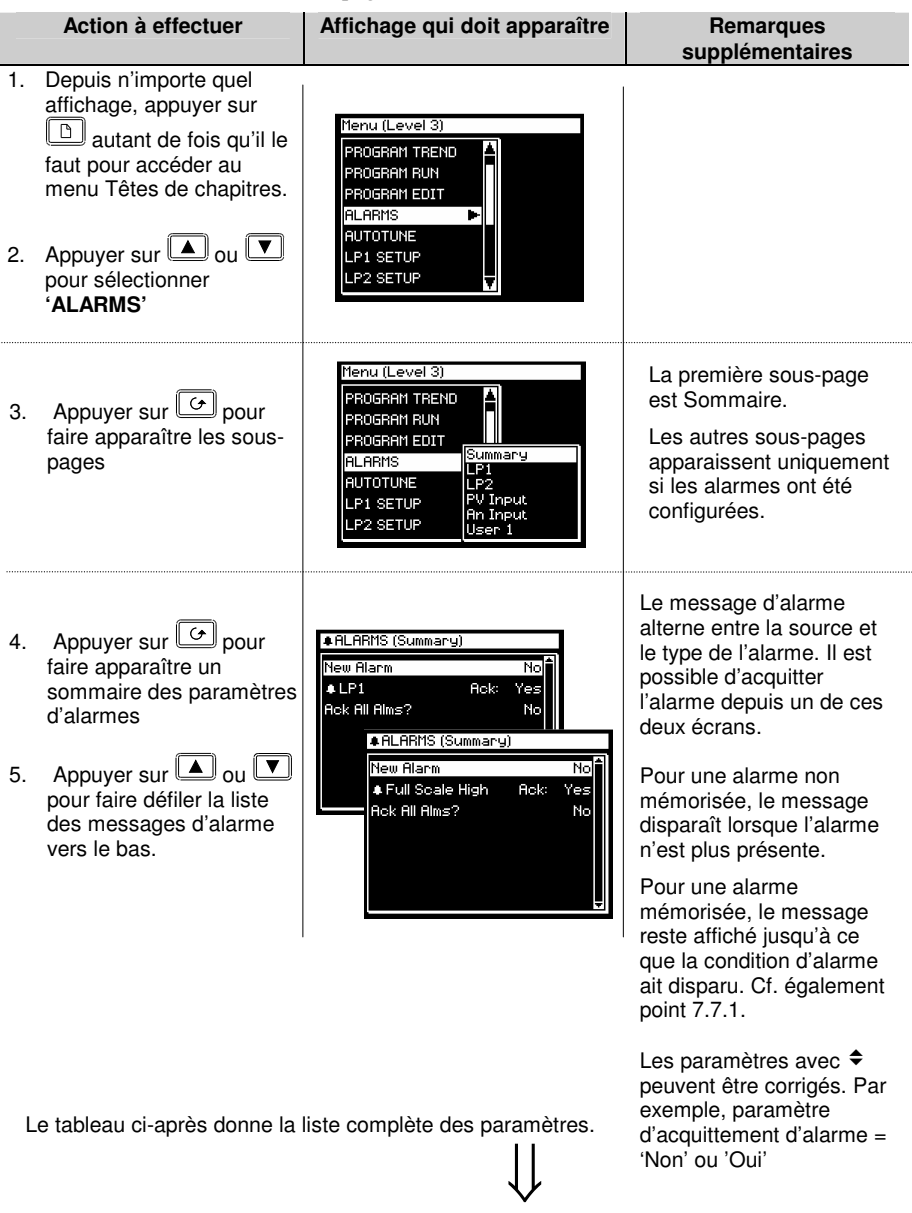

Manuel d'installation\_et d'utilisation

HVS 2 rue Rer

2 rue René Laennec 51500 Taissy France Fax: 03 26 85 19 08, Tel : 03 26 82 49 29

E-mail:hvssystem@hvssystem.com Site web : www.hvssystem.com

### 5.4.1. Paramètres des alarmes (Résumé)

| Numéro du<br>tableau : 5-4-1  | Numéro du         Ces paramètres indiquent l'état des<br>tableau : 5-4-1           alarmes                                        |            | ALARMS                  |                        |
|-------------------------------|----------------------------------------------------------------------------------------------------|------------|-------------------------|------------------------|
|                               |                                                                                                    |            | (page Summary)          |                        |
| Nom du<br>paramètre           | Description du paramètre                                                                                                    | Valeur     | Valeur<br>par<br>défaut | Niveau<br>d'accès      |
| New Alarm                     | Paramètre disponible par<br>l'intermédiaire des communications<br>logiques pour indiquer qu'une<br>nouvelle alarme s'est produite | Non<br>Oui |                         | N1<br>Lecture<br>seule |
| LP1 Ack                       | Etat et acquittement des alarmes<br>associées à la boucle 1                                                                       | Non<br>Oui |                         | N1                     |
| LP2 Ack                       | Etat et acquittement des alarmes<br>associées à la boucle 2                                                                       | Non<br>Oui |                         | N1                     |
| LP3 Ack                       | Etat et acquittement des alarmes associées à la boucle 3                                                                          | Non<br>Oui |                         | N1                     |
| PV Input Ack                  | Etat et acquittement des alarmes<br>associées à l'entrée PV                                                                       | Non<br>Oui |                         | N1                     |
| An Input Ack                  | Etat et acquittement des alarmes<br>associées à l'entrée analogique                                                               | Non<br>Oui |                         | N1                     |
| Module 1 Ack                  | Etat et acquittement des alarmes<br>associées au module 1                                                                         | Non<br>Oui |                         | N1                     |
| Module 3 Ack                  | Etat et acquittement des alarmes<br>associées au module 3                                                                         | Non<br>Oui |                         | N1                     |
| Module 4 Ack                  | Etat et acquittement des alarmes<br>associées au module 4                                                                         | Non<br>Oui |                         | N1                     |
| Module 5 Ack                  | Etat et acquittement des alarmes<br>associées au module 5                                                                         | Non<br>Oui |                         | N1                     |
| Module 6 Ack                  | Etat et acquittement des alarmes<br>associées au module 6                                                                         | Non<br>Oui |                         | N1                     |
| User 1 Ack<br>à<br>User 8 Ack | Etat et acquittement des alarmes<br>associées à User 1<br>à<br>Etat et acquittement des alarmes<br>associées à User 8             | Non<br>Oui |                         | N1                     |
| Ack All                       | Acquitte toutes les alarmes                                                                                                    | Non<br>Oui |                         | N1                     |

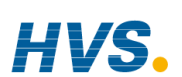

Manuel d'installation et d'utilisation

 HVSs
 2 rue René Laennec 51500 Taissy France
 E-mail:hvssystem@hvssystem.com

 Fax: 03 26 85 19 08, Tel : 03 26 82 49 29
 Site web : www.hvssystem.com

### 5.5. ACQUITTEMENT DES ALARMES

On peut acquitter une nouvelle alarme de cinq manières différentes :

- 1. en appuyant simultanément sur 🕒 et 🕝
- 2. Depuis la page d'alarme 'Summary'
- 3. Depuis la page 'Alarms'
- 4. à partir d'une source externe, comme un bouton-poussoir, relié à une entrée logique correctement configurée
- 5. par l'intermédiaire des communications logiques

Le message reste affiché à l'écran et le symbole d'alarme, 🖨, continue à clignoter jusqu'à ce <u>que</u> l'alarme soit acquittée (l'utilisateur est invité à l'acquitter en appuyant simultanément sur

Le symbole arrête de clignoter et reste allumé jusqu'à ce que tous les états d'alarme aient disparu. Si une autre alarme se produit, le symbole recommence à clignoter et un nouveau message d'alarme apparaît.

Le message affiché indique la source de l'alarme et peut être personnalisé en fonction de la terminologie de l'utilisateur. La source prend le nom de la voie ou de la boucle ou de l'alarme utilisateur.

Le fonctionnement de l'acquittement des alarmes dépend des facteurs suivants : alarme mémorisée ou non, réinitialisation automatique ou manuelle (les tableaux suivants illustrent ces différentes possibilités).

| Etat de<br>l'alarme | Acquittement | Symbole 🔒  | Message             | Relais externe<br>(le cas échéant) |
|---------------------|--------------|------------|---------------------|------------------------------------|
| On                  | Non          | Clignotant | Message de l'alarme | On                                 |
| Off                 | Non          | Off        | Affichage précédent | Off                                |
| Etat de<br>l'alarme | Acquittement | Symbole 🔒  | Message de l'alarme | Relais externe<br>(le cas échéant) |
| On                  | Non          | Clignotant | Message de l'alarme | On                                 |
| On                  | Oui          | Fixe       | Affichage précédent | Off                                |
| Off                 | -            | Off        | Message précédent   | Off                                |

### Alarmes non mémorisées

#### Alarme mémorisée - Automatique

| Etat de<br>l'alarme | Acquittement | Symbole 🔒  | Message             | Relais externe<br>(le cas échéant) |
|---------------------|--------------|------------|---------------------|------------------------------------|
| ON                  | Non          | Clignotant | Message de l'alarme | On                                 |
| Off                 | Non          | Clignotant | Message de l'alarme | On                                 |
| Off                 | Oui          |            |                     |                                    |

| Etat de<br>l'alarme | Acquittement | Symbole 🔒  | Message             | Relais externe<br>(le cas échéant) |
|---------------------|--------------|------------|---------------------|------------------------------------|
| ON                  | Non          | Clignotant | Message de l'alarme | On                                 |
| ON                  | Oui          | Fixe       | ↔ : niveau d'accès  | Off                                |
| Off                 | -            | Off        | Affichage normal    | Off                                |

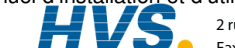
| Etat de<br>l'alarme | Acquittement | Symbole 🔒  | Message             | Relais externe<br>(le cas échéant) |
|---------------------|--------------|------------|---------------------|------------------------------------|
| On                  | Non          | Clignotant | Message de l'alarme | On                                 |
| Off                 | Non          | Clignotant | Message de l'alarme | On                                 |
| Off                 | Oui          | Off        | Niveau d'accès      | Off                                |
|                     |              |            |                     |                                    |

### Alarme mémorisée - Manuel

| Uli                 | Oui                    | Oli        | Niveau u acces      | Oli                                |
|---------------------|------------------------|------------|---------------------|------------------------------------|
|                     |                        |            |                     |                                    |
| Etat de<br>l'alarme | Acquittement           | Symbole 🔒  | Message             | Relais externe<br>(le cas échéant) |
| On                  | Non                    | Clignotant | Message de l'alarme | On                                 |
| On                  | Oui                    | Fixe       | Affichage précédent | Off                                |
| Off                 | -                      | Fixe       | Affichage précédent | Off                                |
| Off                 | Pour<br>l'acquittement | Off        | Affichage précédent | Off                                |

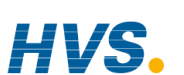

5-10

### Manuel d'installation et d'utilisation

### 5.6. **REGLAGE DES SEUILS DE DECLENCHEMENT DES ALARMES**

Le seuil de déclenchement des alarmes (consigne) est disponible au niveau d'accès 1. Pour le régler, il faut accéder à la tête de chapitre de l'alarme choisie. L'hystérésis est disponible au niveau d'accès 3. L'exemple suivant montre le réglage de ces paramètres pour Alarm 1/Loop 1 :

|                | Action à effectuer                                                                                                    | Affichage qui doit apparaître                                                                                                    | Remarques<br>supplémentaires                                                                                                    |
|----------------|----------------------------------------------------------------------------------------------------|----------------------------------------------------------------------------------------------------|----------------------------------------------------------------------------------------------------|
| 1.<br>2.       | Depuis n'importe quel<br>affichage, appuyer sur<br>autant de fois qu'il le<br>faut pour accéder au<br>menu Têtes de chapitres.<br>Appuyer sur ou v<br>pour sélectionner<br>'ALARMS' | Menu (Level 3) PROGRAM TREND PROGRAM RUN PROGRAM EDIT ALARMS AUTOTUNE LP1 SETUP LP2 SETUP                                                                                       | Il faut que le type d'alarme ait<br>été sélectionné au niveau<br>Configuration, faute de quoi<br>les paramètres d'alarme ne<br>seront pas disponibles. |
| 3.<br>4.       | Appuyer sur pour<br>afficher la liste des sous-<br>pages.<br>Appuyer sur ou v<br>pour sélectionner la<br>source de l'alarme (LP1<br>dans cet exemple)                               | Menu (Level 3) PROGRAM TREND PROGRAM RUN PROGRAM EDIT ALARMS LP1 AUTOTUNE LP2 SETUP User 1                                                                                      |                                                                                                    |
| 5.             | Appuyer sur<br>faire apparaître la liste<br>des paramètres d'alarme<br>pour LP1                                                                                                    | ALARMS (LP1)     Alm1 Type Full Scale High     Alm1 Setpoint 0     Alm1 Hyst 0     Alm1 Output On     Alm1 Inhibit No                                                           |                                                                                                    |
| 6.<br>7.<br>8. | Appuyer sur log ou v<br>pour atteindre 'Alm1<br>setpoint'<br>Appuyer sur opour<br>sélectionner <i>AL1 Setpoint</i><br>Appuyer sur ou v<br>pour régler la valeur                     | ALARMS (LP1)       (°C)         Alm1 Type       Full Scale High         Alm1 Setpoint <u>\$178</u> Alm1 Hyst       0         Alm1 Output       0n         Alm1 Inhibit       No | Dans cet exemple, on<br>règle le seuil de<br>déclenchement de<br>l'alarme sur 178 unités                                                               |

Manuel d'installation et d'utilisation

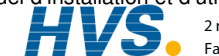

2 rue René Laennec 51500 Taissy France E-mail:hvssystem@hvssystem.com Fax: 03 26 85 19 08, Tel : 03 26 82 49 29

# 5.7. PARAMETRES DES ALARMES

Les tableaux de paramètres de cette partie sont uniquement affichés si une alarme a été configurée pour la boucle, l'entrée ou le module correspondant.

# 5.7.1. Paramètres ALARMS (page LP1)

| Numéro du<br>tableau : 5.7.1. | Ces paramètres configue<br>boucle 1         | ALA<br>Page                                                                                                    | RMS<br>( <i>LP1</i> )   |                   |
|-------------------------------|---------------------------------------------|----------------------------------------------------------------------------------------------------|-------------------------|-------------------|
| Nom du<br>paramètre           | Description du<br>paramètre                 | Valeur                                                                                                    | Valeur<br>par<br>défaut | Niveau<br>d'accès |
| Alm1 Type                     | Type de l'alarme 1                          | Off<br>Pleine échelle basse<br>Pleine échelle haute<br>Bande<br>Ecart haut<br>Ecart bas<br>Vitesse de variation<br>Si vrai<br>Si faux<br>Devient vrai<br>Devient faux<br>Si modifié |                         | Lecture<br>seule  |
| LP1 Ack                       | Acquittement de<br>l'alarme sur la boucle 1 | Non<br>Oui                                                                                                    |                         | N1                |
| Alm1 Setpoint                 | Consigne de l'alarme 1                      | Plage du régulateur                                                                                                    |                         | N1                |
| Alm1 Output                   | Sortie de l'alarme 1                        | Off<br>On                                                                                                    | Off                     | Lecture<br>seule  |
| Alm2 Type Type de l'alarme 2  |                                             | Comme Alm1 Type                                                                                                    |                         | Lecture<br>seule  |
| Alm2 Setpoint                 | Consigne de l'alarme 2                      | Plage du régulateur                                                                                                    |                         | N1                |
| Alm2 Output                   | Sortie de l'alarme 2                        | Off<br>On                                                                                                    | Off                     | Lecture<br>seule  |

Le tableau ci-dessus est identique pour LP2 et LP3 si 3 boucles de régulation ont été configurées.

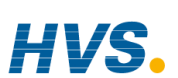

Manuel d'installation et d'utilisation

 HVS
 2 rue René Laennec 51500 Taissy France
 E-mail:hvssystem@hvssystem.com

 Fax: 03 26 85 19 08, Tel : 03 26 82 49 29
 Site web : www.hvssystem.com

## 5.7.2. Paramètres ALARMS (page PV Input)

| Numéro du<br>tableau : 5.7.2.                               | les alarmes<br>PV input.                         | ALARMS<br>(page PV Input) |                         |                   |
|-------------------------------------------------------------|--------------------------------------------------|---------------------------|-------------------------|-------------------|
| Nom du<br>paramètre                                         | Description du paramètre                         | Valeur                    | Valeur<br>par<br>défaut | Niveau<br>d'accès |
| PV Alarm Ack                                                | Acquittement d'alarmes pour<br>l'entrée PV       | Non<br>Oui                | Non                     | N1                |
| FS Hi Setpoint                                              | Consigne de l'alarme pleine<br>échelle haute (1) | Plage du<br>régulateur    |                         | N1                |
| FS Hi Output                                                | Sortie de l'alarme pleine<br>échelle haute (1)   | Off<br>On                 | Off                     | Lecture seule     |
| FS Lo Setpoint                                              | Consigne de l'alarme pleine<br>échelle basse (2) | Plage du<br>régulateur    |                         | N1                |
| FS Lo Output Sortie de l'alarme pleine<br>échelle basse (2) |                                                  | Off<br>On                 | Off                     | Lecture seule     |

### 5.7.3. Paramètres ALARMS (page An Input)

| Numéro du<br>tableau : 7.9.3. | Ces paramètres configurent<br>associées au signal d'entrée     | les alarmes<br>analogique. | ALARMS<br>(page An Input) |                   |  |  |
|-------------------------------|----------------------------------------------------------------|----------------------------|---------------------------|-------------------|--|--|
| Nom du<br>paramètre           | Description du paramètre                                       | Valeur                     | Valeur<br>par<br>défaut   | Niveau<br>d'accès |  |  |
| An Alm Ack                    | Acquittement d'alarmes<br>groupées pour l'entrée<br>analogique | Non<br>Oui                 | Non                       | N1                |  |  |
| FS Hi Setpoint                | Hi Setpoint Consigne de l'alarme pleine<br>échelle haute (1)   |                            |                           | N1                |  |  |
| FS Hi Hyst                    | Hystérésis de l'alarme pleine<br>échelle haute (1)             | Plage du<br>régulateur     |                           | N2                |  |  |
| FS Hi Output                  | Sortie de l'alarme pleine                                      | Off                        | Off                       | Lecture           |  |  |
|                               | échelle haute (1)                                              | On                         |                           | seule             |  |  |
| FS Lo Setpoint                | Consigne de l'alarme pleine<br>échelle basse (2)               | Plage du<br>régulateur     |                           | N1                |  |  |
| FS Lo Output                  | Sortie de l'alarme pleine                                      | Off                        | Off                       | Lecture           |  |  |
|                               | échelle basse (2)                                              | On                         |                           | seule             |  |  |

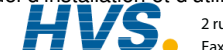

# 5.7.4. Paramètres ALARMS (page Module 1)

| Numéro du<br>tableau : 5.7.4. | les alarmes                                         | ALARMS<br>(page Module 1) |                         |                   |  |
|-------------------------------|-----------------------------------------------------|---------------------------|-------------------------|-------------------|--|
| Nom du<br>paramètre           | Description du paramètre                            | Valeur                    | Valeur<br>par<br>défaut | Niveau<br>d'accès |  |
| Module 1 Ack                  | Acquittement d'alarmes<br>groupées pour le module 1 | Non<br>Oui                | Non                     | N1                |  |
| FS Hi Setpoint                | Consigne de l'alarme pleine<br>échelle haute (1)    | Plage du<br>régulateur    |                         | N1                |  |
| FS Hi Output                  | Sortie de l'alarme pleine<br>échelle haute (1)      | Off<br>On                 | Off                     | Lecture<br>seule  |  |
| FS Lo Setpoint                | Consigne de l'alarme pleine<br>échelle basse (3)    | Plage du<br>régulateur    |                         | N1                |  |
| FS Lo Output                  | Off<br>On                                           | Off                       | Lecture seule           |                   |  |

Le tableau ci-dessus est identique pour :

le module 3 le module 4 le module 5 le module 6

# 5.7.5. Paramètres ALARMS (page User 1)

| Numéro du<br>tableau :<br>5.7.5. | Ces paramètres configurent<br>définies par l'utilisateur.               | (pa                    | ALARMS<br>(page User 1) |                       |  |
|----------------------------------|-------------------------------------------------------------------------|------------------------|-------------------------|-----------------------|--|
| Nom du<br>paramètre              | Description du paramètre                                                | Valeur                 | Valeur<br>par<br>défaut | Niveau<br>d'accès     |  |
| Alm1 Type                        | Type de l'alarme 1                                                      | Comme 5.7.1.           |                         | Lecture seule         |  |
| User 1 Ack                       | 1 Ack Acquittement d'alarmes<br>groupées pour l'alarme utilisateur<br>1 |                        | Non                     | N1                    |  |
| Setpoint                         | Consigne de l'alarme 1                                                  | Plage du<br>régulateur |                         | N1                    |  |
| Output                           | Sortie de l'alarme 1                                                    | Off<br>On              | Off                     | Lecture seule<br>à N1 |  |

Le tableau ci-dessus est identique pour :

l'alarme utilisateur 2 l'alarme utilisateur 3 l'alarme utilisateur 4

5-14

l'alarme utilisateur 5 l'alarme utilisateur 6

l'alarme utilisateur 7 l'alarme utilisateur 8

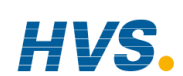

HVSS 2 rue René Laennec 51500 Taissy France E-mail:hvssystem@hvssystem.com Fax: 03 26 85 19 08, Tel : 03 26 82 49 29 Site web : www.hvssystem.com

| Α.   | ANNEXE A CODE DE COMMANDE             | 2 |
|------|---------------------------------------|---|
| A.1. | Code matériel                         | 2 |
| A.2. | Code de démarrage rapide              | 4 |
| A.3. | Exemple de code de démarrage rapide : | 5 |

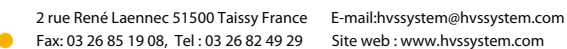

# A. Annexe A Code de commande

# A.1. CODE MATERIEL

Le régulateur 2704 possède une construction matérielle modulaire qui accepte un maximum de six modules enfichables et de deux modules de communications. La construction matérielle fixe comporte huit ES logiques et un relais.

| 1        | 2        | 3       | 4        | 5       | 6    | 7                          | 8                                     |                 | 9                | 1           | 0         | 11  | 12   | 13       | 14      | 15                 | ;             |      |
|----------|----------|---------|----------|---------|------|----------------------------|---------------------------------------|-----------------|------------------|-------------|-----------|-----|------|----------|---------|--------------------|---------------|------|
|          | L        |         |          |         |      |                            |                                       |                 |                  |             |           |     |      |          |         |                    |               |      |
|          |          |         |          |         |      |                            |                                       |                 |                  |             |           |     | 10   | Module   | e mém   | oire               |               |      |
| 1.Typ    | be de re | égulate | eur      |         |      | I                          |                                       |                 |                  |             |           |     | XX   | F        | as ins  | tallé              |               |      |
| 2704     | f        | Standa  | rd       |         | 5-9  | Log                        | emen                                  | ts d'           | E/S 1            | 34          | 56        |     | MM   | h        | nstallé |                    |               |      |
| 2704     |          | TOTIDU  | 3        |         |      |                            | Néar                                  | t<br>o inv      | orool            |             |           |     | 11 - | <u> </u> | omme    | Ц                  |               |      |
| 2 To     | ncion    | d'alim  | ontatio  | n       | B2   |                            | Relai                                 | s 111v<br>s 2 h | roche            | 20          |           |     | XX   |          | Pas ir  | nstall             | é             |      |
| VH       | 85-      | 264 V   | ac       |         | RR   |                            | Relai                                 | s doi           | uble             |             |           |     | A2   |          | 232 N   | lodb               | us            |      |
| VL       | 20-      | 29 Va   | c/dc     |         | T2   |                            | Triac                                 |                 |                  |             |           |     | Y2   |          | EIA-4   | 852                | fils          |      |
|          |          |         |          |         | TT   |                            | Triac                                 | dout            | ole              |             |           |     | F2   |          | EIA-4   | 854                | fils          |      |
|          |          |         |          |         | D4   |                            | Régu                                  | latio           | n DC             |             |           |     | AE   |          | 232 E   | lisyn              | ch<br>o 2 fil |      |
| 3 Bo     | ucles/l  | -rogra  | mmes     |         | PV   |                            | Entré                                 | nsm<br>∘ P\     | 198101<br>1 (100 | i DC<br>eme | nts       | 3&  | FF   |          | 400 E   | lisvn              | c 4 fil       | S    |
| 1        | Bou      | rle 1   |          |         |      |                            | 6 uni                                 | quen            | nent)            | 01110       |           | ~~  | PB   |          | Profib  | ous                | • • • •       | 0    |
| 2        | Bou      | cle 2   |          |         | TL   |                            | Entré                                 | e log           | jique            | tripl       | е         |     | DN   |          | Devic   | eNet               | t             |      |
| 3        | Bou      | cle 3   |          |         | TK   |                            | Entré                                 | e co            | ntact            | tripl       | е         |     | ET   |          | Modbu   | JS                 |               |      |
| Deuxi    | ème cl   | niffre  |          |         | TP   |                            | Sortie                                | e logi          | que t            | riple       | )         |     |      |          | TCP/E   | them               | let           |      |
| _XX      | Auc      | un pro  | gramm    | е       | MS   |                            | Allme                                 | entati          | on tra           | ansr        | nette     | eur |      |          |         |                    |               |      |
| _2_      | 20 p     | program | nmes     |         | VU   |                            | Entrée potentiomètre 12 Comms J       |                 |                  |             |           |     |      |          |         |                    |               |      |
| <br>     | Proc     | ramme   | asvnch   | rone    | G3   |                            | Alimentation 5 Vdc du XX Pas installé |                 |                  |             |           | é   |      |          |         |                    |               |      |
| Troisi   | ème cl   | niffre  |          |         |      | transducteur A2 232 Modbus |                                       |                 |                  |             |           | JS  |      |          |         |                    |               |      |
| _XX      | Auc      | un pro  | gramm    | е       | G5   |                            | Alime                                 | entati          | on 10            | ) Vd        | c dı      | 1   | F2   |          | FIA-4   | 854                | fils          |      |
| 1        | Pro      | fil 1   |          |         |      |                            | pont                                  | de ja           | uge              |             |           |     | M1   |          | 232 N   | laître             |               |      |
| 2        | Prot     | fil 2   |          |         | AIVI |                            | (hore                                 | leae            | ntree            | anai        | ogiqi     | le  | M2   |          | 485 N   | laître             | 2- fi         | ls   |
| 3        | Pro      | 113     |          |         | DP   |                            | Entré                                 | e DC            | C dou            | ble         | (4)       |     | M3   |          | 485 N   | laître             | e 4- fi       | IS   |
|          |          |         |          |         |      |                            | (loge                                 | ment            | is 3 8           | 6           |           |     | 13   | Ma       | nuel    |                    |               |      |
| 4        |          | Арр     | olicatio | n       |      |                            | uniqu                                 | ieme            | nt)              |             |           |     | ENG  | Э.       | Angla   | is                 |               |      |
| XX       | XX       |         |          |         | LO   |                            | Simpl                                 | e sor           | tie log          | ique        | isolé     | e   | FRA  | ۱.       | Franç   | ais                |               |      |
| ZC       | ZC       |         |          |         | DO   |                            | Sortie                                | € 4-2           | 0mA              | /<br>\/da   |           |     | GEF  | 2        | Allem   | and                |               |      |
| V1<br>V2 | 1 M      | esure ( |          |         |      |                            | (elote                                | 1 1             | 011 24<br>5 - 1  |             | ;<br>hla) |     | NEL  | )        | Néerla  | anda               | is            |      |
| BC       | Fon      | ction ( | haudiè   | e<br>re | HR   |                            | Retra                                 | insm            | issior           | 1 DC        | C Ha      | ute | SW   | \<br>E   | Suéde   | jnoi<br>sie        |               |      |
| 50       | 1 011    |         | naudio   |         |      |                            | résol                                 | ution           | & ali            | mer         | ntatio    | on  | ITA  | -        | Italien | 13                 |               |      |
|          |          |         |          |         |      |                            | 24 Vo                                 | dc (sl          | lots 1           | , 4,        | 5)        |     | 16.5 | - noti   |         | 1                  | da h          |      |
|          |          |         |          |         | TD   |                            | Entré                                 | e TD            | S                |             |           |     | XX   | Superior | Standar | n <b>jeu</b><br>Id | ue b          | 005  |
|          |          |         |          |         | PH   |                            |                                       | 4 TIIS          | (100             | 22)         |           |     | U1   | J        | eu de l | olocs              | nive          | au 1 |
|          |          |         |          |         | ΓL   |                            | гпI                                   | 4 IIIS          | (20.3            | 552)        |           |     | U2   | J        | eu de l | olocs              | nive          | au 2 |
|          |          |         |          |         |      |                            |                                       |                 |                  |             |           |     |      |          | _       |                    |               |      |
|          |          |         |          |         |      |                            |                                       |                 |                  |             |           |     | 17   |          | Suppo   | rt Te              | chni          | que  |
|          |          |         |          |         |      |                            |                                       |                 |                  |             |           |     | 151  |          | 1 Heu   | re (pa             | ar déf        | aut) |

| 17  | Support Technique    |
|-----|----------------------|
| TS1 | 1 Heure (par défaut) |
| TS0 | Aucun                |
| TS2 | 2 Heures             |
| TS4 | 4 Heures             |
| TS8 | 8 Heures             |

18Outils de configurationXXAucun

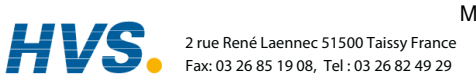

### Manuel d'installation et d'utilisation

E-mail:hvssystem@hvssystem.com Site web : www.hvssystem.com Remarques relatives au matériel :

- 1. Les régulateurs de base comportent : 8 registres logiques, 10 valeurs utilisateur, 4 timers, 4 totalisateurs et une horloge Temps Réel.
- 2. Le jeu de blocs 1 comporte : 16 opérations analogiques, 16 opérations Logiques, 1 générateur de modèles, 1 programmateur logique, 1 switch analogique, 1 bloc de câblage et 30 valeurs d'utilisateur
- 3. Le jeu de blocs 2 comporte Le jeu de blocs 1 et en plus 16 opérations analogiques, 16 opérations Logiques et 20 valeurs utilisateur.
- 4. L'entrée analogique double convient pour une entrée bas niveau et un entrée haut niveau (Entrées non-isolées l'une de l'autre)
- 5. Chaque canal du module de sortie logique peut être contrôlé en 4-20 mA ou avec une alimentation 24 Vdc
- 6. Chaque module HR comporte une sortie DC haute résolution et une alimentation 24 Vdc
- 7. Les modules PH & PL utilisent les slots 3 & 6 uniquement. Le module ET dans le slot H inclut un adaptateur de connexion.

### Exemple de code matériel

### 2704/VH/323/XX/RR/PV/D4/TP/PV/XX/A2/XX/ENG/U1/IT

Régulateur tri-boucle pouvant mémoriser 20 programmes à 3 profils. Tension d'alimentation 85 - 264 Vac. Modules : 2 x entrées PV, 1 x relais double, 1 x régulation DC, 1 x sortie logique triple, EIA-232 Comms. 16 opérations analogiques et 32 opérations logiques et iTools livré avec le régulateur.

Remarques générales :

- 1 La boucle PV 1 passe par défaut à l'entrée principale sur la carte microprocesseur. Les entrées boucle PV 2 et PV 3 doivent être installées dans le logement d'E/S 3 ou 6 ou affectées à l'entrée analogique.
- 2. Cette configuration de l'alarme concerne uniquement les alarmes de boucles (une sélection par boucle est autorisée). Il existe des alarmes supplémentaires que l'utilisateur doit configurer.
- 3. Les entrées thermocouple et RTD prennent comme hypothèse des valeurs capteur mini et maxi sans point décimal.
- 4. La plage des entrées linéaires est comprise entre 0 et 100 %, sans point décimal.
- 5. Les entrées Température sont en °C, sauf pour les Etats-Unis où elles sont en °F.
- Les consignes externes prennent comme hypothèse des plages mini & maxi pour les boucles. 6
- 7. VP1 et VP2 ne sont pas disponibles avec la fonction Boucle prédominante.
- 8 Pour les entrées Cascade et Boucle prédominante uniquement.
- Le module HR doit être utilisé en mode rétroaction. 9

Manuel d'installation et d'utilisation

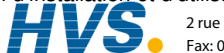

2 rue René Laennec 51500 Taissy France E-mail:hvssystem@hvssystem.com Fax: 03 26 85 19 08, Tel : 03 26 82 49 29

# A.2. CODE DE DEMARRAGE RAPIDE

Il faut configurer le régulateur livré selon le code matériel de la page précédente. La configuration est réalisée à l'aide d'iTools. Pour les applications simples, le régulateur peut être également livré pré configuré selon le code suivant :

| 1      | 2             | 3           | 4     | 5                         | 6          | 7                  | 8          | 9                     | 10          | 11                        | 12       |  |  |
|--------|---------------|-------------|-------|---------------------------|------------|--------------------|------------|-----------------------|-------------|---------------------------|----------|--|--|
| 1-3    | Fonctio       | n de la b   | oucle | 7                         | Entrée a   | analogiqu          | le         | 8 - 12                | Fonctio     | n du loge                 | ement    |  |  |
| Premie | er Digit      |             |       | XXX                       | Néant      |                    |            | Numero                | de bouc     | le                        |          |  |  |
| XXXX   | Néant         |             |       | P2_                       | Bouch      | e PV 2             |            | XXX                   | Pas c       | onfiguré                  |          |  |  |
| S      | PID sta       | andard      |       | P3_                       | Bouch      | e PV 3             |            | 1                     | Bouch       | e n° 1                    |          |  |  |
| C      | Casca         | de          |       | _S1_                      | Bouch      | e SP 1             |            | 2                     | Bouc        | e n°2                     |          |  |  |
| R      | Rappo         | rt          |       | S2_                       | Bouch      | e SP 2             |            | 3                     | Bouc        | en°3                      |          |  |  |
| 0      | Boucle        | prédomi     | nante | S3_                       | Bouch      | e SP 3             |            | Relais o              | ou triac si | mple                      |          |  |  |
|        | (7)           |             |       | A1_                       | Bouch      | e 1 PV au          | IX         | _HX                   | Chau        | ffage                     |          |  |  |
| Autres | s Digits      |             |       | A2_                       | Bouch      | e 2 PV au          | IX         | _CX                   | Refro       | idissemer                 | nt       |  |  |
| _PID   | Régula        | ation PID   |       | A3_                       | Bouch      | e 3 PV au          | IX         | Relais o              | ou triac de | ouble                     |          |  |  |
| _ONF   | Régula        | at. tout ou | rien  | L1_                       | Bouch      | e 1 PV             |            | _HC                   | PID C       | hauff. & re               | efroid.  |  |  |
| _PIF   | Régul.        | PID/tout    | ou    |                           | mena       | nt rapport         |            | _VH                   | VP Ch       | auffage                   |          |  |  |
|        | rien          |             |       | L2_                       | Bouch      | e 2 PV             |            | _AA                   | FSH 8       | FSH                       |          |  |  |
| _VP1   | VP sar        | ns contre-  | réac. |                           | mena       | nte rappo          | rt         | _AB                   | FSH 8       | FSL                       |          |  |  |
| _VP2   | VP ave        | ec contre-  | réac. | L3_                       | Bouch      | e 3 PV             |            | _AC                   | DH &        | DL                        |          |  |  |
| _VP3   | Double        | e VP sans   | 6     |                           | mena       | nte rappo          | rt         | _AD                   | FSH 8       | DH                        |          |  |  |
|        | contre-       | -réac.      |       | Plage                     | d'entrée   | •                  |            | _AE                   | FSL &       | DL                        |          |  |  |
| _VP4   | Double        | e VP avec   | 2     | Sélect                    | tionner le | troisième          | ;          | _AF                   | FSH 8       | FSL                       |          |  |  |
|        | contre-       | -réac.      |       | chiffre                   | dans le t  | ableau 1           |            | _AG                   | FSH 8       | DB                        |          |  |  |
|        |               |             |       |                           |            |                    |            | _AH                   | FSL &       | DB                        |          |  |  |
|        |               |             |       |                           | Table      | au 1               |            | _AJ                   | DB &        | DB                        |          |  |  |
| 4 - 6  | 6 Entrées p   | rocédé (    | type  | Δ                         | 4-20 r     | nΔ linéair         | 0          | HHX                   | Sortie      | Sortie chauf. entr. 1 & 2 |          |  |  |
|        | d'entrée)     |             |       | $\sim$                    | 0-20 r     | nA linéair         |            | CCX                   | Evén.       | progr. 1 8                | 42       |  |  |
| X Ne   | éant          |             |       | V V                       | 0 10 \     | / do linóa         | iro        | P12                   | Evén.       | progr. 3 8                | k 4      |  |  |
| J Tł   | hermocoup     | le J        |       | W 0-5 V dc linéaire       |            |                    |            | P34                   | Evén.       | Evén. progr. 5 & 6        |          |  |  |
| K Tł   | hermocoupl    | le K        |       | G 1-5 V do linéaire       |            |                    |            | P56                   | Evén.       | progr. 7 8                | 8        |  |  |
| T Tł   | hermocoupl    | le T        |       | ŭ                         | 1-3 V      | uc intean          | e          | P78                   | Sortie      | chauf. entr               | .1&2     |  |  |
| L Tł   | hermocoupl    | le L        |       | Précision PV PH ou PL i/n |            |                    |            | Sortie Logique Triple |             |                           |          |  |  |
| N Th   | hermocoup     | le N        |       | PV Module d'entée PV      |            |                    |            | _HX Ch1 Chauffage     |             |                           |          |  |  |
| R Th   | hermocoup     | le R        |       |                           | Entróo     |                    | 8)         | _CX                   | Ch1 F       | roid                      |          |  |  |
| S Th   | hermocoup     | le S        |       |                           | Doppo      | rt d'antrá         | ~          | _HC                   | Ch1 C       | haud,                     |          |  |  |
| B Th   | hermocoup     | le B        |       |                           | mappu      |                    | e          |                       | Ch2 F       | roid                      |          |  |  |
| P Tł   | hermocoup     | le P        |       | Analo                     |            | 11.C               |            | HHX                   | Sortie      | Chaud lps                 | 1&2      |  |  |
| C Th   | hermocoup     | le C        |       | Analogue Input *          |            |                    |            | HHH                   | Sortie (    | Chaud lps                 | 1,2 & 3  |  |  |
| ZR     | TD/PT100      |             |       | _n_<br>* nour             |            | jile<br>a d'antrác |            | Sorties               | DC simp     | es                        | Į        |  |  |
| A 4-   | 20 mA liné    | aire        |       | cólocti                   | onnó lo 2  | ème digit d        | ;<br>      | _H_                   | PID C       | hauffage                  |          |  |  |
| Y 0-   | 20 mA liné    | aire        |       | toblogy                   |            | uigit u            | u          | _C_                   | PID R       | efroidisse                | ment     |  |  |
| V 0-   | 10 V dc line  | éaire       |       | Entée                     |            | × //د              |            | _T_                   | Retrar      | nsmission                 | PV       |  |  |
| W 0-   | -5 V dc linéa | aire        |       | Entees                    | Detie Ι    | -v<br>and imput    |            | _S_                   | Retrar      | nsmission                 | SP       |  |  |
| G 1-   | 5 V dc liné   | aire        |       | _ <u>L</u>                | Fallo I    |                    |            | Pour la               | plage de s  | ortie, cho                | isir le  |  |  |
| Sur m  | esures (re    | mplace C    | C)    | _D_<br>* Dour             | Entree     | d'antráo           |            | 3ème ch               | hiffre dans | le tablea                 | u 1      |  |  |
| Q Co   | ourbe sur n   | nesures     |       | Four                      | ia Flage   | troioiòmo          |            | Sortie Do             | buble 4-20m | nA / Alim 24              | Vdc      |  |  |
| D Th   | hermocoup     | le D        |       | obiffro                   | done le t  |                    |            | HHX                   | Sortie      | Chaud Lps                 | s1&2     |  |  |
| E Th   | hermocoup     | le E        |       |                           |            |                    |            | _HC                   | Chauc       | / Froid                   |          |  |  |
| 1 Ni   | i/Ni18%Mo     |             |       |                           | Dotron     |                    | <b>m</b> A | _HT                   | Ch 1 (      | Chaud, Ch                 | 12 Tx    |  |  |
| 2 Pt   | t20%Rh/Pt4    | 40%Rh       |       | -1A<br>TV                 | Retran     | 5 F V 4-20         |            | TTX                   | Les 2       | voies Txn                 | ntr      |  |  |
| 3 W    | //W26%Re      | (Eng)       |       | -10                       | Retran     |                    | m A        | Relais o              | de change   | ement                     |          |  |  |
| 4 W    | //W26%Re      | (Hos)       |       | -SA                       | Retran     | 5 3r 4-20          |            | _HX                   | Chauc       | l                         |          |  |  |
| 5 W    | /5%Re/W2      | 6%Re(Er     | ng)   | -31                       | Reirar     | 15 37 0-11         | U V        | _CX                   | Froid       |                           |          |  |  |
| 6 W    | /5%Re/W2      | 6%Re(Ho     | os)   |                           |            |                    |            | Entrée                | Potention   | nètre                     |          |  |  |
| 7 Pt   | t10%Rh/Pt4    | 40%Rh       |       |                           |            |                    |            | VF                    | Contre      | e-réac. VF                | <b>b</b> |  |  |
| 8 E>   | xergen K80    | IR Pyro     |       |                           |            |                    |            | VF                    | Contre      | e-réac. VF                | <b>b</b> |  |  |
|        |               |             |       |                           |            |                    |            | RS                    | SP ex       | terne                     |          |  |  |

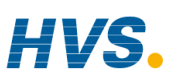

2 rue René Laennec 51500 Taissy France Fax: 03 26 85 19 08, Tel : 03 26 82 49 29

### Manuel d'installation et d'utilisation

E-mail:hvssystem@hvssystem.com Site web : www.hvssystem.com

### A.3. EXEMPLE DE CODE DE DEMARRAGE RAPIDE :

### SVP1/SPID/SPID/K/Z/A/S1A/1VH/2PV/2HV/3HC/3PV

Ce code configure le matériel spécifié page A2 de la manière suivante :

Boucle 1 : régulation de commande de vanne, entrée de type K, sortie VP Ch1 dans le logement 1, entrée de consigne externe 4-20 mA.

Boucle 2 : régulation PID, entrée RTD dans le logement 3, sortie 0-10 V dc Ch1 dans le logement 4.

Boucle 3 : régulation PID, entrée 4-20 mA dans le logement 6, sortie logique Ch1/Ch2 dans le logement 5.

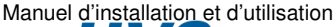

0

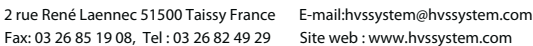

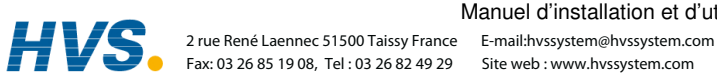

A-6

### В. ANNEXE B INFORMATIONS RELATIVES A LA SECURITE ET A LA COMPATIBILITE ELECTROMAGNETIQUE2

| B.1.                                                                             | Sécurité                                               | 2  |
|----------------------------------------------------------------------------------|--------------------------------------------------------|----|
| B.1.1.                                                                           | Compatibilité électromagnétique                        | .2 |
| B.2.                                                                             | Généralités                                            | 2  |
| B.3.                                                                             | Maintenance et réparation                              | 3  |
| B.3.1.                                                                           | Précautions contre les décharges électrostatiques      | .3 |
| B.3.2.                                                                           | Nettoyage                                              | .3 |
| B.4.                                                                             | Exigences de sécurité de l'installation                | 4  |
| B.4.1.                                                                           | Symboles de sécurité                                   | .4 |
| B.4.2.                                                                           | Personnel                                              | .4 |
| B.4.3.                                                                           | Protection des parties sous tension                    | .4 |
| B.4.4.                                                                           | Isolation                                              | .4 |
| B.4.5.                                                                           | Câblage                                                | .5 |
| B.4.6.                                                                           | Isolation                                              | .5 |
| B.4.7.                                                                           | Courant de fuite à la terre                            | .5 |
| B.4.8.                                                                           | Protection contre les courants de surcharge            | .6 |
| B.4.9.                                                                           | Tension nominale                                       | .6 |
| B.4.10.                                                                          | Pollution conductrice                                  | .6 |
| B.4.11.                                                                          | Protection contre la surchauffe                        | .7 |
| B.4.12.                                                                          | Mise à la masse du blindage de la sonde de température | .7 |
| B.5. Exigences relatives à la compatibilité électromagnétique de l'installation7 |                                                        |    |
| B.5.1.                                                                           | Câblage                                                | .7 |

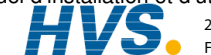

### Informations relatives à la sécurité et B. Annexe B à la compatibilité électromagnétique

Ce régulateur est fabriqué au Royaume Uni par Eurotherm Controls Ltd.

Nous vous invitons à lire ce chapitre avant d'installer le régulateur

Ce régulateur est destiné aux applications industrielles de régulation de la température et de procédés car il répond aux exigences des directives européennes en matière de sécurité et de compatibilité électromagnétique. Son utilisation dans d'autres applications ou le non-respect des instructions d'installation de ce manuel peut remettre en cause la sécurité ou la protection contre les perturbations électromagnétiques assurée par le régulateur. Il incombe à l'installateur de garantir la sécurité et la compatibilité électromagnétique de chaque installation.

# **B.1. SECURITE**

Ce régulateur est conforme avec la directive européenne en matière de basse tension 73/23/EEC, modifiée par la directive 93/68/EEC, car il répond à la norme de sécurité EN 61010.

# B.1.1. Compatibilité électromagnétique

Ce régulateur est conforme aux exigences de protection de la directive européenne relative à la compatibilité électromagnétique 89/336/EEC, modifiée par la directive 93/68/EEC, grâce à l'application d'un dossier de construction technique.

Cet appareil répond aux exigences générales d'environnement industriel décrit dans les normes EN 50081-2 et EN 50082-2. Pour plus d'informations sur la conformité du produit, consulter le dossier de construction technique.

# **B.2. GENERALITES**

Les informations contenues dans ce manuel, sont sujettes à modification sans aucun préavis. Tous les efforts ont été fournis pour assurer un contenu précis, votre fournisseur ne pourra être tenu pour responsable pour des erreurs contenues dans ce document.

### Déballage et Stockage

Le paquet devrait contenir un appareil monte dans son manchon, deux clips de fixation pour une installation sur panneau et un guide d'installation et d'utilisation. Certaine gammes d'appareil sont livrées avec un adaptateur d'entrée.

Si à la réception, le paquet ou l'appareil sont endommagés, n'installez pas l'appareil, mais contactez immédiatement votre fournisseur. Si l'appareil doit être stocké avant utilisation, protégez le de l'humidité et de la poussière dans une température ambiante de -30 °C à 75 °C.

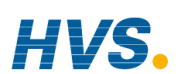

Manuel d'installation et d'utilisation

 HVSS
 2 rue René Laennec 51500 Taissy France
 E-mail:hvssystem@hvssystem.com

 Fax: 03 26 85 19 08, Tel : 03 26 82 49 29
 Site web : www.hvssystem.com

### **B.3. MAINTENANCE ET REPARATION**

Ce régulateur ne comporte aucune pièce sur laquelle l'utilisateur peut intervenir. Prendre contact avec l'agent Eurotherm Automation le plus proche pour toute réparation.

### Attention : condensateurs chargés

Avant de retirer un appareil de son manchon, débrancher l'alimentation et attendre au moins deux minutes pour que les condensateurs aient le temps de se décharger. Le non-respect de cette précaution fait courir un risque avec les condensateurs qui peuvent présenter des tensions dangereuses. Ne toucher en aucun cas les composants électroniques d'un appareil lorsqu'on le retire de son manchon.

### B.3.1. Précautions contre les décharges électrostatiques

Lorsqu'on retire un régulateur de son manchon, les composants électroniques non protégés peuvent être endommagés par des décharges électrostatiques dues à la personne qui manipule le régulateur. Pour éviter ce phénomène, lors de l'utilisation du module débranché, il faut se relier à la terre.

### B.3.2. Nettoyage

Ne pas nettoyer les étiquettes avec de l'eau ou des produits à base d'eau car elles deviendraient illisibles. Utiliser de l'alcool isopropylique à cette fin. Utiliser une solution savonneuse douce pour nettoyer les autres surfaces extérieures du produit.

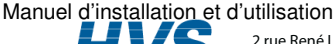

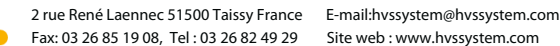

# **B.4. EXIGENCES DE SECURITE DE L'INSTALLATION**

### B.4.1. Symboles de sécurité

Les différents symboles utilisés sur l'appareil ont la signification suivante :

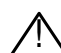

Attention (consulter les I Terre fonctionnelle (masse)

Une terre fonctionnelle est destinée à des fonctions autres que la sécurité, comme la mise à la terre des filtres CEM.

### B.4.2. Personnel

L'installation doit uniquement être effectuée par du personnel qualifié.

### B.4.3. Protection des parties sous tension

Pour empêcher tout contact entre les mains ou l'outillage métallique et les parties qui peuvent être sous tension, il faut installer le régulateur dans un boîtier.

### B.4.4. Isolation

L'entrée PV et l'ensemble des modules enfichables sont intégralement isolés mais les E/S logiques fixes et les entrées analogiques ne sont pas isolées, ce qui est illustré sur la figure B-1.

L'entrée analogique est une entrée différentielle à polarisation automatique adaptée aux transducteurs référencé à la masse ou flottants de faible impédance produisant un signal dans la plage +/-10V ou +/-20mA (avec une résistance de charge de 100 Ohms entre les bornes + et -).

Cette entrée n'est isolée ni par rapport à la masse de l'appareil (qui peut être mis à la terre par les ports d'E/S fixes) ni par rapport à la borne de terre de l'appareil : il ne faut par conséquent appliquer en aucun cas un potentiel secteur à une de ses entrées.

Pour que l'entrée fonctionne en toute sécurité, la tension commune mesurée par rapport à la masse de l'appareil ne doit pas dépasser +/-120 Vdc ou acrms. Pour une réjection en mode commun fortement amélioré (c'est-à-dire fonctionnement selon la spécification), il faut limiter cette tension à +/- 40 Vdc.

Les transducteurs flottants sont automatiquement polarisés à +2.5 V par rapport à la masse de l'appareil lors du branchement.

> Remarque : toutes les autres E/S sont totalement isolées par rapport à la masse de l'appareil et les unes par rapport aux autres.

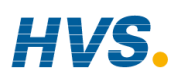

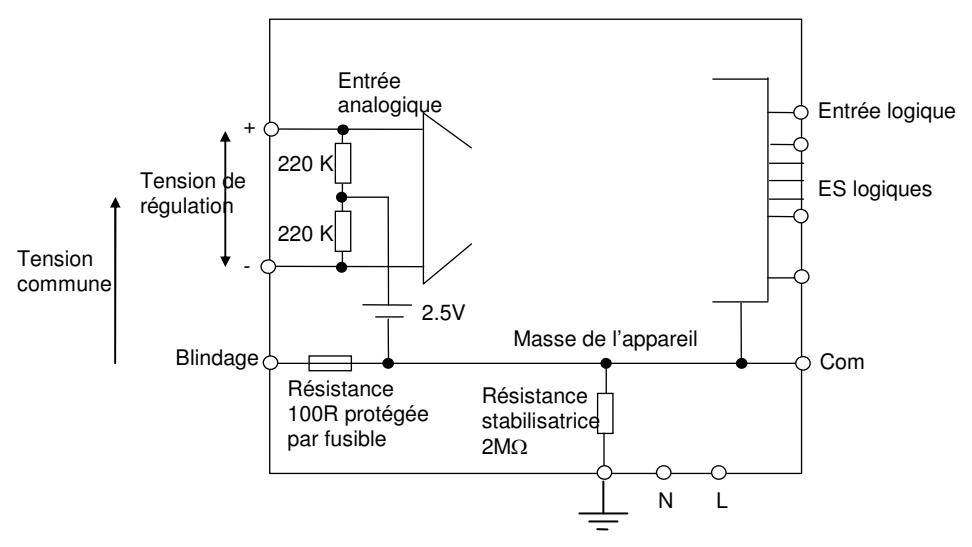

Figure B-1 : entrée analogique et circuit équivalent d'E/S logiques fixes

# B.4.5. Câblage

Il est important de brancher le régulateur conformément aux caractéristiques de câblage indiquées dans ce manuel. Il faut prendre tout particulièrement soin de ne pas relier l'alimentation alternative à l'entrée capteur basse tension et aux autres entrées et sorties bas niveau. Utiliser exclusivement des conducteurs en cuivre pour les connexions (sauf pour les entrées thermocouple) et veiller à ce que le câblage des installations soit conforme à l'ensemble des réglementations locales applicables au câblage. Par exemple, au Royaume Uni, utiliser la dernière version des réglementations IEE portant sur le câblage (BS7671) ; aux Etats-Unis, utiliser les méthodes de câblage NEC classe 1.

# B.4.6. Isolation

L'installation doit être équipée d'un sectionneur de courant qui doit être situé à proximité immédiate du régulateur, à portée de l'utilisateur et repéré comme sectionneur de l'appareil.

# B.4.7. Courant de fuite à la terre

Le filtrage RFI peut occasionner un courant de fuite à la terre maximal de 0,5 mA, ce qui peut avoir des répercussions sur la conception d'une installation de régulateurs multiples protégés par des coupe-circuit de type Residual Current Device (RCD, appareil à courant résiduel) ou Ground Fault Detector (GFD, détecteur de défaut de terre).

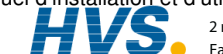

### B.4.8. Protection contre les courants de surcharge

Pour protéger les pistes des cartes électroniques du régulateur contre les courants de surcharge, l'alimentation alternative du régulateur et les sorties de puissance doivent être câblées à l'aide d'un fusible ou d'un coupe-circuit dont les caractéristiques répondent à la spécification technique.

### B.4.9. Tension nominale

La tension maximale appliquée entre les bornes suivantes ne doit pas être supérieure à 264 Vac :

- ٠ ligne ou neutre avec une autre connexion ;
- sortie relais sur les branchements logique, dc ou capteur ; ٠
- branchement à la terre.

Il ne faut pas câbler le régulateur avec une alimentation triphasée avec branchement étoile non relié à la terre. En cas de défaut, cette alimentation pourrait dépasser 264 V alternatif par rapport à la terre et le produit ne serait pas sûr.

Les surtensions transitoires sur l'alimentation et entre l'alimentation et la terre ne doivent pas dépasser 2,5 kV. Si l'on prévoit ou mesure des surtensions transitoires supérieures, l'installation doit comporter un limiteur de surtensions transitoires.

Ces appareils possèdent des tubes à décharge gazeuse et des MOV qui limitent et régulent les surtensions transitoires de la ligne d'alimentation dues aux coups de foudre ou aux commutations de charges inductives. Il existe des dispositifs pour différentes caractéristiques d'énergie, qu'il faut choisir en fonction des conditions de l'installation.

### **B.4.10. Pollution conductrice**

Il faut éliminer toute pollution conductrice de l'armoire où est monté le régulateur. La poussière de carbone, par exemple, est une pollution conductrice. Pour garantir une atmosphère correcte dans les conditions de pollution conductrice, monter un filtre sur l'admission d'air de l'armoire. S'il y a des risques de condensation, par exemple à basse température, placer un thermostat pour réguler la température dans l'armoire.

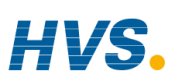

 HVSS
 2 rue René Laennec 51500 Taissy France
 E-mail:hvssystem@hvssystem.com

 Fax: 03 26 85 19 08, Tel : 03 26 82 49 29
 Site web : www.hvssystem.com

### B.4.11. Protection contre la surchauffe

Lors de la conception d'un système de régulation, il est capital de réfléchir à ce qui se produirait en cas de défaillance d'une partie du système. Dans les applications de thermo-régulation, le danger essentiel est constitué par le fait que le chauffage fonctionnerait en permanence. En plus de l'endommagement du produit, cela pourrait endommager les machines ou même provoquer un incendie.

Les raisons pour lesquelles le chauffage fonctionnerait en permanence sont :

- un découplage entre la sonde de température et le procédé ;
- un court-circuit du câblage du thermocouple ;
- un défaut du régulateur dont la sortie de chauffage fonctionnerait en permanence ;
- une vanne ou un contacteur externe restant en position chauffage ;
- la consigne du régulateur trop élevée.

Compte tenu de la valeur des équipements régulés par nos matériels, nous vous recommandons l'utilisation de dispositifs de sécurité INDEPENDANTS ET QUI DEVRONT ÊTRE CONTRÔLES REGULIEREMENT.

A cet effet, EUROTHERM AUTOMATION peut vous fournir divers types de détecteurs d'alarmes.

N.B. : les relais d'alarme du régulateur n'assurent pas une protection dans toutes les situations de défaut.

### B.4.12. Mise à la masse du blindage de la sonde de température

Dans certaines installations, il est courant de remplacer la sonde de température pendant que le régulateur est sous tension. Dans ces conditions, à titre de protection supplémentaire contre l'électrocution, nous recommandons de mettre le blindage de la sonde de température à la masse. Ne pas effectuer la mise à la masse sur le châssis de la machine.

# B.5. Exigences relatives à la compatibilité électromagnétique de l'installation

Afin de garantir la conformité à la directive européenne relative à la compatibilité électromagnétique, il faut prendre les précautions suivantes pour l'installation :

- Pour les indications générales, consulter le guide d'installation CEM HA025464 d'Eurotherm Automation.
- Dans les cas d'utilisation de sorties relais ou triac, il peut être nécessaire d'installer un filtre capable de supprimer les émissions. Les caractéristiques du filtre dépendent du type de charge. Pour les applications types, nous recommandons les filtres Schaffner FN321 ou FN612.

# B.5.1. Câblage

Afin de minimiser l'effet des bruits électriques, le câblage des sorties logiques basse tension, en particulier l'entrée capteur, doit passer loin des câbles électriques à courants forts. Lorsque cela est impossible, il faut utiliser des câbles blindés dont le blindage est relié à la terre aux deux extrémités.

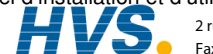

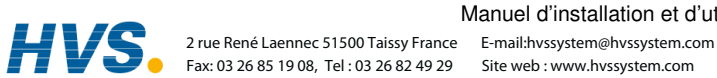

| C. |         | ANNEXE C SPECIFICATION TECHNIQUE                | 3 |
|----|---------|-------------------------------------------------|---|
|    | C.1.    | Ensemble des entrées analogiques, doubles et PV | 3 |
|    | C.2.    | Entrée / Module PV Précision                    | 4 |
|    | C.3.    | Module d'entrée (sonde) double                  | 5 |
|    | C.4.    | Entrée analogique                               | 5 |
|    | C.5.    | Module d'entrée analogique                      | 6 |
|    | C.6.    | E/S logiques standard                           | 6 |
|    | C.7.    | Modules d'entrées logiques                      | 7 |
|    | C.8.    | Modules de sorties logiques                     | 7 |
|    | C.9.    | Modules de sorties analogiques                  | 7 |
|    | C.10.   | Alimentation du transmetteur                    | 7 |
|    | C.11.   | Alimentation du transducteur                    | 7 |
|    | C.12.   | SOrtie DC DOUBLE                                | 8 |
|    | C.13.   | Sortie DC haute résolution                      | 8 |
|    | C.14.   | Entrée potentiomètre                            | 8 |
|    | C.15.   | Module TDS                                      | 8 |
|    | C.16.   | Entrée RTD 4-fils                               | 9 |
|    | C.17.   | Communications numériques1                      | 0 |
|    | C.18.   | Alarmes1                                        | 0 |
|    | C.19.   | Messages utilisateur1                           | 0 |
|    | C.20.   | Fonctions de régulation1                        | 0 |
|    | C.21.   | Programmateur de consignes1                     | 1 |
|    | C.22.   | Fonctions évoluées1                             | 1 |
|    | C.23.   | Spécification générale1                         | 1 |
|    | C.24.   | Représentation graphique des erreurs1           | 2 |
|    | C.24.1. | . Entrée mV (Bas niveaux)1                      | 2 |
|    | C.24.2. | . Entrée haute impédance/Niveaux moyens1        | 3 |
|    | C.24.3. | . Entrée haut niveau1                           | 4 |

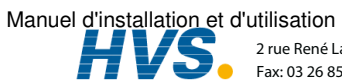

| C.24.4. | Type d'entrée RTD (Pt-100) | 15 |
|---------|----------------------------|----|
| C.24.5. | Type d'entrée thermocouple | 16 |

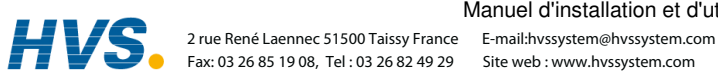

### Annexe C Spécification technique C.

Toutes les valeurs sont indiquées entre 0 et 50°C, sauf indication contraire.

#### C.1. ENSEMBLE DES ENTREES ANALOGIQUES, DOUBLES ET PV

| Fréquence<br>d'échantillonnage | 9 Hz (110 msec.)                                                                                                    |
|--------------------------------|----------------------------------------------------------------------------------------------------|
| Filtrage des entrées           | OFF à 999,9 secondes de la constante de temps de filtre. Le réglage par défaut est 0,4 seconde, sauf indication contraire                                       |
| Calibration                    | Possibilité d'appliquer la calibration utilisateur et une mise à l'échelle<br>du transducteur                                                                   |
| Rupture capteur                | Rupture capteur a.c. sur chaque entrée (c'est-à-dire réaction rapide et pas d'erreur de avec les sources d'impédance élevée).                                   |
| Types de                       | Plupart des linéarisations, dont K,J,T,R,B,S,N,L,PII,C,D,E, avec                                                                                                |
| thermocouples                  | erreur de linéarisation $\leq \pm 0.2^{\circ}$ C                                                                                                    |
| Généralités                    | La résolution (hors bruit) est indiquée comme typique avec la constante du temps de filtre réglée sur la valeur par défaut de 0,4 seconde.                      |
|                                | L'amélioration de la résolution est en général doublée à chaque<br>quadruplement de la constante du temps de filtre                                             |
|                                | La calibration est indiquée sous la forme d'une erreur de décalage + erreur en pourcentage de la mesure absolue à la température ambiante de $25^{\circ}C$      |
|                                | La dérive est indiquée comme décalage supplémentaire et erreurs de mesure absolue par degré de variation de la température ambiante à partir de $25^{\circ}$ C. |

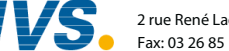

2 rue René Laennec 51500 Taissy France E-mail:hvssystem@hvssystem.com Fax: 03 26 85 19 08, Tel : 03 26 82 49 29

### C.2. **ENTREE / MODULE PV PRECISION**

| Affectation (isolée) | Il est possible d'installer un module d'entrée PV standard et un maximum de                                                            |
|----------------------|----------------------------------------------------------------------------------------------------|
|                      | deux modules d'entrée PV supplémentaires dans les logements d'E/S 3 et 6                                                               |
| Entrée mV            | Deux plages : $\pm 40 \text{ mV} \& \pm 80 \text{ mV}$ , utilisées pour thermocouple, source mV                                        |
|                      | linéaire ou $0 - 20$ mA avec 2,49 $\Omega$                                                                                             |
|                      | Calibration : $\pm (1.5 \mu\text{V} + 0.05\%)$ de la mesure), résolution : $0.5 \mu\text{V}$ pour la plage                             |
|                      | 40 mV & 1µV pour la plage 80 mV                                                                                                    |
|                      | Dérive : $\leq (0,05 \mu\text{V} + 0,003 \% \text{ de la mesure absolue}) \text{ par }^{\circ}\text{C}$                                |
|                      | Impédance d'entrée : >100 M $\Omega$ , fuite : <1 nA                                                                                   |
| Entrée 0 - 2 V       | -1,4V à +2V, utilisée pour zirconium                                                                                                   |
|                      | Calibration : $\pm (0.5 \text{ mV} + 0.05 \% \text{ de la mesure})$                                                                    |
|                      | Résolution : 60 µV                                                                                                    |
|                      | Dérive : $\leq \pm (0.05 \text{ mV} + 0.003 \% \text{ de la mesure}) \text{ par }^{\circ}\text{C}$                                     |
|                      | Impédance d'entrée : $> 100 \text{ M}\Omega$ , fuite : $< 1 \text{ nA}$                                                                |
| Entrée 0 - 10 V      | -3 V à +10 V, utilisé pour entrée tension                                                                                              |
|                      | Calibration : $\pm (0.5 \text{ mV} + 0.1 \% \text{ de la mesure})$                                                                     |
|                      | Résolution : 180 µV                                                                                                    |
|                      | Dérive : $\leq (0,1 \text{ mV} + 0,01 \% \text{ de la mesure})$ par °C                                                                 |
|                      | Impédance d'entrée : 0,66 MΩ                                                                                                    |
| Entrée Pt100         | $0 a 400 \text{ Ohms} (-200^{\circ}\text{C} a + 850^{\circ}\text{C}), 3 \text{ fils appariés : maximum } 22\Omega \text{ dans chaque}$ |
|                      | fil sans erreur.                                                                                                    |
|                      | Calibration : $\pm (0,1^{\circ}C + 0,04\%)$ de la mesure en °C)                                                                        |
|                      | Résolution : 0,02°C                                                                                                    |
|                      | Dérive : $\leq \pm (0,006^{\circ}\text{C} + 0,002 \% \text{ de la mesure absolue en }^{\circ}\text{C})$ par $^{\circ}\text{C}$         |
|                      | Intensité de la sonde : 0,2 mA.                                                                                                    |
| Thermocouple         | Compensation interne: taux de réjection de compensation de soudure                                                                     |
|                      | froide >40 :1.                                                                                                    |
|                      | Erreur de calibration de compensation de soudure froide à $25^{\circ}$ C : $\leq \pm$                                                  |
|                      | 0,5°C                                                                                                    |
|                      | Compensation externe disponible : 0°C, 45°C et 50°C.                                                                                   |
| Sondes zirconium     | La plupart des sondes sont acceptées. Surveillance continue de l'impédance de la                                                       |
|                      | sonde $(100 \Omega \text{ à } 100 \text{ k}\Omega)$                                                                                    |

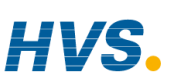

 HVSs
 2 rue René Laennec 51500 Taissy France
 E-mail:hvssystem@hvssystem.com

 Fax: 03 26 85 19 08, Tel : 03 26 82 49 29
 Site web : www.hvssystem.com

### C.3. MODULE D'ENTREE (SONDE) DOUBLE

| Généralités             | La spécification applicable est identique à celle du module d'entrée PV<br>Précision, à l'exception de ce qui suit : |
|-------------------------|----------------------------------------------------------------------------------------------------|
|                         | le module offre deux entrées capteur/transmetteur qui ont une borne                                                  |
|                         | d'entrée négative commune.                                                                                           |
|                         | On peut brancher une entrée bas niveau (mV, 0-20mA, thermocouple,                                                    |
|                         | Pt100) et une entrée haut niveau (0-2 Vdc, 0-10 Vdc)                                                                 |
| Isolation               | Les deux entrées sont isolées par rapport au reste de l'appareil mais pas l'une par rapport à l'autre                |
| Fréquence               | 4,5 Hz (220 msec)                                                                                                    |
| d'échantillonnage       |                                                                                                    |
| (chaque entrée)         |                                                                                                    |
| Filtrage des<br>entrées | Réglage par défaut : 0,8 seconde                                                                                     |

### C.4. ENTREE ANALOGIQUE

| Nombre d'entrées | Une, fixe (pas isolée)                                                                                    |
|------------------|----------------------------------------------------------------------------------------------------|
|                  | Peut être utilisée avec des transducteurs à faible impédance.                                             |
| Plage d'entrée   | $-10 \text{ V}$ à $+10 \text{ V}$ linéaire ou 0-20 mA avec résistance de charge de $100\Omega$ .          |
|                  | Calibration : $\pm (1,5mV + 0,1\% \text{ de la mesure})$                                                  |
|                  | Résolution : 0,9 mV                                                                                       |
|                  | Dérive : $\leq \pm (0,1 \text{ mV} + 0,006 \% \text{ de la mesure}) \text{ par }^{\circ}\text{C}$         |
|                  | Impédance d'entrée : $0,46 \text{ M}\Omega$ (entrée flottante), $0,23 \text{ M}\Omega$ (entrée référencée |
|                  | à la masse)                                                                                               |
| Isolation        | Pas d'isolation par rapport aux E/S logiques standard. Entrée de type                                     |
|                  | différentiel avec plage de mode commun de + 42 Vdc (la tension moyenne des                                |
|                  | deux entrées par rapport aux bornes 'Screen' ou 'Common' doit être de +42                                 |
|                  | Vdc.                                                                                                    |
|                  | CMRR : >110 dB à 50/60Hz, >80 dB à DC                                                                     |
| Fonctions        | Variable de régulation, consigne externe, limite de puissance, tendance, etc.                             |

Manuel d'installation et d'utilisation

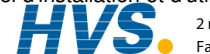

### C.5. MODULE D'ENTREE ANALOGIQUE

| Affectation       | Il est possible d'installer un maximum de 4 modules d'entrées analogiques dans les logements d'E/S 1. 3.4 & 6                                                                    |
|-------------------|----------------------------------------------------------------------------------------------------|
| Entrée mV         | Plage 100 mV : utilisée pour thermocouple, source mV linéaire ou 0-20 mA                                                                                                    |
|                   | avec résistance de charge externe $2,49\Omega$ .                                                                                                    |
|                   | Calibration : $+10 \mu\text{V} + 0.2 \%$ de la mesure                                                                                                    |
|                   | Résolution : 6 µV                                                                                                    |
|                   | Dérive : $<+0.2 \mu\text{V}+0.004$ % de la mesure par <sup>O</sup> C                                                                                                    |
|                   | Impédance d'entrée : $>10 \text{ M}\Omega$ , fuite : $<10 \text{ nA}$                                                                                                    |
| Entrée 0 - 2 Vdc  | Plage -0,2 V à +2,0 V : utilisée pour zirconium.                                                                                                    |
|                   | Calibration : $+2 \text{ mV} + 0,2 \%$ de la mesure                                                                                                    |
|                   | Résolution : 30 µV                                                                                                    |
|                   | Dérive : $<+0,1 \text{ mV} + 0,004 \%$ de la mesure par <sup>O</sup> C                                                                                                    |
|                   | Impédance d'entrée : >10 M $\Omega$ , fuite : <20 nA                                                                                                    |
| Entrée 0 - 10V dc | Plage -3V à +10,0V : utilisée pour l'entrée tension.                                                                                                    |
|                   | Calibration : $+2mV + 0,2$ % de la mesure                                                                                                    |
|                   | Résolution : 200 µV                                                                                                    |
|                   | Dérive : $<+0,1 \text{ mV} + 0,02 \%$ de la mesure par <sup>O</sup> C                                                                                                    |
|                   | Impédance d'entrée : >69 k $\Omega$                                                                                                    |
| Entrée Pt100      | 0 à 400 Ohms (-200°C à +850°C), 3 fils appariés : maximum 22Ω dans                                                                                                    |
|                   | chaque fil sans erreur.                                                                                                    |
|                   | Calibration : $\pm (0,4^{\circ}C + 0,15 \%$ de la mesure en °C)                                                                                                    |
|                   | Résolution : 0,08°C                                                                                                    |
|                   | Dérive : $\leq \pm (0,015^{\circ}\text{C} + 0,005\%$ de la mesure en °C) par °C                                                                                                  |
|                   | Intensité de la sonde : 0,3mA.                                                                                                    |
| Thermocouple      | Compensation interne: taux de réjection de compensation de soudure froide >25 :1.                                                                                                |
|                   | Erreur de calibration de compensation de soudure froide à $25^{\circ}$ C : $\leq 2^{\circ}$ C Compensation externe disponible : $0^{\circ}$ C, $45^{\circ}$ C et $50^{\circ}$ C. |

### C.6. E/S LOGIQUES STANDARD

| Affectation<br>pas isolée                   | 1 entrée logique standard et 7 E/S qui peuvent être configurées comme entrées ou sorties plus 1 relais inverseur                     |
|---------------------------------------------|----------------------------------------------------------------------------------------------------|
| Entrées logiques                            | Niveau de tension : entrée active <2 Vdc, inactive >4 Vdc<br>Fermeture des contacts : entrée active <100 Ohms, inactive >28<br>kOhms |
| Sorties logiques                            | Collecteur ouvert, 24 Vdc à 40 mA de possibilité d'attaque, nécessite une alimentation externe                                       |
| Relais inverseur<br>Fonctions<br>Opérations | Intensité nominale des contacts 2 A à 264 Vac résistive<br>Cf. chapitre 17<br>1 000 000 opérations avec ajout de circuit RC externe  |

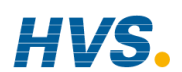

### C.7. MODULES D'ENTREES LOGIQUES

| Type de module         | Entrée contact triple, entrée logique triple                                            |
|------------------------|-----------------------------------------------------------------------------------------|
| Affectation            | Peuvent être installés dans les logements 1, 3, 4, 5 ou 6                               |
| Fermeture des contacts | Active <100 Ohms, inactive >28 kOhms                                                    |
| Entrées logiques       | Absorption du courant : active 10,8 Vdc à 30Vdc à 2,5 mA inactive -3 à 5 Vdc à <-0.4 mA |

### C.8. MODULES DE SORTIES LOGIQUES

| Types de modules                        | Relais simple, relais double, triac simple, triac double, module logique |
|-----------------------------------------|--------------------------------------------------------------------------|
|                                         | triple (isolé)                                                           |
| Affectation                             | Peuvent être installés dans les logements 1, 3, 4, 5 ou 6                |
|                                         | (maximum 3 modules triac par appareil)                                   |
| Caractéristiques<br>nominales du relais | 2 A, 264 Vac résistive                                                   |
| Commande logique                        | 12 Vdc à 8 mA                                                            |
| Caractéristiques<br>nominales du triac  | 0,75 A, 264 Vac résistive                                                |

### C.9. MODULES DE SORTIES ANALOGIQUES

| 1 voie régulation DC, 1 voie retransmission DC (5 maxi)   |
|-----------------------------------------------------------|
| Peuvent être installés dans les logements 1, 3, 4, 5 ou 6 |
| 0-20 mA, 0-10 Vdc                                         |
| 1 pour 10 000 (2 000 sans bruit),                         |
| précision 0,5 % pour la retransmission                    |
| 1 pour 10 000, précision 2,5 % pour la régulation         |
|                                                           |

### C.10. ALIMENTATION DU TRANSMETTEUR

| Affectation  | Peut être installé dans les logements 1, 3, 4, 5 ou 6 (isolés) |
|--------------|----------------------------------------------------------------|
| Transmetteur | 24 Vdc à 20 mA                                                 |

### C.11. ALIMENTATION DU PONT DE JAUGE

| Tension du pont    | Sélectionnable par le logiciel 5 ou 10 Vdc                               |
|--------------------|--------------------------------------------------------------------------|
| Résistance du pont | 300 Ω à 15 kΩ                                                            |
| Shunt interne      | 30,1 $\Omega$ à 0,25 %, utilisé pour la calibration du pont 350 $\Omega$ |

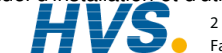

# C.12. SORTIE DC DOUBLE

| Deux sorties de      | Sortie 4-20 mA, 20 V                                   |
|----------------------|--------------------------------------------------------|
| courant              |                                                        |
| Isolation            | Complètement isolées de l'appareil et l'une de l'autre |
| Précision            | 1%, résolution de 11 bits hors bruit                   |
| Vitesse              | Réponse à 50 ms                                        |
| Peut être configurée | 20 V min à 22 mA de courant de charge.                 |
| comme une            | 30 V max en circuit ouvert.                            |
| alimentation         | Protégée des Courts-circuits à 22-24 mA                |
| transmetteur         | -                                                      |

### C.13. SORTIE DC HAUTE RESOLUTION

| Sortie courant | Sortie 4-20 mA, 20V                                    |
|----------------|--------------------------------------------------------|
| Précision      | 1%, résolution de 15 bits hors bruit                   |
| Vitesse        | Réponse à 40 ms                                        |
| Alimentation   | 20 V min à 22 mA de courant de charge.                 |
| transmetteur   | 30 V max en circuit ouvert.                            |
|                | Protégée des Courts-circuits à 22-28 mA                |
| Isolation      | Complètement isolée de l'appareil et de l'alimentation |

# C.14. ENTREE POTENTIOMETRE

Résistance du 100  $\Omega$  à 15 k $\Omega$ , alimentation de 0,5 Volt - isolée potentiomètre

# C.15. MODULE TDS

Mesure de Fréquences Plage de conduction Longueur max. de câble Isolation

1 KHz 40  $\mu$ s à 500 000  $\mu$ s (résistance équivalente de 25 K $\Omega$  à 2  $\Omega$ ) 100 m Complètement isolé de l'appareil

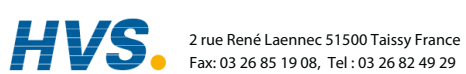

# C.16. ENTREE RTD 4-FILS

|                                                                                                    | Module PT100                                                                                     | Module PT25                                                                                                    |
|----------------------------------------------------------------------------------------------------|--------------------------------------------------------------------------------------------------|----------------------------------------------------------------------------------------------------|
| Allocation                                                                                              | Peut être branchée dans les slot                                                                 | s d'Entrées / Sorties 3 et 6                                                                                                    |
| Isolation                                                                                               | Complètement isolée du reste d                                                                   | le l'appareil.                                                                                                    |
| Echantillonage                                                                                          | 9 Hz Typique                                                                                     |                                                                                                    |
| Filtre d'entrée                                                                                         | OFF à 999.9 secondes du filtre                                                                   | t.c. (défaut f.t.c.= 1.6 sec.)                                                                                                    |
| Plage de Température<br>mesurée                                                                         | -200 à +850°C<br>avec la linéarisation Pt100                                                     | -200 à +850°C<br>avec la linéarisation Pt25<br>-200 à +50°C<br>avec la linéarisation Pt100<br>quand le module Pt25 est<br>utilisé pour lire les valeurs<br>du Pt100. |
| Plage de résistance mesurée                                                                             | 0 - 440Ω                                                                                         | $0-125\Omega$                                                                                                    |
| Résistance Max entre<br>les bornes A et D                                                               | 500Ω                                                                                             | 135Ω                                                                                                    |
| Courant - de A à D                                                                                      | 200μΑ                                                                                            | 735µA                                                                                                    |
| Précision de calibration<br>@ 23 (±3) °C<br>@ 50 (±15) %RH)<br>/interpolation pour d'autres<br>valeurs/ | $\begin{array}{cccccccccccccccccccccccccccccccccccc$                                             | $\begin{array}{cccccccccccccccccccccccccccccccccccc$                                                                                                    |
| Dérive de la température<br>ambiante<br>(entre 15°C et 35°C)                                            | $\pm$ (5ppm de la lecture<br>+0.25m $\Omega$ ) /°C                                               | $\pm$ (5ppm de la lecture<br>+0.07m $\Omega$ ) /°C                                                                                                    |
| Dérive à long terme<br>@ 15°C to 35°C<br>@ 50 (±20) %RH                                                 | $\pm$ (70ppm de la lecture + 25ppm                                                               | m de l'espace)/année                                                                                                    |
| Résolution :                                                                                            | /Résolution de la déviation                                                                      | crête de la valeur moyenne. /                                                                                                    |
| f.t.c. = OFF                                                                                            | $\pm 6m\Omega$ ( $\pm 16mK$ )                                                                    | $\pm 1.5 \text{m}\Omega$ ( $\pm 16 \text{m}K$ , $\pm 4 \text{m}K^*$ )                                                                                                |
| f.t.c. = 1.6 secs.<br>f.t.c. = 10 secs.                                                                 | $\pm 1.5 \text{m}\Omega$ ( $\pm 4 \text{mK}$ )<br>$\pm 0.8 \text{m}\Omega$ ( $\pm 2 \text{mK}$ ) | $\pm 0.4 \text{m}\Omega$ ( $\pm 4 \text{mK}$ , $\pm 1 \text{mK}^*$ )<br>$\pm 0.2 \text{m}\Omega$ ( $\pm 2 \text{mK}$ , $\pm 0.5 \text{mK}^*$ )                       |
| Linéarité<br>/entre 0 et 80% du F.Span/                                                                 | ±2mΩ Typ.                                                                                        | ±0.6mΩ Typ.                                                                                                    |
| Linéarisation<br>/Pt100 et Pt25.5/                                                                      | $\pm$ 5mK - déviation maximum en<br>supposant une résistance PRT s<br>100,000 Ω et 25,500 Ω.     | ntre –200°C et 850°C<br>standard à 0°C de                                                                                                    |

Manuel d'installation et d'utilisation

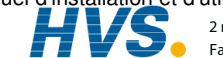

2 rue René Laennec 51500 Taissy France E-mail:hvssystem@hvssystem.com Fax: 03 26 85 19 08, Tel : 03 26 82 49 29

| Autres fonctions                                                                               | Détection de la rupture capteur a.c. Calibration utilisateur           |
|------------------------------------------------------------------------------------------------|------------------------------------------------------------------------|
| Immunité contre les<br>interférences<br>électromagnétiques<br>(EN61326 niveaux<br>industriels) | La dérive max sur les valeurs mesurées pendant le test est de ±0.005%. |

Pour une description des autres sources d'erreurs possibles et des solutions, voir les paragraphes 25.6.6.1 & 25.6.6.3 du manuel de configuration (ref. HA026933)

### C.17. COMMUNICATIONS NUMERIQUES

| Affectation | 2 modules installés dans les logements H & J (isolés)           |
|-------------|-----------------------------------------------------------------|
| Modbus      | RS232, RS485 bifilaire ou quadrisaïeul, vitesse de transmission |
|             | maximale 19,2 kB dans le module H & 9,6 kB dans le module J     |
| Profibus-DP | Grande vitesse, RS485, 1,5 Mbaud                                |

### C.18. ALARMES

| Nombre d'alarmes | Alarmes d'entrée (2), alarmes de boucle (2), alarmes utilisateur (8)      |
|------------------|---------------------------------------------------------------------------|
| Types d'alarmes  | Pleine échelle, écart, vitesse de variation, rupture capteur plus alarmes |
|                  | propres à chaque application                                              |
| Modes            | Mémorisables ou non mémorisables, bloquantes, temporisées                 |
| Paramètres       | Cf. chapitre 5                                                            |

### C.19. MESSAGES UTILISATEUR

| Nombre de | Maximum 50, déclenchés par l'opérateur ou l'alarme ou utilisés pour |
|-----------|---------------------------------------------------------------------|
| messages  | les noms de paramètres personnalisés                                |
| Structure | Maximum de 16 caractères                                            |

# C.20. FONCTIONS DE REGULATION

| Nombre de boucles                | Une, deux ou trois                                                                 |
|----------------------------------|------------------------------------------------------------------------------------|
| Modes                            | Tout ou rien, PID, commande de vanne avec ou sans indication de position           |
| Options                          | Cascade, rapport, boucle prédominante ou tendance                                  |
| Algorithmes de refroidissement   | Linéaire, eau, huile ou ventilateur                                                |
| Ensembles PID                    | 3 par boucle (la boucle Cascade comprend les paramètres du maître et des esclaves) |
| Mode manuel                      | Transfert progressif ou sortie forcée en manuel, suivi manuel disponible           |
| Limite de la vitesse de consigne | Unités d'affichage par seconde, minute ou heure                                    |

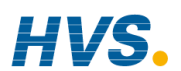

### C.21. PROGRAMMATEUR DE CONSIGNES

| Nombre de    | Maximum de 50 programmes affectables sur 500 segments pour un     |
|--------------|-------------------------------------------------------------------|
| programmes   | programmateur en temps et au niveau final et 400 segments pour un |
|              | programmateur en vitesse de rampe. Un programme peut comporter un |
|              | maximum de 3 variables. Les programmes peuvent recevoir des noms  |
|              | de 16 caractères définis par l'utilisateur                        |
| Sorties      | 16 maximum, peuvent être affectées séparément aux segments ou     |
| d'événements | appelées dans un groupe d'événements                              |

### C.22. FONCTIONS EVOLUEES

| Blocs d'application | 32 opérations logiques                              |
|---------------------|-----------------------------------------------------|
|                     | 24 calculs analogiques                              |
| Timers              | 4, Pulsation On, Délais Off, durée Mini, Tempo      |
| Totalisateurs       | 4, seuil de déclenchement & entrée réinitialisation |
| Horloge temps réel  | Jour de la semaine et heure                         |
| Générateurs de      | 16 x 16, 2 def                                      |
| structures          |                                                     |

### C.23. SPECIFICATION GENERALE

| Plage d'affichage                               | 5 chiffres avec un maximum de 3 décimales                                                                                                    |
|-------------------------------------------------|----------------------------------------------------------------------------------------------------|
| Alimentation                                    | 85-264 Vac, 20 Watts (maxi)                                                                                                    |
| Conditions<br>ambiantes de                      | 0 - 50°C et 5 à 95 % d'humidité relative sans condensation                                                                                                    |
| fonctionnement                                  |                                                                                                    |
| Température de stockage                         | -10 à +70°C                                                                                                    |
| Etanchéité du<br>panneau                        | IP54                                                                                                    |
| Dimensions                                      | 96 (hauteur) x 96 (largeur) x 150 (longueur) (mm)                                                                                                    |
| Normes de<br>compatibilité<br>électromagnétique | Normes génériques EN50081-1 & EN50082-2 : conviennent pour les environnements domestiques, commerciaux et industriels légers ou lourds                                            |
| Normes de sécurité<br>Atmosphères               | Conforme à EN61010 catégorie d'installation II, degré de pollution 2<br>Ne convient pas pour une altitude supérieure à 2000 m et dans les<br>atmosphères explosives ou corrosives |

Manuel d'installation et d'utilisation

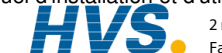

2 rue René Laennec 51500 Taissy France E-mail:hvssystem@hvssystem.com Fax: 03 26 85 19 08, Tel : 03 26 82 49 29

### C.24. REPRESENTATION GRAPHIQUE DES ERREURS

Cette partie présente graphiquement les effets de l'addition de l'ensemble des contributions des différentes erreurs pour chaque type et plage d'entrée. Les erreurs sont une combinaison de : précision de la calibration, dérive avec température ambiante, erreur de linéarité, fuite

# C.24.1.Entrée mV (Bas niveaux)

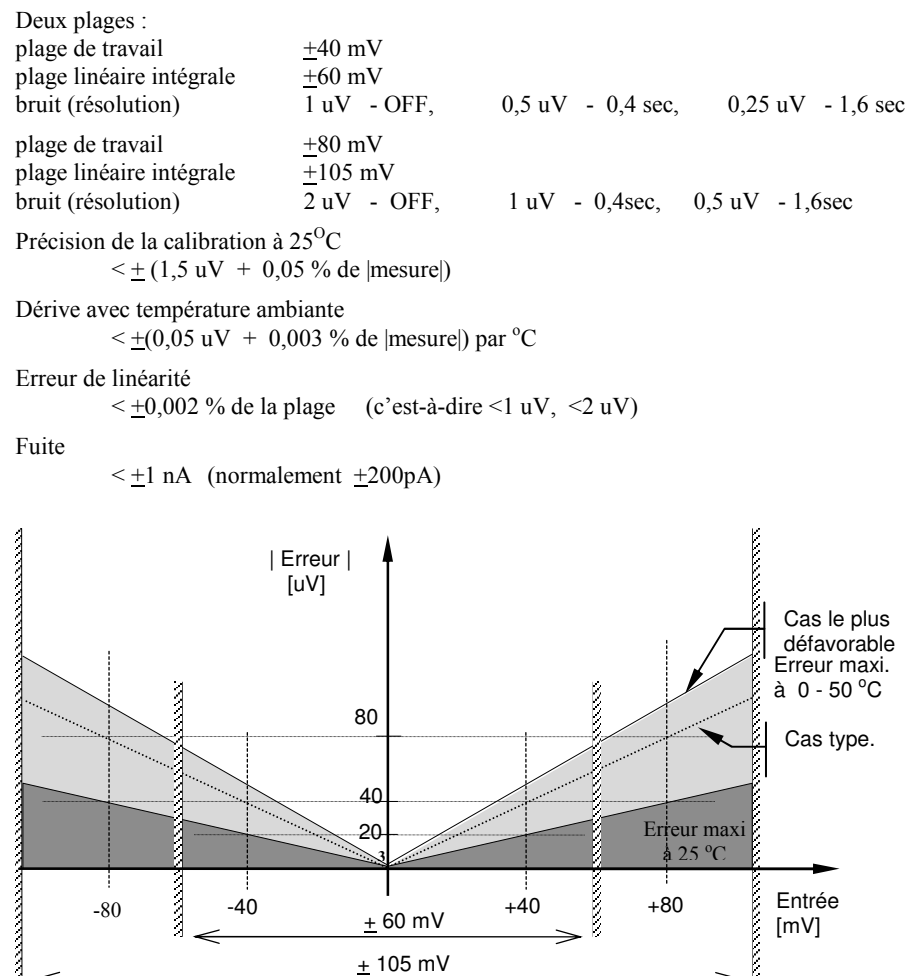

Figure C-1 : graphique d'erreur - entrée mV

<u>+</u> 105 mV

C-12

E-mail:hvssystem@hvssystem.com Site web : www.hvssystem.com

### C.24.2. Entrée haute impédance/Niveaux moyens

Type d'entrée 0 - 2 V

Plage : plage de travail -1,4 V à +2 V plage linéaire intégrale -1,8 V à +2,4 V bruit (résolution) 100 uV - OFF, 50 uV - 0,4sec, 35 uV - 1,6sec Précision de la calibration à 25°C  $< \pm (0.5 \text{ mV} + 0.05 \% \text{ de |mesure|})$ Dérive avec température ambiante  $< +(0.05 \text{ mV} + 0.003 \% \text{ de |mesure|}) \text{ par }^{\circ}\text{C}$ Erreur de linéarité (c'est-à-dire + 200 uV)<+0.01 % de la plage Impédance d'entrée & fuite  $>100 \text{ M}\Omega$ < 1nA

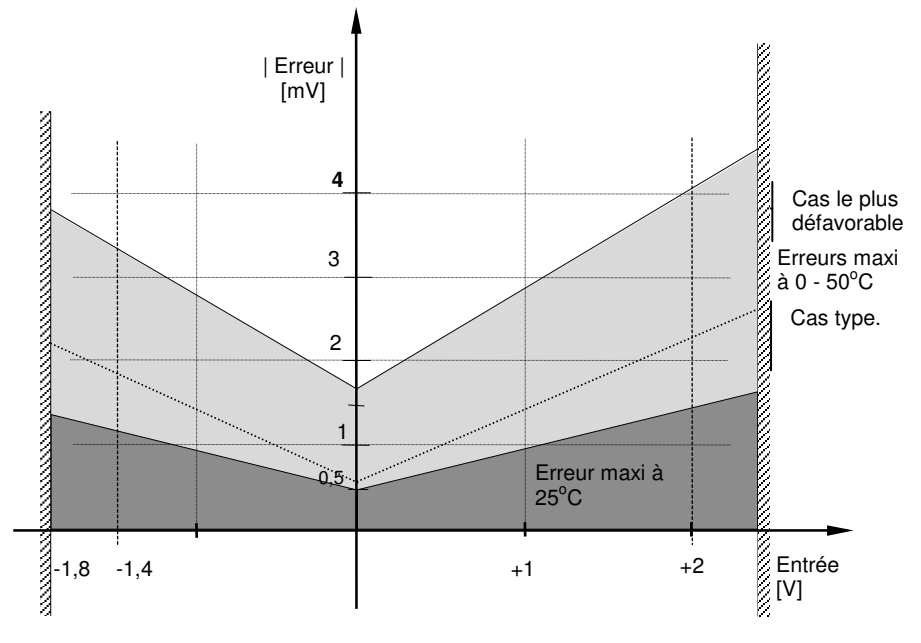

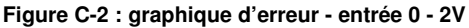

Manuel d'installation et d'utilisation

2 rue René Laennec 51500 Taissy France E-mail:hvssystem@hvssystem.com Fax: 03 26 85 19 08, Tel : 03 26 82 49 29

### C.24.3. Entrée haut niveau

### Type d'entrée 0 - 10V

| Plage :<br>plage de travail<br>plage linéaire intégrale<br>bruit (résolution) | -3 V à +<br>- 5 V à -<br>300 uV          | -10 V<br>+14 V<br>- OFF, | 150 uV         | - 0,4 sec,                    | 100 uV           | - 1,6 sec |
|-------------------------------------------------------------------------------|------------------------------------------|--------------------------|----------------|-------------------------------|------------------|-----------|
| Précision de la calibrati<br>$< \pm (0,5 \text{ mV})$                         | on à 25 <sup>0</sup> C<br>+ 0,1 % de  me | esure )                  |                |                               |                  |           |
| Dérive avec températur<br>< <u>+(0,01 mV</u>                                  | e ambiante<br>+ 0,006 % de               | mesure ) par             | °C             |                               |                  |           |
| Erreur de linéarité $< \pm 0,02 \%$ de                                        | la plage                                 | (c'est-à-dire            | <u>+</u> 2 mV) |                               |                  |           |
| Impédance d'entrée<br>0,66 MΩ                                                 |                                          |                          |                |                               |                  |           |
| Erreur<br>[mV]                                                                |                                          |                          |                | а                             |                  |           |
| 40                                                                            |                                          |                          |                |                               |                  |           |
| 30                                                                            |                                          |                          |                | Cas le<br>défavo              | plus<br>rable    |           |
| 20                                                                            | -                                        |                          |                | Erreurs<br>à 0 - 50<br>Cas ty | maxi<br>°C<br>pe |           |
| 10                                                                            |                                          |                          |                |                               |                  |           |
|                                                                               |                                          | Erreur m<br>à 25°C       | iaxi           |                               |                  |           |
| -5 -3                                                                         |                                          | +5                       | +10 +1         | 2 Entrée<br>[V]               |                  |           |
| F                                                                             | gure C-3: gra                            | aphique d'eri            | reur - entre   | ée 0 - 10V                    |                  |           |

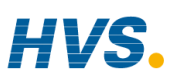

### C.24.4. Type d'entrée RTD (Pt-100)

Spécification de mesure de résistance en Ohms :

Plage 0 à 400  $\Omega$  avec un maximum de 22  $\Omega$  dans chaque fil de liaison Bruit (résolution) 80 m  $\Omega$  - 0,4sec,  $40 \text{ m} \Omega$  - 1.6sec Limites de précision de la calibration à  $25^{\circ}C < + (35 \text{ m}\Omega)$  à 110  $\Omega + 0.03$  % de |mesure -110  $\Omega$ Dérive avec température ambiante  $\pm$  (0,002 % de |mesure|) par °C  $<+15 \mathrm{m}\Omega$ Erreur de linéarité Spécification de mesure de Pt-100 en °C : -200 °C à +850 °C Plage Bruit (résolution) 0.02 °C - 0,4 sec, 0.01 °C - 1,6 sec Limite de précision de la calibration à  $25^{\circ}C \le \pm (0,1 \circ C + 0,03 \% \text{ de |mesure in } \circ C |)$ Dérive avec température ambiante  $< \pm (0,0055 \,^{\circ}\text{C} + 0,002 \,^{\circ}\text{M}$  de |mesure en  $\,^{\circ}\text{C}$  |) par <sup>o</sup>C de variation de la température ambiante Linéarité + erreur de linéarisation  $< \pm 55$  °mC (c'est-à-dire 50 °mC + 5 °mC)

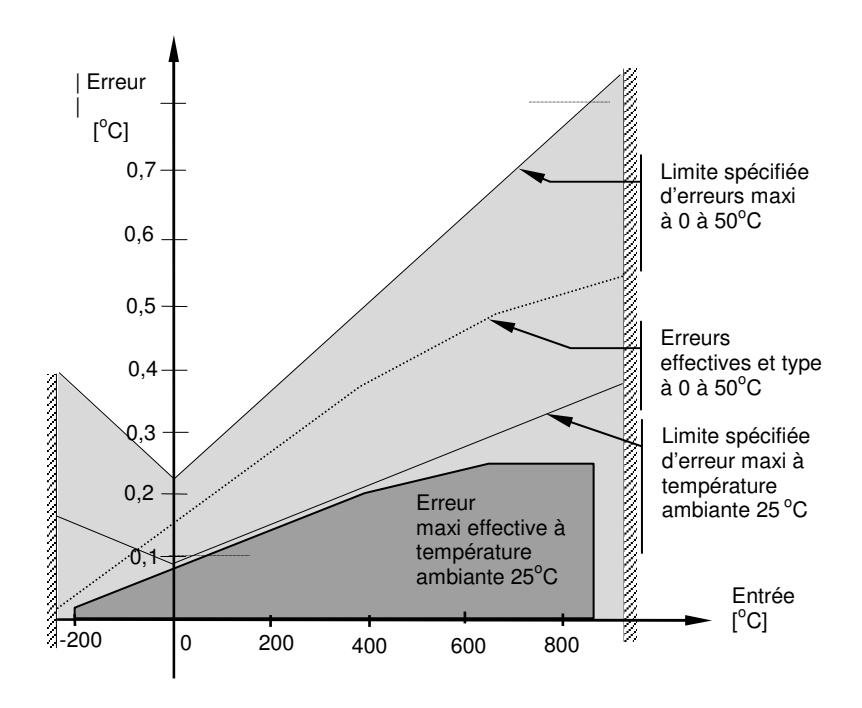

Figure C-4 : graphique d'erreur - entrée RTD

Manuel d'installation et d'utilisation

E-mail:hvssystem@hvssystem.com Site web : www.hvssystem.com

## C.24.5.Type d'entrée thermocouple

Spécification de la compensation de soudure froide interne Erreur de calibration à 25 °C (y compris différence de température entre vis supérieures et inférieures)

 $< \pm 0.5 \,^{\circ}C$ 

Erreur totale de température de soudure froide

 $< \pm (0.5 \ ^{\circ}C + 0.012 \ ^{\circ}C \text{ par } 1 \ ^{\circ}C \text{ de variation de la température ambiante})$ ( c'est-à-dire que le taux de réjection de la compensation de soudure froide pour les températures mesurées supérieures à 0  $^{\circ}C \text{ est} > 80 : 1$ )

Bruit (résolution)

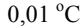

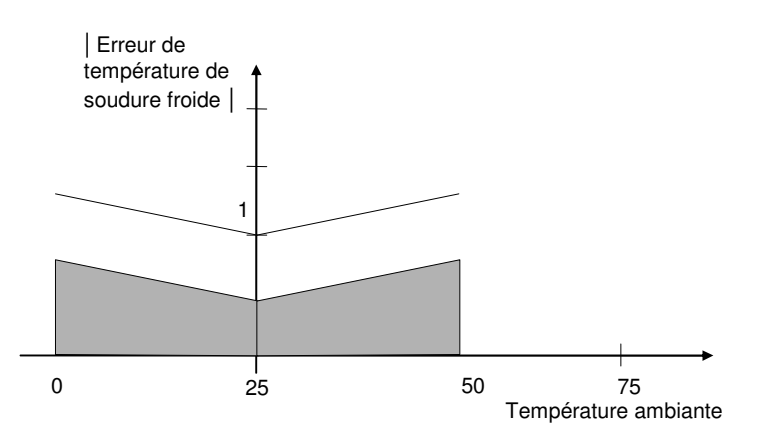

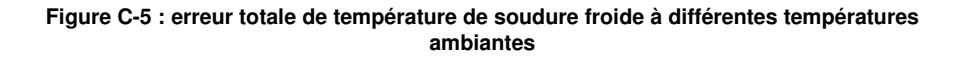

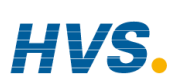

Manuel d'installation et d'utilisation

E-mail:hvssystem@hvssystem.com Site web : www.hvssystem.com

| Message anglais | Message français | Message anglais | Message français  |  |
|-----------------|------------------|-----------------|-------------------|--|
|                 | Inst Version     | A               | А                 |  |
| $\circ$         | $\mathfrak{O}$   | AA Relay Val    | AA Relais Val     |  |
| °C/°F/K         | °C/°F/K          | AA Relay AA     | AA Relais AA      |  |
| ۴               | ۴                | AACC            | AACC              |  |
| 0[%]            | 0[%]             | Abort           | Abort             |  |
| <b>2°0</b>      | <b>℃</b>         | ABORTED         | ABORTED           |  |
| 1/2 Boundary    | 1/2 Bornes       | Aborted         | Aborted           |  |
| 10 in 10 out    | 10Hz Single IP   | Absolute Diff   | Absolute Diff     |  |
| 10 Volts        |                  | Accept          | Accept            |  |
| 10 x            | 10 Volts         | ACCESS          | NIVEAU ACCES      |  |
| 100[%]          | 100[%]           | Access          | Accès             |  |
| -100[%]         | -100[%]          | Access Level    | Niveau d'Accès    |  |
| 10hr            |                  | Accucarb        | Accucarb          |  |
| 10Hz Single IP  |                  | Ack All         | Ack Tout          |  |
| 10min           |                  | Ack All Src     | Ack Tout Src      |  |
| 1hr             |                  | Acknowledge     | Acquittement      |  |
| 1min            |                  | Active Input    | Entrée Active     |  |
| 2/3 Boundary    | 2/3 Bornes       | Active Loop     | Boucle Active     |  |
| 20 in 20 out    | 20 in 20 out     | Active Lp Src   | Bcl Active Src    |  |
| 256 KWord       |                  | Active Pattern  | _<br>Modèle Actif |  |
| 32 KBytes       |                  | Active PID Set  | Jeu PID Actif     |  |
| 40 mV           | 40mV             | Add             | Add               |  |
| 40mV            | 40mV             | Address         | Adresse           |  |
| 45 <i>°</i> C   | 45℃              | Adjust Value    |                   |  |
| 5 Volts         | 5 Volts          | Adjust Value    |                   |  |
| 50 ℃            | Volts            | Advanc Pro Src  | Advanc Pro Src    |  |
| 512KWord        |                  | Advanc Seg Src  | Advanc Seg Src    |  |
| 64 KBytes       |                  | Alarm 1 Al m 1  | Alarm 1 Al m 1    |  |
| 80 mV           | 80mV             | Alarm 2 Al m 2  | Alarm 2 Al m 2    |  |
| 80mV            | 80mV             | Alarm Output    | Sortie Alarme     |  |

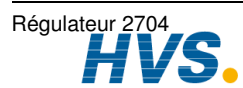

2 rue René Laennec 51500 Taissy France E-mail:hvssystem@hvssystem.com Fax: 03 26 85 19 08, Tel : 03 26 82 49 29
| Message anglais | Message français | Message anglais | Message français |
|-----------------|------------------|-----------------|------------------|
| Alarm Setpoint  | Seuil d'Alarme   | An. 10 An10     | An. 10 An10      |
| ALARMS          | ALARME           | An. 11 An11     | An. 11 An11      |
| ALL LOOPS       |                  | An. 12 An12     | An. 12 An12      |
| All Memory      | All Memory       | An. 13 An13     | An. 13 An13      |
| Alm1 Blocking   | Alm1 Bloquant    | An. 14 An14     | An. 14 An14      |
| Alm1 Delay      | Alm1 Tempo       | An. 15 An15     | An. 15 An15      |
| Alm1 Hyst       | Alm1 Hyst        | An. 16 An16     | An. 16 An16      |
| Alm1 Inhib Src  |                  | An. 17 An17     | An. 17 An17      |
| Alm1 Inhibit    | Alm1 Inhibit     | An. 18 An18     | An. 18 An18      |
| Alm1 Latching   | Alm1 Mémorisé    | An. 19 An19     | An. 19 An19      |
| Alm1 Message    | Alm1 Message     | An. 2 An2       | An. 2 An2        |
| Alm1 Output     | Alm1 Sortie      | An. 20 An20     | An. 20 An20      |
| Alm1 Setpoint   | Alm1 Seuil       | An. 21 An21     | An. 21 An21      |
| Alm1 Type       | Alm1 Type        | An. 22 An22     | An. 22 An22      |
| Alm2 Blocking   | Alm2 Bloquant    | An. 23 An23     | An. 23 An23      |
| Alm2 Hyst       | Alm2 Hyst        | An. 24 An24     | An. 24 An24      |
| Alm2 Inhib Src  |                  | An. 3 An3       | An. 3 An3        |
| Alm2 Inhibit    | Alm2 Inhibit     | An. 4 An4       | An. 4 An4        |
| Alm2 Latching   | Alm2 Mémorisé    | An. 5 An5       | An. 5 An5        |
| Alm2 Message    | Alm2 Message     | An. 6 An6       | An. 6 An6        |
| Alm2 Output     | Alm2 Sortie      | An. 7 An7       | An. 7 An7        |
| Alm2 Setpoint   | Alm2 Seuil       | An. 8 An8       | An. 8 An8        |
| Alm2 Type       | Alm2 Type        | An. 9 An9       | An. 9 An9        |
| Alterable       | Alterable        | An/Logic Opers  | Opér Ana & Log   |
| An Alm          | An Alm           | ANALOGUE        | OPER. ANALOGIC   |
| An In Status    | Module Status    | OPERS           |                  |
| An Input        | An Entrée        |                 |                  |
| An Input Name   | Nom Entr Ana     | Anin.vai        | Anent.val        |
| An. 1 An1       | An. 1 An1        |                 |                  |
|                 |                  | AnOp10.OP       | AnOp10.OP        |

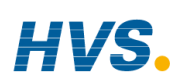

| Message anglais<br>AnOp11.OP | <b>Message français</b><br>AnOp11.OP | Message anglais<br>Aux LSP Src | Message français<br>Aux LSP Src |
|------------------------------|--------------------------------------|--------------------------------|---------------------------------|
| AnOp12.OP                    | AnOp12.OP                            | Aux OP Track                   | Aux OP Track                    |
| AnOp13.OP                    | AnOp13.OP                            | Aux OP Trk Src                 | Aux OP Trk Src                  |
| AnOp14.OP                    | AnOp14.OP                            | Aux P OP                       | Aux P OP                        |
| AnOp15.OP                    | AnOp15.OP                            | Aux PV                         | Aux PV                          |
| AnOp16.OP                    | AnOp16.OP                            | Aux PV Src                     | Aux PV Src                      |
| AnOp2.OP                     | AnOp2.OP                             | AuxCtrlHld Src                 | AuxCtrlHoldSrc                  |
| AnOp3.OP                     | AnOp3.OP                             | AuxPID Set Src                 | Aux JeuPID Src                  |
| AnOp4.OP                     | AnOp4.OP                             | Backlash                       | Backlash                        |
| AnOp5.OP                     | AnOp5.OP                             | Bad                            | Err.                            |
| AnOp6.OP                     | AnOp6.OP                             | Bad An Input                   | Err. Entrée Ana                 |
| AnOp7.OP                     | AnOp7.OP                             | Bad Cal Restore                | Bad Cal Restore                 |
| AnOp8.OP                     | AnOp8.OP                             | Bad Channels                   | Voie Hors Serv                  |
| AnOp9.OP                     | AnOp9.OP                             | Bad Cust Lin                   | Bad Cust Lin                    |
| Atm Press Src                | Press Atm Src                        | Bad CW EETrans                 | Err. CW EETrans                 |
| Atm Pressure                 | Pression Atm                         | Bad Fact Cal                   | Err. Cal Usine                  |
| AUT                          | AUT                                  | Bad GSD                        | Err. GSD                        |
| Auto                         | Auto                                 | Bad Ident                      | Err. Ident                      |
| Auto Tune                    |                                      | Bad Instruct                   | Bad Instruct                    |
| Auto/Manual                  | Auto/Manu                            | Bad Logic 1                    | Err. Logic 1                    |
| AutoDroop Comp               | AutoDroop Comp                       | Bad Logic 2                    | Err. Logic 2                    |
| AUTOTUNE                     | AUTOREGLAGE                          | Bad Logic 3                    | Err. Logic 3                    |
| Autotune Loop                | Autorégl. Bcle                       | Bad Logic 4                    | Err. Logic 4                    |
| Autotune State               | Autorégl. Etat                       | Bad Logic 5                    | Err. Logic 5                    |
| Aux Ctl Action               | Aux Ctl Action                       | Bad Logic 6                    | Err. Logic 6                    |
| Aux D OP                     | Aux D OP                             | Bad Logic 7                    | Err. Logic 7                    |
| Aux Error                    | Aux Erreur                           | Bad Mod3 Input                 | Err. Entrée Mod3                |
| Aux I Hold Src               | Aux I Hold Src                       | Bad Mod4 Input                 | Err. Entrée Mod4                |
| Aux I OP                     | Aux I OP                             | Bad Mod6 Input                 | Err. Entrée Mod6                |
| Aux Loop                     | Aux Loop                             | Bad NVOL Check                 | Err. NVOL Check                 |

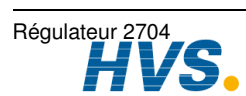

Site web : www.hvssystem.com

| Message anglais<br>Bad Prog Csum | Message français<br>Err. Prog Csum | Message anglais<br>Cal State | Message français<br>Cal Etat |
|----------------------------------|------------------------------------|------------------------------|------------------------------|
| Bad Prog Data                    | Err. Prog Data                     | Cal Store Err                | Cal Err Archiv               |
| Bad PV Input                     | Err. Entrée PV                     | Cal Trim                     | CalTrim Bas                  |
| Bad Res Ident                    | Err. Res Ident                     | Cal Type                     |                              |
| Bad Slot Instr                   | Bad Slot Instr                     | Calc                         | Calc                         |
| Bad SPI SemRel                   | Err. SPI SemRel                    | Calc CRC Err                 | Calc CRC Err                 |
| Bad XBoard                       | Err. XBoard                        | Calculating PID              | Calcul des PID               |
| Band                             | Band                               | CARBON                       | CARBON                       |
| Band Coarse                      |                                    | Casc Disab Src               | Casc Disab Src               |
| Band Deviation                   | Band Déviation                     | Casc FFwd Src                | Casc FFwd Src                |
| Band Fine                        |                                    | Cascade                      | Cascade                      |
| bar                              | bar                                | Cascade                      | Cascade                      |
| Baud Rate                        | Baud Rate                          | Cascade LP1                  | Cascade LP1                  |
| BCD Input bcd                    | Entrée BCD bcd                     | Cascade LP2                  | Cascade LP2                  |
| BCD Prg Num?                     | Num Prg BCD ?                      | Cascade LP3                  | Cascade LP3                  |
| BCD Value                        | BCD Value                          | CascTrmLim Src               | CascTrmLim Src               |
| BiSynch                          |                                    | CBC Cal Error                | CBC Cal Error                |
| BiSynch En                       |                                    | CBC Comms Err                | CBC Comms Err                |
| Blocking                         | Bloquant                           | CBC Version                  |                              |
| Bosch                            | Bosch                              | Ch A IP Sat                  | Ch A Lim d'ent               |
| Bosch Carbon                     | Bosch Carbon                       | Ch A Not Calib               | Ch A Non calib               |
| Both Inputs                      | Both Entrées                       | Ch A Out Range               | Ch A Out Range               |
| B-type                           | B-type                             | Ch A SBreak                  | Ch A SBreak                  |
| Bumpless PD                      | PD Progressif                      | Ch C IP Sat                  | Ch C Lim d'ent               |
| Cal Active                       |                                    | Ch C Not Calib               | Ch C Non calib               |
| Cal Delay                        |                                    | Ch C Out Range               | Ch C Out Range               |
| Cal High                         | Cal Haute                          | Ch C SBreak                  | Ch C SBreak                  |
| Cal IP1 Src                      |                                    | Ch1 Hysteresis               | Ch1 Hysteresis               |
| Cal IP2 Src                      |                                    | Ch1 Min Pulse                | Ch1 Min Pulse                |
| Cal Low                          | Cal Basse                          | Ch1 OP                       | Ch1 OP                       |

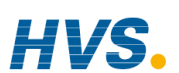

| Message anglais<br>Ch2 Hysteresis | Message français<br>Ch2 Hysteresis | Message anglais<br>Comparison | <b>Message français</b><br>Comparaison |
|-----------------------------------|------------------------------------|-------------------------------|----------------------------------------|
| Ch2 Min Pulse                     | Ch2 Min Pulse                      | Complete                      | Exécute                                |
| Ch2 OP                            | Ch2 OP                             | COMPLEX                       | COMPLEX                                |
| Channel Type                      | Type de Voie                       | Con Task Ticks                | Con Task Ticks                         |
| CJC                               | CJC                                | Conf                          | Conf                                   |
| CJC Temp                          | CJC Temp                           | Conf Passcode                 | Passcod Config                         |
| CJC Type                          | CJC Type                           | Config                        | Config                                 |
| Clean Duration                    | Nettoy Durée                       | Confirm                       | Confirm                                |
| Clean Freq                        | Nettoy Freq                        | Const.1                       | Const.1                                |
| Clean IP                          | Nettoy Sonde                       | Continue                      | Continue                               |
| Clean Src                         | Nettoy Src                         | Continuous                    | Continu                                |
| Clean State                       | Nettoy State                       | Control Action                | Control Action                         |
| Cleaning                          | Nettoyage                          | Control Hold                  | Control Hold                           |
| Clear Cal                         |                                    | Control Type                  | Control Type                           |
| Clear Cal Src                     |                                    | Controls                      | Controls                               |
| Clear Err Log?                    | Raz Err Log?                       | Cool                          | Froid                                  |
| Clear Hold                        | Supprim Hold                       | Cool Gain 1                   | Gain Froid 1                           |
| Clear Memory?                     | Raz Mémoire?                       | Cool Gain 2                   | Gain Froid 2                           |
| CLin1.OP                          | CLin1.OP                           | Cool Gain 3                   | Gain Froid 3                           |
| CLin2.OP                          | CLin2.OP                           | Cool Type                     | Type de Froid                          |
| CLin3.OP                          | CLin3.OP                           | Copied                        | Copié                                  |
| Clk.Alm1                          | Clk.Alm1                           | CorseHbck1 Src                |                                        |
| Clk.Alm2                          | Clk.Alm2                           | CorseHbck2 Src                |                                        |
| Clock CLc                         | Horloge Hor                        | CorseHbck3 Src                |                                        |
| CMRR Enhance                      | Volt Bas                           | CPU % Free                    | CPU % Free                             |
| Coarse Band                       |                                    | CPU Addr Err                  | CPU Addr Err                           |
| Coarse Hi                         |                                    | Create Prog                   | Création Prog                          |
| Coarse Lo                         |                                    | Create Seg                    | Création Seg                           |
| COMMS                             | COMMS                              | CSD                           | CSD                                    |
| Comms                             | Comms                              | CSD FF TrimLim                | Csd FF TrimLim                         |

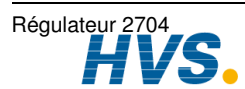

2 rue René Laennec 51500 Taissy France E-mail:hvssystem@hvssystem.com Fax: 03 26 85 19 08, Tel : 03 26 82 49 29 Site web : www.hvssystem.com

| Message anglais | Message français<br>Csd FF Value | Message anglais  | Message français |
|-----------------|----------------------------------|------------------|------------------|
| CSD Tune State  | Etat Régl. Csd                   | DC Input         | DC Entrée        |
| Ctrl Hold Src   | Ctrl Hold Src                    | DC Output        | DC Sortie        |
| C-type          | C-type                           | DC Retrans       | DC Retrans       |
| Cust Lin 1 Lin1 | Lin./Seg 1 Lin1                  | Deadband         | Bande Morte      |
| Cust Lin 2 Lin2 | Lin./Seg 2 Lin2                  | Debounce         | Anti-Rebond      |
| Cust Lin 3 Lin3 | Lin./Seg 3 Lin3                  | Decimal Value    | Entrée Value     |
| Custom 1        | Perso 1                          | Default          | Défaut           |
| Custom 2        | Perso 2                          | Default Enable   | Validation Déf.  |
| Custom 3        | Perso 3                          | Default OP       | Sortie Défaut    |
| Custom 4        | Perso 4                          | Default Text     | Texte de Base    |
| Custom 5        | Perso 5                          | Delay            | Tempo            |
| Custom 6        | Perso 6                          | Delete All Segs? | Efface Tous Seg? |
| Custom Units 1  | Unité Perso 1                    | Delete S         | Efface S         |
| Custom Units 2  | Unité Perso 2                    | Deriv Type       | Type de Dériv    |
| Custom Units 3  | Unité Perso 3                    | Derivative 1     | Dérivée 1        |
| Custom Units 4  | Unité Perso 4                    | Derivative 2     | Dérivée 2        |
| Custom Units 5  | Unité Perso 5                    | Derivative 3     | Dérivée 3        |
| Custom Units 6  | Unité Perso 6                    | Deviation Band   | Déviation Band   |
| Cutback High 1  | Cutback Haut 1                   | Deviation High   | Déviation Haute  |
| Cutback High 2  | Cutback Haut 2                   | Deviation Low    | Déviation Basse  |
| Cutback High 3  | Cutback Haut 3                   | Dew Point        | Point de Rosée   |
| Cutback Low 1   | Cutback Bas 1                    | Dewpoint         | Point de Rosée   |
| Cutback Low 2   | Cutback Bas 2                    | DFC1 Error       | Erreur DFC1      |
| Cutback Low 3   | Cutback Bas 3                    | DFC2 Error       | Erreur DFC2      |
| Cycle Each Loop | Bcle en Cycle                    | DFC3 Error       | Erreur DFC3      |
| d               | d                                | DI8.Val          | DI8.Val          |
| D OP            | D OP                             | Diagnostic diAG  | Diagnostic diAG  |
| Day             | Jour                             | Diagnostic LP1   | Diagnostic LP1   |
| Day Alarm       | Jour Alarme                      | Diagnostic LP2   | Diagnostic LP2   |

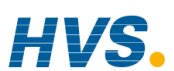

| Message anglais<br>Diagnostic LP3 | <b>Message français</b><br>Diagnostic∣LP3 | Message anglais<br>DIO1.Val | Message français<br>DIO1.Val |
|-----------------------------------|-------------------------------------------|-----------------------------|------------------------------|
| DIAGNOSTICS                       | DIAGNOSTIQUE                              | DIO2.Val                    | DIO2.Val                     |
| DI-E1.Val                         | D1-E1.Val                                 | DIO3.Val                    | DIO3.Val                     |
| Diff Input                        | Entrée Diff                               | DIO4.Val                    | DIO4.Val                     |
| Dig In 8 Val                      | Dig In 8 Val                              | DIO5.Val                    | DIO5.Val                     |
| Dig In E1 Val                     | Dig In E1 Val                             | DIO6.Val                    | DIO6.Val                     |
| Dig IO 1 Val                      | Dig IO 1 Val                              | DIO7.Val                    | DIO7.Val                     |
| Dig IO 2 Val                      | Dig IO 2 Val                              | Direct                      | Direct                       |
| Dig IO 3 Val                      | Dig IO 3 Val                              | Disable CSD                 | Cascad Inactif               |
| Dig IO 4 Val                      | Dig IO 4 Val                              | Disable Keys                | Touche Inactiv               |
| Dig IO 5 Val                      | Dig IO 5 Val                              | Disable OVR                 | Overid Inactif               |
| Dig IO 6 Val                      | Dig IO 6 Val                              | Disable Rt Lim              | Rate_L Inactif               |
| Dig IO 7 Val                      | Dig IO 7 Val                              | Disabled                    | Inactif                      |
| Dig IO1 dio1                      | Dig IO1 dio1                              | Disp(Aux) LP1               | Display(Aux) LP1             |
| Dig IO2 dio2                      | Dig IO2 dio2                              | Disp(Aux) LP2               | Display(Aux) LP2             |
| Dig IO3 dio3                      | Dig IO3 dio3                              | Disp(Aux) LP3               | Display(Aux) LP3             |
| Dig IO4 dio4                      | Dig IO4 dio4                              | Display Hi                  | Affichage Haut               |
| Dig IO5 dio5                      | Dig IO5 dio5                              | Display Lo                  | Affichage Bas                |
| Dig IO6 dio6                      | Dig IO6 dio6                              | Display dISP                | Affichage AFFIC              |
| Dig IO7 dio7                      | Dig IO7 dio7                              | Display LP1                 | Display LP1                  |
| Dig Prog 1 D.Prg1                 |                                           | Display LP2                 | Display LP2                  |
| Dig Prog 2 D.Prg2                 |                                           | Display LP3                 | Display LP3                  |
| Dig Prog 3 D.Prg3                 |                                           | Divide                      | Divise                       |
| Dig Prog 4 D.Prg4                 |                                           | DMA Addr Err                | DMA Addr Err                 |
| Digit 1(Units)                    | Unité 1 (x1)                              | Doing Fine Cal              | Cal Fine                     |
| Digit 2(Tens)                     | Unité 2 (x10)                             | Doing Rough Cal             | Cal Grossiere                |
| Digital Input                     | Entrée Digitale                           | Done                        | OK Fait                      |
| Digital OPs                       | Prg DO Summ                               | Down Scale                  | Pt de Fermeture              |
| DIGITAL PROG                      |                                           | Drayton                     | Drayton                      |
| Digital Prog                      |                                           | Dry Bulb Src                | Temp Seche Src               |

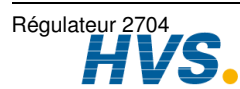

| Message anglais<br>Dry Bulb Temp | Message français<br>Temp Seche | <b>Message anglais</b><br>End | <b>Message français</b><br>Fin |
|----------------------------------|--------------------------------|-------------------------------|--------------------------------|
| Dual PV In                       |                                | End Action                    | Action de Fin                  |
| Dual Relay                       | Double Relais                  | End Segment                   | Segment de Fin                 |
| Dual Triac                       | Double triac                   | Eng Units                     | Unité Process                  |
| Dwell                            | Palier                         | Eng Val Hi                    | Unit Phys Haut                 |
| E                                | E                              | Eng Val Lo                    | Unit Phys Bas                  |
| Edit Prg:                        | Edit Prg:                      | English                       | Anglais                        |
| Edit Program D.Edit              |                                | English                       | French                         |
| EEPROM                           | EEPROM                         | Enter Passcode                | Entrer Passcod                 |
| El Bisynch                       | El Bisynch                     | Equal                         | Egal                           |
| Elapsed Time                     | Temps Passe                    | Error                         | Erreur                         |
| Electrical Hi                    | Niv Haut Elec                  | Error 1                       | Erreur 1                       |
| Electrical Lo                    | Niv Bas Elec                   | Error 2                       | Erreur 2                       |
| Electrical Val                   | Niv Electrique                 | Error 3                       | Erreur 3                       |
| Emissivity                       | Emissivité                     | Error 4                       | Erreur 4                       |
| Empty                            | Vide                           | Error 5                       | Erreur 5                       |
| En Dual Mode                     |                                | Error 6                       | Erreur 6                       |
| Ena Aux OP Trk                   | Ena Aux OP Trk                 | Error 7                       | Erreur 7                       |
| Ena OP Track                     | Ena OP Track                   | Error 8                       | Erreur 8                       |
| Ena OP Trk Src                   | Ena OP Trk Src                 | Error Count                   | Erreur Compt                   |
| EnaAuxOPTrkSrc                   | AuxEnaOPTrkSrc                 | Eurotherm                     | Eurotherm                      |
| Enable                           | Valide                         | Even                          | Paire                          |
| Enable                           | Validation                     | Event                         | Event                          |
| Enable Cal                       |                                | Event A                       | Event A                        |
| Enable Cal Src                   |                                | Event B                       | Event B                        |
| Enable Pwr Fbk                   | Pwr Fbk Actif                  | Event C                       | Event C                        |
| Enable Ratio                     | Ratio Valide                   | Event Group 1                 | Pattern Group                  |
| Enable Rem SP                    | Remote Status                  | Event Group 1                 | Pattern Group                  |
| Enable Rm H-CO                   | Rem H-CO                       | Event Group 1?                | Pattern Gen?                   |
| Enabled                          | Actif                          | Event Group 2                 | Jeu PID                        |

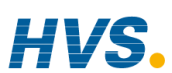

| Message anglais<br>Event Group 2 | Message français<br>Jeu PID | Message anglais<br>Form A Relay | <b>Message français</b><br>Form A Relais |
|----------------------------------|-----------------------------|---------------------------------|------------------------------------------|
| Event Group 2?                   | Multi PID ?                 | Form C Relay                    | Form C Relais                            |
| Every Day                        | Chaque jour                 | Freeze Output                   | Sortie Figée                             |
| Exp                              | Exp                         | Friday                          | Vendredi                                 |
| Expander Type                    | Expander Type               | FS Hi Alarm                     | Alarme Haute                             |
| External                         |                             | FS Hi Blocking                  | Al Ht Bloquant                           |
| Extruder                         | Extrudeuse                  | FS Hi Delay                     | Tempo Al Haute                           |
| Factory                          | Usine                       | FS Hi Hyst                      | Al Haute Hyst                            |
| Factory Pass                     | Opt Code Usine              | FS Hi Latching                  | Al Ht Mémorisé                           |
| Failed                           | Défaut                      | FS Hi Message                   | Al Hte Message                           |
| Fan                              | Par Air                     | FS Hi Output                    | Sortie Al Haut                           |
| Fast Run                         | Exécute Rapide              | FS Hi Setpoint                  | Seuil Alrm Hte                           |
| Feature Code 1                   | Option Code 1               | FS Lo Alarm                     | Alarme Basse                             |
| Feature Code 2                   | Option Code 2               | FS Lo Blocking                  | Al Bas Bloquan                           |
| FF OP                            | FF OP                       | FS Lo Delay                     | Tempo Alm Bas                            |
| FF Prop Band                     | FF Bande Prop               | FS Lo Hyst                      | Al Bas Hyst                              |
| FF Trim Limit                    | FF Trim Limit               | FS Lo Latching                  | Al Bas Mémoire                           |
| FF Type                          | FF Type                     | FS Lo Message                   | Al Bas Message                           |
| Filter Time                      | Filtre CteTps               | FS Lo Output                    | Sortie Alm Bas                           |
| Finding Maximum                  | Recherche Max               | FS Lo Setpoint                  | Seuil Alrm Bas                           |
| Fine Band                        |                             | Full                            | Entière                                  |
| Fine Hi                          |                             | Full Scale High                 | Hte Pleine Ech.                          |
| Fine Lo                          |                             | Full Scale Low                  | Bas Pleine Ech.                          |
| FineHbck1 Src                    |                             | Fully Locked                    | Fully Locked                             |
| FineHbck2 Src                    |                             | Func Key 1 Src                  | Touch Fn 1 Src                           |
| FineHbck3 Src                    |                             | Func Key 2 Src                  | Touch Fn 2 Src                           |
| Flash Size                       |                             | Func Key 3 Src                  | Touch Fn 3 Src                           |
| Force Man Mode                   | Force Man Mode              | Function Key 1                  | Touch Fonct 1                            |
| Forced OP                        | Forced OP                   | Function Key 2                  | Touch Fonct 2                            |
| Forced Output                    | Sortie Forcée               | Function Key 3                  | Touch Fonct 3                            |

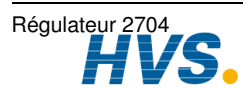

2 rue René Laennec 51500 Taissy France E-mail:hvssystem@hvssystem.com Fax: 03 26 85 19 08, Tel : 03 26 82 49 29

Site web : www.hvssystem.com

| <b>Message</b><br>Furnace | anglais | <b>Message</b><br>Four | français | <b>Message</b><br>Heat | anglais | <b>Message</b><br>Chaud | français |
|---------------------------|---------|------------------------|----------|------------------------|---------|-------------------------|----------|
| Gain                      |         | Volt Haut              |          | HH:MM:SS.S             | 6       | HH:MM:SS.               | S        |
| Gain Scale                |         | Gain Scale             |          | HHH:MM:SS              |         | HHH:MM:S                | S        |
| General                   |         | Général                |          | HHH:MM:SS              |         | HHH:MM:S                | S        |
| Go                        |         | Go                     |          | ННННН                  |         | ннннн                   |          |
| Go Back                   |         | Retour                 |          | Hi Coarse              |         |                         |          |
| GoBack Cyc                | les     | GoBack Cy              | cles     | Hi Fine                |         |                         |          |
| GoBack Ren                | n       | GoBack Re              | m        | High                   |         | Haut                    |          |
| GoBack to S               | eg      | GoBack to S            | Seg      | High - 1V              |         | Haute-1V                |          |
| Goes False                |         | Exécute si F           | aux      | High - 400oh           | ms      | Haute - 400             | ohms     |
| Goes True                 |         | Exécute si V           | Vrai     | High - 50mV            |         | Haute - 50n             | ٦V       |
| Good                      |         | OK-Bon                 |          | High - 50mV            |         | Haute - 50n             | ٦V       |
| Graph High                |         |                        |          | High - 8V              |         | Haute - 8V              |          |
| Graph Low                 |         |                        |          | High Deviation         | on      | Déviation H             | aute     |
| Great or Equ              | ual     | Sup. ou ega            | al       | High Level Ir          | р       | Entrée Volt             |          |
| Greater                   |         | Superieur              |          | High Limit             |         | Limite Haut             | е        |
| H Module H                | mod     | H Module H             | l mod    | High Limit             |         | Haut                    |          |
| H Rx Messa                | ges     | H Rx Messa             | ages     | HighP Locko            | ut      | HighP Lock              | out      |
| Hardware Fa               | ail     |                        |          | Hold                   |         | Hold                    |          |
| Hbck1 Dis S               | rc      | Hbck1 Dis S            | Src      | Hold Src               |         |                         |          |
| Hbck1 Val S               | rc      |                        |          | Holdback               |         | Holdback                |          |
| Hbck2 Dis S               | rc      | Hbck2 Dis S            | Src      | Home Page              |         | Page de Re              | pos      |
| Hbck2 Val S               | rc      |                        |          | Home Timed             | ut      | Timeout Pg              | eRep     |
| Hbck3 Dis S               | rc      | Hbck3 Dis S            | Src      | Hot Start              |         | Démarr. Ch              | aud      |
| Hbck3 Val S               | rc      |                        |          | Hot Start PS           | Р       | Démr Chau               | d PSP    |
| HBk Mode                  |         | HBk Mode               |          | Hot Swap               |         | Remplace                |          |
| HBk Status                |         | HBk Status             |          | Hours                  |         | Heures                  |          |
| HBk Type                  |         | HBk Type               |          | hrs                    |         | hrs                     |          |
| HBk Value                 |         | HBk Valeur             |          | Humid.Rel              |         | Humid.Rel               |          |
| H-CO Refere               | ence    | H-CO Référ             | rence    | HUMIDITY               |         | HUMIDITE                |          |

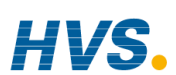

| <b>Message</b><br>Humidity | anglais | <b>Message</b><br>Humidité | français | Message anglais<br>Input 1 Value | Message français<br>Entrée 1 Value |
|----------------------------|---------|----------------------------|----------|----------------------------------|------------------------------------|
| Humidity SB                | rk      | Humidité SE                | Brk      | Input 10                         | Entrée 10                          |
| Hyst                       |         | Hyst                       |          | Input 11                         | Entrée 11                          |
| HZ Volts                   |         | HZVolts                    |          | Input 12                         | Entrée 12                          |
| HZVolts                    |         | HZVolts                    |          | Input 13                         | Entrée 13                          |
| I OP                       |         | IOP                        |          | Input 14                         | Entrée 14                          |
| Ident                      |         | Ident                      |          | Input 15                         | Entrée 15                          |
| Idents IdENt               |         | Idents IdEN                | t        | Input 2                          | Entrée 2                           |
| Idle                       |         | En Repos                   |          | Input 2 High                     | Entrée 2 High                      |
| If Changed                 |         | Si Changen                 | nent     | Input 2 Low                      | Entrée 2 Low                       |
| If False                   |         | Si Faux                    |          | Input 2 Scalar                   | Scalaire Ent.2                     |
| If True                    |         | Si Vrai                    |          | Input 2 Src                      | Entrée 2 Src                       |
| In Status 1                |         | In Status 1                |          | Input 2 Status                   | Entr. 2 Status                     |
| In Status 2                |         | In Status 2                |          | Input 2 Value                    | Entrée 2 Value                     |
| Inactive                   |         | Inactif                    |          | Input 3                          | Entrée 3                           |
| Inertia                    |         | Inertie                    |          | Input 4                          | Entrée 4                           |
| Info                       |         |                            |          | Input 5                          | Entrée 5                           |
| Inhibit                    |         | Inhibit                    |          | Input 6                          | Entrée 6                           |
| Inhibit Src                |         | Inhibit Src                |          | Input 7                          | Entrée 7                           |
| Init Program               |         | Init Program               | ı        | Input 8                          | Entrée 8                           |
| INITIALISING               | G       | INITIALISA                 | TION     | Input 9                          | Entrée 9                           |
| Initialising               |         | Initialisation             |          | Input Hi                         | Entrée Haut                        |
| Initialising               |         | En Init                    |          | Input High                       |                                    |
| Input                      |         | Entrée                     |          | Input High                       |                                    |
| Input 1                    |         | Entrée 1                   |          | Input Lo                         | Entrée Bas                         |
| Input 1 High               |         | Entrée 1 Hig               | gh       | Input Low                        |                                    |
| Input 1 Low                |         | Entrée 1 Lo                | w        | INPUT OPERS                      | OPER. S/ENTREE                     |
| Input 1 Scala              | ar      | Scalaire En                | t.1      | Input Opers                      | Opér. s/Entrée                     |
| Input 1 Src                |         | Entrée 1 Sr                | С        | Input Src                        | Entrée Src                         |
| Input 1 Statu              | S       | Entr. 1 State              | JS       | Input Value                      | Entrée Value                       |

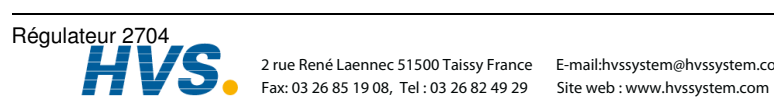

2 rue René Laennec 51500 Taissy France E-mail:hvssystem@hvssystem.com

| Message anglais | Message français | Message anglais | Message français |
|-----------------|------------------|-----------------|------------------|
|                 | Entr. 1 SrC-LSB  |                 |                  |
| Input2 Src      | Entrée2 Src      | IO EXPANDER     | IO EXPANDER      |
| Input3 Src      | Entrée3 Src      | IO Expander     | IO Expander      |
| Input4 Src      | Entrée4 Src      | IOE (10)        | IOE (10)         |
| Input5 Src      | Entrée5 Src      | IOE (20)        | IOE (20)         |
| Input6 Src      | Entrée6 Src      | IOEx.IP1        | IOEx.IP1         |
| Input7 Src      | Entrée7 Src      | IOEx.IP10       | IOEx.IP10        |
| Input8 Src-MSB  | Entr.8 Src-MSB   | IOEx.IP2        | IOEx.IP2         |
| Inst 2nd Lang   | Inst Langage 2   | IOEx.IP3        | IOEx.IP3         |
| Inst Info Info  |                  | IOEx.IP4        | IOEx.IP4         |
| Inst Serial No  | Num de Série     | IOEx.IP5        | IOEx.IP5         |
| Inst Type       | Instrum Type     | IOEx.IP6        | IOEx.IP6         |
| Inst Version    | Inst Version     | IOEx.IP7        | IOEx.IP7         |
| INSTRUMENT      | INSTRUMENT       | IOEx.IP8        | IOEx.IP8         |
| Integer         | Entier           | IOEx.IP9        | IOEx.IP9         |
| Integr Hld Src  | Intégr Hld Src   | IP Status       |                  |
| Integral 1      | Intégral 1       | J Mast Rx J r   | J Mast Rx J r    |
| Integral 2      | Intégral 2       | J Mast Tx J t   | J Mast Tx J t    |
| Integral 3      | Intégral 3       | J Module J mod  | J Module J mod   |
| Integral Hold   | Intégral Hold    | J Rx Messages   | J Rx Messages    |
| Internal        | Interne          | J-type          | J-type           |
| Invalid Prog    | Prog Non Valide  | К               | К                |
| Invalid Seg     | Seg Non Valide   | K-type          | K-type           |
| Invalid Segment | Segment Invalide | L1.Ch1 OP       | L1.Ch1 OP        |
| Invert          | Invert           | L1.Ch2 OP       | L1.Ch2 OP        |
| Invert Both     | E1 & E2 Invers   | L1.CSd          | L1.CSd           |
| Invert Input 1  | Entrée 1 Invers  | L1.PV           | L1.PV            |
| Invert Input 2  | Entrée 2 Invers  | L1.Wkg OP       | L1.Wkg OP        |
| Inverted        | Inverse          | L1Alm1.OP       | L1Alm1.OP        |
| inWG            | inWG             | L1Alm2.OP       | L1Alm2.OP        |

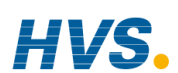

| Message<br>L2.Ch1 OP | anglais | Message<br>L2.Ch1 OP | français | <b>Message</b><br>Level 2 | anglais | <b>Message</b><br>Niveau 2 | français |
|----------------------|---------|----------------------|----------|---------------------------|---------|----------------------------|----------|
| L2.Ch2 OP            |         | L2.Ch2 OP            |          | Level 3                   |         | Niveau 3                   |          |
| L2.CSd               |         | L2.CSd               |          | LgOp1.OP                  |         | LgOp1.OP                   |          |
| L2.PV                |         | L2.PV                |          | LgOp10.OP                 |         | LgOp10.OP                  |          |
| L2.Wkg OP            |         | L2.Wkg OP            |          | LgOp11.OP                 |         | LgOp11.OP                  |          |
| L2Alm1.OP            |         | L2Alm1.OP            |          | LgOp12.OP                 |         | LgOp12.OP                  |          |
| L2Alm2.OP            |         | L2Alm2.OP            |          | LgOp13.OP                 |         | LgOp13.OP                  |          |
| L3.Ch1 OP            |         | L3.Ch1 OP            |          | LgOp14.OP                 |         | LgOp14.OP                  |          |
| L3.Ch2 OP            |         | L3.Ch2 OP            |          | LgOp15.OP                 |         | LgOp15.OP                  |          |
| L3.PV                |         | L3.PV                |          | LgOp16.OP                 |         | LgOp16.OP                  |          |
| L3.Wkg OP            |         | L3.Wkg OP            |          | LgOp2.OP                  |         | LgOp2.OP                   |          |
| L3Alm1.OP            |         | L3Alm1.OP            |          | LgOp3.OP                  |         | LgOp3.OP                   |          |
| L3Alm2.OP            |         | L3Alm2.OP            |          | LgOp4.OP                  |         | LgOp4.OP                   |          |
| Language             |         | Langage              |          | LgOp5.OP                  |         | LgOp5.OP                   |          |
| Latch                |         | Latch                |          | LgOp6.OP                  |         | LgOp6.OP                   |          |
| Latching             |         | Mémorisé             |          | LgOp7.OP                  |         | LgOp7.OP                   |          |
| Lead PV              |         | Lead PV              |          | LgOp8.OP                  |         | LgOp8.OP                   |          |
| Lead PV Src          |         | Lead PV Sr           | с        | LgOp9.OP                  |         | LgOp9.OP                   |          |
| Less or Equa         | al      | Inf. ou Egal         |          | Linear                    |         | Linéaire                   |          |
| Less than            |         | Plus Petit q         | ue       | Linearisation             |         | Linéarisatio               | า        |
| Lev 1 Alterat        | ole     | Modifiable N         | Niv1     | Linearisation             |         | Entr. Lin Typ              | be       |
| Lev 1 Read (         | Only    | Lect Seul N          | iv 1     | LLLLL                     |         | LLLLL                      |          |
| Lev 2 Alterat        | ble     | Modifiable N         | Niv2     | Ln                        |         | Ln                         |          |
| Lev 2 Passo          | ode     | Passcode N           | liv 2    | Lo Coarse                 |         |                            |          |
| Lev 2 Read (         | Only    | Lect Seul N          | iv 2     | Lo Fine                   |         |                            |          |
| Lev 3 Passco         | ode     | Passcode N           | liv 3    | Load Aux PV               | 1       | Load Aux P                 | V        |
| Lev1                 |         | Niv1                 |          | Load Cell                 |         |                            |          |
| Lev2                 |         | Niv2                 |          | Load Power                |         | Load Power                 |          |
| Lev3                 |         | Niv3                 |          | Load PV                   |         | Load PV                    |          |
| Level 1              |         | Niveau 1             |          | Load Sim                  |         | Sim Charge                 | PID      |

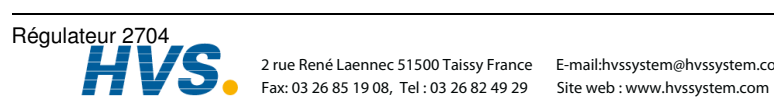

2 rue René Laennec 51500 Taissy France E-mail:hvssystem@hvssystem.com

| Message anglais | Message français | Message anglais | Message français |
|-----------------|------------------|-----------------|------------------|
| Load Sim LP1    | Sim Pid LP1      | Logic 28 LOG28  | Logic 28 LOG28   |
| Load Sim LP2    | Sim Pid LP2      | Logic 29 LOG29  | Logic 29 LOG29   |
| Load Sim LP3    | Sim Pid LP3      | Logic 3 LOG3    | Logic 3 LOG3     |
| Load Src        | Load Src         | Logic 30 LOG30  | Logic 30 LOG30   |
| Load Type       | Load Type        | Logic 31 LOG31  | Logic 31 LOG31   |
| Local           | Local            | Logic 32 LOG32  | Logic 32 LOG32   |
| Local SP        | Local SP         | Logic 4 LOG4    | Logic 4 LOG4     |
| Local SP Trim   | Local SP Trim    | Logic 5 LOG5    | Logic 5 LOG5     |
| Log             | Log              | Logic 6 LOG6    | Logic 6 LOG6     |
| Log Oxygen      | Log Oxygen       | Logic 7 LOG7    | Logic 7 LOG7     |
| Logic 1 LOG1    | Logic 1 LOG1     | Logic 8 LOG8    | Logic 8 LOG8     |
| Logic 10 LOG10  | Logic 10 LOG10   | Logic 9 LOG9    | Logic 9 LOG9     |
| Logic 11 LOG11  | Logic 11 LOG11   | Logic Input     | Logic Entrée     |
| Logic 12 LOG12  | Logic 12 LOG12   | LOGIC OPERS     | OPER. LOGIC      |
| Logic 13 LOG13  | Logic 13 LOG13   | Logic Output    | Logic Sortie     |
| Logic 14 LOG14  | Logic 14 LOG14   | Loop Brk Stat   | Bcle Brk Stat    |
| Logic 15 LOG15  | Logic 15 LOG15   | Loop Brk Time   | Bcle Brk Temps   |
| Logic 16 LOG16  | Logic 16 LOG16   | Loop Mode       | Mode Manuel      |
| Logic 17 LOG17  | Logic 17 LOG17   | Loop Name       | Nom de Boucle    |
| Logic 18 LOG18  | Logic 18 LOG18   | Loop Type       | Type _ Boucle    |
| Logic 19 LOG19  | Logic 19 LOG19   | Low             | Bas              |
| Logic 2 LOG2    | Logic 2 LOG2     | Low - 0mV       | Bas - 0mV        |
| Logic 20 LOG20  | Logic 20 LOG20   | Low - 0mV       | Bas - 0mV        |
| Logic 21 LOG21  | Logic 21 LOG21   | Low - 0V        | Bas - 0V         |
| Logic 22 LOG22  | Logic 22 LOG22   | Low - 150ohms   | Bas - 150ohms    |
| Logic 23 LOG23  | Logic 23 LOG23   | Low Deviation   | Déviation Basse  |
| Logic 24 LOG24  | Logic 24 LOG24   | Low Level Inp   | Entrée mV        |
| Logic 25 LOG25  | Logic 25 LOG25   | Low Limit       | Limite Basse     |
| Logic 26 LOG26  | Logic 26 LOG26   | Low Limit       | Bas              |
| Logic 27 LOG27  | Logic 27 LOG27   | Lower           | Plus Petit que   |

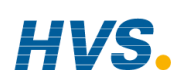

| <b>Message</b><br>Lower | anglais | <b>Message</b><br>Fermeture | français | <b>Message</b><br>Message | anglais | <b>Message</b><br>Message | français     |
|-------------------------|---------|-----------------------------|----------|---------------------------|---------|---------------------------|--------------|
| Lower Key S             | rc      | Src Touche                  | Dec      | Middle Parar              | n       | Affich Média              | ant          |
| LP1                     |         | LP1                         |          | min                       |         | min                       |              |
| LP1A                    |         | LP1A                        |          | Min Pulse Ti              | me      | Pulse Tps N               | <i>l</i> in/ |
| LP2                     |         | LP2                         |          | Minimum                   |         | Minimum                   |              |
| LP2A                    |         | LP2A                        |          | Min-On Time               | er      | Min-On Tim                | er           |
| LP3                     |         | LP3                         |          | Minutes                   |         | Minutes                   |              |
| LP3.CSd                 |         | LP3.CSd                     |          | mmHg                      |         | mmHg                      |              |
| LP3A                    |         | LP3A                        |          | mmWG                      |         | mmWG                      |              |
| LSP Trim                |         | LSP Trim                    |          | Mod Alm Hi                | 1-6     | Mod Alm Hi                | 1-6          |
| L-type                  |         | L-type                      |          | Mod Alm Lo                | 1-6     | Mod Alm Lo                | 1-6          |
| mA                      |         | mA                          |          | Mod1A.Val                 |         | Mod1A.Val                 |              |
| MacDhui                 |         | MacDhui                     |          | Mod1B.Val                 |         | Mod1B.Val                 |              |
| Main Loop               |         | Main Loop                   |          | Mod1C.Val                 |         | Mod1C.Val                 |              |
| Main OP                 |         | Main OP                     |          | Mod3A.Val                 |         | Mod3A.Val                 |              |
| MAN                     |         | MAN                         |          | Mod3B.Val                 |         | Mod3B.Val                 |              |
| Man Mode S              | rc      | Man Mode S                  | Src      | Mod3C.Val                 |         | Mod3C.Val                 |              |
| Manual                  |         | Manuel                      |          | Mod4A.Val                 |         | Mod4A.Val                 |              |
| Manual Rese             | et 1    | Int Manuelle                | e 1      | Mod4B.Val                 |         | Mod4B.Val                 |              |
| Manual Rese             | et 2    | Int Manuelle                | e 2      | Mod4C.Val                 |         | Mod4C.Val                 |              |
| Manual Rese             | et 3    | Int Manuelle                | e 3      | Mod5A.Val                 |         | Mod5A.Val                 |              |
| Manual Trac             | k       | Manual Tra                  | ck       | Mod5B.Val                 |         | Mod5B.Val                 |              |
| Master OP               |         | Master OP                   |          | Mod5C.Val                 |         | Mod5C.Val                 |              |
| Maximum                 |         | Maximum                     |          | Mod6A.Val                 |         | Mod6A.Val                 |              |
| mbar                    |         | mbar                        |          | Mod6B.Val                 |         | Mod6B.Val                 |              |
| Measured Ra             | atio    | Ratio Mesu                  | re       | Mod6C.Val                 |         | Mod6C.Val                 |              |
| Measuring N             | oise    | Measuring I                 | Noise    | Modbus                    |         | Modbus                    |              |
| Memory Full             |         | Memoire Ple                 | eine     | Mode                      |         | Mode                      |              |
| Memory Moc              | lule    | Module Mér                  | moire    | Module 1                  |         | Module 1                  |              |
| Menu                    |         |                             |          | Module 2                  |         | Module 2                  |              |

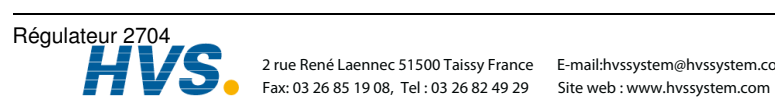

| <b>Message anglais</b><br>Module 2 A 2A | <b>Message français</b><br>Module 2 A 2A | Message anglais<br>No IO Channel | <b>Message français</b><br>Pas de Voie E/S |
|-----------------------------------------|------------------------------------------|----------------------------------|--------------------------------------------|
| Module 2 B 2b                           | Module 2 B 2b                            | No Module                        | Pas de Modules                             |
| Module 2 C 2C                           | Module 2 C 2C                            | No Parameters                    | Pas de Paramètre                           |
| Module 3                                | Module 3                                 | No Wait                          | Pas d'Attente                              |
| Module 4                                | Module 4                                 | None                             | Sans                                       |
| Module 5                                | Module 5                                 | Normal                           | Normal                                     |
| Module 6                                | Module 6                                 | Not Equal                        | Différent                                  |
| Module Changed                          | Module Changed                           | Not Reset                        | Pas de Reset                               |
| MODULE IO                               | MODULE IO                                | Not Running                      | Pas d'Exécution                            |
| Module N/A                              | Module N/A                               | Not Tuning                       | Pas de Réglage                             |
| Module Name                             | Module Nom                               | Not Used                         | Non Utilisé                                |
| Module Status                           | Module Status                            | Now Trim O/P                     | Puis Trim O/P                              |
| Monday                                  | Lundi                                    | N-type                           | N-type                                     |
| Mon-Fri                                 | Lun-Ven                                  | Num of Loops                     | Nbre de Bcles                              |
| Monitor 1 mn1                           | Monitor 1 mn1                            | Num of Prg DOs                   | Nbre d'Evènts                              |
| Mon-Sat                                 | Mon-Sat                                  | Num of PSPs                      | Nbre de PSPs                               |
| Motor LP1                               | Moteur LP1                               | Num of Sets                      | Nbre de PID                                |
| Motor LP2                               | Moteur LP2                               | Odd                              | Impaire                                    |
| Motor LP3                               | Moteur LP3                               | Off                              | Off                                        |
| Multiply                                | Multiply                                 | Off Delay Timer                  | Off Delay Timer                            |
| mV                                      | mV                                       | Off-Day                          | Off-Jour                                   |
| mV Src                                  | mV Src                                   | Off-Day                          | Off-Jour                                   |
| Name                                    | Nom                                      | Offset                           | Offset                                     |
| Never                                   | Jamais                                   | Offset Scale                     | Offset Scale                               |
| New Alarm                               | Nvelle Alarme                            | Off-Time                         | Off-Time                                   |
| Next Clean                              | Next Nettoy                              | Ohms                             | Ohms                                       |
| No                                      | Non                                      | Oil                              | Huile                                      |
| No Address                              | Pas d'Adresse                            | ОК                               | ОК                                         |
| No Comms Mod                            | Pas Mod Comms                            | ОК                               | OK-Bon                                     |
| No Error                                | Pas d'Erreur                             | On                               | On                                         |

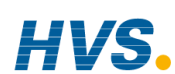

D-16

 HVS
 2 rue René Laennec 51500 Taissy France
 E-mail:hvssystem@hvssystem.com

 Fax: 03 26 85 19 08, Tel : 03 26 82 49 29
 Site web : www.hvssystem.com

| Message anglais | Message français        | Message anglais | Message français |
|-----------------|-------------------------|-----------------|------------------|
| On Pulse Timer  | On Pulse Timer          | OP 8 Src        | OP 8 Src         |
| On/Off          | On/Off                  | OP 9 Src        | OP 9 Src         |
| On-Day          | On-Jour                 | OP Cal Trim     | OP Cal Trim      |
| One Shot Timer  | One Shot Timer          | Op Ena          |                  |
| OnOff SBk Type  | OnOff SBk Type          | OP High Limit   | OP Limit Haute   |
| OnOff-Ch1 Only  | OnOff-Ch1 Only          | OP Inv 1-10     | OP Inv 1-10      |
| OnOff-Ch1 VP-2  | OnOff-Ch1-OnOff<br>VP-2 | OP Inv 11-20    | OP Inv 11-20     |
| OnOff-Ch1 VPB-2 | OnOff-Ch1 VPB-2         | OP Low Limit    | OP Limit Basse   |
| OnOff-Ch1&2     | OnOff-Ch1&2             | OP Rate Limit   | OP Rate Limit    |
| On-Time         | On-Time                 | OP Resolution   | OP Résolution    |
| OP              | OP                      | OP Stat 1-10    | OP Stat 1-10     |
| OP 1 Src        | OP 1 Src                | OP Stat 11-20   | OP Stat 11-20    |
| OP 10 Src       | OP 10 Src               | OP Status       |                  |
| OP 11 Src       | OP 11 Src               | OP Track        | OP Track         |
| OP 12 Src       | OP 12 Src               | OP Track Src    | OP Track Src     |
| OP 13 Src       | OP 13 Src               | OP Units        | OP Unité         |
| OP 14 Src       | OP 14 Src               | Operating       | En Cours         |
| OP 15 Src       | OP 15 Src               | Operation       | Opération        |
| OP 16 Src       | OP 16 Src               | Options LP1     | Options LP1      |
| OP 17 Src       | OP 17 Src               | Options LP2     | Options LP2      |
| OP 18 Src       | OP 18 Src               | Options LP3     | Options LP3      |
| OP 19 Src       | OP 19 Src               | Options OPt     | Options OPt      |
| OP 2 Src        | OP 2 Src                | OR              | OU               |
| OP 20 Src       | OP 20 Src               | Output          | Sortie           |
| OP 3 Src        | OP 3 Src                | Output 1        | Sortie 1         |
| OP 4 Src        | OP 4 Src                | Output 10       | Sortie 10        |
| OP 5 Src        | OP 5 Src                | Output 10       | Sortie 10        |
| OP 6 Src        | OP 6 Src                | Output 10       | Sortie 10        |
| OP 7 Src        | OP 7 SRC                | Output 11       | Sortie 11        |
|                 |                         | Output 11       | Sortie 11        |

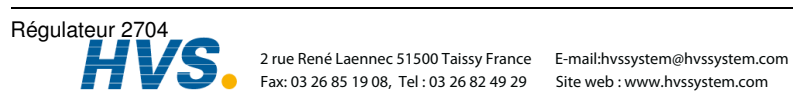

| Message<br>Output 11 | <b>anglais Message</b><br>Sortie 11 | français | <b>Message</b><br>Output 6 | anglais Message f<br>Sortie 6 | rançais |
|----------------------|-------------------------------------|----------|----------------------------|-------------------------------|---------|
| Output 12            | Sortie 12                           |          | Output 6                   | Sortie 6                      |         |
| Output 12            | Sortie 12                           |          | Output 6                   | Sortie 6                      |         |
| Output 12            | Sortie 12                           |          | Output 7                   | Sortie 7                      |         |
| Output 13            | Sortie 13                           |          | Output 7                   | Sortie 7                      |         |
| Output 13            | Sortie 13                           |          | Output 7                   | Sortie 7                      |         |
| Output 13            | Sortie 13                           |          | Output 7                   | Sortie 7                      |         |
| Output 14            | Sortie 14                           |          | Output 8                   | Sortie 8                      |         |
| Output 14            | Sortie 14                           |          | Output 8                   | Sortie 8                      |         |
| Output 14            | Sortie 14                           |          | Output 8                   | Sortie 8                      |         |
| Output 15            | Sortie 15                           |          | Output 8                   | Sortie 8                      |         |
| Output 15            | Sortie 15                           |          | Output 9                   | Sortie 9                      |         |
| Output 15            | Sortie 15                           |          | Output 9                   | Sortie 9                      |         |
| Output 2             | Sortie 2                            |          | Output 9                   | Sortie 9                      |         |
| Output 2             | Sortie 2                            |          | Output Hi                  | Sortie Haute                  |         |
| Output 2             | Sortie 2                            |          | Output Inv                 |                               |         |
| Output 2             | Sortie 2                            |          | Output Lo                  | Sortie Basse                  |         |
| Output 3             | Sortie 3                            |          | Output Powe                | er                            |         |
| Output 3             | Sortie 3                            |          | Output Reso                | I Sortie Résol                |         |
| Output 3             | Sortie 3                            |          | Output Statu               | s Sortie Status               | i       |
| Output 3             | Sortie 3                            |          | Output Units               | Sortie Unité                  |         |
| Output 4             | Sortie 4                            |          | Output Value               | e Sortie Value                |         |
| Output 4             | Sortie 4                            |          | Output LP1                 | Sortie LP1                    |         |
| Output 4             | Sortie 4                            |          | Output LP2                 | Sortie LP2                    |         |
| Output 4             | Sortie 4                            |          | Output LP3                 | Sortie LP3                    |         |
| Output 5             | Sortie 5                            |          | Oven                       | Four                          |         |
| Output 5             | Sortie 5                            |          | Override                   | Override                      |         |
| Output 5             | Sortie 5                            |          | Override                   | Override                      |         |
| Output 5             | Sortie 5                            |          | Override OP                | Override OP                   |         |
| Output 6             | Sortie 6                            |          | Override SP                |                               |         |

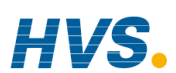

| Message anglais<br>Override Type | <b>Message français</b><br>Override Type | Message anglais<br>Pattern 16 | Message français<br>Group 15 |
|----------------------------------|------------------------------------------|-------------------------------|------------------------------|
| Override LP1                     | Override LP1                             | Pattern 2                     | Pattern 2                    |
| Override LP2                     | Override LP2                             | Pattern 2                     | Group 1                      |
| Override LP3                     | Override LP3                             | Pattern 2                     | Pattern 2                    |
| OVR                              | OVR                                      | Pattern 3                     | Pattern 3                    |
| OVR Disab Src                    | Ovr Disab Src                            | Pattern 3                     | Group 2                      |
| OVR SP Trim                      | Ovr SP Trim                              | Pattern 3                     | Pattern 3                    |
| OVR Target SP                    | OVR Target SP                            | Pattern 4                     | Pattern 4                    |
| OVR Trim Src                     | Ovr Trim Src                             | Pattern 4                     | Group 3                      |
| Oxygen                           | Oxygen                                   | Pattern 4                     | Pattern 4                    |
| Oxygen Exp                       | O2 Coeff                                 | Pattern 5                     | Pattern 5                    |
| Ρ.                               | Ρ.                                       | Pattern 5                     | Group 4                      |
| Page                             | Page                                     | Pattern 5                     | Pattern 5                    |
| Page Key Src                     | Src Touch Page                           | Pattern 6                     | Pattern 6                    |
| Page Prom PAGE                   | Promote Prmot                            | Pattern 6                     | Group 5                      |
| Param Access                     | Accès Param                              | Pattern 6                     | Pattern 6                    |
| Param Address                    | Adresse Param                            | Pattern 7                     | Pattern 7                    |
| Param Name                       | Param Nom                                | Pattern 7                     | Group 6                      |
| Param Promote                    | Param Promote                            | Pattern 7                     | Pattern 7                    |
| Parity                           | Parité                                   | Pattern 8                     | Pattern 8                    |
| PASS                             | PASS                                     | Pattern 8                     | Group 7                      |
| Passed                           | Passed                                   | Pattern 8                     | Pattern 8                    |
| Paste                            | Coller                                   | Pattern 9                     | Group 8                      |
| Pattern 1                        | Pattern 1                                | PATTERN GEN                   | PATTERN GEN                  |
| Pattern 10                       | Group 9                                  | PDSIO Master                  | PDSIO Maitre                 |
| Pattern 11                       | Group 10                                 | PDSIO Powered                 | PDSIO Powered                |
| Pattern 12                       | Group 11                                 | PDSIO Slave                   | PDSIO Esclave                |
| Pattern 13                       | Group 12                                 | PDSO Relay                    | PDSO Relais                  |
| Pattern 14                       | Group 13                                 | Per Hour                      | Par Heure                    |
| Pattern 15                       | Group 14                                 | Per Minute                    | Par Minute                   |

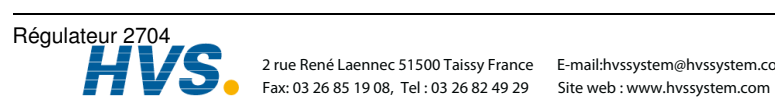

2 rue René Laennec 51500 Taissy France E-mail:hvssystem@hvssystem.com

| Message anglais<br>Per Program | <b>Message français</b><br>Par Program | Message anglais Pot IP Src | Message français<br>Pot IP Src |
|--------------------------------|----------------------------------------|----------------------------|--------------------------------|
| Per Second                     | Par Second                             | Pot Low Pos                |                                |
| Per Segment                    | Par Segment                            | Power                      | Puissance                      |
| Percentage                     | Pourcentage                            | Power Failures             | Power Failures                 |
| РН                             | PH                                     | Power FF                   | Power FF                       |
| PID Set 1                      | PID Jeu 1                              | Power FF Src               | Power FF Src                   |
| PID Set 2                      | PID Jeu 2                              | Power FF Val               | Power FF Val                   |
| PID Set 3                      | PID Jeu 3                              | PPM                        | PPM                            |
| PID Set 4                      | PID Jeu 4                              | Pre Scale Val              |                                |
| PID Set 5                      | PID Jeu 5                              | Press                      | \x001"+"\x002"                 |
| PID Set 6                      | PID Jeu 6                              | \x001"+"\x002" to<br>Ack   |                                |
| PID Set 7                      | PID Jeu 7                              |                            |                                |
| PID Set 8                      | PID Jeu 8                              | PRG                        | PRG                            |
| PID Set Src                    | Jeu PID Src                            | Prg End                    |                                |
| PID(Aux) LP1                   | PID(Aux) LP1                           | Prg.DO1                    | Prg.DO1                        |
| PID(Aux) LP2                   | PID(Aux) LP2                           | Prg.DO2                    | Prg.DO2                        |
| PID(Aux) LP3                   | PID(Aux) LP3                           | Prg.DO3                    | Prg.DO3                        |
| PID LP1                        | PID LP1                                | Prg.DO4                    | Prg.DO4                        |
| PID LP2                        | PID LP2                                | Prg.DO5                    | Prg.DO5                        |
| PID LP3                        | PID LP3                                | Prg.DO6                    | Prg.DO6                        |
| PID-Ch1 Only                   | PID-Ch1 Only                           | Prg.DO7                    | Prg.DO7                        |
| PID-Ch1 OnOff-2                | PID-Ch1 OnOff-2                        | Prg.DO8                    | Prg.DO8                        |
| PID-Ch1 PID-Ch2                | PID-Ch1 PID-Ch2                        | Prg.WPSP1                  | Prg.WPSP1                      |
| PID-Ch1 VP-2                   | PID-Ch1 VP-2                           | Prg.WPSP2                  | Prg.WPSP2                      |
| PID-Ch1 VPB-2                  | PID-Ch1 VPB-2                          | Prg.WPSP3                  | Prg.WPSP3                      |
| Platinel II                    | Platinel II                            | Prg:                       | Prg:                           |
| PMetric Const                  | PsycMetric Cte                         | Probe IP                   | Sonde IP                       |
| PMtric Cst Src                 | PMtric Cst Src                         | Probe mV                   | Sonde mV                       |
| Pot High Pos                   |                                        | Probe Offset               | Sonde Offset                   |
| Pot Input                      | Pot Entrée                             | Probe SBrk                 | Sonde SBrk                     |

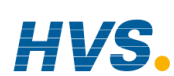

| Message anglais<br>Probe Status | Message français<br>Sonde Status | Message anglais<br>PROGRAM EDIT | Message français<br>PROGRAM EDIT |
|---------------------------------|----------------------------------|---------------------------------|----------------------------------|
| Probe Type                      | Sonde Type                       | Program Error                   | Program Erreur                   |
| Prof En                         |                                  | Program Full                    | Program Plein                    |
| Profibus                        | Profibus                         | Program Invalid                 | Program Invalid                  |
| Profibus Stat                   |                                  | Program Name                    | Program Nom                      |
| Profile                         | Profil                           | Program Number                  | Num. Program                     |
| Profile Lock                    |                                  | PROGRAM RUN                     | PROGRAM RUN                      |
| Profile Locked                  | Profile Locked                   | Program Status                  | Program Status                   |
| Profile SP1                     | Profil SP1                       | Program Track                   | Program Track                    |
| Profile SP2                     | Profil SP2                       | PROGRAM TREND                   |                                  |
| Profile SP3                     | Profil SP3                       | Program Type                    | Program Type                     |
| Prog 1                          |                                  | Program ProG                    | Program ProG                     |
| Prog 2                          |                                  | Programmer                      | Programmateur                    |
| Prog 3                          |                                  | Programs                        | Programs                         |
| Prog 4                          |                                  | Promote Access                  | Accès Promu                      |
| Prog Cycle Rem                  | Prog Cycle Rem                   | Promote Addr                    | Addr Promu                       |
| Prog Cycles                     | Prog Cycles                      | Promote Name                    | Nom Promu                        |
| Prog DO Values                  | Prg DO Values                    | Promote Pages                   | Promote Pages                    |
| Prog Mem Full                   | Prog Mem Pleine                  | Promote Param                   | Param Promu                      |
| Prog Num Src                    |                                  | Promote Params                  | Promote Params                   |
| Prog Rem Summ                   | Prg Rem Summ                     | Prop Band 1                     | Bande Prop 1                     |
| Prog Reset DO                   | Prg Reset DO                     | Prop Band 2                     | Bande Prop 2                     |
| Prog Run/Hold                   | Prog Run/Hold                    | Prop Band 3                     | Bande Prop 3                     |
| Prog Select                     |                                  | Prop Bnd Units                  | Unit Bnd Prop                    |
| Prog Setpoint                   | Consigne Prog                    | Proportional                    | Proportionnel                    |
| Prog SP Src                     | PSP Src                          | Protocol                        |                                  |
| Prog Time Elap                  | Prg Tps Passe                    | PSDIO Triac                     | PSDIO Triac                      |
| Program                         | Program                          | psi                             | psi                              |
| Program Cycle                   |                                  | PSIG                            | PSIG                             |
| Program Cycles                  |                                  | PSP1                            | PSP1                             |

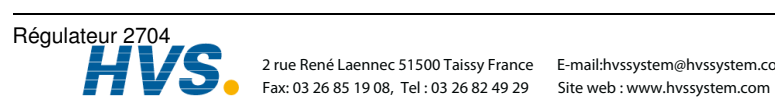

2 rue René Laennec 51500 Taissy France E-mail:hvssystem@hvssystem.com

| Message anglais | Message français | Message françai | s Message français |
|-----------------|------------------|-----------------|--------------------|
| PSP1 CoarseHBk  |                  | PSP2 Resol      | PSP2 Resol         |
| PSP1 Dwell Tm   | PSP1 T_Palier    | PSP2 Target     | PSP2 Cible         |
| PSP1 Dwell Tm   | PSP1 T_Palier    | PSP2 Type       | PSP2 Type          |
| PSP1 FineHBk    |                  | PSP2 Units      | PSP2 Unité         |
| PSP1 HBk Appl   | PSP1 HBk Appl    | PSP2 WSP        | PSP2 WSP           |
| PSP1 HBk Type   | PSP1 HBk Type    | PSP3            | PSP3               |
| PSP1 HBk Val    | PSP1 HBk Val     | PSP3 CoarseHBk  |                    |
| PSP1 High Lim   | PSP1 Lim Haute   | PSP3 Dwell Tm   | PSP3 T_Palier      |
| PSP1 Low Lim    | PSP1 Lim Basse   | PSP3 FineHBk    |                    |
| PSP1 Rate       | PSP1 Vitesse     | PSP3 HBk Appl   | PSP3 HBk Appl      |
| PSP1 Reset Src  | PSP1 Reset Src   | PSP3 HBk Type   | PSP3 HBk Type      |
| PSP1 Reset Val  | PSP1 Reset Val   | PSP3 HBk Val    | PSP3 HBk Val       |
| PSP1 Resol      | PSP1 Résol       | PSP3 Low Lim    | PSP3 Lim Basse     |
| PSP1 Target     | PSP1 Cible       | PSP3 Rate       | PSP3 Vitesse       |
| PSP1 Type       | PSP1 Type        | PSP3 Reset Src  | PSP3 Reset Src     |
| PSP1 Units      | PSP1 Unité       | PSP3 Reset Val  | PSP3 Reset Val     |
| PSP1 WSP        | PSP1 WSP         | PSP3 Resol      | PSP3 Résol         |
| PSP2            | PSP2             | PSP3 Target     | PSP3 Cible         |
| PSP2 CoarseHBk  |                  | PSP3 Type       | PSP3 Type          |
| PSP2 Dwell Tm   | PSP2 T Palier    | PSP3 Units      | PSP3 Unité         |
| PSP2 FineHBk    |                  | PSP3 WSP        | PSP3 WSP           |
| PSP2 HBk Appl   | PSP2 HBk Appl    | PT100           | PT100              |
| PSP2 HBk Type   | PSP2 HBk Type    | Pulse           | Pulse              |
| PSP2 HBk Val    | PSP2 HBk Val     | PULSE PROG      | PULSE PROG         |
| PSP2 High Lim   | PSP2 Lim Haute   | Pulse Prog      | Pulse Prog         |
| PSP2 Low Lim    | PSP2 Lim Basse   | PV              | PV                 |
| PSP2 Pato       | PSP2 Vitacco     | PV Alm          | PV Alm             |
| DSD2 Docot Sro  | DSD2 Dagat Sra   | PV Feedforward  | PV Feedforward     |
| PSP2 Reset Val  | PSP2 Reset Val   | PV In Status    | Module Status      |

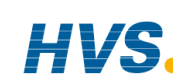

| <b>Message</b><br>PV Input | anglais | <b>Message</b><br>PV Entrée | français | Message anglais<br>Ratio Trim Src | Message français<br>Ratio Trim Src |
|----------------------------|---------|-----------------------------|----------|-----------------------------------|------------------------------------|
| PV Input Na                | me      | PV Entrée N                 | Nom      | Ratio Type                        | Ratio Type                         |
| PV Src                     |         | PV Src                      |          | Ratio WSP                         | Ratio WSP                          |
| PV1 Src                    |         | PV1 Src                     |          | Ratio LP1                         | Rapport LP1                        |
| PV2 Src                    |         | PV2 Src                     |          | Ratio LP2                         | Rapport LP2                        |
| PV3 Src                    |         | PV3 Src                     |          | Ratio LP3                         | Rapport LP3                        |
| PVIn.Val                   |         | PVEnt.Val                   |          | Read Only                         | Lecture Seule                      |
| Pyrometer                  |         | Pyrometre                   |          | Ready                             |                                    |
| Quartz Point               |         | Quartz Poin                 | ıt       | Rear Term Temp                    | Rear Term Temp                     |
| Raise                      |         | Ouverture                   |          | Recovering                        | Restitution                        |
| Raise                      |         | Ouvert                      |          | Recovery Time                     | Tps de Récup                       |
| Raise Key S                | rc      | Src Touche                  | Inc      | Recovery Type                     | Type de Récup                      |
| Ramp                       |         | Rampe                       |          | Rel Ch2 Gain                      | Gain Rel Ch2                       |
| Ramp Back                  |         | Ramp Back                   |          | Rel Humidity                      | Humidité Relat.                    |
| Ramp Rate                  |         | Rmp en Vite                 | esse     | Relay                             | Relais                             |
| Range Max                  |         | Echel. Max                  |          | REM                               | EXT                                |
| Range Min                  |         | Echel. Min                  |          | Rem FFwd Src                      | Rem FFwd Src                       |
| RAT                        |         | RAT                         |          | Rem Gas Ref IP                    | Rem Gas Ref IP                     |
| Rate Lim Un                | its     | Rate Lim U                  | nité     | Rem Gas Src                       | Rem Gas Src                        |
| Rate Limit V               | al      | Rate Limit \                | /al      | Rem Hi OP Lim                     | Remote OH                          |
| Rate of Char               | nge     | Vitesse                     |          | Rem Hi OP Src                     | Rem Hi OP Src                      |
| Rate Units                 |         | Unité Vit Ra                | amp      | Rem Lo OP Lim                     | Remote OL                          |
| Ratio                      |         | Rapport                     |          | Rem Lo OP Src                     | Rem Lo OP Src                      |
| Ratio Hi Lim               |         | Ratio Lim H                 | aut      | Rem SP Config                     | Rem SP Config                      |
| Ratio Lo Lim               |         | Ratio Lim B                 | as       | Rem SP Ena Src                    | Rem Src Actif                      |
| Ratio Resol                |         | Ratio Résol                 |          | Remote                            | Externe                            |
| Ratio SP                   |         | Ratio SP                    |          | Remote FFwd                       | Remote FFwd                        |
| Ratio SP Sro               | ;       | Ratio SP Sr                 | с        | Remote SP                         | Remote SP                          |
| Ratio Track                |         | Ratio Track                 |          | Remote SP Src                     | Remote SP Src                      |
| Ratio Trim                 |         | Ratio Trim                  |          | Remote Track                      | Remote Track                       |

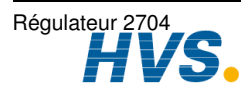

2 rue René Laennec 51500 Taissy France E-mail:hvssystem@hvssystem.com Fax: 03 26 85 19 08, Tel : 03 26 82 49 29 Site web : www.hvssystem.com

| Message anglais<br>Reserved Int | Message français<br>Reserved Int | Message anglais<br>Saturday | <b>Message français</b><br>Samedi |
|---------------------------------|----------------------------------|-----------------------------|-----------------------------------|
| Reset                           | Reset                            | Save                        | Sauve                             |
| Reset Src                       | Reset Src                        | Save Fact                   |                                   |
| Reset Src                       | Reset Src                        | Save to Factory             | Sauv Reg_Usine                    |
| Reset Time                      |                                  | Save to User                | Sauv R_Utilisat                   |
| Resolution                      | Résolution                       | Save User                   |                                   |
| Resolution                      | Resol                            | SBreak                      | SBreak                            |
| Rest                            | Rest                             | SBrk Fallback               | Entrée Clip                       |
| Rest                            | Reset                            | SBrk Impedance              | SBrk Impedance                    |
| Restarting                      | Relance                          | SBrk Impedance              | SBrk Actif                        |
| Restore Fact                    |                                  | SBrk OP                     | SBrk OP                           |
| Restore Factory                 | Récup. Usine                     | SBrk Trip Imp               | SBrk Val                          |
| Reverse                         | Inverse                          | SBrk Type                   | SBrk Type                         |
| Rough - 50mV                    | Grossier - 50mV                  | SBY                         | SBY                               |
| Rough - 50mV                    | Grossier - 50mV                  | Scale High                  |                                   |
| RSP Trim                        | RSP Trim                         | Scale Low                   |                                   |
| RTD                             | RTD                              | Scaled Value                |                                   |
| R-type                          | R-type                           | Schedule Type               | Schedule Type                     |
| Run                             | Run                              | Scroll Key Src              | Src Tche Scrol                    |
| Run Src                         | Run Src                          | sec                         | sec                               |
| Run Src                         | Run Src                          | Second Comms                |                                   |
| Run/Hold                        |                                  | Seconds                     | Seconds                           |
| Run/Hold Src                    | Run/Hold Src                     | Seg Duration                | Seg Duree                         |
| Run/Reset Src                   | Run/Reset Src                    | Seg Time Rem                | Seg T_Restant                     |
| Running                         |                                  | Seg:                        | Seg:                              |
| S                               |                                  | Segment Name                | Segment Nom                       |
| S.                              | S.                               | Segment Number              | Num. Segment                      |
| S.Br                            | S.Br                             | Segment Type                | Segment Type                      |
| Sample Hold                     | Sample Hold                      | Segment SEG                 | Segment SEG                       |
| Sat-Sun                         | Sam-Dim                          | SegPool Over                | SegPool Over                      |

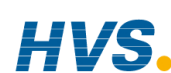

| Message      | anglais | Message      | français   | Message      | anglais | Message      | français |
|--------------|---------|--------------|------------|--------------|---------|--------------|----------|
| Select       | •       | Select       | 5          | Select Logic | 7       | Select Logic | 27       |
| Select Logic | 1       | Select Logic | 51         | Select Logic | 8       | Select Logic | 8        |
| Select Logic | 10      | Select Logic | c 10       | Select Logic | 9       | Select Logic | 9        |
| Select Logic | 11      | Select Logic | : 11       | Select Max   |         | Select Max   |          |
| Select Logic | 12      | Select Logic | 2 12       | Select Min   |         | Select Min   |          |
| Select Logic | 13      | Select Logic | 5 13       | Servo Time   |         |              |          |
| Select Logic | 14      | Select Logic | 5 14       | Set          |         | Jeu          |          |
| Select Logic | 15      | Select Logic | 5 15       | Setpoint     |         | Consigne     |          |
| Select Logic | 16      | Select Logic | : 16       | Setpoint 1   |         | Consigne 1   |          |
| Select Logic | 17      | Select Logic | : 17       | Setpoint 2   |         | Consigne 2   |          |
| Select Logic | 18      | Select Logic | : 18       | SGL          |         | SGL          |          |
| Select Logic | 19      | Select Logic | : 19       | Show Summ    | ary?    | Voir Somma   | aire?    |
| Select Logic | 2       | Select Logic | 2          | Shunt        |         |              |          |
| Select Logic | 20      | Select Logic | 20         | Shunt State  |         |              |          |
| Select Logic | 21      | Select Logic | 21         | Single       |         | Simple       |          |
| Select Logic | 22      | Select Logic | 22         | Slave SP     |         |              |          |
| Select Logic | 23      | Select Logic | 23         | Sooting Alar | m       | Sooting Ala  | rm       |
| Select Logic | 24      | Select Logic | 24         | SP           |         | SP           |          |
| Select Logic | 25      | Select Logic | 25         | SP Feedforv  | vard    | SP Feedfor   | ward     |
| Select Logic | 26      | Select Logic | 26         | SP High Lim  | it      | SP Limit Ha  | ut       |
| Select Logic | 27      | Select Logic | 27         | SP Low Limi  | t       | SP Limit Ba  | sse      |
| Select Logic | 28      | Select Logic | 28         | SP Only      |         | SP Only      |          |
| Select Logic | 29      | Select Logic | 29         | SP Select Si | с       | SP Select S  | rc       |
| Select Logic | 3       | Select Logic | 5 3        | SP Source    |         | SP Source    |          |
| Select Logic | 30      | Select Logic | 30         | SP(Aux) LP1  |         | SP(Aux) LP   | 1        |
| Select Logic | 31      | Select Logic | 31         | SP(Aux) LP2  | 2       | SP(Aux) LP   | 2        |
| Select Logic | 32      | Select Logic | 32         | SP(Aux) LP3  | }       | SP(Aux) LP   | 3        |
| Select Logic | 4       | Select Logic | <b>;</b> 4 | SP LP1       |         | SP LP1       |          |
| Select Logic | 5       | Select Logic | 5 5        | SP LP2       |         | SP LP2       |          |
| Select Logic | 6       | Select Logic | 6          | SP LP3       |         | SP LP3       |          |

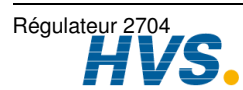

2 rue René Laennec 51500 Taissy France E-mail:103373555555 Fax: 03 26 85 19 08, Tel : 03 26 82 49 29 Site web : www.hvssystem.com 2 rue René Laennec 51500 Taissy France E-mail:hvssystem@hvssystem.com

| Message anglais<br>SP1 | <b>s Message français</b><br>SP1 | <b>Message anglais</b><br>Step | <b>Message français</b><br>Saut |
|------------------------|----------------------------------|--------------------------------|---------------------------------|
| SP1 High Limit         | SP1 Limit Haut                   | Stop                           | Stop                            |
| SP1 Low Limit          | SP1 Limit Bas                    | Storing Time                   | StockageTemps                   |
| SP2                    | SP2                              | S-type                         | S-type                          |
| SP2 High Limit         | SP2 Limit Haut                   | Subtract                       | Soustrait                       |
| SP2 Low Limit          | SP2 Limit Bas                    | Sum.D1-16                      | Sum.D1-16                       |
| SP2 Src                | SP2 Src                          | Sum.LP2&3                      | Sum.LP2&3                       |
| SPC3 Init Err          | SPC3 Erreur                      | Sum.PrNam                      | Sum.PrNam                       |
| SPI Cal Error          | SPI Cal Error                    | Sum.TiRem                      | Sum.TiRem                       |
| Spi Locked             | Spi Locked                       | SUMMARY                        | SOMMAIRE                        |
| Spi Queue Full         | Spi Queue Full                   | Summary                        | Sommaire                        |
| Square Root            | Racine Carrée                    | Summary                        | Sommaire Som.PG                 |
| SRam Size              |                                  | Summary Sum.PG                 | Sommaire Som.PG                 |
| Src A                  | Src A                            | Sunday                         | Dimanche                        |
| Src B                  | Src B                            | Sure                           | Sur                             |
| SRL Complete           | SRL Complete                     | Switch 1 Sw 1                  | Switch Ov 1 Sw 1                |
| SSI                    | SSI                              | Switch Hi                      | Switch Hi                       |
| STANDARD IO            | E/S STANDARDS                    | Switch Lo                      | Switch Lo                       |
| Standby                | Standby                          | SwOv1.OP                       | SwOv1.OP                        |
| Standby Src            | Standby Src                      | Tare State                     |                                 |
| Standby Stand          | Standby Stand                    | Tare Value                     |                                 |
| Start Pnt1 Cal         |                                  | Target OP                      | Cible OP                        |
| Start Pnt1 Src         |                                  | Target SP                      | Cible SP                        |
| Start Pnt2 Cal         |                                  | Telemetry                      | Télémétrie                      |
| Start Pnt2 Src         |                                  | Temp IP                        | Temp IP                         |
| Start Tare             |                                  | Temp Offset                    | Temp Offset                     |
| Start Tare Src         |                                  | Temp Src                       | Temp Src                        |
| Startup Text 1         | Startup Text 1                   | Temp Units                     | Unité de Temp.                  |
| Startup Text 2         | Startup Text 2                   | Terminated                     | Termine                         |
| Status                 | Status                           | Test Time                      |                                 |

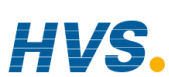

| <b>Message</b><br>Text | anglais | <b>Message</b><br>Texte | français | Message anglais<br>Totaliser1 tot1 | <b>Message français</b><br>Totalisat1 tot1 |
|------------------------|---------|-------------------------|----------|------------------------------------|--------------------------------------------|
| Text Numbe             | r       | Num. de Te              | exte     | Totaliser2 tot2                    | Totalisat2 tot2                            |
| Thermocoup             | ole     | Thermocou               | ple      | Totaliser3 tot3                    | Totalisat3 tot3                            |
| Threshold V            | al      |                         |          | Totaliser4 tot4                    | Totalisat4 tot4                            |
| Thursday               |         | Jeudi                   |          | Track                              | Track                                      |
| Ti/Td Units            |         | Ti/Td Unité             |          | Trans Scale                        | Trans Scale                                |
| Time                   |         | Temps                   |          | Transducer                         | Transducer                                 |
| Time Alarm             |         | Temps d'Ala             | arme     | Transmitter PSU                    | PSU                                        |
| Time Const             | 1       | Const Temp              | os 1     | Transmitter PSU                    | Alim TrXmetteur                            |
| Time Const             | 2       | Const Temp              | os 2     | Travel Time                        | Tps Ouverture                              |
| Time Propor            | tion    | Proport. au             | tps      | Triac                              | Triac                                      |
| Time to Targ           | get     | Rampe en o              | durée    | Tri-Contact IP                     | Tri-Contact IP                             |
| Time timE              |         | Temps timE              | 1        | Trigger                            | Trigger                                    |
| Timebase               |         |                         |          | Triggered                          | Triggered                                  |
| Timer 1 timr           | 1       | Timer 1 tim             | r1       | Tri-Logic IP                       | Tri-Courant IP                             |
| Timer 2 timr           | 2       | Timer 2 tim             | r2       | Tri-Logic OP                       | Tri-Logic                                  |
| Timer 3 timr           | 3       | Timer 3 tim             | r3       | Trim Hi Lim                        | Trim Lim Hte                               |
| Timer 4 timr           | 4       | Timer 4 tim             | r4       | Trim Hi Lim                        | Trim Lim Hte                               |
| TIMER BLO              | CKS     | BLOCS TIM               | IER      | Trim Lo Lim                        | Trim Lim Bas                               |
| Timer Blocks           | S       | Blocs Time              | r        | TSP/TOP Access                     | TSP/TOP Access                             |
| Tmr1.OP                |         | Tmr1.OP                 |          | T-type                             | T-type                                     |
| Tmr2.OP                |         | Tmr2.OP                 |          | Tuesday                            | Mardi                                      |
| Tmr3.OP                |         | Tmr3.OP                 |          | tunE                               | tunE                                       |
| Tmr4.OP                |         | Tmr4.OP                 |          | Tune OH                            | Autoréglage OH                             |
| Tot1.Alm               |         | Tot1.Alm                |          | Tune OL                            | Autoréglage OL                             |
| Tot2.Alm               |         | Tot2.Alm                |          | Tune OP                            | Autoréglage OP                             |
| Tot3.Alm               |         | Tot3.Alm                |          | Tuning at SP                       | Tuning at SP                               |
| Tot4.Alm               |         | Tot4.Alm                |          | Tuning Master                      | Tuning Master                              |
| Total                  |         | Total                   |          | Tuning Slave                       | Tuning Slave                               |
| Total Segme            | ents    | Total Segm              | ents     | Tuning to SP                       | Tuning to SP                               |

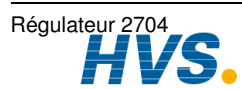

| Message anglais<br>Txdcr 1 tdr1 | Message français<br>~11 PV.Ent | Message anglais<br>User 1 Value | Message français<br>User 1 Value |
|---------------------------------|--------------------------------|---------------------------------|----------------------------------|
| Txdcr 2 tdr2                    | ~12 An.Ent                     | User 10 Value                   | User 10 Value                    |
| Txdcr 3 tdr3                    | ~06 md1                        | User 11 Value                   | User 11 Value                    |
| Txdcr Name                      |                                | User 12 Value                   | User 12 Value                    |
| Txdcr Scale                     | Echelle Txdcr                  | User 2                          | User 2                           |
| TXDCR SCALING                   | ECHELLE TXDCR                  | User 2 Value                    | User 2 Value                     |
| Txdcr Scaling                   | Echelle Txdcr                  | User 3                          | User 3                           |
| Txdcr1                          |                                | User 3 Value                    | User 3 Value                     |
| Txdcr2                          |                                | User 4                          | User 4                           |
| Txdcr3                          |                                | User 4 Value                    | User 4 Value                     |
| Туре                            | Туре                           | User 5                          | User 5                           |
| U1Alm.OP                        | U1Alm.OP                       | User 5 Value                    | User 5 Value                     |
| U2Alm.OP                        | U2Alm.OP                       | User 6                          | User 6                           |
| U3Alm.OP                        | U3Alm.OP                       | User 6 Value                    | User 6 Value                     |
| U4Alm.OP                        | U4Alm.OP                       | User 7                          | User 7                           |
| U5Alm.OP                        | U5Alm.OP                       | User 7 Value                    | User 7 Value                     |
| U6Alm.OP                        | U6Alm.OP                       | User 8                          | User 8                           |
| U7Alm.OP                        | U7Alm.OP                       | User 8 Value                    | User 8 Value                     |
| U8Alm.OP                        | U8Alm.OP                       | User 9 Value                    | User 9 Value                     |
| UI Ticks Task1                  | UI Ticks Task1                 | User Alm 1-8                    | User Alm 1-8                     |
| UI Ticks Task2                  | UI Ticks Task2                 | User Text                       | Texte Perso                      |
| Undefined Int                   | Undefined Int                  | User Text USr.T                 | Texte Perso T.PERS               |
| Units                           | Unité                          | User Val 1 VAL 1                | Val. Var 1 VAL 1                 |
| Units UNItS                     | Unité UNItE                    | User Val 2 VAL 2                | Val. Var 2 VAL 2                 |
| Unknown                         | Inconnu                        | User Val 3 VAL 3                | Val. Var 3 VAL 3                 |
| Unknown Error                   | Erreur Inconnue                | User Val 4 VAL 4                | Val. Var 4 VAL 4                 |
| Unlocked                        | Unlocked                       | User Val 5 VAL 5                | Val. Var 5 VAL 5                 |
| Up Scale                        | Ouvert Max                     | User Val 6 VAL 6                | Val. Var 6 VAL 6                 |
| Upper Param                     | Afficheur Haut                 | User Val 7 VAL 7                | Val. Var 7 VAL 7                 |
| User 1                          | User 1                         | VPB-Ch1 VP-2                    | VPB-Ch1 VP-2                     |

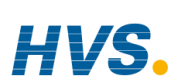

| Message anglais<br>User Val 8 VAL 8 | <b>Message français</b><br>Val. Var 8 VAL 8 | Message anglais<br>VPB-Ch1 VPB-2 | Message français<br>VPB-Ch1 VPB-2 |
|-------------------------------------|---------------------------------------------|----------------------------------|-----------------------------------|
| User Val 9 VAL 9                    | Val. Var 9 VAL 9                            | VP-Ch1 Only                      | VP-Ch1 Only                       |
| User Val10 VAL10                    | Val. Var10 VAL10                            | VP-Ch1 OnOff-2                   | VP-Ch1 OnOff-2                    |
| User Val11 VAL11                    | Val. Var11 VAL11                            | VP-Ch1 VP-2                      | VP-Ch1 VP-2                       |
| User Val12 VAL12                    | Val. Var12 VAL12                            | VP-Ch1 VPB-2                     | VP-Ch1 VPB-2                      |
| USER VALUES                         | VAR. INTERNES                               | Wait Condition                   | Wait Condition                    |
| Usr                                 | Usr                                         | Wait Event                       | Wait Event                        |
| UVal1.Val                           | UVal1.Val                                   | Wait Events?                     | Attente Evnts?                    |
| UVal2.Val                           | UVal2.Val                                   | Wait Status                      | Wait Status                       |
| UVal3.Val                           | UVal3.Val                                   | WaitA Src                        | WaitA Src                         |
| UVal4.Val                           | UVal4.Val                                   | WaitB Src                        | WaitB Src                         |
| V                                   | V                                           | WaitC Src                        | WaitC Src                         |
| VACUUM                              | VIDE                                        | Waiting                          | Attente                           |
| Val A                               | Val A                                       | Waiting Again                    | Attente Encore                    |
| Val B                               | Val B                                       | Water                            | Eau                               |
| Value                               |                                             | Water                            | Eau                               |
| Value Source                        |                                             | Wednesday                        | Mercredi                          |
| Valve Lower                         | Fermeture Vanne                             | Wet Bulb Offs                    | Temp Hum Offs                     |
| Valve Position                      | Valve Position                              | Wet Bulb Src                     | Temp Hum Src                      |
| Valve Raise                         | Ouverture Vanne                             | Wet Bulb Temp                    | Temp Hum                          |
| View Conf                           | Voir Config                                 | Wire                             | Fil                               |
| View Loop                           | Affiche Boucles                             | Wire Op Ena                      |                                   |
| Voltage                             |                                             | Wire Reset                       |                                   |
| Volts                               | Volts                                       | Wire Run/Hold                    |                                   |
| VP SBrk Action                      | VP SBrk Action                              | Wire Src                         | Fil info Src                      |
| VP SBrk OP                          | VP SBrk OP                                  | Wired FeedFwd                    | FeedF Cablage                     |
| VP Velocity                         | VP Vélocité                                 | Wiring LP1                       | Cablage LP1                       |
| VPB-Ch1 Only                        | VPB-Ch1 Only                                | Wiring LP2                       | Cablage LP2                       |
| VPB-Ch1 OnOff-2                     | VPB-Ch1 OnOff-2                             | Wiring LP3                       | Cablage LP3                       |

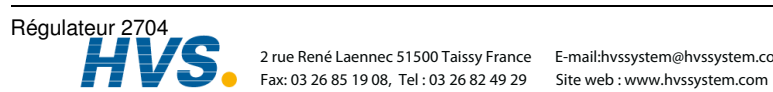

2 rue René Laennec 51500 Taissy France E-mail:hvssystem@hvssystem.com

| Message anglais | Message français |
|-----------------|------------------|
| Wiring Wir      | Cablage CAblG    |
| Wiring Wir      | Cablage CAblG    |
| Wiring Wir      | Cablage CAbLG    |
| Working H-CO    | H-CO Actuel      |
| Working OP      | OP Travail       |
| Working SP      | SP Travail       |
| X.XXXX          | X.XXXX           |
| X.XXXX          | X.XXXX           |
| XOR             | OUx              |
| XX.XXX          | XX.XXX           |
| XX.XXX          | XX.XXX           |
| XXX.XX          | XXX.XX           |
| XXX.XX          | XXX.XX           |
| XXXX.X          | XXXX.X           |
| XXXX.X          | XXXX.X           |
| XXXXX           | XXXXX            |
| XXXXX           | XXXXX            |
| Yes             | Oui              |
| Zirc.Clea       | Zirc.Nett        |
| Zirc.PV         | Zirc.PV          |
| Zirc.SAlm       | Zirc.SAIm        |
| Zirc.Stat       | Zirc.Stat        |
| Zirconia        | Snde Zirconium   |
| ZIRCONIA PROBE  | SNDE ZIRCONIUM   |
| Zirconia Value  | Process Value    |
| FAUX            | Faux             |
| VRAI            | Vrai             |

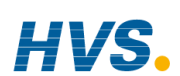

# EUROTHERM AUTOMATION SAS

SIEGE SOCIAL ET USINE : 6, chemin des joncs - BP 55 - 69574 DARDILLY CEDEX France Tèl: 04 78 66 45 00 Fax: 04 78 35 24 90 E.mail: ea@automation.eurotherm.co.uk Site Internet : www.eurotherm.tm.fr

## AGENCES :

## **BUREAUX:**

Aix-en Provence Tél: 04 42 39 70 31

Lyon Tél : 04 78 66 45 00 Tél: 03 89 23 52 20

Colmar

Paris Tél: 01 69 18 50 60

Toulouse Tél: 05 34 60 69 40

Bordeaux Clermont-Ferrand Diion Grenoble l ille Metz Nantes Normandie Orléans

# UNE OFFRE GLOBALE POUR LE CONTROLE DE VOS PROCEDES

En tant que spécialiste et fabricant d'équipements de contrôle et de régulation de procédés, nous vous proposons une gamme étendue de matériels complémentaires

- Capteurs, Convertisseurs, Indicateurs
- Régulateurs Programmateurs, Entrées/Sorties déportées
- Enregistreurs, centrales de mesure
- Contacteurs statiques. Gradateurs de puissance
- Superviseurs, Systèmes de Contrôle Commande

## DES STAGES DE FORMATION POUR OPTIMISER L'UTILISATION DE VOS EQUIPEMENTS

EUROTHERM AUTOMATION est enregistré organisme de formation.

Des stages théoriques sur la régulation et l'électronique de puissance ainsi que d'autres plus spécifiques sur notre matériel vous sont proposés tout au long de l'année.

Des formations sur site et à la carte peuvent être réalisées sur demande.

Pour connaître notre calendrier des stages, veuillez consulter notre site Internet ou contacter votre agence EUROTHERM.

> MATERIEL FABRIQUE PAR EUROTHERM CONTROLS, **USINE CERTIFIEE ISO 9001**

Régulateur 2704

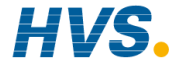

2 rue René Laennec 51500 Taissy France E-mail:hvssystem@hvssystem.com Fax: 03 26 85 19 08, Tel : 03 26 82 49 29 Site web : www.hvssystem.com

# SOCIÉTÉS EUROTHERM DANS LE MONDE

## ADRESSES RÉGIONALES EN FRANCE : VOIR LA PAGE PRÉCÉDENTE

ALLEMAGNE Eurotherm Regler GmbH Ottostrasse 1 D-65549 Limburg Tél. (+49 6431) 2980 Fax (+49 6431) 298119

#### AUSTRALIE

Eurotherm Pty. Ltd. Unit 1 20 Foundry Avenue Seven Hills New South Wales 2147 Tél. (+61 2) 9838 0099 Fax (+61 2) 9838 9288

#### AUTRICHE

Eurotherm GmbH Gejereckstrasse 18/1 A 1110 Vienna Tél. (+43 1) 798 7601 Fax (+43 1) 798 7605

#### BELGIQUE

Eurotherm BeLux. 384 rue du Val-NOtre-Dame B-4520 Moha Tél. (+32 0) 85 274080 Fax (+32 0) 85 274081

#### BRESIL

Eurotherm Ltda rua lboti, 538 Campinas - SP CEP 13041-520 Tél. (+55 19) 3237 3413 Fax (+55 19) 3234 7050

#### CORÉE

Eurotherm Korea Limited Hyundai-Plaza 3F Yéonghong-Dong 1106 Yeonghong-Gu Suwon-Shi, 443-816 Tél. (+82 0) 31 273 8507 Fax (+82 0) 31 273 8508

#### DANEMARK

DANEMARIA Eurotherm AS Ostmarken 7 DK-2860 Soborg Tél. (+45 70) 234670 Fax (+45 70) 546253

#### **ESPAGNE**

Eurotherm España SA Calle la Granja 74 28108, Alcobendas Madrid Tél. (+34 91) 6616001 Fax (+34 91) 6619093

#### FINLANDE

Eurotherm Finland Kristiinankatu 9 FIN - 20100 ABO Tél. (+358) 2 250 60 30 Fax (+358) 2 250 32 01

#### FRANCE

Eurotherm Automation SAS 6 chemin des joncs - BP 55 69574 Dardilly Cedex Tél. (+33) 4 78 66 45 00 Fax (+33) 4 78 35 24 90

#### **GRANDE-BRETAGNE**

Eurotherm Controls Ltd. Earaday Close Durrington WorthingWest Sussex BN13 3PL Tél.(+44 1903) 695888 Fax(+44 1903) 695666

#### HOLLANDE

Eurotherm B.V. Genielaan 4 2404CH Alphen aan den Rijn Tél. (+31 172) 411 752 Fax (+31 172) 417 260

#### HONG-KONG

Eurotherm Limited N° 10 18/F kodak House II 312 Java Road, North Point Tél. (+852) 2873 3826 Fax (+852) 2870 0148 Ѱ

#### INDE

Eurotherm India Limited 152 Developed Plots Estate Perungudi Madras 600 096 Tél. (+9144) 4961129 Fax (+9144) 4961831

#### © Copyright Eurotherm Automation 2000

Tous droits réservés.

Toute reproduction ou transmission sous quelque forme ou quelque procédé que ce soit sans l'autorisation écrite d'Eurotherm Automation est strictement interdite.

Les caractéristiques techniques citées dans ce document sont susceptibles d'évoluer sans préavis.

Manuel d'installation et de câblage 2704

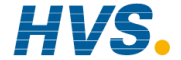

2 rue René Laennec 51500 Taissy France E-mail:hvssystem@hvssystem.com Fax: 03 26 85 19 08, Tel : 03 26 82 49 29

#### IRLANDE

Eurotherm Ireland Limited 2004/04 Orchad Avenue, City West Business Park Naas Road, Dublin 24 Tél. (+353 01) 4691800 Fax (+353 01) 4691300

#### ITALIE

Eurotherm SpA Via XXIV Maggio 22070 Guanzate Tél. (+39 031) 975111 Fax (+39 031) 977512

### NORVĖGE

Eurotherm AS Vollsveien 13D 1366 Lysaker, Postboks 227, NO-1326 Lysaker Tél. (+47 67) 592170 Fax (+47 67) 118301

#### SUÈDE

Eurotherm AB Lundavagen 143 S-212 24 Malmo Tél. (+46 40) 384500 Fax (+46 40) 384545

#### SUISSE

Eurotherm Produkte AG Schwerzistrasse 20 CH-8807 Freienbach Tél. (+41 55) 4154400 Fax (+41 55) 4154415

#### U.S.A

Eurotherm Controls Inc. 741 Miller Drive SE, Suite F. Leesburg, Virginia 20175-8993 Tél. (+1703) 443 0000 Fax (+1703) 669 1300

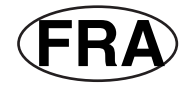

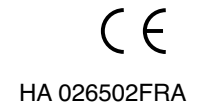

Site web : www.hvssystem.com